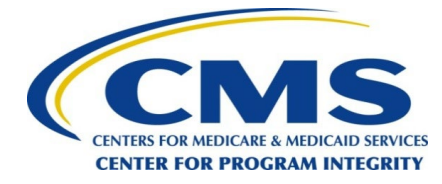

OMB Control No: 0938-1237 Expiration Date: 07/31/2026

# User Guide for Covered Recipients

## **OPEN PAYMENTS**

## CREATING PUBLIC TRANSPARENCY INTO INDUSTRY-PHYSICIAN FINANCIAL RELATIONSHIPS

July 2024

Disclaimer: The Centers for Medicare & Medicaid Services (CMS) is providing this guidance document as informational material on Open Payments. Although every reasonable effort has been made to assure the accuracy of the information, it is the responsibility of the user to ensure adherence to the requirements of the Open Payments implementing regulations, the Medicare, Medicaid, Children's Health Insurance Programs; Transparency Reports and Reporting of Physician Ownership or Investment Interests Final Rule codified at 42 C.F.R. Parts 402 and 403 [CMS-5060-F]. This User Guide is not intended as a supplement or replacement of the Final Rule.

## **Table of Contents**

| Purpose of the Open Payments User Guide                                               | 1  |
|---------------------------------------------------------------------------------------|----|
| Chapter 1: Introduction to Open Payments (the Sunshine Act)                           | 3  |
| Section 1.1: Program Overview                                                         | 3  |
| 1.1a: What is the Affordable Care Act Section 6002?                                   | 3  |
| 1.1b: What is the Purpose of Open Payments (the Sunshine Act)?                        | 3  |
| 1.1c: Who Participates in Open Payments (the Sunshine Act)?                           | 4  |
| 1.1d: Key Dates for Open Payments Program Years                                       | 4  |
| Section 1.2: Determining if an Entity is an Applicable Manufacturer or Applicable GPO | 6  |
| Section 1.3: Who Are Entities Reporting On                                            | 8  |
| Section 1.4: Open Payments System Overview                                            | 9  |
| 1.4a: Open Payments System Browser Requirements                                       | 10 |
| 1.4b: Functionalities within the Open Payments System                                 | 11 |
| 1.4c: Setting Email Filters to Accept Open Payments Emails                            | 11 |
| 1.4d: Accessibility Guidance                                                          | 11 |
| Section 1.5: Additional Information and Resources                                     | 12 |
| 1.5a: Open Payments Website                                                           | 12 |
| 1.5b: Open Payments Resources                                                         | 12 |
| 1.5c: Open Payments Help Desk                                                         | 13 |
| 1.5d: Open Payments Mailing List                                                      | 13 |
| Chapter 2: Introduction to Reporting and Data Collection                              | 16 |
| Section 2.1: General Payments Reporting and Data Collection                           | 16 |
| Section 2.2: Research Payments Reporting and Data Collection                          | 17 |
| Section 2.3: Physician Ownership/Investment Interests Reporting and Data Collection   | 18 |
| Chapter 3: Physician, NPP, and Teaching Hospital Registration                         | 19 |
| Section 3.1: Two-Step Registration Process                                            | 19 |
| Section 3.2: Identity Management (IDM) Registration and Open Payments Access          | 20 |
| 3.2a: System Requirements                                                             | 20 |
| 3.2b: IDM New User Registration                                                       | 21 |
| 3.2c: Requesting Access to Open Payments with IDM Credentials                         | 28 |

| If you would like to request this role, go to Step 3c: Choosing the Open Payments Foreign User<br>Role: (below) |
|----------------------------------------------------------------------------------------------------|
| Step 3a: Choosing the Reporting Entity Officer or Teaching Hospital Authorized Official Role:                   |
| Step 3b: Choosing the Physician, Non-Physician Practitioner, Teaching Hospital Authorized                       |
| Representative, or Reporting Entity Submitter/Attester/Compliance Role:                                         |
| Step 3c: Choosing the Open Payments Foreign User Role:41                                                        |
| 3.2d: Adding additional Multi-Factor Authentication (MFA) Devices                                               |
| Section 3.3: Open Payments System Users and User Roles for Physicians, NPPs, and Teaching Hospitals             |
| 3.3a: Creating an Open Payments Profile as a Physician: First Time System Users                                 |
| 3.3b: Creating a profile as a Physician for a User with another Role (Returning System Users)61                 |
| 3.3c: Physician and NPP Vetting64                                                                               |
| 3.3d: Creating a profile as an NPP (First Time System Users)65                                                  |
| 3.3e: Creating a profile as a NPP for a User with another Role (Returning System Users)74                       |
| 3.3f: NPP Vetting77                                                                                             |
| 3.3g: Registering a Teaching Hospital (First Time System User)78                                                |
| 3.3h: Registering a Teaching Hospital: Returning System Users91                                                 |
| 3.3i Registering a Teaching Hospital: Prior Program Year92                                                      |
| 3.3j: Using the Switch User Functionality95                                                                     |
| Section 3.4: Open Payments Covered Recipient Users and User Roles97                                             |
| 3.4a: Physician and NPP User Roles97                                                                            |
| 3.4b: Teaching Hospital User Roles98                                                                            |
| Section 3.5: Nominations                                                                                        |
| 3.5a: Nominating an Authorized Representative for Physicians or NPPs (Returning System Users)101                |
| 3.5b: Nominating Additional Roles for a Teaching Hospital: Returning System Users                               |
| 3.5c: Accepting or Rejecting a Nomination: Authorized Representative – First-Time Users                         |
| 3.5d: Accepting or Rejecting a Nomination: Physician or NPP First Time System Users                             |
| 3.5e: Accepting or Rejecting a Nomination (Teaching Hospital – First Time System Users)                         |
| 3.5f: Accepting or Rejecting a Nomination (Teaching Hospital – Returning System Users)135                       |
| 3.5g: Self-Nomination: Requesting a Role: Teaching Hospital - First Time System Users                           |
| 3.5h: Self-Nomination: Requesting a Role: Teaching Hospital - Returning System Users                            |
| 3.5i: Approving or Modifying a Nomination: Authorized Official Returning Users Only149                          |

## Open Payments User Guide for Covered Recipients – July 2024

| 3.5j: Deactivating a User                                                                            | 54      |
|----------------------------------------------------------------------------------------------------|---------|
| Section 3.6: Updating Profile Information in the Open Payments System                                | 57      |
| 3.6a: Updating a Covered Recipient Profile as an Authorized Representative1                          | 58      |
| 3.6b: Updating Covered Recipient or Covered Recipient Authorized Representative Personal Profil      | e<br>60 |
| Chapter 4: Review and Dispute for Physicians, NPPs, Teaching Hospitals, and Principal Investigators1 | 64      |
| Section 4.1: Review and Dispute Process Overview1                                                    | 64      |
| 4.1a: Review, Dispute, and Correction Period1                                                        | 65      |
| 4.1b: Dispute Resolution: Changed Record10                                                           | 66      |
| 4.1c: Review and Dispute Statuses1                                                                   | 66      |
| Section 4.2: Reviewing Records                                                                       | 67      |
| Section 4.3: Affirming Records1                                                                      | 78      |
| Section 4.4: Disputing Records                                                                       | 82      |
| Section 4.5: Withdrawing Disputes1                                                                   | 86      |
| Section 4.6: Exporting Data1                                                                         | 90      |
| Chapter 5: System Messages                                                                           | 92      |
| Section 5.1: System Messages                                                                         | 92      |
| 5.1a: Instructions for searching messages1                                                           | 92      |
| Appendix A: Glossary of Terms for Open Payments1                                                     | 98      |
| Disclosure 204                                                                                       |         |

## List of Figures

| Figure 1: Key Dates for the Open Payments Program Year                 | 6  |
|------------------------------------------------------------------------|----|
| Figure 2: Determining if an Entity Is an Applicable Manufacturer       | 7  |
| Figure 3: Determining if an Entity Is an Applicable GPO                |    |
| Figure 4: High-Level Process Flow for Open Payments                    |    |
| Figure 5: Useful JAWS Keystrokes                                       |    |
| Figure 6: Open Payments System Resources Page                          |    |
| Figure 7: Receive Email Updates                                        | 13 |
| Figure 8: CMS New Subscriber Screen                                    | 14 |
| Figure 9: Quick Subscribe                                              | 15 |
| Figure 10: Open Payments System "Resources" Tab for Reporting Entities |    |
| Figure 11: Open Payments System Public Landing Page                    |    |
| Figure 12: Select Your Application                                     |    |
| Figure 13 Select Your Application                                      |    |
| Figure 14: Register Your Information Page                              | 24 |
| Figure 15: Create User ID, Password & Security Question/Answer Page    | 25 |
| Figure 16: New User Registration Summary Page                          | 27 |
| Figure 17: Confirmation Page                                           |    |
| Figure 18: CMS.gov Enterprise Portal Landing Page                      |    |
| Figure 19: Displaying Email as the initial MFA device                  |    |
| Figure 20: Entering Device MFA Information                             |    |
| Figure 21: "My Portal" Page                                            |    |
| Figure 22: "Request Application Access" Page                           |    |
| Figure 23: Request Application Access                                  |    |
| Figure 24: Identity Verification                                       |    |
| Figure 25: Identity Verification                                       |    |
| Figure 26: Terms and Conditions                                        |    |
| Figure 27: Enter Your Information                                      |    |
| Figure 28: Confirmation                                                |    |
| Figure 29: RIDP Error                                                  |    |
| Figure 30: Request Application Access                                  |    |
| Figure 31: Confirmation                                                |    |
| Figure 32: Second Confirmation                                         |    |
| Figure 33: Request Application Access                                  |    |
| Figure 34: Reason for Request                                          |    |
| Figure 35: Confirmation                                                |    |
| Figure 36: Second Confirmation                                         |    |
| Figure 37: Request Application Access                                  |    |
| Figure 38: Reason for Request                                          |    |
| Figure 39: Confirmation                                                |    |

| Figure 40: Second Confirmation                                                        | 43 |
|---------------------------------------------------------------------------------------|----|
| Figure 41: My Profile                                                                 | 44 |
| Figure 42: Manage MFA Device Register a Device Page                                   | 45 |
| Figure 43: Register MFA Devices                                                       | 46 |
| Figure 44: Send MFA Code                                                              | 47 |
| Figure 45: Enter MFA Device Code                                                      | 47 |
| Figure 46: Manage MFA Devices Page                                                    | 48 |
| Figure 47: Physician and NPP Registration Process                                     | 48 |
| Figure 48: Required and Optional Fields for Physician Profiles                        | 49 |
| Figure 49: Required and Optional Fields for NPP Profiles                              | 49 |
| Figure 50: Required and Optional Fields for Individual User Profiles                  | 49 |
| Figure 51: Teaching Hospital Registration Process                                     | 50 |
| Figure 52: Required and Optional Fields for Teaching Hospital Profiles                | 50 |
| Figure 53: Required and Optional Fields for Individual User Profiles                  | 51 |
| Figure 54: Open Payments System Log In Page                                           | 53 |
| Figure 55: Open Payments Home Page for First-Time System Users                        | 53 |
| Figure 56: Create My Profile Page                                                     | 54 |
| Figure 57: Select Profile Type Page                                                   | 55 |
| Figure 58: Covered Recipient Personal Information Page                                | 56 |
| Figure 59: Covered Recipient Details Page                                             | 58 |
| Figure 60: Decision to NOT Nominate an Authorized Representative                      | 59 |
| Figure 61: Decision to Nominate an Authorized Representative                          | 60 |
| Figure 62: Review and Submit Profile Page                                             | 61 |
| Figure 63: Registration Complete On-Screen Message                                    | 61 |
| Figure 64: Open Payments System Landing Page                                          | 62 |
| Figure 65: Open Payments System "Switch User Type" Option                             | 63 |
| Figure 66: Open Payments System Home Page for First-Time System Users                 | 64 |
| Figure 67: Open Payments System Log In Page                                           | 66 |
| Figure 68: Open Payments Home Page for First-Time System Users                        | 66 |
| Figure 69: Create My Profile Page                                                     | 67 |
| Figure 70: Select Profile Type Page                                                   | 68 |
| Figure 71: Covered Recipient Personal Information Page                                | 69 |
| Figure 72: Covered Recipient Details Page                                             | 71 |
| Figure 73: Decision to NOT Nominate an Authorized Representative                      | 72 |
| Figure 74: Decision to Nominate an Authorized Representative                          | 73 |
| Figure 75: Review and Submit Profile Page                                             | 74 |
| Figure 76: Registration Complete On-Screen Message                                    | 74 |
| Figure 77: Open Payments System Landing Page Profile Icon                             | 75 |
| Figure 78: Open Payments System "Switch User Type" Option                             | 76 |
| Figure 79: Open Payments System Landing Page for First-Time System Users              | 77 |
| Figure 80: Open Payments System Log In Page for First-Time System Users Top Page View | 79 |
| Figure 81: Create a Profile                                                           | 79 |

| Figure 82: Create My Profile Page                                           | 80    |
|-----------------------------------------------------------------------------|-------|
| Figure 83: Select Profile Type Page                                         | 81    |
| Figure 84: Teaching Hospital Search Page                                    | 82    |
| Figure 85: Teaching Hospital Search Page Search Results                     | 83    |
| Figure 86: Register Teaching Hospital Page                                  | 84    |
| Figure 87: Teaching Hospital Your Role Page                                 | 85    |
| Figure 88: Teaching Hospital Nominate Roles Page                            | 86    |
| Figure 89: Teaching Hospital Nominate Roles Page Add Nominee                | 87    |
| Figure 90: Teaching Hospital Nominate Roles Page with Added Nominees        | 88    |
| Figure 91: Personal Information Page                                        | 89    |
| Figure 92: Review and Submit Profile Page                                   | 90    |
| Figure 93: Success Confirmed On-Screen Message                              | 90    |
| Figure 94: Open Payments Home Page for Returning System Users               | 91    |
| Figure 95: Manage Teaching Hospitals Page                                   | 92    |
| Figure 96: Teaching Hospital Nominate Roles Page                            | 92    |
| Figure 97: Open Payments System Home Page for Returning System Users        | 93    |
| Figure 98: Manage Teaching Hospitals Page                                   | 93    |
| Figure 99: Teaching Hospital Search Page                                    | 94    |
| Figure 100: Teaching Hospital Search Page: Prior Program Year               | 95    |
| Figure 101: Open Payments Landing Page for Returning Reporting Entity User  | 96    |
| Figure 102: Open Payments Landing Page for First-Time User                  | 96    |
| Figure 103: Open Payments Landing Page for Returning User                   | 97    |
| Figure 104: Physician User Roles and User Role Functions                    | 98    |
| Figure 105: Teaching Hospital User Roles and User Role Functions            | 99    |
| Figure 106: Accepting Nominations Process                                   | . 100 |
| Figure 107: User Role Statuses for Physicians, NPPs, and Teaching Hospitals | . 101 |
| Figure 108: Open Payments Landing Page for Returning User                   | . 102 |
| Figure 109: My Profile Page                                                 | . 102 |
| Figure 110: My Profile Details Page                                         | . 103 |
| Figure 111: My Profile Details Tab Editing                                  | . 104 |
| Figure 112: Open Payments Landing Page for Returning User                   | . 105 |
| Figure 113: Manage Teaching Hospitals Page                                  | . 106 |
| Figure 114: Teaching Hospital Information Page                              | . 106 |
| Figure 115: Manage Teaching Hospital Manage Roles Tab                       | . 107 |
| Figure 116: Teaching Hospital Manage Roles Tab Nominate Roles               | . 107 |
| Figure 117: Teaching Hospital Manage Roles Tab Confirmation                 | . 108 |
| Figure 118: Open Payments Landing Page for First-Time System Users          | . 109 |
| Figure 119: Create My Profile Page                                          | . 110 |
| Figure 120: Select Profile Type Page                                        | . 111 |
| Figure 121: Search for Nomination Page                                      | . 112 |
| Figure 122: Search for Nomination Page with Nomination Shown                | . 113 |
| Figure 123: Confirm Covered Recipient Information Page                      | . 114 |

| Figure 124: Confirm Nomination Page                                          | 115 |
|------------------------------------------------------------------------------|-----|
| Figure 125: Authorized Representative Page                                   | 116 |
| Figure 126: Review and Submit Profile Page                                   | 117 |
| Figure 127: Success Confirmed Page                                           | 117 |
| Figure 128: Open Payments Landing Page for First-Time System Users           | 118 |
| Figure 129: Create Profile Page                                              | 119 |
| Figure 130: Select Profile Type Page                                         | 120 |
| Figure 131: Search for Nomination Screen                                     | 121 |
| Figure 132: Nomination Search Results Page                                   | 122 |
| Figure 133: Confirm Covered Recipient Information                            | 123 |
| Figure 134: Authorized Representative Basic Information                      | 125 |
| Figure 135: Review and Submit Profile Page                                   | 126 |
| Figure 136: Nomination Accepted Page                                         | 126 |
| Figure 137: Open Payments Landing Page for First-Time System Users           | 127 |
| Figure 138: Create Profile Page                                              | 128 |
| Figure 139: Select Profile Type Page                                         | 129 |
| Figure 140: Search for Nomination Page                                       | 130 |
| Figure 141: Search for Nomination Select Page                                | 131 |
| Figure 142: Confirm Nomination Page                                          | 132 |
| Figure 143: Personal Information Page                                        | 133 |
| Figure 144: Review and Submit Profile Page                                   | 134 |
| Figure 145: Success Confirmed Page                                           | 135 |
| Figure 146: Open Payments Landing Page for Returning Teaching Hospital Users | 135 |
| Figure 147: My Profile Page                                                  | 135 |
| Figure 148: My Profile Page My Roles and Nominations                         | 136 |
| Figure 149: Success                                                          | 137 |
| Figure 150: Open Payments Landing Page for First-Time Teaching Hospital User | 137 |
| Figure 151: Create Profile Page                                              | 138 |
| Figure 152: Select Profile Type Page                                         | 139 |
| Figure 153: Teaching Hospital Search Page                                    | 140 |
| Figure 154: Teaching Hospital Search Page Search Results                     | 141 |
| Figure 155: Register Teaching Hospital Page                                  | 141 |
| Figure 156: Teaching Hospital Your Role Page                                 | 142 |
| Figure 157: Personal Information Page                                        | 143 |
| Figure 158: Review and Submit Profile Page                                   | 144 |
| Figure 159: Success Confirmation Page                                        | 145 |
| Figure 160: Open Payments Landing Page for Returning User                    | 146 |
| Figure 161: Create My Profile Page                                           | 147 |
| Figure 162: Select Profile Type                                              | 148 |
| Figure 163: Open Payments Landing Page for Returning User                    | 149 |
| Figure 164: Manage Teaching Hospitals Page                                   | 150 |
| Figure 165: Teaching Hospital Information Page                               | 150 |

| Figure 166: Teaching Hospital Manage Roles Tab                               | 151 |
|------------------------------------------------------------------------------|-----|
| Figure 167: Teaching Hospital Manage Roles Tab Confirmation                  | 152 |
| Figure 168: Teaching Hospital Manage Roles Tab Modify Roles                  | 153 |
| Figure 169: Modify Role Page                                                 | 153 |
| Figure 170: Teaching Hospital Manage Roles Tab Confirmation                  | 154 |
| Figure 171: Open Payments Landing Page for Returning User                    | 155 |
| Figure 172: Manage Teaching Hospitals Page                                   | 155 |
| Figure 173: Teaching Hospital Information Page                               | 156 |
| Figure 174: Teaching Hospital Manage Roles Tab Deactivate User               | 157 |
| Figure 175: Teaching Hospital Manage Roles Tab- Confirmation Page            | 157 |
| Figure 176: Open Payments Landing Page                                       | 158 |
| Figure 177: Manage Covered Recipients Page                                   | 158 |
| Figure 178: Covered Recipient Details                                        | 159 |
| Figure 179: Update Covered Recipient                                         | 160 |
| Figure 180: Open Payments Landing Page for Returning Physician and NPP Users | 161 |
| Figure 181: My Profile Page                                                  | 161 |
| Figure 182: My Profile Details Page                                          | 162 |
| Figure 183: My Profile Details Tab                                           | 163 |
| Figure 184: Open Payments Home Page: Review and Dispute Tab                  | 168 |
| Figure 185: Review and Dispute Overview Page: Important Information          | 169 |
| Figure 186: Review and Dispute Overview Page: Review Summary Button          | 171 |
| Figure 187: Review and Dispute Overview Page: Review Records Button          | 172 |
| Figure 188: Review and Dispute Page: Covered Recipient Records               | 173 |
| Figure 189: Review and Dispute Page: Available for Review and Dispute Button | 174 |
| Figure 190: Review and Dispute Page: Deleted and in Progress Records Button  | 175 |
| Figure 191: Review and Dispute Page: Record ID Pages                         | 176 |
| Figure 192: Review and Dispute Page: Dispute Details View Hyperlink          | 177 |
| Figure 193: Review and Dispute Page: Dispute Details View Window             | 178 |
| Figure 194: Review and Dispute Page: Search Filter for Affirmed Records      | 179 |
| Figure 195: Review and Dispute Page: Affirm Record(s) Button                 | 180 |
| Figure 196: Affirm Records Window: Affirm Button                             | 181 |
| Figure 197: Affirm Record Confirmation Message                               | 181 |
| Figure 198: Review and Dispute Page: Record Filtering Tool                   | 182 |
| Figure 199: Review and Dispute Page: Dispute Record Button                   | 183 |
| Figure 200: Dispute Record Window: Send Dispute Button                       | 185 |
| Figure 201: Dispute Confirmed Window                                         | 186 |
| Figure 202: Review and Dispute Page: Record Filtering Tool                   | 187 |
| Figure 203: Review and Dispute Page: Dispute Details Column "View" Link      | 188 |
| Figure 204: Dispute Details Window: Withdraw Dispute Button                  | 189 |
| Figure 205: Withdraw Dispute ID: Withdraw Dispute Button                     | 190 |
| Figure 206: Dispute Withdrawn Confirmation Window                            | 190 |
| Figure 207: Review and Dispute Page: Download Zip File Link                  | 191 |

| Figure 208: Open Payments Messages Tab: System Messages Option | 192 |
|----------------------------------------------------------------|-----|
| Figure 209: Messages Page: System Messages Search Criteria     | 193 |
| Figure 210: Search Button for System Messages                  | 194 |
| Figure 211: System Messages Search Results Filter Button       | 195 |
| Figure 212: Message Subject Hyperlink                          | 196 |
| Figure 213: Full Message Window: Close Button                  | 197 |
| Figure 214: Special Characters Allowed in Free-Text Fields     | 201 |
| Figure 215: Conversions for Foreign Language Characters        | 202 |

# INTRODUCTION

### Purpose of the Open Payments User Guide

This Open Payments User Guide includes definitions, descriptions, screenshots, tools, and tips designed to help <u>physicians</u>, <u>non-physician practitioners (NPPs)</u>, and <u>teaching hospitals</u> better understand how to comply with Open Payments (the Sunshine Act).

As the Open Payments system develops, the Open Payments User Guide will be updated at least once annually. The User Guide consists of the following chapters:

- Introduction to Open Payments
- Introduction to Reporting and Data Collection
- Physician, NPPs, and Teaching Hospital Registration
- Review and Dispute
- Additional Information and Resources

## **Revision History**

| Version | Date Published | Description     | Version Updates                                                |
|---------|----------------|-----------------|----------------------------------------------------------------|
| 1.0     | August 2013    | Initial Release | Chapters 1, 2, 3, & 4                                          |
| 2.0     | June 2014      | Update          | Chapters 1, 2, 3, 4, & 7                                       |
| 3.0     | July 2014      | Update          | Chapters 5, 8, & 9                                             |
| 3.1     | August 2014    | Update          | Minor corrections and updates                                  |
| 4.0     | December 2014  | Update          | Updates made to Chapter 5                                      |
| 5.0     | January 2015   | Update          | Chapter 10 and updates for registration and data submission    |
| 6.0     | March 2015     | Update          | Updates for registration and data submission                   |
| 7.0     | April 2015     | Update          | Updates for review and dispute                                 |
| 8.0     | June 2015      | Update          | Updated Chapter 10 for PY2014 data publication                 |
| 9.0     | January 2016   | Update          | Updated throughout to reflect system updates in Jan 2016       |
| 10.0    | June 2016      | Update          | Updated publication chapter, added to glossary                 |
| 11.0    | January 2017   | Update          | Updated to reflect changes to registration and data submission |
| 12.0    | June 2017      | Update          | Updated publication chapter, removed outdated information      |
| 13.0    | September 2017 | Update          | Updated to reflect system updates                              |
| 14.0    | January 2018   | Update          | Updated to reflect system updates                              |
| 15.0    | March 2018     | Update          | Updated to reflect system updates for Review and Dispute       |
| 16.0    | January 2019   | Update          | Updated to reflect system updates                              |
| 17.0    | September 2019 | Update          | Updated to reflect system updates                              |
| 18.0    | January 2020   | Update          | Updated to reflect system updates                              |
| 19.0    | January 2021   | Update          | Updated to reflect system updates                              |
| 20.0    | February 2021  | Update          | Updated to reflect EIDM to IDM Migration changes               |
| 21.0    | July 2021      | Update          | Updated to reflect system updates                              |
| 22.0    | September 2021 | Update          | Updated to reflect system updates                              |
| 23.0    | January 2022   | Update          | Updated to reflect system updates                              |
| 24.0    | September 2022 | Update          | Updated to reflect system updates                              |
| 25.0    | January 2023   | Update          | Updated to reflect system updates                              |
| 25.1    | April 2023     | Update          | Updated to reflect new IDM password requirements               |
| 26.0    | July 2024      | Update          | Updated to reflect changes from OPS1.0 to OPS2.0               |

### **Chapter 1: Introduction to Open Payments (the Sunshine Act)**

This introduction chapter provides general information about the program, an overview of the Open Payments system, and an explanation of how to determine if an entity is required by Open Payments to report certain payments or other transfers of value to physicians, non-physician practitioners (NPP) and teaching hospitals, or certain physician ownership or investment interests.

#### Section 1.1: Program Overview

#### 1.1a: What is the Affordable Care Act Section 6002?

Section 6002 of the Affordable Care Act [P.L. 110-148] amends Title XI of the Social Security Act to add Section 1128G, which mandates the creation of a program for (1) reporting payments and other transfers of value made to <u>covered recipients</u> and <u>physician owners or investors</u>, by manufacturers of drugs, devices, biologicals, or medical supplies for which payment is available under Medicare, Medicaid, or the Children's Health Insurance Program (CHIP); and (2) reporting ownership or investment interests held by physicians or their immediate family members in <u>applicable manufacturers</u> and <u>applicable group purchasing organizations (GPOs)</u>, as well as reporting payments or other transfers of value made by these applicable manufacturers and applicable GPOs to these physicians.

As of January 2022, the Open Payments System is updated per <u>section 403.902</u> of the Affordable Care Act to include the NPPs as covered recipients in the Open Payments System. Per the final rule, the updated definition of covered recipient means— (1) Any physician, physician assistant, nurse practitioner, clinical nurse specialist, certified registered nurse anesthetist, anesthesiologist assistant, or certified nurse-midwife who is not a bona fide employee of the applicable manufacturer that is reporting the payment; or (2) A teaching hospital, which is any institution that received a payment under 1886(d)(5)(B), 1886(h), or 1886(s) of the Act during the last calendar year for which such information is available.

This program establishes a system for annually reporting this data to the Centers for Medicare & Medicaid Services (CMS).

#### 1.1b: What is the Purpose of Open Payments (the Sunshine Act)?

Open Payments is a national disclosure program that promotes transparency by publishing data on the financial relationships between the healthcare industry (applicable manufacturers and applicable GPOs; together referred to as reporting entities) and healthcare providers (physicians, NPPs, and teaching hospitals) on a publicly accessible website. This publicly available website is designed to increase access to, and knowledge about, these relationships and provide the public with information to enable them to make informed decisions. The public can search, download, and evaluate the reported data.

Disclosure of the financial relationships between industry and healthcare providers is not intended to signify an inappropriate relationship, and Open Payments does nothing to prohibit such transactions. Collaborations among the medical product industry, physicians, NPPs, and teaching hospitals contribute to the design and delivery of life-saving drugs, devices, biologicals, and medical supplies. However, these

relationships may also influence research, education, and clinical decision-making in ways that compromise clinical integrity and patient care and may potentially lead to increased healthcare costs. While disclosure alone is not sufficient to differentiate between the beneficial financial relationships and those that may create conflicts of interest, transparency will shed light on the nature and extent of the relationships that exist and discourage the development of inappropriate relationships.

#### 1.1c: Who Participates in Open Payments (the Sunshine Act)?

Open Payments requires participation from certain manufacturers of drugs, devices, biologicals, or medical supplies covered under Title XVIII of the Social Security Act (Medicare), or a State plan under Title XIX (Medicaid) of XXI of the Social Security Act (CHIP) and certain GPOs. These products are defined as "Covered Products" under Open Payments.

Applicable manufacturers of covered products, and entities under <u>common ownership</u> with applicable manufacturers who also provide <u>assistance and support</u>, are required to annually report to CMS:

- Payments or other transfers of value, including general and research, made to physicians, NPPs, and teaching hospitals.
- Certain ownership or investment interests held by physicians or their immediate family members.
- Applicable GPOs are required to annually report to CMS:
  - Payments or other transfers of value, including general and research, made to physician owners or investors.
  - Certain ownership or investment interests held by physicians or their immediate family members.

While not required to participate, Open Payments encourages physicians, NPPs, and teaching hospitals to participate by tracking their financial relationships with applicable manufacturers and applicable GPOs and reviewing data reported about them in the Open Payments system to ensure the accuracy of the information.

Open Payments also encourages the public and healthcare consumers to access, review, and use the data to make informed healthcare decisions.

#### 1.1d: Key Dates for Open Payments Program Years

For each program year, the following dates are of key importance:

Applicable manufacturers and applicable GPOs are required to **collect data** documenting their financial relationships with certain physicians, NPPs, and teaching hospitals for the period of January 1 to December 31 of each year.

**Data submission** for a program year begins in February of the following year and runs through the end of March. For example, data submission for Program Year 2022 took place in February and March of 2023.

The review and dispute period occurs immediately after the submission period ends and extends for at least 45 days. During this period, physicians, NPPs, and teaching hospitals review and, if necessary, dispute data submitted by reporting entities. Applicable manufacturers and applicable GPOs can then correct the data to resolve any disputes for an additional fifteen-day correction period. Review, dispute, and correction activities can occur until the end of the calendar year that the record was submitted, though the initial publication of the program year data will reflect the state of the record as of the end of the correction period. Disputes initiated after the review and dispute period, or corrections made after the end of the correction period will be reflected in later publications. For details refer to the "Methodology and Data Dictionary Document" available on the Resources page of the Open Payments website, at <u>https://www.cms.gov/OpenPayments/Resources</u>.

Data publication occurs twice per year, with a June publication and an early year publication.

- June Publication Initial Publication
  - The first publication of the eligible records submitted and attested on or before the submission closing date of the latest program year.
  - The republication of eligible records from prior program years, including updates to previously published records made since the previous publication.
  - The data published is the latest attested version of the payment records at the end of the correction period of the latest program year.
- Early Year Publication Refresh Publication
  - Publishes updates to the data made since the Initial Publication.
  - The second publication of eligible records submitted and attested on or before the submission closing date of the latest program year.
  - Contains updates made to records after the correction period of the latest program year and before the end of the calendar year (or before the modified-without-dispute cutoff date in November for records not under dispute).
  - The data published is the latest attested version of the data at the end of the calendar year.

For example, the June 2023, data publication included the initial publication of Program Year 2022 data and republication of prior program years. The early 2023 data publication included the refresh publication of Program Year 2022 data and republication of prior program years.

**Registration** for the Open Payments system, and the ability to dispute data, is available year-round. Information on these activities and time periods is provided throughout this document.

The table below lists key program dates for a program year, which is the year the reported payments or other transfers of value were made.

| Program Activities                                 | Program Timeline                                |
|----------------------------------------------------|-------------------------------------------------|
| Data Collection:                                   | January 1 – December 31 of program year         |
| Reporting entities collects data                   |                                                 |
| Data Submission:                                   | February – March of the calendar year after the |
| Reporting entities submits and attests to data in  | program year                                    |
| the Open Payments system                           |                                                 |
| Pre-publication Review Dispute and correction:     | Review, Dispute, and Correction period:         |
| Physicians, NPPs, and teaching hospitals review    | April – May                                     |
| the reported data and dispute any data they        | r ,                                             |
| believe is inaccurate; industry makes corrections  |                                                 |
| to the data (reflected in the initial publication) |                                                 |
| Annual Data Publication:                           | On or by June 30                                |
| Initial program year initial data publication      |                                                 |
| Prior program year data refresh publication        |                                                 |
| Physicians, NPPs, and teaching hospitals continue  | May 15 – December 31                            |
| to review and dispute data; industry continues to  |                                                 |
| make corrections to the data (reflected in the     |                                                 |
| data refresh publication)                          |                                                 |
| Data Refresh:                                      | January                                         |
| Open Payments data refresh                         |                                                 |

#### Figure 1: Key Dates for the Open Payments Program Year

#### Section 1.2: Determining if an Entity is an Applicable Manufacturer or Applicable GPO

Open Payments requires certain entities that make payments or other transfers of value to physicians, NPPs, or teaching hospitals to report relevant data regarding the payment or other transfers of value to CMS.

To determine if a particular entity is required to report, follow these steps:

| <u>Step 1:</u> | Determine if the entity <u>operates in the United States</u> (including any territory, possession, or commonwealth of the United States). See the reference guide in <b>Figure 2.</b> |
|----------------|----------------------------------------------------------------------------------------------------|
| <u>Step 2:</u> | Determine if the entity engages in <u>activities</u> of Type 1 or Type 2 applicable manufacturer. See the reference guide in <b>Figure 2.</b>                                         |
| <u>Step 3:</u> | Determine if the entity's products are covered drugs, devices, biologicals, or medical supplies, or <u>covered products</u> . See the reference guide in <b>Figure 2.</b>             |
| <u>Step 4:</u> | If the entity possesses the characteristics illustrated in Figure 2, the entity is determined to be an applicable manufacturer in Open Payments.                                      |

|                | If the entity does not meet these characteristics, the entity is not determined to be an applicable manufacturer. Note that the entity still may be an applicable GPO in Open Payments. |
|----------------|----------------------------------------------------------------------------------------------------|
|                | Proceed to Step 5 to determine if the entity is an applicable GPO.                                                                                                    |
| <u>Step 5:</u> | Determine if the entity <u>operates in the United States</u> (includes any territory, possession, or commonwealth of the United States). See the reference guide in <b>Figure 3</b> .   |
| <u>Step 6:</u> | Determine if the entity engages in <u>activities</u> of an applicable GPO. See the reference guide in <b>Figure 3.</b>                                                                  |
| <u>Step 7:</u> | Determine if the entity's products are covered drugs, devices, biologicals, or medical supplies, or <u>covered products.</u> See the reference guide in <b>Figure 3.</b>                |
| <u>Step 8:</u> | If the entity possesses the characteristics illustrated in Figure 3, the entity is determined to be an applicable GPO in Open Payments.                                                 |
|                | If the entity does not possess the characteristics as illustrated in <b>Figure 3</b> , the entity is not determined to be an applicable GPO in Open Payments.                           |

**The below** figure provides a reference guide for determining if a drug, device, biological, or medical supply manufacturer is an applicable manufacturer in accordance with Open Payments and outlines the characteristics of two types of applicable manufacturers.

| Characteristic | Type 1 Manufacturer IF                                                                                                    | Type 2 Manufacturer IF                                                                                                    |
|----------------|----------------------------------------------------------------------------------------------------|----------------------------------------------------------------------------------------------------|
| Operate in US? | • Entity's physical location is within<br>the United States and/or it<br>conducts activities within the<br>United States. This includes any<br>territory, possession, or<br>commonwealth of the United<br>States, either directly or through a<br>legally authorized agent.                                            | • Same as Type 1 Manufacturer.                                                                                                    |
| Activities     | <ul> <li>Engages in the production,<br/>preparation, propagation,<br/>compounding, or conversion of a<br/>covered drug, device, biological,<br/>or medical supply.</li> <li>This includes distributors or<br/>wholesalers that hold title to a<br/>covered drug, device, biological,<br/>or medical supply.</li> </ul> | <ul> <li>Exists under common ownership<br/>with a Type 1 applicable<br/>manufacturer AND</li> <li>Provides assistance or support to<br/>such an entity with respect to the<br/>production, preparation,<br/>propagation, compounding,<br/>conversion, marketing,<br/>promotion, sale, or distribution of<br/>a covered drug, device, biological,<br/>or medical supply.</li> </ul> |

#### Figure 2: Determining if an Entity Is an Applicable Manufacturer

| Characteristic   | Type 1 Manufacturer IF                                                                                                    | Type 2 Manufacturer IF         |
|------------------|----------------------------------------------------------------------------------------------------|--------------------------------|
| Covered Products | <ul> <li>Reimbursed by Medicare,<br/>Medicaid, or Children's Health<br/>Insurance Program AND</li> </ul>                                                                                  | • Same as Type 1 Manufacturer. |
|                  | <ul> <li>If the product is a drug or<br/>biological, and it requires a<br/>prescription (or doctor's<br/>authorization) to administer OR</li> </ul>                                       |                                |
|                  | <ul> <li>If the product is a device or<br/>medical supply, and it requires<br/>premarket approval or premarket<br/>notification by the Food and Drug<br/>Administration (FDA).</li> </ul> |                                |

**Figure 3** provides a reference guide for determining if a drug, device, biological, or medical supply purchasing entity is an applicable GPO in accordance with Open Payments. **Figure 3** also outlines the characteristics of applicable GPOs.

| Characteristic   | Group Purchasing Organization IF                                                                                                    |
|------------------|----------------------------------------------------------------------------------------------------|
| Operate in US?   | <ul> <li>Entity's physical location is within the United States and/or it conducts<br/>activities within the United States. This includes any territory,<br/>possession, or commonwealth of the United States, either directly or<br/>through a legally authorized agent.</li> </ul> |
| Activities       | <ul> <li>Purchases, arranges for, or negotiates the purchase of a covered drug,<br/>device, biological, or medical supply for a group of individuals or entities,<br/>but not solely for use by the entity itself.</li> </ul>                                                        |
| Covered products | <ul> <li>Reimbursed by Medicare, Medicaid, or Children's Health Insurance<br/>Program AND</li> </ul>                                                                                                    |
|                  | <ul> <li>If the product is a drug or biological, it requires a prescription (or<br/>doctor's authorization) to administer OR</li> </ul>                                                                                                    |
|                  | <ul> <li>If the product is a device or medical supply, it requires pre-market<br/>approval or pre-market notification by the FDA.</li> </ul>                                                                                                    |

#### Figure 3: Determining if an Entity Is an Applicable GPO

#### Section 1.3: Who Are Entities Reporting On

Applicable manufacturers and applicable GPOs are required to report payments or other transfers of value to covered recipients, and physician owners/investors. Covered recipients in Open Payments include any physician, physician assistant, nurse practitioner, clinical nurse specialist, certified registered nurse anesthetist, anesthesiologist assistant, or certified nurse-midwife who is not a bona fide employee of the applicable manufacturer that is reporting the payment, and teaching hospitals.

For the purposes of Open Payments, physicians are defined as legally authorized to practice by their state as follows:

- Doctors of medicine or osteopathy practicing medicine or surgery
- Doctors of dental medicine or dental surgery practicing dentistry
- Doctors of podiatric medicine
- Doctors of optometry
- Chiropractors

For the purposes of Open Payments, NPPs are defined as legally authorized to practice by their state as follows:

- Physician assistant
- Nurse practitioner
- Clinical nurse specialist
- Certified registered nurse anesthetist
- Certified nurse-midwife
- Anesthesiologist assistant

A teaching hospital is any institution that received a payment for Medicare direct graduate medical education (GME), inpatient prospective payment system (IPPS) indirect medical education (IME), or psychiatric hospital IME programs under 1886(d) (5) (B), 1886(h), or 1886(s) of the Social Security Act during the last calendar year for which such information is available.

Additionally, applicable manufacturers and applicable GPOs are required to report ownership or investment interests in the entity held by a physician (referred to as a physician owner or investor) or the physician's immediate family members, and report payments or other transfers of value to these physicians holding ownership or investment interests. A physician's immediate family member is the physician's (1) spouse; (2) natural or adoptive parent, child, or sibling; (3) stepparent, stepchild, stepbrother, or stepsister; (4) father, mother, daughter, son, brother, or sister-in-law; (5) grandparent or grandchild; or the (6) spouse of a grandparent or grandchild.

#### Section 1.4: Open Payments System Overview

The Open Payments system is the tool developed to support Open Payments. Users will interact with the system to perform several functions based on their role.

Applicable manufacturers, applicable GPOs, physicians, NPPs, and teaching hospitals who participate in the Open Payments program must register in the Open Payments system. **Figure 4** provides a high-level process flow.

| Data<br>Collection                      | Applicable manufacturers and applicable GPOs collect data<br>about their financial relationships with physicians, non-<br>physician practitioners, and teaching hospitals.                                                                  |
|-----------------------------------------|----------------------------------------------------------------------------------------------------|
| IDM<br>Registration                     | Applicable manufacturers, applicable GPOs, physicians, non-<br>physician practitioners, teaching hospitals register in CMS's<br>Enterprise Portal and request access to the Open Payments<br>System                                         |
| Open Payments<br>System<br>Registration | Applicable manufacturers, applicable GPOs, physicians, non-<br>physician practitioners, teaching hospitals register in the Open<br>Payments System.                                                                                         |
| Data<br>Submission                      | Applicable manufacturers and applicable GPOs submit detailed data and legally attest to the accuracy of the data.                                                                                                    |
| Review and<br>Dispute                   | Physicians, non-physician practitioners, and teaching hospitals<br>review and dispute (if necessary) data in the Open Payments<br>System. Applicable manufacturers and applicable GPOs correct<br>data and resolve disputes as appropriate. |
| Publication                             | CMS posts the data on the public website.                                                                                                    |

#### Figure 4: High-Level Process Flow for Open Payments

#### 1.4a: Open Payments System Browser Requirements

The Open Payments system is a web-based application and can be run on one of the listed browsers below:

- Google Chrome (Version 89 or higher),
- Microsoft Edge (Version 89 or higher),
- Safari (Version 13.1.2), and
- Mozilla Firefox (Version 83 or higher) browsers.

#### 1.4b: Functionalities within the Open Payments System

Users will perform functions within the Open Payments system based on what is required of them by the program and their specific user roles. Most of the functions required by Open Payments will require interaction with the Open Payments system.

Key functions of Open Payments system users include the following:

- For applicable manufacturers/applicable GPOs: Create a profile in the system, submit data into the system, verify the data, and attest to the accuracy of the data.
- For physicians/NPPs/teaching hospitals: Create a profile, review the data supplied by applicable manufacturers and/or applicable GPOs, and dispute or affirm the data.

This User Guide will cover functions of the system in detail in each chapter.

#### **1.4c: Setting Email Filters to Accept Open Payments Emails**

The Open Payments system will transmit emails to communicate with users. Take precautions to ensure that these emails are not directed into your junk mail or spam folders. Open Payments notification emails will come from the address <u>openpaymentsnotifications@cms.hhs.gov</u>.

#### 1.4d: Accessibility Guidance

This section provides some basic guidance for keyboard and JAWS screen reader users. While not all screen reader users use JAWS and not all JAWS users have the same version, this guidance should be applicable to other screen readers and most versions of JAWS.

#### 1.4d (1): "Skip to Main Content" Link

The "Skip to main content" link provides a shortcut to the main content of the page. Using the link allows a keyboard user to reach the core information on the page without having to tab through the global portal banner.

Screen reader users can use the link to jump their screen reader to the start of the portal content and skip the global banner area on each page. Activating the "Skip to main content" link brings the user to the beginning of the Open Payments content area on the page.

#### 1.4d (2): Useful JAWS Keystrokes

The keystrokes given in **Figure 5** find the next occurrence of a particular element on a page. Using the Shift key at the same time will find the previous occurrence. These shortcuts allow a screen reader user to quickly jump their screen reader between the form fields on each page or explore the overall structure of the page by jumping between the different headings on the page that denote the start of different content areas on the page.

| Кеу | What it finds | Why this is useful                                                                                                    |
|-----|---------------|----------------------------------------------------------------------------------------------------|
| F   | Form field    | The F key allows users to move from form field to form field.<br>Many pages on the Open Payments website are made of                                                                                                    |
|     |               | forms. The F key allows JAWS users to determine what fields are on the Open Payments form pages quickly.                                                                                                    |
| н   | Heading       | The H key allows users to move from heading to heading.<br>Headings define the structure of many pages. Moving between<br>sections of an Open Payments page allows for a quick guide to<br>page structure and a way to access sections easily. |

#### Figure 5: Useful JAWS Keystrokes

#### Section 1.5: Additional Information and Resources

CMS supports Open Payments system users through several different methods. These include webinars, Frequently Asked Questions (FAQs), step-by-step quick reference guides (QRGs), and technical support provided by the Open Payments Help Desk.

#### 1.5a: Open Payments Website

The Open Payments website at <u>https://www.cms.gov/openpayments</u> is your primary resource for information about Open Payments. This website contains numerous resources aimed at preparing and informing users about Open Payments regulations as well as the system. Check this website often for updated tools, resources, and important announcements on Open Payments.

#### 1.5b: Open Payments Resources

CMS has developed many resources to help applicable manufacturers, applicable GPOs, physicians, NPPs, and teaching hospitals understand and participate in the Open Payments program. These resources cover topics such as registration, data collection and submission, the review and dispute process, and data publication. They can be found on the Resources page of the Open Payments website, at <a href="https://www.cms.gov/OpenPayments/Resources">https://www.cms.gov/OpenPayments/Resources</a>.

Covered recipients can also access the Open Payments User Guide for Covered Recipients, the Open Payments FAQ's and other useful resources within the Open Payments system on the "Resources" tab.

|                                                                                                    |      |                    | <u>User Guide</u> He      | lp Privacy Policy |                      |
|----------------------------------------------------------------------------------------------------|------|--------------------|---------------------------|-------------------|----------------------|
| OPEN PAYMENTS'                                                                                                    | Home | Review and Dispute | Manage Covered Recipients | Messages 🗸        | Contact Us Resources |
| Resources                                                                                                    |      |                    |                           |                   |                      |
| Physician or Non-Physician Practitioner Resources<br>Links to the Open Payments resources are available below                                                                                                    |      |                    |                           |                   |                      |
| For help obtaining a PDF viewer, go to the <u>CMS gov Help Page</u>                                                                                                    |      |                    |                           |                   |                      |
| Resource Links         Open Payments User Guide for Reporting Entities (PDF)         Open Payments User Guide for Covered Recipients (PDF)         Open Payments FAQs         CMS Resources Website         Error and Warning Code Key (XLSX)         List of Drug Names and National Drug Codes (NDC)         List of Medical Device or Medical Supply Names and Primary Device Identifier |      |                    |                           |                   |                      |
| Return to top                                                                                                    |      |                    |                           |                   |                      |

#### Figure 6: Open Payments System Resources Page

#### **1.5c: Open Payments Help Desk**

The Open Payments Help Desk serves as the single point of contact for all Open Payments-related inquiries. The Help Desk offers guidance on Open Payments, actions users can take in the system, and technical support. You can submit inquiries to <u>openpayments@cms.hhs.gov</u> or call 1-855-326-8366. For the TTY line, call 1-844-649-2766. The Help Desk's hours of operation are posted on the Open Payments website.

#### **1.5d: Open Payments Mailing List**

By registering for the Open Payments mailing list, you will be signed up to receive periodic email notifications regarding program, system, and resource updates. This is a good way to keep informed on any updates, changes, or important messages from CMS. To sign up for the Open Payments mailing list, visit the Open Payments website at <a href="https://www.cms.gov/priorities/key-initiatives/open-payments/contact">https://www.cms.gov/priorities/key-initiatives/open-payments/contact</a> and enter your email address at the bottom of the home page.

#### Figure 7: Receive Email Updates

| To sign up for Open Payments updates or to access your subscriber preferences, please enter your contact information below.<br>*Email Address | Get Updates from Open Payments                                         |                                                      |
|----------------------------------------------------------------------------------------------------|------------------------------------------------------------------------|------------------------------------------------------|
| *Email Address                                                                                                    | o sign up for Open Payments updates or to access youn formation below. | ur subscriber preferences, please enter your contact |
|                                                                                                    | Email Address                                                          | _                                                    |
|                                                                                                    |                                                                        |                                                      |
|                                                                                                    |                                                                        |                                                      |

Entering your email address will take you to a page where you can select which mailing list you want to subscribe to.

| New Subscri                                                | ber                                                                                                    |
|------------------------------------------------------------|----------------------------------------------------------------------------------------------------|
| Primary Ema                                                | il Address                                                                                                  |
| You must enter a subscriptions or                          | a primary email address. You will use this to access and update your<br>modify your subscriber preferences. |
| Email Address                                              | * Subscriber@yopmail.com                                                                                    |
| Confirm Email<br>Address                                   | *                                                                                                    |
| <ul> <li>Send updates (</li> <li>Send updates (</li> </ul> | daily by email weekly by email                                                                              |
| Certain high prior                                         | ity updates may be sent regardless of your delivery preferences.                                            |
| Optional Pas                                               | sword                                                                                                    |
| Enter an optiona                                           | I password to add password protection to your subscriber preferences.                                       |
|                                                            |                                                                                                    |
| Password                                                   |                                                                                                    |
| Password<br>Confirm Passwo                                 | rd                                                                                                    |

Figure 8: CMS New Subscriber Screen

Under the Section "Open Payments," select "General Updates on Open Payments" and then the "Submit" button at the bottom of the page to join the mailing list. You may also select either the boxes entitled "Physicians and teaching hospitals", "Non-physician practitioner", or "Applicable Manufacturers and Group Purchasing Organizations". Make sure you also select the general updates box to ensure you receive all appropriate email updates.

| Centers for Medicare & Medicaid Services<br>www.cms.gov www.medicaid.gov www.medicare.gov                                                                                                    |
|----------------------------------------------------------------------------------------------------|
| Quick Subscribe for subscriber@yopmail.com                                                                                                    |
| Centers for Medicare & Medicaid Services (CMS) offers updates on the topics below.<br>Subscribe by checking the boxes; unsubscribe by unchecking the boxes.                                                                                                    |
| Access your subscriber preferences to update your subscriptions or modify your password<br>or email address without adding subscriptions.                                                                                                    |
| 🗄 🗆 Medicare Tools & Information                                                                                                    |
| Generation     Medicare-Medicald Coordination                                                                                                    |
| B 🗆 Innovations                                                                                                    |
| 🗄 🗌 Regulations & Guidance                                                                                                    |
| 🗄 🗌 Research, Statistics, Data, & Systems                                                                                                    |
| <sup>⊞</sup> □ Outreach & Education                                                                                                    |
| 🗄 🗌 Office of Acquisition and Grants Management                                                                                                    |
| 🗄 🗆 CMS Internal Communications                                                                                                    |
| 🗄 🗌 Regional Office Lists                                                                                                    |
| 🗄 🗌 Resources & Tools                                                                                                    |
| 🖲 🗋 WETG Email Updates                                                                                                    |
| 🗄 🗌 Chief Technology Office                                                                                                    |
| Open Payments                                                                                                    |
| General Updates on Open Payments                                                                                                    |
| Physicians and Teaching Hospitals                                                                                                    |
| □ Applicable Manufacturers and Group Purchasing Organizations                                                                                                    |
| Non-physician practitioner                                                                                                    |
| tel □ CMS System Notifications/Outages                                                                                                    |
|                                                                                                    |
| Image: Book of the second second |
| · □ OIS Portal Project                                                                                                    |
| 🗄 🗌 Master Data Management (MDM)                                                                                                    |
| Submit Cancel                                                                                                    |
| Your contact information is used to deliver requested updates or to access your subscriber preferences.                                                                                                    |
| Privacy Policy I Cookie Statement I Help                                                                                                    |

#### Figure 9: Quick Subscribe

# **Reporting and Data Collection**

### **Chapter 2: Introduction to Reporting and Data Collection**

This chapter provides information about data collection for entities required to report certain payments and other transfers of value in Open Payments.

Data is reported to the Open Payments system through bulk file uploads using character-separated values (CSV) files and through manual data entry through a graphic user interface (GUI).

A complete listing of metadata elements used for payments data input into the Open Payments system can be found in the "Submission Data Mapping Document." Due to changes in record formats, there are three versions of the Submission Data Mapping document, one for Program Years "2016-2020", one for Program Years 2021-2022, one for Program Years "2023 and Onwards". The three documents are available on the Resources page of the Open Payments website at https://www.cms.gov/OpenPayments/Resources. These documents provide specific, detailed descriptions of the information that must be collected by reporting entities to document general, research, physician ownership/investment interest payments.

#### Section 2.1: General Payments Reporting and Data Collection

This section on general payments reporting and data collection provides information about data collection for entities required to report certain general payments and other transfers of value in the Open Payments system. Five categories of information related to <u>general payments</u> made by applicable manufacturers and applicable GPOs to recipient physicians, NPPs, and teaching hospitals are captured during data collection; these categories are shown in the bulleted list below.

**Submission File Information** contains metadata elements collected to properly identify and attribute submitted files.

**Recipient Demographic Information** identifies the recipient of the general payment or other transfers of value.

**Associated Drug, Device, Biological, or Medical Supply Information** identifies the drug, device, biological, or medical supply that is related to the payment or other transfers of value.

**Payment or Other Transfers of Value Information** specifies information regarding the general payment or other transfers of value.

**General Record Information** captures other general information about the payment or other transfers of value.

On the Resources page of the Open Payments website

(<u>https://www.cms.gov/OpenPayments/Resources</u>), users can find and download the CSV sample files that show how the data elements listed below will be reported to the Open Payments system.

#### Section 2.2: Research Payments Reporting and Data Collection

This section on research payments reporting and data collection provides information about data collection for entities required to report certain research-related payments and other transfers of value in the Open Payments system. Five categories of information related to <u>research payments</u> made by applicable manufacturers and applicable GPOs to covered recipient physicians, NPPs, and teaching hospitals are captured during data collection; these categories are shown in the bulleted list below.

**Submission File Information** contains metadata elements collected to properly identify and attribute submitted files.

**Recipient Demographic Information** identifies the recipient of the research payments or other transfers of value.

**Associated Drug, Device, Biological or Medical Supply Information** identifies the drug, device, biological, or medical supply that is related to the payment or other transfers of value.

**Payment or Other Transfers of Value Information** specifies information regarding the research payment or other transfers of value.

**Research-related Information** captures specific information about payments or other transfers of value for research activities.

On the Resources page of the Open Payments website

(<u>https://www.cms.gov/OpenPayments/Resources</u>), users can find the CSV sample files that show how the data elements listed below will be reported to the Open Payments system.

Users who hold a submitter role can access submission templates within the Open Payments system on the "Resources" tab.

Figure 10: Open Payments System "Resources" Tab for Reporting Entities

| OPEN<br>PAYMENTS                                                                                                    | Home        | Submissions     | ř      | Review and Dispute   | Manage Entities | Messages | Ŷ | Contact Us | Resources |
|----------------------------------------------------------------------------------------------------|-------------|-----------------|--------|----------------------|-----------------|----------|---|------------|-----------|
| Resources                                                                                                    |             |                 |        |                      |                 |          |   |            |           |
| Applicable Manufacturer or Group Purchasing Organization Resources Links to the Open Payments resources are avaialble below                                                                                                    |             |                 |        |                      |                 |          |   |            |           |
| For help obtaining a PDF viewer, go to the <u>CMS gov Help Page</u>                                                                                                    |             |                 |        |                      |                 |          |   |            |           |
| Resource Links         Open Payments User Guide for Reporting Entities (PDF)         Open Payments User Guide for Covered Recipients (PDF)         Open Payments Link         Open Payments User Guide for Covered Recipients (PDF)         Open Payments Link         CMS Resources Website         Firms and Warning Code Key (XLSX)         List of Drug Names and National Drug Codes (NDC)         List of Medical Device or Medical Supply Names and Primary Device Identifier         Report templates         Report templates are available through the links below. Download the template(s) for the program year(s) and payment         The system will reject files prepared with an incorrect payment category or program year template. | category/ca | tegories for ti | he rec | ords to be submitted |                 |          |   |            |           |
| Presearch           PY 2016 - 2020 CSV Template File: Research Payments [CSV]           PY 2021 - 2022 CSV Template File: Research Payments [CSV]           PY 2023 and Onwards CSV Template File: Research Payments [CSV]                                                                                                    |             |                 |        |                      |                 |          |   |            |           |
| General           • PY 2016 - 2020 CSV Template File: General Payments [CSV]           • PY 2021 - 2022 CSV Template File: General Payments [CSV]           • PY 2023 and Onwards CSV Template File: General Payments [CSV]                                                                                                    |             |                 |        |                      |                 |          |   |            |           |
| Ownership PY 2018 and Onwards CSV Template File: Physician Owner/Investor.[CSV]                                                                                                    |             |                 |        |                      |                 |          |   |            |           |

## Section 2.3: Physician Ownership/Investment Interests Reporting and Data Collection

This section on physician ownership/investment interests reporting and data collection provides information about data collection for reporting entities required to report physician ownership or investment interests in the Open Payments system.

Three categories of information related to ownership/investment interests held by physicians in applicable manufacturers and applicable GPOs are captured during data collection; these categories are shown in the bulleted list below.

**Submission File Information** contains metadata elements collected to properly identify and attribute submitted files.

Physician Demographic Information identifies the recipient of the ownership or investment interests.

Ownership or Investment Information captures information about the ownership or investment.

On the Resources page of the Open Payments website <u>https://www.cms.gov/OpenPayments/Resources</u>, users can find the CSV sample files that show how the data elements listed below will be reported to the Open Payments system.

# Registration

### Chapter 3: Physician, NPP, and Teaching Hospital Registration

This chapter provides information for physician, NPP, and teaching hospital (known collectively as "covered recipients") registration in CMS's Identity Management system (IDM) and creation of a profile in the Open Payments system. Both activities are required to obtain access to the Open Payments system. All covered recipients who wish to review data reported about them must complete both activities prior to accessing the system.

This chapter is divided into the following sections:

**<u>3.1</u>: Two-Step Registration Process** provides an overview of the registration process. Registration includes user registration in IDM, requesting a role in the Open Payments system, and user registration in the Open Payments system.

**<u>3.2</u>**: **IDM Registration** provides an overview of the first step in registration, how to register in IDM and request access to the Open Payments system.

<u>3.3</u>: Open Payments System Users and User Roles for Physicians, NPPs, and Teaching Hospitals provides walkthroughs of various scenarios for registering a physician, an NPP, or a teaching hospital in the Open Payments system.

**<u>3.4</u>: Open Payments Covered Recipient Users and User Roles** contains information on who is authorized to register in the Open Payments system and the user roles that may be filled by the Open Payments system users.

**<u>3.5</u>**: **Nominations** contains information on how to nominate other individuals for roles associated with physicians, NPPs, and teaching hospitals.

**3.6**: Updating Profile Information in the Open Payments System contains information on how physicians, NPPs, their authorized representatives, and users affiliated with teaching hospitals can update their profiles in the Open Payments system.

#### Section 3.1: Two-Step Registration Process

Covered recipients must register in the Open Payments system to view, review, and/or dispute data submitted about them. Registration for Open Payments is a two-step process. First, users must register in IDM to obtain IDM credentials and request further access to the Open Payments system. Once the user has obtained IDM credentials, he or she will be able to complete the registration process in the Open Payments system.

Physicians, NPPs, and teaching hospitals are not required to participate, but are encouraged to do so to view information reported about them prior to CMS's publication of the data, as well as ensuring accuracy of the data.

#### Section 3.2: Identity Management (IDM) Registration and Open Payments Access

Identity Management (IDM) is an identity management and services system that (1) serves as an identity proofing tool to verify a person's identity; and (2) provides you with access to various CMS applications. Registering in IDM provides you with log in credentials required for access to the Open Payments system. You will be able to set up your own log in credentials in the form of a user ID and password during the IDM registration process.

To begin the registration process, IDM can be accessed via the Open Payments system at <u>https://openpayments.system.cms.gov</u>. A list of IDM FAQs is available on the CMS Portal website at <u>https://portal.cms.gov/portal/help/digital/faqs?app=portal</u>. If you already have IDM credentials, you can move ahead to <u>section 3.3</u>, Registering in the Open Payments System.

IDM will lock your user account if no activity is reported in the account for 60 or more days. When you log in after 60-days, the system will display the "Unlock my Account" view. To unlock the account, enter the user ID and correctly answer the challenge question. Then enter a new password in the input fields of "New Password" and "Confirm New Password". If the account does not reactivate, contact the Open Payments Help Desk at 1-855-326-8366. For the TTY line, call 1-844-649-2766.

IDM will automatically deprovision your account if you have not logged in for two years or more. IDM will send out a series of deprovision warning emails to the email address in your account prior to deprovisioning. Once deprovisioned, the IDM account cannot be reactivated again, and you will be required to set up a new IDM account using steps in Section 3.2b through 3.2d, followed by steps in Section 3.4.

**NOTE FOR INDIVIDUALS WITH FOREIGN ADDRESSES:** Individuals with addresses outside of the United States can enter their foreign address during registration. However, identity proofing may require a manual process for only those users creating a new reporting entity. Contact the Open Payments Help Desk at 1-855-326-8366 for questions regarding this manual proofing process.

#### **3.2a: System Requirements**

CMS screens are designed to be viewed at a minimum screen resolution of 1024 x 768. For optimal performance, screen resolution should be set to 1920 x 1080. The following additional considerations optimize access to the Open Payments system:

- Disable pop-up blockers prior to accessing CMS Enterprise Portal.
- Use one of the following browsers with JavaScript enabled:
  - Microsoft Edge
  - Chrome (recommended for optimal performance)

- Firefox
- o Safari

#### 3.2b: IDM New User Registration

Go to the CMS Enterprise Portal page at https://openpayments.system.cms.gov. The system displays the CMS Enterprise Portal public landing page.

<u>Step 1:</u> On the Open Payments System website, https://openpayments.system.cms.gov, and select **New User Registration** to continue. You will be sent to the CMS IDM portal to complete the process that includes IDM registration and requesting role in the Open Payments system.

#### 

#### Figure 11: Open Payments System Public Landing Page

<u>Step 2:</u> On the "Select Your Application" page, select "Open Payments" from the drop-down list and then select **Next** to continue.

#### Figure 12: Select Your Application

| Select Your Application |                                          | ~ |
|-------------------------|------------------------------------------|---|
|                         |                                          |   |
| OneMAC Micro            | _                                        |   |
| Open Payments           |                                          |   |
| PARHM Dashboard         | -                                        |   |
| Payment Recovery Inform | ition System (PRIS) - RAC & RADV Appeals |   |
| PCG-FHIR                |                                          |   |

**<u>Step 3</u>**: Accept the Terms and Conditions of the CMS Portal and then select **Next** to continue.

#### Figure 13 Select Your Application

| Open Payments                                                                                                    | ×                                                                                                    |
|----------------------------------------------------------------------------------------------------|----------------------------------------------------------------------------------------------------|
| <b>O</b> Application Description : Open Payments is a national disclosure program that promotes a transparent and a relationships between applicable manufacturers and group purchasing organizations (GPOs) and health care p (OPS) is used by applicable manufacturers and GPOs to report payments and other transfers of value made to c the ownership or investment interests held by physicians or physicians' immediate family members. OPS is also functionalities related to review and dispute of reported data. Covered recipients may use OPS for activities rel physicians, non-physician practitioners and teaching hospitals. For more information and full definitions of cov www.cms.gov/OpenPayments. | ccountable health care system by making the financial<br>roviders available to the public. The Open Payments Syster<br>overed recipients, as well as certain information regarding<br>o available for covered recipients and provides<br>ated to review and dispute. Covered Recipients include<br>rered recipient types visit the Open Payments website at: |
|                                                                                                    |                                                                                                    |
| Terms & Conditions OMB No.0938-1236   Expiration Date: 08/31/2025   Paperwork Reduction Act Consent to Monitoring                                                                                                    |                                                                                                    |
| Terms & Conditions         OMB No.0938-1236   Expiration Date: 08/31/2025   Paperwork Reduction Act         Consent to Monitoring         By logging onto this website, you consent to be monitored. Unauthorized attempts to upload information and/prohibited and are subject to prosecution under the Computer Fraud and Abuse Act of 1986 and Title 18 U.S.C.         Rules of Behavior.                                                                                                    | or change information on this web site are strictly<br>Sec.1001 and 1030. We encourage you to read the <u>HHS</u>                                                                                                    |

Two Terms and Conditions sections of particular importance to read are:

- Consent to monitoring; and
- Collection of Personal Identifiable Information (PII).

"Consent to monitoring" means that you agree to allow CMS to monitor your activity and actions performed through CMS applications while logged into the CMS Enterprise Portal and accessed through IDM.

"PII" is information that someone can use to uniquely identify, contact, or locate a single person, or use with other sources to uniquely identify a single individual. CMS applications collect personal information collected to use for the purpose of verifying your identity only.

<u>Step 4:</u> On the "Register Your Information" page, enter your personal user information. Be sure to enter all information in all required fields. Select **Next** when you have entered all the information. **Selecting** "Cancel" causes you to lose all data entered.

Data fields to be completed are the following:

- Name (First, Middle, Last, Suffix)
- Date of Birth (Month, Date, Year)
- Is Your Address US Based (Yes/No)
- Home Address, City, State, Zip Code
- Personal Email Address
- Confirm Email Address
- Personal Phone Number

Enter your legal name, current home address, primary personal phone number, and personal email address correctly.

| Step #2: Register Your Information<br>Step 2 of 3 - Please enter your personal and contact information.<br>All fields are required unless marked (optional). |                              |                                 |                             |  |  |
|----------------------------------------------------------------------------------------------------|------------------------------|---------------------------------|-----------------------------|--|--|
| Enter First Name                                                                                                    | Enter Middle Name (optional) | Enter Last Name                 | Suffix (optional)           |  |  |
| Select Birth Month                                                                                                    | Select Birth Date 🗸          | Select Birth Year 🗸             |                             |  |  |
| Is Your Home Address U.S. Based?                                                                                                    |                              |                                 |                             |  |  |
| Enter Home Address Line 1                                                                                                    |                              | Enter Home Address 2 (optional) |                             |  |  |
| Enter City                                                                                                    | Select State 🗸               | Enter ZIP Code                  | Enter ZIP+4 Code (optional) |  |  |
| Enter Email Address                                                                                                    |                              | Confirm Email Address           |                             |  |  |
| Enter Phone Number                                                                                                    |                              |                                 |                             |  |  |
| Back                                                                                                    | Next                         | <u>Cancel</u>                   |                             |  |  |

Figure 14: Register Your Information Page

<u>Step 5:</u> On the "Create User ID, Password & Security Question/Answer" page, create an IDM username and password in accordance with the requirements provided below. This User ID and password will be used to log in to the Open Payments system. You must select a security question and provide a security answer. Select **Next** when finished.

User IDs cannot be changed once your account is created. Passwords never expire, as long as you log in at least every 60 days.

Selecting Cancel causes you to lose all data entered.

| Step #3: Create User ID, Password<br>Step 3 of 3 - Please create User ID and Password. Select a Security Question<br>All fields are required unless marked (optional). | rd & Security Question/Answer |  |  |  |
|----------------------------------------------------------------------------------------------------|-------------------------------|--|--|--|
| Enter User ID                                                                                                    |                               |  |  |  |
|                                                                                                    |                               |  |  |  |
| Enter Password 📎 Confirm Password                                                                                                    | 8                             |  |  |  |
|                                                                                                    |                               |  |  |  |
| Security answer to be used in case you forget your password or you need to unlock your account.                                                                        |                               |  |  |  |
| Select Security Ouestion                                                                                                    | ~                             |  |  |  |
|                                                                                                    |                               |  |  |  |
| Enter Security Answer                                                                                                    |                               |  |  |  |
| Back Next                                                                                                    | Cancel                        |  |  |  |

- The IDM/Open Payments system User ID:
  - Must be between 6 74 characters and contain at least one letter;
  - Can contain alphanumeric characters;
  - Allowed special characters are limited to hyphens (-), underscores (\_), apostrophes ('), and periods (.)
  - The @ symbol is allowed only if the User ID is in a valid email address format (j.doe@abc.edu or 123@abc.com)
  - Cannot contain eight (8) consecutive numbers;
  - Cannot begin or end with special characters;
  - Cannot contain more than one (1) consecutive special character;
  - User IDs are not case-sensitive.
- Password Requirements:
  - Password must be a minimum of 15 characters;
  - Password must contain: one (1) upper case and one (1) lower case letter, and one (1) number;

- The following special characters may be used: " ! # \$ % & ' ( ) \* + , . / \ : ; < = > ? @ [ ] ^ ` {
- Password cannot contain: Parts of User ID, First Name, Last Name, common passwords;
- Password can only be changed once every 24 hours;
- Password must be different from the last six (6) passwords;
- Password must not exceed 60 characters;
- Confirm password:
  - Confirm password;
  - Enter the same password;
- Select your security question:
  - Select a question from the drop-down list of questions;
- Security answer:
  - Can contain alphanumeric characters;
  - Can contain spaces;
  - Must be at least four (4) characters;
  - Cannot contain part of the security question;
  - Your security answer is required for you to reset your password or unlock your account
<u>Step 6:</u> On the "New User Registration Summary" page, review the information and make any necessary changes before submitting. Select **Submit User** to submit the information.

| Figure 16: | New User | Registration | Summary Page                          |
|------------|----------|--------------|---------------------------------------|
|            |          |              | • • • • • • • • • • • • • • • • • • • |

| Open Payments                                                                                                    |                                                                                                    |                                                                                                    |                                                                                                    |                                                                                                    |                                                                                                    |
|----------------------------------------------------------------------------------------------------|----------------------------------------------------------------------------------------------------|----------------------------------------------------------------------------------------------------|----------------------------------------------------------------------------------------------------|----------------------------------------------------------------------------------------------------|----------------------------------------------------------------------------------------------------|
| • Application Description : Open Payme<br>relationships between applicable manu<br>(OPS) is used by applicable manufacture<br>the ownership or investment interests h<br>functionalities related to review and dis<br>physicians, non-physician practitioners<br>www.cms.gov/OpenPayments. | ents is a national disclosure pro<br>facturers and group purchasin<br>ers and GPOs to report paymer<br>ald by physicians or physicians<br>pute of reported data. Covered<br>and teaching hospitals. For mo | ogram that pron<br>g organizations<br>its and other tre<br>s' immediate fai<br>i recipients may<br>pre information | otes a transparent and accou<br>(GPOs) and health care provid<br>nafers of value made to cover<br>nily members. OPS is also ave<br>use OPS for activities related<br>and full definitions of covered | intable health car<br>ders available to t<br>red recipients, as<br>silable for covered<br>to review and dis<br>d recipient types v | e system by making the financial<br>he public. The Open Payments System<br>well as certain information regarding<br>d recipients and provides<br>pute. Covered Recipients include<br>risit the Open Payments website at: |
|                                                                                                    |                                                                                                    |                                                                                                    |                                                                                                    |                                                                                                    |                                                                                                    |
| First Name                                                                                                    |                                                                                                    |                                                                                                    | Last Name                                                                                                    |                                                                                                    |                                                                                                    |
| indy                                                                                                    | Enter Middle Name (option                                                                                                    | al)                                                                                                    | Smith                                                                                                    |                                                                                                    | Suffix (optional)                                                                                                    |
| Birth Month                                                                                                    | Birth Date                                                                                                    |                                                                                                    | Birth Year                                                                                                    |                                                                                                    |                                                                                                    |
| october v                                                                                                    | 17                                                                                                    | ~                                                                                                    | 1990                                                                                                    | ~                                                                                                    |                                                                                                    |
|                                                                                                    |                                                                                                    |                                                                                                    |                                                                                                    |                                                                                                    |                                                                                                    |
| Home Address Line 1<br>502 Stagecoach Lane                                                                                                    |                                                                                                    |                                                                                                    | Enter Home Address 2 (op                                                                                                    | tional)                                                                                                    |                                                                                                    |
|                                                                                                    | Chaile                                                                                                    |                                                                                                    |                                                                                                    |                                                                                                    |                                                                                                    |
| lity                                                                                                    | State                                                                                                    |                                                                                                    | ZIP Code                                                                                                    |                                                                                                    | Fater 701 4 Code (actions)                                                                                                    |
| ogaon                                                                                                    | Texas                                                                                                    | ×                                                                                                    | 78234                                                                                                    |                                                                                                    | Enter 21P+4 Code (optional)                                                                                                    |
| Email Address                                                                                                    |                                                                                                    |                                                                                                    | Confirm Email Address                                                                                                    |                                                                                                    |                                                                                                    |
| bliss@index-analytics.com                                                                                                    |                                                                                                    |                                                                                                    | sbliss@index-analytics.co                                                                                                    | m                                                                                                    |                                                                                                    |
|                                                                                                    |                                                                                                    |                                                                                                    |                                                                                                    |                                                                                                    |                                                                                                    |
| Phone Number                                                                                                    |                                                                                                    |                                                                                                    |                                                                                                    |                                                                                                    |                                                                                                    |
| fields are required unless marked (o                                                                                                    | ptional).                                                                                                    |                                                                                                    |                                                                                                    |                                                                                                    |                                                                                                    |
| NDREW                                                                                                    |                                                                                                    |                                                                                                    |                                                                                                    |                                                                                                    |                                                                                                    |
| Enter Password                                                                                                    | Confirm Password                                                                                                    |                                                                                                    |                                                                                                    |                                                                                                    |                                                                                                    |
|                                                                                                    |                                                                                                    | 8                                                                                                    |                                                                                                    |                                                                                                    |                                                                                                    |
| ø                                                                                                    |                                                                                                    |                                                                                                    |                                                                                                    |                                                                                                    |                                                                                                    |
| 8                                                                                                    |                                                                                                    |                                                                                                    |                                                                                                    |                                                                                                    |                                                                                                    |
|                                                                                                    |                                                                                                    |                                                                                                    |                                                                                                    |                                                                                                    |                                                                                                    |
| - Security Question                                                                                                    |                                                                                                    | ~                                                                                                    |                                                                                                    |                                                                                                    |                                                                                                    |
| - Security Question<br>What is the food you least liked as a child?                                                                                                    |                                                                                                    | ~                                                                                                    |                                                                                                    |                                                                                                    |                                                                                                    |

<u>Step 7:</u> A "Confirmation" page displays acknowledging successful registration in IDM. Select the Login link in the green window to go to the portal log in page. The profile configuration can take up to 24 hours but is normally instant. If you are unable to login after 24 hours, call the Open Payments Help Desk at 1-855-326-8366. For the TTY line, call 1-844-649-2766.

## Figure 17: Confirmation Page

|--|

**<u>Step 8:</u>** Request access to the Open Payments system.

## 3.2c: Requesting Access to Open Payments with IDM Credentials

<u>Step 1:</u> After selecting Login in the last step in section 3.2b, you will return to the CMS Portal website. On the IDM Portal page (portal.cms.gov, in case you closed your browser after the last step), enter your User ID, Password, and agree to "Terms & Conditions" by selecting the checkbox next to "I agree to the Terms & Conditions" link. Select Login to log in.

| CMS.gov Enterprise Portal |                                                      |              |
|---------------------------|------------------------------------------------------|--------------|
|                           |                                                      |              |
|                           | Login Login with PIV Card                            |              |
|                           | CMS.gov Enterprise Portal                            |              |
|                           | andrew                                               |              |
|                           |                                                      | 1            |
|                           | I agree to the <u>Terms &amp; Conditions</u>         |              |
|                           | Login                                                | 1            |
|                           | Forgot your <u>User ID</u> or your <u>Password</u> ? | XX           |
|                           | Need to <u>uniock</u> your account?                  | 17           |
|                           |                                                      | $\checkmark$ |
|                           | New User Registration                                | No.          |
|                           | 69                                                   |              |

#### Figure 18: CMS.gov Enterprise Portal Landing Page

You will receive a prompt to enter a Multi-Factor Authentication (MFA) device.

The personal email address you entered during registration will become the initial MFA device by default. The email MFA is required and cannot be deleted. You may, however, change the email for the MFA. To proceed, select **Send MFA Code** to receive the code in your email.

| CMS.gov Enterprise Portal |                                                               |
|---------------------------|---------------------------------------------------------------|
|                           |                                                               |
|                           | Login with PIV Card                                           |
|                           | CMS.gov Enterprise Portal                                     |
|                           | Vulti-factor Authentication ?                                 |
|                           | Email                                                         |
|                           | Sand Tri e sillinday analytice rom                            |
|                           | Send MFA Code                                                 |
|                           | Enter MFA Code                                                |
|                           | Verify                                                        |
|                           | Send MFA code automatically                                   |
|                           | Do not challenge me on this device for the next<br>30 minutes |
|                           | Learn how to add MFA Devices beyond email                     |
|                           | Unable to Access MFA Device or MFA Code?                      |
|                           | <u>Cancel</u>                                                 |

#### Figure 19: Displaying Email as the initial MFA device

Next, enter the information MFA code you received, and select **Verify**.

| CMS.gov Enterprise Portal |                                                            |
|---------------------------|------------------------------------------------------------|
|                           | Login with PIV Card                                        |
|                           | CMS.gov Enterprise Portal                                  |
|                           | Solution Multi-factor Authentication 🖓                     |
|                           | Email                                                      |
|                           | Send To: ss@index-analytics.com                            |
|                           | Send MFA Code                                              |
|                           | Enter MFA Code                                             |
|                           | Verify                                                     |
|                           | Send MFA code automatically                                |
|                           | Do not challenge me on this device for the next 30 minutes |
|                           | Learn how to add MFA Devices beyond email                  |
|                           | Unable to Access MFA Device or MFA Code?                   |
|                           | <u>Cancel</u>                                              |

## Figure 20: Entering Device MFA Information

**<u>Step 2</u>**: You will land on the "My Portal" page. Select **Add Application**.

## Figure 21: "My Portal" Page

| CMS.gov My Enterprise Portal |                                                                                                    |                                    | Andy Smith ▼ | ? <u>Help</u> | 🕞 <u>Log Out</u> |
|------------------------------|----------------------------------------------------------------------------------------------------|------------------------------------|--------------|---------------|------------------|
|                              | My Portal @                                                                                                    | Add Application                    |              |               |                  |
|                              |                                                                                                    | Previous Login: View Login History |              |               |                  |
|                              | Welcome to CMS Enterprise Portal.<br>Welcome Andy Smith to CMS Enterprise Portal.<br>You've selected Open Payments application during your registration. You can request access to this application by clickin<br>You may request access to this applications by selecting "Add Application" button. | g here.                            |              |               |                  |
|                              | Learn how to add Multi-Factor Authentication (MFA) devices via My Profile in the Manage MFA D                                                                                                    | evices section.                    |              |               |                  |

<u>Step 3:</u> Select "Open Payments" from the drop-down list and then select Next.

You are now asked to select a role. The role you select will determine how you later create your Open Payments system profile.

There are many roles to choose from, however only one of three may be selected by Open Payments reporting entity and covered recipient end users.

| Figure 22: "Request Application Access" Pag | Figure 22 | 22: "Reques | t Application | Access" | Page |
|---------------------------------------------|-----------|-------------|---------------|---------|------|
|---------------------------------------------|-----------|-------------|---------------|---------|------|

|   | Select a Role                                                                                                    |  |
|---|----------------------------------------------------------------------------------------------------|--|
| D | CMS Compliance<br>Government Agents File Transfer<br>Research File Transfer                                                                                                    |  |
|   | Reporting Entity Officer or Teaching Hospital Authorized Official Physician, Non-Physician Practitioner, Teaching Hospital Authorized Representative, or Reporting Entity Submitter/Attester/Compliance |  |

## Reporting Entity Officer or Teaching Hospital Authorized Official Role:

You should select this role if you are a US user that would like to register a NEW reporting entity (applicable manufacturer or applicable group purchasing organization) or a **teaching hospital** that is not currently registered in the Open Payments system.

*If you would like to request this role, go to* Step 3a: Choosing the Reporting Entity Officer or Teaching Hospital Authorized Official Role: *(below).* 

## Physician, Non-Physician Practitioner, Teaching Hospital Authorized Representative, or Reporting Entity Submitter/Attester/Compliance Role:

You should select this role if you fall into one of the following scenarios:

- US and foreign (foreign users are those that do not have a US-based address and/or a US Social Security number) physicians, non-physician practitioners, and users nominated for a role by a covered recipient/registered entity.
- US and foreign (foreign users are those that do not have a US-based address and/or a US Social Security number) that have been nominated to associate with a teaching hospital that already exists in the Open Payments system.
- US and foreign (foreign users are those users that do not have a US-based address and/or a US Social Security number) that have been nominated (or are self-nominating) to a role in the Open Payments system.

*If you would like to request this role, go to* Step 3b: Choosing the Physician, Non-Physician Practitioner, Teaching Hospital Authorized Representative, or Reporting Entity Submitter/Attester/Compliance Role: *(below).* 

### **Open Payments Foreign User Role:**

You should select this role if you are a foreign user (those users that do not have a US-based address and/or a US Social Security number) that falls into one of the following scenarios:

• You would like to create a NEW teaching hospital profile or have been nominated for a role in a teaching hospital or with a physician or NPP.

After selecting this role, users should wait for an email from the Open Payments Help Desk that will provide additional information.

If you would like to request this role, go to Step 3c: Choosing the Open Payments Foreign User Role: (below).

## Step 3a: Choosing the Reporting Entity Officer or Teaching Hospital Authorized Official Role:

1) Select the Reporting Entity Officer or Teaching Hospital Authorized Official Role, and then select **Next.** 

| Request Application Access @                                                                                                    |                                             |
|----------------------------------------------------------------------------------------------------|---------------------------------------------|
| \Xi The following is the step-by-step process for requesting a role in a CMS Enterprise Portal application. A summary of each step taken will be shown after each step. You will be presented w related information to review at the last step. Please note that the number of steps and the questions asked will vary depending on the role that you are requesting and your current level of a | vith all your role                          |
| You can review your current roles and pending role requests in My.Access.                                                                                                    |                                             |
| 1 Select an Application                                                                                                    | <ul> <li>Completed</li> <li>Edit</li> </ul> |
| ✓ Open Payments                                                                                                    |                                             |
| 2 Select a Role                                                                                                    |                                             |
| Reporting Entity Officer or Teaching Hospital Authorized Official                                                                                                    | × 🗸                                         |
| • Role Description: Select this role if you are an officer of an applicable manufacturer or GPO trying to report data, or an authorized official of a Teaching Hospital trying to that was reported about the teaching hospital. If you are an officer of an applicable manufacturer or GPO and based outside of United States, you need to request Open Patrone foreign user role.              | o access data<br>syments                    |
|                                                                                                    | Next                                        |

2) Next, select Launch to begin Identity Verification (RIDP).

## Figure 24: Identity Verification

| Request Application Access 💿                                                                                                    |
|----------------------------------------------------------------------------------------------------|
| 🚝 The following is the step-by-step process for requesting a role in a CMS Enterprise Portal application. A summary of each step taken will be shown after each step. You will be presented with all your role related information to review at the last step. Please note that the number of steps and the questions asked will vary depending on the role that you are requesting and your current level of access. |
| You can review your current roles and pending role requests in My Access.                                                                                                    |
| Select an Application     Completed     Zeit                                                                                                    |
| V Open Payments                                                                                                    |
| 2 Select a Role  ✓ Completed  ✓ Edit                                                                                                    |
| <ul> <li>Reporting Entity Officer or Teaching Hospital Authorized Official</li> </ul>                                                                                                    |
| 3 Complete Identity Verification                                                                                                    |
| Identity Verification  This role requires an additional level of verification. You will be asked to provide additional information to verify your identity. Please select "Launch" to begin the identity verification process. You will return to the next step below when identity verification is complete.                                                                                                    |
| Launch                                                                                                    |

#### 3) Select Next to begin.

#### Figure 25: Identity Verification

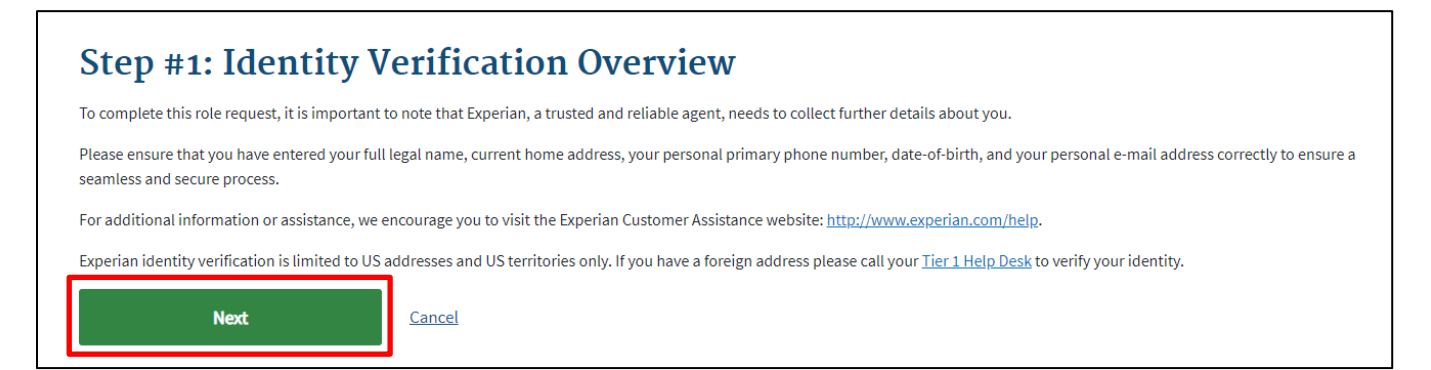

Experian will perform a soft credit inquiry to verify your identity. Identity proofing does not affect your credit score. Soft credit inquiries are visible only to the user and only appear on credit reports produced by Experian. Credit inquiries are not visible to lenders. If you order a credit report from Experian, you will see an entry of inquiry by the Centers for Medicare & Medicaid Services with CMS's address and the date of request. If you have questions about Open Payments Experian's verification process, please refer to Experian Customer Assistance at <a href="http://www.experian.com/help/">http://www.experian.com/help/</a>.

4) After reading the Terms and Conditions, select Next.

#### **Figure 26: Terms and Conditions**

| Protecting Your Privacy Protecting Your Privacy Protecting your Privacy is a top priority at CMS. We are committed to ensuring the security and confidentiality of the user registering to EIDM. Please read the CMS Privacy Act Statement, which describes how we use the information you provide. Personal information is described as data that is unique to an individual, such as a name, address, telephone number, Social Security Number, and date of birth (DOB) CMS is very aware of the privacy concerns around PII data. In fact, we share your concerns. We will only collect personal information to verify your identity. Your information will be disclosed to Experian, an external authentication service provider, to help us verify your identity. If collected, we will validate your Social Security Number with Experian only for the purposes of verifying your identity. Experian verifies the information you give us against their records. We may also use your answer to the challenge questions and other PII to later identify you in case you forget or misplace your User ID /Password. HHS Rules of Behavior We need the UWD Poles of Debavior which personal with the personal the personal the purposes of the privacy and the personal personal | Protecting Your Privacy<br>Protecting your Privacy is a top priority at CMS. We are committed to ensuring the security and confidentiality of the user registering to EIDM. Please read the CMS<br>Privacy Act Statement, which describes how we use the information you provide.<br>Personal information is described as data that is unique to an individual, such as a name, address, telephone number, Social Security Number, and date of birth (DOB).<br>CMS is very aware of the privacy concerns around PII data. In fact, we share your concerns. We will only collect personal information to verify your identity. Your<br>information will be disclosed to Experian, an external authentication service provider, to help us verify your identity. If collected, we will validate your Social Security<br>Number with Experian only for the purposes of verifying your identity. Experian verifies the information you give us against their records. We may also use your answers<br>to the challenge questions and other PII to later identify you in case you forget or misplace your User ID /Password.<br>HHS Rules of Behavior<br>We encourage you to read the <u>HHS Rules of Behavior</u> , which provides the appropriate use of all HHS information technology resources for Department users, including<br>Federal employees, contractors, and other system users. | OMB No. 0938-1236   Expiration Date: 08/31/2025     Paperv                                                                                                    | vork Reduction Act                                                                                                    |
|----------------------------------------------------------------------------------------------------|----------------------------------------------------------------------------------------------------|----------------------------------------------------------------------------------------------------|----------------------------------------------------------------------------------------------------|
| Protecting your Privacy is a top priority at CMS. We are committed to ensuring the security and confidentiality of the user registering to EIDM. Please read the CMS<br>Privacy Act Statement, which describes how we use the information you provide.<br>Personal information is described as data that is unique to an individual, such as a name, address, telephone number, Social Security Number, and date of birth (DOB)<br>CMS is very aware of the privacy concerns around PII data. In fact, we share your concerns. We will only collect personal information to verify your identity. Your<br>information will be disclosed to Experian, an external authentication service provider, to help us verify your identity. If collected, we will validate your Social Security<br>Number with Experian only for the purposes of verifying your identity. Experian verifies the information you give us against their records. We may also use your answer<br>to the challenge questions and other PII to later identify you in case you forget or misplace your User ID /Password.<br>HHS Rules of Behavior                                                                                                    | Protecting your Privacy is a top priority at CMS. We are committed to ensuring the security and confidentiality of the user registering to EIDM. Please read the <u>CMS</u><br><u>Privacy Act Statement</u> , which describes how we use the information you provide.<br>Personal information is described as data that is unique to an individual, such as a name, address, telephone number, Social Security Number, and date of birth (DOB).<br>CMS is very aware of the privacy concerns around PII data. In fact, we share your concerns. We will only collect personal information to verify your identity. Your<br>information will be disclosed to Experian, an external authentication service provider, to help us verify your identity. If collected, we will validate your Social Security<br>Number with Experian only for the purposes of verifying your identity. Experian verifies the information you give us against their records. We may also use your answers<br>to the challenge questions and other PII to later identify you in case you forget or misplace your User ID /Password.<br><b>HHS Rules of Behavior</b><br>We encourage you to read the <u>HHS Rules of Behavior</u> , which provides the appropriate use of all HHS information technology resources for Department users, including<br>Federal employees, contractors, and other system users.      | Protecting Your Privacy                                                                                                    |                                                                                                    |
| Personal information is described as data that is unique to an individual, such as a name, address, telephone number, Social Security Number, and date of birth (DOB)<br>CMS is very aware of the privacy concerns around PII data. In fact, we share your concerns. We will only collect personal information to verify your identity. Your<br>information will be disclosed to Experian, an external authentication service provider, to help us verify your identity. If collected, we will validate your Social Security<br>Number with Experian only for the purposes of verifying your identity. Experian verifies the information you give us against their records. We may also use your answer<br>to the challenge questions and other PII to later identify you in case you forget or misplace your User ID /Password.<br>HHS Rules of Behavior                                                                                                    | Personal information is described as data that is unique to an individual, such as a name, address, telephone number, Social Security Number, and date of birth (DOB).<br>CMS is very aware of the privacy concerns around PII data. In fact, we share your concerns. We will only collect personal information to verify your identity. Your<br>information will be disclosed to Experian, an external authentication service provider, to help us verify your identity. If collected, we will validate your Social Security<br>Number with Experian only for the purposes of verifying your identity. Experian verifies the information you give us against their records. We may also use your answers<br>to the challenge questions and other PII to later identify you in case you forget or misplace your User ID /Password.<br>HHS Rules of Behavior<br>We encourage you to read the <u>HHS Rules of Behavior</u> , which provides the appropriate use of all HHS information technology resources for Department users, including<br>Federal employees, contractors, and other system users.<br>Lhave read the HHS Rules of Behavior for Brivilogod User Accounts (addendum to the HHS Rules of Behavior (HHS DoB), document number HHS OCIO 2013 00025                                                                                                    | Protecting your Privacy is a top priority at CMS. We are commensued at CMS. We are commensued at CMS. We are commensued at the term of the term of the term of the term of the term of the term of the term of the term of the term of the term of term of ter | mitted to ensuring the security and confidentiality of the user registering to EIDM. Please read the <u>CMS</u><br>rmation you provide.                                                                                                    |
| HHS Rules of Behavior                                                                                                    | HHS Rules of Behavior We encourage you to read the HHS Rules of Behavior, which provides the appropriate use of all HHS information technology resources for Department users, including Federal employees, contractors, and other system users. Lhave read the HHS Rules of Behavior for Brivilaged User Accounts (addendum to the HHS Rules of Behavior (HHS PoB), document number HHS OCIO 2013 0003S                                                                                                    | Personal information is described as data that is unique to an<br>CMS is very aware of the privacy concerns around PII data. I<br>information will be disclosed to Experian, an external authent<br>Number with Experian only for the purposes of verifying your<br>to the challenge questions and other PII to later identify you i                                                                                                    | n individual, such as a name, address, telephone number, Social Security Number, and date of birth (DOB).<br>In fact, we share your concerns. We will only collect personal information to verify your identity. Your<br>tication service provider, to help us verify your identity. If collected, we will validate your Social Security<br>identity. Experian verifies the information you give us against their records. We may also use your answers<br>in case you forget or misplace your User ID /Password. |
|                                                                                                    | We encourage you to read the <u>HHS Rules of Behavior</u> , which provides the appropriate use of all HHS information technology resources for Department users, including Federal employees, contractors, and other system users.                                                                                                    | HHS Rules of Behavior                                                                                                    |                                                                                                    |
| Federal employees, contractors, and other system users.                                                                                                    |                                                                                                    | We encourage you to read the HHS Rules of Behavior, which                                                                                                    | n provides the appropriate use of all HHS information technology resources for Department users, including                                                                                                    |

5) When entering your information into the Identity Verification screen, ensure you enter only your personal information.

You will only have three attempts to enter information that matches the Experian database.

6) Tips for successfully completing Identity Verification:

#### **Full Legal Name:**

• You must use your full legal name as listed on your Driver's License or financial account information.

- Your surname must match the surname Experian has for you on file.
- Do not use nicknames.
- If you have a two-part name, enter the second part in the middle name field.

#### **Social Security Number:**

• Ensure that Social Security Number fields are filled in correctly. Users can review and edit these fields prior to sending the information to Experian.

#### Date of Birth:

• Ensure that the Date of Birth field is entered accurately. Users can review and edit this field prior to sending the information to Experian.

#### **Current Residential Address:**

• Ensure your personal/residential/home address is used:

- Where you receive Credit card, utility bill statements.
- Associated with your credit report.
- Do NOT use your business address.
- If you have a recent change in address, try to identity proof with a prior address.
- Do not enter any extraneous symbols in the address field.

#### **Personal Phone Number**

- Enter a personal landline phone number (if you have one).
- A cell phone can be used, but a residential landline is preferred.
- 7) After reviewing the above information enter your information in the spaces provided, and then select **Next**.

| Andy                                                            | Enter Middl    | e Name (optional)       |               | Legal Last Name<br>Smith |                   |                    | Suffix (optional) | , |
|-----------------------------------------------------------------|----------------|-------------------------|---------------|--------------------------|-------------------|--------------------|-------------------|---|
| Social Security Number                                          |                | Birth Month<br>February | ~             | Birth Date               | ~                 | Birth Year<br>1992 | ~                 |   |
| Your Address US Based?<br>Yes No<br>Home Address Line 1         |                |                         |               | Enter Home Add           | rass Line 2 (onti | nal)               |                   |   |
| City<br>Houston                                                 | State<br>Texas |                         | ~             | ZIP Code<br>78244        | Enter ZIP         | +4 Code (optional  | )                 |   |
| Save home address to profile Personal Phone Number 210-602-4955 |                |                         |               |                          |                   |                    |                   |   |
| Personal Email Address                                          |                |                         | Confirm Perso | onal Email Address       |                   |                    |                   |   |

#### **Figure 27: Enter Your Information**

8) If RIDP is successful, you will receive the confirmation notice. Select **Next** to continue.

## Figure 28: Confirmation

| Confirmation                                                          | × |
|-----------------------------------------------------------------------|---|
| You have successfully completed the Remote Identity Proofing process. |   |
|                                                                       |   |

9) If RIDP is unsuccessful, note the response code, and follow the directions in the Error message. If the Error message refers you to the "Tier 1 Help Desk", call the Open Payments Help Desk at 1-855-326-8366. For the TTY line, call 1-844-649-2766.

#### Figure 29: RIDP Error

| der     | ntity Verification                                                                            | L                                                                                                    |                                                                                                    |
|---------|-----------------------------------------------------------------------------------------------|----------------------------------------------------------------------------------------------------|----------------------------------------------------------------------------------------------------|
|         | We were unable to verify the informati<br>contact Experian Support Services at 1<br>28635679. | on you have provided. You have 2 attempt(s) remain<br>-833-985-0709 to complete the one-time verification | ning. If there is an error in the information you've submitted, you can modify and resubmit or<br>n process over the phone and provide the Reference Number - IDM-OPENPAYMENTS- |
| Submi   | itted Information                                                                             |                                                                                                    |                                                                                                    |
| Name:   | : Andy Smith                                                                                  |                                                                                                    |                                                                                                    |
| Date o  | of Birth: 02/12/1992                                                                          |                                                                                                    |                                                                                                    |
| Adress  | s Line 1: 6610 Cypress Lake Drive                                                             |                                                                                                    |                                                                                                    |
| City: H | Houston                                                                                       |                                                                                                    |                                                                                                    |
| State:  | TX                                                                                            |                                                                                                    |                                                                                                    |
| Zip Co  | ode: 78244                                                                                    |                                                                                                    |                                                                                                    |
| Phone   | e Number: 210-602-4955                                                                        |                                                                                                    |                                                                                                    |
| Email   | Address: sbliss@index-analytics.com                                                           |                                                                                                    |                                                                                                    |
|         |                                                                                               |                                                                                                    |                                                                                                    |
|         | Retry                                                                                         | I have contacted Experian                                                                                 | Cancel                                                                                                    |
|         | ,                                                                                             |                                                                                                    |                                                                                                    |

10) Once you have completed Identity Verification, enter a brief reason for requesting this role, and select **Submit**.

Figure 30: Request Application Access

| equest Application Access @                                                                                                    |                                                                                                    |
|----------------------------------------------------------------------------------------------------|----------------------------------------------------------------------------------------------------|
| The following is the step-by-step process for requesting a role in a CMS Enterprise Portal application. A summary of each step taken will be shown a<br>ated information to review at the last step. Please note that the number of steps and the questions asked will vary depending on the role that you are | fter each step. You will be presented with all your role<br>requesting and your current level of access. |
| u can review your current roles and pending role requests in <u>My Access</u> .                                                                                                    |                                                                                                    |
| Select an Application                                                                                                    | ✓ Completed                                                                                              |
| V Open Payments                                                                                                    |                                                                                                    |
| Select a Role                                                                                                    | ✓ Completed                                                                                              |
| <ul> <li>Reporting Entity Officer or Teaching Hospital Authorized Official</li> </ul>                                                                                                    |                                                                                                    |
| Enter Reason for Request                                                                                                    |                                                                                                    |
| Enter a Reason for Request                                                                                                    |                                                                                                    |
|                                                                                                    |                                                                                                    |
|                                                                                                    |                                                                                                    |
|                                                                                                    |                                                                                                    |
| Required field.                                                                                                    |                                                                                                    |
|                                                                                                    | Submit                                                                                                   |

11) You will be shown a confirmation screen. Select **OK**.

Figure 31: Confirmation

| CMS.gov My Enterprise Portal | t≣ My Apps                        | A D Karen Miller | - O Help - D Log Out |
|------------------------------|-----------------------------------|------------------|----------------------|
| Request Appli                | cation Access                     |                  |                      |
| O Select an Applicat         | ion                               | V Circietza)     |                      |
| V Open Paymen                | Confirmation. ×                   |                  |                      |
| 😝 Select a Role              | Are you save you want to proceed? | a constant       |                      |
| 🖌 Applicable Ma              | Cancel CK                         |                  |                      |
| Enter Reason for i           | lequest                           |                  |                      |
| tai                          |                                   |                  |                      |
|                              |                                   |                  |                      |
|                              |                                   |                  |                      |
|                              |                                   | Submit           |                      |
|                              |                                   | Jacob            |                      |

12) Review the information on the screen, then select **OK**.

#### Figure 32: Second Confirmation

| Your IDM request    | as been successfully submitted.                                                                                                    |      |
|---------------------|----------------------------------------------------------------------------------------------------|------|
| Request Nev         | Application Access Acknowledgement                                                                                                    |      |
| Your IDM request h  | s been successfully submitted.                                                                                                    |      |
| The tracking numb   | r for your request for Reporting Entity Officer or Teaching Hospital Authorized Official role in Open Payments application is: 5385839                              |      |
| Please use this nur | ber in all correspondence concerning this request.                                                                                                    |      |
| You will receive an | mail once your request is processed.                                                                                                    |      |
| Once the system a   | proves your request, please log out of your account and log back in using the Open Payments System URL: https://openpayments.system.cms.gov/. If you experience iss | ues, |
| please contact the  | pen Payments Help Desk by telephone at 855-326-8366.                                                                                                    |      |

13) After selecting **OK**, log out of the system and log back in to continue to the next steps.

## Step 3b: Choosing the Physician, Non-Physician Practitioner, Teaching Hospital Authorized Representative, or Reporting Entity Submitter/Attester/Compliance Role:

1) Select the Physician, Non-Physician Practitioner, Teaching Hospital Authorized Representative, or Reporting Entity Submitter/Attester/Compliance role, and then select **Next**.

## Figure 33: Request Application Access

| The following is the step-by-step process for requesting a role in a CMS Enterprise Portal application. A summary of each step taken will be shown<br>ated information to review at the last step. Please note that the number of steps and the questions asked will vary depending on the role that you ar                                                                                                    | after each step. You will be presented with all your role<br>re requesting and your current level of access.                           |
|----------------------------------------------------------------------------------------------------|----------------------------------------------------------------------------------------------------|
| can review your current roles and pending role requests in <u>My Access</u> .                                                                                                    |                                                                                                    |
| Select an Application                                                                                                    | 🖌 Completed                                                                                                    |
| ✓ Open Payments                                                                                                    |                                                                                                    |
| Select a Role                                                                                                    |                                                                                                    |
| Role<br>Physician, Non-Physician Practitioner, Teaching Hospital Authorized Representative, or Reporting Entity Submitter/Atter                                                                                                    | ster/Compliance × 🗸                                                                                                    |
| O Role Description: Select this role if you are a submitter, attester, or compliance user of an applicable manufacturer or GPO trying to representative, non-physician practitioner, non-physician practitioner representative; or a teaching hospital representative trying to Practitioners include: Physician Assistant, Nurse Practitioner, Clinical Nurse Specialist, Certified Registered Nurse Anesthetist/Anesthetist/Anestheti | o report data; or a physician, physician<br>access attributed data. Non-Physician<br>esiologist Assistant and Certified Nurse-Midwife. |
|                                                                                                    | Next                                                                                                    |
|                                                                                                    |                                                                                                    |

Enter a brief reason for requesting the role and then select **Submit**.

| Figure 34: Reason for Reque | est |
|-----------------------------|-----|
|-----------------------------|-----|

| equest Application Access 💿                                                                                                    |                                |
|----------------------------------------------------------------------------------------------------|--------------------------------|
| The following is the step-by-step process for requesting a role in a CMS Enterprise Portal application. A summary of each step taken will be shown after each step. You will be presented ed information to review at the last step. Please note that the number of steps and the questions asked will vary depending on the role that you are requesting and your current level of | with all your role<br>faccess. |
| can review your current roles and pending role requests in My Access.                                                                                                    |                                |
| Select an Application                                                                                                    | ✓ Complete<br>☑ Edit           |
| ✓ Open Payments                                                                                                    |                                |
| Select a Role                                                                                                    | ✓ Complete ✓ Edit              |
| Physician, Non-Physician Practitioner, Teaching Hospital Authorized Representative, or Reporting Entity<br>Submitter/Attester/Compliance                                                                                                    |                                |
| Enter a Reason for Request                                                                                                    |                                |
|                                                                                                    |                                |
|                                                                                                    |                                |
| Required field.                                                                                                    |                                |
|                                                                                                    | Submit                         |
|                                                                                                    | Cance                          |

2) You will be shown a confirmation screen. Select **OK**.

Figure 35: Confirmation

| The following is the step-by-step process<br>ted information to review at the last step. | for requesting a role in a CMS Enterprise Portal application. A summary of each step taken will be<br>Please note that the number of steps and the questions asked will vary depending on the role tha | shown after each step. You will be presented with all your role<br>It you are requesting and your current level of access. |
|------------------------------------------------------------------------------------------|----------------------------------------------------------------------------------------------------|----------------------------------------------------------------------------------------------------|
| can review your current roles and pendin                                                 | g role requests in <u>My Access</u> .                                                                                                    |                                                                                                    |
| Select an Application                                                                    |                                                                                                    | V Complete                                                                                                    |
| ✓ Open Payments                                                                          | Confirmation                                                                                                    | K Close                                                                                                    |
| Select a Role                                                                            | Are you sure you want to proceed?                                                                                                    | ✔ Complete                                                                                                    |
| Y Physician, Non-Phy                                                                     | Cancel OK                                                                                                    | , or Reporting Entity                                                                                                    |
| Submitter/Attester/Com                                                                   | ipliarice                                                                                                    |                                                                                                    |
|                                                                                          | ast                                                                                                    |                                                                                                    |
| Enter Reason for Requ                                                                    | CSI                                                                                                    |                                                                                                    |
| Enter Reason for Requi                                                                   |                                                                                                    |                                                                                                    |
| Enter Reason for Request                                                                 |                                                                                                    |                                                                                                    |
| Enter Reason for Reque                                                                   |                                                                                                    |                                                                                                    |
| Enter Reason for Reque                                                                   |                                                                                                    |                                                                                                    |
| Enter Reason for Reque<br>Reason for Request<br>I need the role                          |                                                                                                    | Submit                                                                                                    |

3) You will see confirmation that you requested this role. Select OK.

You may now log out of the CMS Portal website and proceed to the Open Payments System website at https://openpayments.system.cms.gov and create your covered recipient profile.

#### **Figure 36: Second Confirmation**

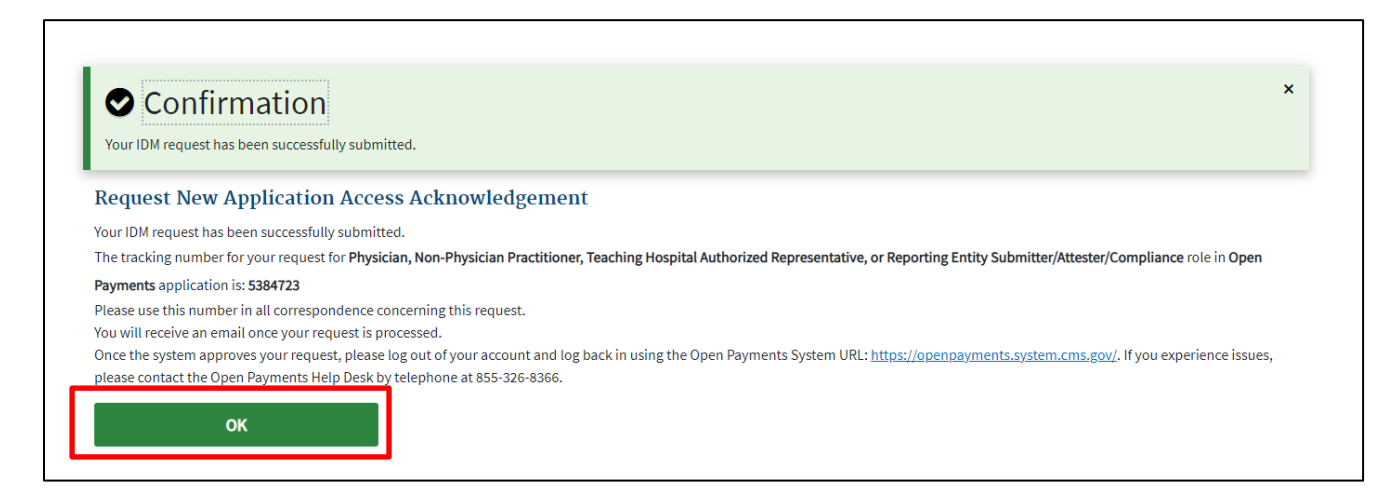

## Step 3c: Choosing the Open Payments Foreign User Role:

1) Select the Open Payments Foreign User Role and then select Next.

## Figure 37: Request Application Access

| Request Application Access 💿                                                                                                    |          |
|----------------------------------------------------------------------------------------------------|----------|
| The following is the step-by-step process for requesting a role in a CMS Enterprise Portal application. A summary of each step taken will be shown after each step. You will be presented with all y related information to review at the last step. Please note that the number of steps and the questions asked will vary depending on the role that you are requesting and your current level of access. | our role |
| You can review your current roles and pending role requests in My Access.                                                                                                    |          |
| 1 Select an Application 🗸 co                                                                                                    | mpleted  |
| ✓ Open Payments                                                                                                    |          |
| 2 Select a Role                                                                                                    |          |
| Open Payments Foreign User                                                                                                    | × 🗸      |
| • Role Description: Select this role if you are an officer of a reporting entity and your permanent address is outside of the United States and/or you do not have a social security number. Once you request the role, Open Payments Helpdesk will reach out to you.                                                                                                    |          |
|                                                                                                    | Next     |
| (3) Enter Reason for Request                                                                                                    |          |
|                                                                                                    | Cancel   |

2) Enter a brief justification for requesting this role, and then select **Submit**.

## Figure 38: Reason for Request

| lequest Application Access @                                                                                                    |                    |  |  |  |
|----------------------------------------------------------------------------------------------------|--------------------|--|--|--|
| E The following is the step-by-step process for requesting a role in a CMS Enterprise Portal application. A summary of each step taken will be shown after each step. You will be presented with all your rol<br>stated information to review at the last step. Please note that the number of steps and the questions asked will vary depending on the role that you are requesting and your current level of access. |                    |  |  |  |
| u can review your current roles and pending role requests in My Access.                                                                                                    |                    |  |  |  |
| Select an Application                                                                                                    | ✔ Complet:<br>☑ Ed |  |  |  |
| V Open Payments                                                                                                    |                    |  |  |  |
| 2 Select a Role                                                                                                    | ✔ Complet          |  |  |  |
| ✓ Open Payments Foreign User                                                                                                    |                    |  |  |  |
| 3 Enter Reason for Request                                                                                                    |                    |  |  |  |
| Enter a Reason for Request                                                                                                    |                    |  |  |  |
|                                                                                                    |                    |  |  |  |
|                                                                                                    |                    |  |  |  |
| Required field.                                                                                                    |                    |  |  |  |
|                                                                                                    | Submit             |  |  |  |
|                                                                                                    | Cance              |  |  |  |

3) You will be shown a confirmation screen. Select **OK**.

Figure 39: Confirmation

| cannend your canend ones and perioding rot | e requests in <u>My Access</u> .  |           |                     |
|--------------------------------------------|-----------------------------------|-----------|---------------------|
| Select an Application                      |                                   |           | ✔ Complete<br>☑ Edi |
| ✓ Open Payments                            | Confirmation                      | X Close   |                     |
| Select a Role                              | Are you sure you want to proceed? |           | ✓ Complete          |
| Open Payments Forei                        | gn                                | Cancel OK |                     |
| Enter Reason for Request                   | :                                 |           |                     |
| I need the role                            |                                   |           |                     |
|                                            |                                   |           |                     |
|                                            |                                   |           |                     |
|                                            |                                   |           |                     |

4) You will see confirmation that you requested this role. You will receive an email from the Open Payments Help Desk in one to two business days providing you with your next steps.

#### Figure 40: Second Confirmation

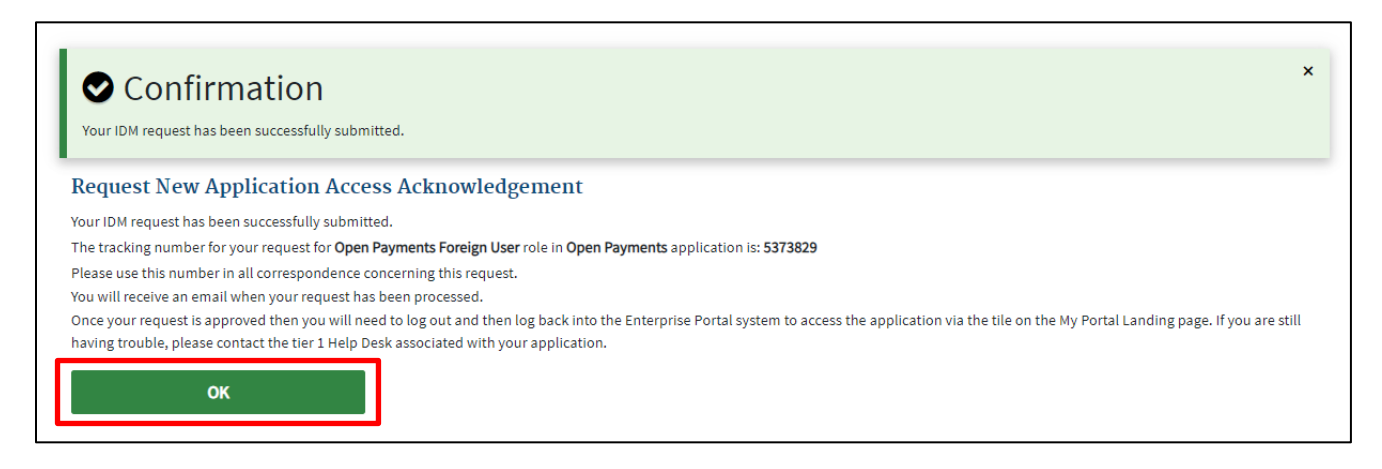

## 3.2d: Adding additional Multi-Factor Authentication (MFA) Devices

Multi-Factor Authentication (MFA) provides a second layer of security to your account. You should already have Email registered as your first MFA. Again, Email is a required MFA, and cannot be removed.

IDM suggests having more than one MFA registered to your account as a backup. To add additional MFAs:

<u>Step 1:</u> Navigate to portal.cms.gov, select My Profile in the dropdown below your name, and then select **Manage MFA Devices**.

|                                     | III Му Аррз                               | • | ■ <u>Andy Smith</u> ▼ | ● <u>Help</u> | 🕩 <u>Log Out</u> |
|-------------------------------------|-------------------------------------------|---|-----------------------|---------------|------------------|
| My Profile                          |                                           |   |                       |               |                  |
|                                     | View Profile                              |   |                       |               |                  |
| View Profile                        | First Name: Andy                          |   |                       |               |                  |
| Change Profile                      | Middle Name:                              |   |                       |               |                  |
|                                     | Last Name: Smith                          |   |                       |               |                  |
| Change Business Contact Information | Date of Birth: 10/17/1990                 |   |                       |               |                  |
| Change Password                     | Email Address: sbliss@index-analytics.com |   |                       |               |                  |
| Change Security Question and Answer | Phone Number: 210-602-4955                |   |                       |               |                  |
| Manage MFA Devices                  | Home Address Line 1: 3502 Stagecoach Lane |   |                       |               |                  |
| 0                                   | Home Address Line 2:                      |   |                       |               |                  |
| S Login History                     | City: Bogdon                              |   |                       |               |                  |
| My Help Desk Contact Information    | State: TX                                 |   |                       |               |                  |
|                                     | ZIP Code: 78234                           |   |                       |               |                  |
|                                     | ZIP+4 Code:                               |   |                       |               |                  |

#### Figure 41: My Profile

## Step 2: Select Register a Device.

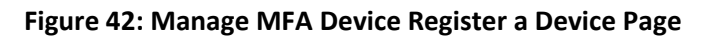

| View Profile                        | ge Multi-Facto<br>Device Type<br>Email | or Authentication (MB                   | FA) Devices | Actions |
|-------------------------------------|----------------------------------------|-----------------------------------------|-------------|---------|
| View Profile                        | Device Type<br>Email                   | Identifier<br>sbliss@index-analytics.co | Status      | Actions |
| Change Profile                      | Email                                  | sbliss@index-analytics.co               |             |         |
|                                     |                                        | m                                       | Active      | Edit    |
| Change Business Contact Information | Register a devic                       | æ                                       |             |         |
| Change Password                     |                                        |                                         |             |         |
| Change Security Question and Answer |                                        |                                         |             |         |
| Manage MFA Devices                  |                                        |                                         |             |         |
| Login History                       |                                        |                                         |             |         |
| y Help Desk Contact Information     |                                        |                                         |             |         |

**<u>Step 3</u>**: In the dropdown menu, select the new MFA device you wish to register.

Figure 43: Register MFA Devices

| My Profile                          |                                                                                                    |                                |            |         |  |  |
|-------------------------------------|----------------------------------------------------------------------------------------------------|--------------------------------|------------|---------|--|--|
|                                     | Manage Multi-Factor                                                                                                    | Authentication (MF             | A) Devices |         |  |  |
| View Profile                        | Device Type                                                                                                    | Identifier                     | Status     | Actions |  |  |
| Change Profile                      | Email                                                                                                    | sbliss@index-analytics.co<br>m | Active     | Edit    |  |  |
| Change Business Contact Information |                                                                                                    |                                |            |         |  |  |
| Change Password                     | Register Multi-Factor                                                                                                    | Authentication (MI             | A) Device  |         |  |  |
| Change Security Question and Answer | urity Question and Answer Adding a MFA Code to your login, also known as Multi-Factor Authentication (MFA), can make your login more secure by providing an extra layer of protection to your User ID and Password. |                                |            |         |  |  |
| Manage MFA Devices                  | Select the MFA device typ                                                                                                    | oe that you want to use t      | o login    |         |  |  |
| Login History                       | Select MFA Device                                                                                                    |                                |            | ~       |  |  |
| My Help Desk Contact Information    |                                                                                                    |                                |            |         |  |  |
|                                     |                                                                                                    |                                |            |         |  |  |

**Step 4:** Depending on the device you choose to register, you will be asked to provide information about that device. For example, if you choose "Text Message", you will be asked to provide a phone number.

Figure 44: Send MFA Code

| View Profile                        | Device Type                                                                                                   | Identifier                                                                       | Status                                      | Actions                                                           |
|-------------------------------------|----------------------------------------------------------------------------------------------------|----------------------------------------------------------------------------------|---------------------------------------------|-------------------------------------------------------------------|
| Change Profile                      | Email                                                                                                    | sbliss@index-analytics.co<br>m                                                   | Active                                      | Edit                                                              |
| Change Business Contact Information |                                                                                                    |                                                                                  |                                             |                                                                   |
| Change Password                     | Register Multi-Factor                                                                                         | Authentication (MF                                                               | A) Device                                   |                                                                   |
| Change Security Question and Answer | Adding a MFA Code to your login,<br>by providing an extra layer of pro                                        | also known as Multi-Factor Auth<br>ection to your User ID and Pass               | nentication (MFA),<br>word.                 | can make your login more sect                                     |
| Manage MFA Devices                  | Select the MFA device typ                                                                                     | e that you want to use t                                                         | o login                                     |                                                                   |
| Login History                       | Text Message (SMS)                                                                                            |                                                                                  |                                             | ~                                                                 |
| My Help Desk Contact Information    | Text Message (SMS)                                                                                            |                                                                                  |                                             |                                                                   |
|                                     | The SMS option will send your MF<br>provide a ten (10) digits U.S. phor<br>service charges may apply for this | A Code directly to your mobile o<br>e number for a mobile device th<br>s option. | device via a text m<br>nat is capable of re | essage. This option requires yo<br>ceiving text messages. Carrier |
|                                     | Phone Number<br>555-555-5555                                                                                  |                                                                                  |                                             |                                                                   |

<u>Step 5:</u> Enter the code sent to your device and select **Add Device** to successfully add your MFA Device.

## Figure 45: Enter MFA Device Code

| • The MFA code has been sent to code in 30 seconds. | your MFA device. If you are having trouble, we can resend the MFA |  |
|-----------------------------------------------------|-------------------------------------------------------------------|--|
| Re-send MFA Code                                    |                                                                   |  |
| Required field.                                     |                                                                   |  |
| Add Device                                          | Cancel                                                            |  |

<u>Step 6:</u> You have successfully added an MFA device to your IDM account.

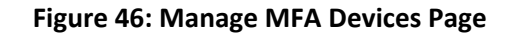

| CMS.gov My Enterprise Portal |                     | i⊟ My App             | s                       |         |             | ٥ | 😫 Karen Miller 🔫 | Help | €→ Log Out |
|------------------------------|---------------------|-----------------------|-------------------------|---------|-------------|---|------------------|------|------------|
| My Profile                   |                     |                       |                         |         |             |   |                  |      |            |
|                              | Mana                | ge Multi-Factor       | Authentication (MFA     | A) Devi | ces         |   |                  |      |            |
| View Profile                 |                     | Device Type           | Identifier              | Status  | Actions     |   |                  |      |            |
| Change Profile               |                     | Email                 | karenmiller@yopmail.com | Active  | Edit        |   |                  |      |            |
| Change Business              | Contact Information | Text Message<br>(SMS) | +1 555-555-5555         | Active  | Edit Remove |   |                  |      |            |
| Change Password              |                     |                       |                         |         |             |   |                  |      |            |
| Change Security C            | Juestion            | Register a devic      | e                       |         |             |   |                  |      |            |
| Manage MFA Dev               | ices                |                       |                         |         |             |   |                  |      |            |
|                              |                     |                       |                         |         |             |   |                  |      |            |
|                              |                     |                       |                         |         |             |   |                  |      |            |
|                              |                     |                       |                         |         |             |   |                  |      |            |
|                              |                     |                       |                         |         |             |   |                  |      |            |
|                              |                     |                       |                         |         |             |   |                  |      |            |

# Section 3.3: Open Payments System Users and User Roles for Physicians, NPPs, and Teaching Hospitals

A physician and NPP must create a profile for him or herself in the Open Payments system and undergo a vetting process to be fully registered in the Open Payments system. See Section 3.3c for more information on physician vetting and section 3.3f for more information on NPP vetting. The physician and NPP profile process has five steps, as shown in Figure 31 below. Details on these steps are included later in this chapter.

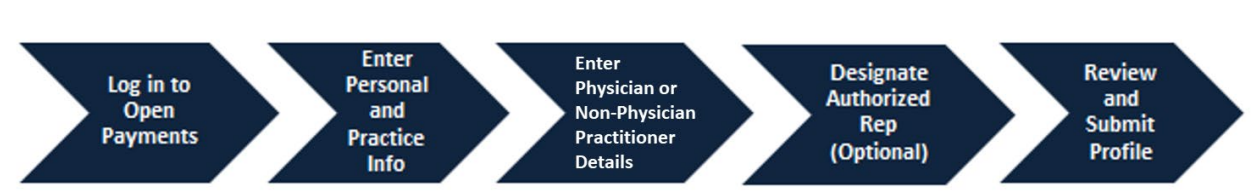

#### Figure 47: Physician and NPP Registration Process

**Figures 48, 49, and 50** detail the fields which are required and optional when creating your physician or NPP user profile. It is important to have this information on hand prior to beginning the registration process.

| Fields                                         | Required or Optional?         |
|------------------------------------------------|-------------------------------|
| Practice Name                                  | Optional                      |
| Practice Business Address                      | Required                      |
| Covered Recipient Type                         | Required                      |
| Physician Primary Type                         | Required                      |
| National Provider Identifier (NDI)**           | Optional (If you have an NPI, |
| National Provider Identifier (NPI)             | adding your NPI is required)  |
| Drug Enforcement Administration (DEA) Number** | Optional                      |
| Taxonomy Code (at least 1)                     | Required                      |
| License State (at least 1)                     | Required                      |
| License Number (at least 1)                    | Required                      |

## Figure 48: Required and Optional Fields for Physician Profiles

Figure 49: Required and Optional Fields for NPP Profiles

| Fields                                  | Required or Optional?      |
|-----------------------------------------|----------------------------|
| Practice Name                           | Optional                   |
| Practice Business Address               | Required                   |
| Covered Recipient Type                  | Required                   |
| Non-Physician Practitioner Primary Type | Required                   |
| National Brovider Identifier (NDI)**    | If you have an NPI, adding |
|                                         | your NPI is required       |
| Drug Enforcement Administration (DEA)   | Optional                   |
| Number**                                |                            |
| Taxonomy Code (at least 1)              | Required                   |
| License State (at least 1)              | Required                   |
| License Number (at least 1)             | Required                   |

\*\*The National Provider Identifier (NPI) must be entered if you have one. If you do not have an NPI, you can still proceed with registration.

Profile information submitted to Open Payments is associated with physician and NPP license numbers and NPI for the purposes of vetting. Therefore, when registering in the Open Payments system, physicians and NPPs must enter at least one of the state license numbers they hold, as well as their NPI number (if they have one).

| Figure 50: Required and Optional | Fields for Individual User Profiles |
|----------------------------------|-------------------------------------|
|----------------------------------|-------------------------------------|

| Fields      | Required or Optional |
|-------------|----------------------|
| First Name  | Required             |
| Middle Name | Optional             |

## Open Payments User Guide for Covered Recipients - July 2024

| Fields                                    | Required or Optional |
|-------------------------------------------|----------------------|
| Last Name                                 | Required             |
| Suffix                                    | Optional             |
| Job Title (for physicians and NPPs)       | Optional             |
| Job Title (for authorized representative) | Required             |
| Business Address                          | Required             |
| Business Phone Number Required            |                      |
| Business Email Address                    | Required             |

Teaching hospitals are pre-populated into the Open Payments system based on the Open Payments Teaching Hospital List, which is maintained by CMS and updated annually. Teaching hospitals do not need to be vetted after profile creation and are approved automatically in the Open Payments system with a status of "vetted." CMS makes the current and past Teaching Hospital Lists available on the Resources page of the CMS Open Payments website at

<u>https://www.cms.gov/OpenPayments/Resources</u>. Teaching hospitals not on the lists will not have payments or other transfers of value reported.

Teaching hospitals must register using the hospital's "Doing Business As" name rather than its legal name. .In the Teaching Hospital List, the "Doing Business As" name is under the heading of "Hospital Name." The address should be the "NPPES Business Address." For directions on registering a teaching hospital for a prior program year, see Section 3.3i

Teaching hospital registration has five steps, as shown in **Figure 51** below. Details on these steps are included later in this chapter.

#### Figure 51: Teaching Hospital Registration Process

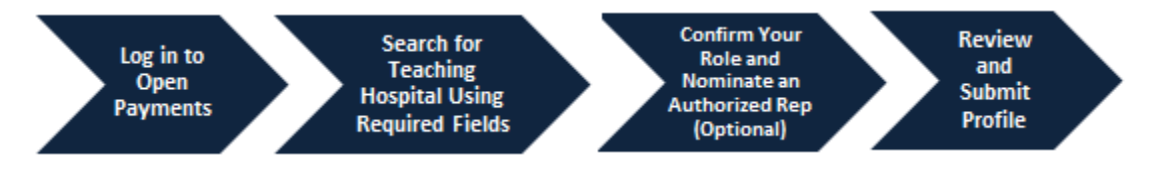

**Figures 52 and 53** detail which fields are required and which fields are optional when creating teaching hospital and user profiles. It is important to have this information on hand prior to beginning the registration process.

| Fields                                   | Required or Optional? |
|------------------------------------------|-----------------------|
| State Where Teaching Hospital is Located | Required              |
| Teaching Hospital Doing Business As Name | Required              |

#### Figure 52: Required and Optional Fields for Teaching Hospital Profiles

| Fields                               | Required or Optional? |
|--------------------------------------|-----------------------|
| Teaching Hospital Business Address   | Required              |
| Taxpayer Identification Number (TIN) | Required              |

#### Figure 53: Required and Optional Fields for Individual User Profiles

| Fields                 | Required or Optional? |
|------------------------|-----------------------|
| First Name             | Required              |
| Middle Name            | Optional              |
| Last Name              | Required              |
| Suffix                 | Optional              |
| Job Title              | Required              |
| Business Address       | Required              |
| Business Phone Number  | Required              |
| Business Email Address | Required              |
| City Name              | Required              |
| State                  | Required              |
| Zip Code               | Required              |

The entire registration process takes approximately 30 minutes and must be completed in a single session. You cannot save entries or complete the profile later. You will be able to edit, manage, or update a profile once it is created.

# The system times out after 30 minutes of inactivity and it does not have an auto-save feature. If the system times out, your updates will not be saved.

Important notes on Open Payments physician, NPP, and teaching hospital registration:

- If your teaching hospital was registered in a previous year, it does not need to be registered again.
- Registration must be completed in one session.
- Physicians and NPPs, if you do not know your 10-digit NPI number, you can find it on the NPI Registry, located at <a href="https://npiregistry.cms.hhs.gov/">https://npiregistry.cms.hhs.gov/</a>.
- If you cannot find your DEA number, contact the DEA Office of Diversion Control. Their website is <a href="https://www.deadiversion.usdoj.gov">https://www.deadiversion.usdoj.gov</a>.

## 3.3a: Creating an Open Payments Profile as a Physician: First Time System Users

If you are registering as a physician and are a first-time user in the Open Payments system, follow the steps below.

If you are a physician or NPP who works in a teaching hospital and wish to see data related to you in your capacity as a physician or NPP, select the "Physician or Non-Physician Practitioner" option when registering. If you are a physician or NPP that works in a teaching hospital and wish to represent that teaching hospital as an authorized official or authorized representative, follow the instructions in <u>Section 3.3g</u> for registering a teaching hospital.

If you select the "Teaching Hospital" option, you will only be able to view payments made to the teaching hospital you are associating yourself with. If you wish to see data related to you as a physician or NPP, create a second profile and select the "Physician or Non-Physician Practitioner" option. You may be registered for both options and can alternate between physician and teaching hospital profiles using the "Switch User" functionality described in Section 3.3j.

<u>Note:</u> For this scenario, the user previously registered an account in IDM, and requested the Open Payments role of "Physician, Non-Physician Practitioner, Teaching Hospital Authorized Representative, or Reporting Entity Submitter/Attester/Compliance", and will be registering a profile as a physician in the Open Payments system.

If you have not yet registered in IDM and requested access to the Open Payments System, please refer to the steps outlined in section 3.2b, above.

<u>Step 1:</u> Log in to the Open Payments system at https://openpayments.system.cms.gov using your IDM credentials and agree to the Terms and Conditions.

You will need to verify your identity using Multi-Factor Authentication (MFA) after selecting the **Log In** button. The email address you input during IDM registration will be the default MFA device.

Figure 54: Open Payments System Log In Page

|                                                                                             | L        | ser Guide Help | Privacy Policy |
|---------------------------------------------------------------------------------------------|----------|----------------|----------------|
| OPEN PAYMENTS                                                                               | About Us | Resources Co   | entact Us      |
| Adrew<br>I agree to Terms & Conditions                                                      | 4.03/0   |                |                |
| Log In Forgot your User ID and Password? Need to unlock your account? New User Registration | Score    |                |                |

The on-screen text contains important information regarding the registration process. Read the onscreen text and select **Create Profile** when you are ready to begin the registration process.

## Figure 55: Open Payments Home Page for First-Time System Users

| OPEN PAYMENTS                                                                                                    | Home          | About Us       | Resources                     | Contact Us |
|----------------------------------------------------------------------------------------------------|---------------|----------------|-------------------------------|------------|
| Open Payments is a national disclosure program that promotes transparency by publishing information about the financial relationships between applicable manufacturers and applicable group purchasing organizations (GPOS) and healthcare providers (physicians, non-physician practitioner practitioners, and teaching hospitals) on a publicly accessible website. The Open Payments system requires the annual reporting of these relationships to CMS (42 CFR Part 403 Subpart 1 2). |               |                |                               |            |
| Create Profile Our records indicate that you have not yet created a profile in the Open Payments system. Before you can perform any actions in the system, you must fir registration process.                                                                                                    | st create you | ur profile and | complete the<br>reate Profile |            |
| Your Current Registration Process                                                                                                    |               | -3             |                               |            |

**Step 2:** The on-screen text contains important information regarding creating your physician profile. Read the on-screen text and select **Start Profile** at the bottom of the page when you are ready to continue.

## Figure 56: Create My Profile Page

| An official website of the United States | government Here's how you know v                                                                                                    | CMS Teste      |
|------------------------------------------|----------------------------------------------------------------------------------------------------|----------------|
| OPEN<br>PAYMENTS                         | Home About Us Resources Ca                                                                                                    | ntact Us       |
| Create Profile                           |                                                                                                    |                |
| 1 Select Profile Type                    | Creating a Profile                                                                                                    |                |
| 2 Register Entity                        | To begin creating a profile and registering in the Open Payments system, you must identify your affiliation with an applicable manufacturer, applic<br>group purchasing organization (GPO), teaching hospital, physician, or non-physician. Users with provider type of Physician Assistant, Nurse Practit<br>Clinical Nurse Specialist. Contified Registered Nurse Aparthetict. Contified Nurse, Midwife, or Apartheciple of the Assistant are called Non-Physician in                                                                                                    | able<br>ioner, |
| 3 Personal Information                   | Open Payments system.                                                                                                    | the            |
| <b>4</b> Review and Submit<br>Profile    | For reporting entities, prior to beginning registration, collect the information required for reporting entity registration, then proceed with the registration process.                                                                                                    | stration       |
|                                          | For reporting teaching hospital, physician, or non-physician registration, prior to beginning registration, collect the information required for cover<br>recipient registration, then proceed with the registration process.                                                                                                    | ed             |
|                                          | If the applicable manufacturer, applicable GPO, teaching hospital, physician, or non-physician has already been registered in the Open Payment sy<br>and you have not affiliated with them in the Open Payments system, you may:                                                                                                    | /stem          |
|                                          | <ul> <li>Ask a user already affiliated with the reporting entity or covered recipient to nominate you for a user role: or</li> <li>Create a personal profile and request a role with the reporting entity or covered recipient user. Note that users who wish to associate themselves with physicians or non-physician must be nominated by the physician or non-physician.</li> </ul>                                                                                                    |                |
|                                          | Required Information                                                                                                    |                |
|                                          | Fields for required information are marked with an asterisk *.                                                                                                    |                |
|                                          | It is important that you have all required information available when you begin because registration must be completed in one session. A registration session will time out after 30 minutes of inactivity. If that occurs, all information entered during that session will be lost.                                                                                                    | (              |
|                                          | A list of required information is available in the " <u>Required Information for Registration</u> " quick reference guide (PDE)". This QRG is also available on the Resources page of the Open Payments website.                                                                                                    | 2              |
|                                          | Registering as a Covered Recipient                                                                                                    |                |
|                                          | Registering as a Physician or a Teaching Hospital                                                                                                    | -              |
|                                          | If you are a physician who works at a teaching hospital and wish to see data related to you in your capacity as a physician, select the "Physician or Non-<br>Physician" option when registering. Registering as a user affiliated with a teaching hospital will allow you to see only data related to that teaching hospital<br>and not your records. You may register as both a physician and a user affiliated with a teaching hospital if needed.                                                                                                    | al             |
|                                          | Physicians should register themselves in the Open Payments system and not delegate this task to another individual.                                                                                                    |                |
|                                          | Registering as a Non-Physician                                                                                                    | -              |
|                                          | If you are registering as a Physician Assistant, Nurse Practitioner, Clinical Nurse Specialist, Certified Registered Nurse Anesthetist, Certified Nurse-Midwife<br>Anesthesiologist Assistant, select the "Physician or Non-Physician" option when registering. If you are a Physician Assistant, Nurse Practitioner, Clinical N<br>Specialist, Certified Registered Nurse Anesthetist, Certified Nurse-Midwife, or Anesthesiologist Assistant who works at a teaching hospital and wish to see<br>data related to you in your capacity as a non-physician, select the "Physician or Non-Physician Practitioner" option when registering. | i, or<br>lurse |
|                                          | When you are ready to begin registration, select "Start Pro                                                                                                    | ofile."        |

**<u>Step 3</u>**: Select the profile type **Physician or Non-Physician Practitioner** and select the **Continue** button.

Figure 57: Select Profile Type Page

|                             | <u>User Guide Help Privacy Policy</u> ③ Andy Smith                                                                                                    |
|-----------------------------|----------------------------------------------------------------------------------------------------|
|                             | Home About Us Resources Contact Us                                                                                                    |
| Create Profile              |                                                                                                    |
| 1 Select Profile Type       | Select a Profile Type                                                                                                    |
| 2 Register Entity           | A field with an asterisk (*) is required.                                                                                                    |
| 3 Personal Information      | If you received a nomination ID and/or registration ID in an email notifying you of your nomination for a user role, begin creating your profile by selecting the "I have a Nomination ID and/or a Registration ID" link.                                                                                                    |
| 4 Review and Submit Profile | If you did not receive a nomination ID and/or a registration ID in an email, begin creating your profile by indicating whether you are a reporting entity or covered recipient.                                                                                                    |
|                             | • Note: ×<br>If you are a physician who works at a teaching hospital and wish to see data related to you in your capacity as a physician, select the "Physician or Non-Physician Practitioner" option<br>when registering. Registering as a user affiliated with a teaching hospital will allow you to see only data related to that teaching hospital and not your records. You may register as both a<br>physician and a user affiliated with a teaching hospital if needed. |
|                             | If you have any questions regarding the user type you should register as, please contact the Open Payments Help Desk openpayments@cms.hhs.gov for guidance.                                                                                                    |
|                             | <ul> <li>Required: Select the type of entity or covered recipient you are affiliated with OR the "I have a Nomination ID and/or a Registration ID"</li> <li>I have a Nomination ID and/or a Registration ID</li> </ul>                                                                                                    |
|                             | Applicable Manufacturer or applicable Group Purchasing Organization (GPO)                                                                                                    |
|                             | Physician or Non-Physician Practitioner     Teaching hospital                                                                                                    |
|                             | Cancel                                                                                                    |

<u>Step 4:</u> Enter your personal and business information. All required fields will be marked with an asterisk (\*). You will not be able to proceed with registration until all the required fields have been entered. You may register with foreign address by selecting "Country" field drop down value other than "United States".

The first name and last name fields are prepopulated from your CMS Identity Management System (IDM) profile. You may edit these fields as needed. Changing this information in Open Payments will not change the corresponding information in your IDM profile.

If you are registered with the National Plan & Provider Enumeration System (NPPES) or the Provider Enrollment, Chain and Ownership System (PECOS), the information you enter here must match the information in those systems for successful profile vetting. It is also helpful to ensure that you update your information on those websites as needed.

Once a physician or non-physician profile has been successfully matched using CMS data sources (also known as "vetted"), the fields prepopulated by IDM data will no longer be editable. If you need to modify these fields after they have become non-editable, contact the Open Payments Help Desk openpayments@cms.hhs.gov for assistance.

When done, select the **Continue** button.

Selecting the "Cancel" button will cause you to lose all data entered.

#### Figure 58: Covered Recipient Personal Information Page

| First Name *                                        |               | Last Name *                 |      |  |
|-----------------------------------------------------|---------------|-----------------------------|------|--|
| Andy                                                |               | Smith                       | <br> |  |
| Middle Name                                         |               | <br>Suffix (Jr., Sr., etc.) |      |  |
| Business Infor                                      | mation        |                             | <br> |  |
| Practice Name                                       |               |                             |      |  |
| Andy's Office                                       |               |                             |      |  |
| Email Address *                                     |               |                             |      |  |
| dhgyhj@djsfghkl.com                                 |               |                             |      |  |
| Country *                                           |               |                             |      |  |
| United States                                       |               | \$                          |      |  |
| Practice Business Address                           | , Line 1 *    |                             |      |  |
| 245 Street                                          |               |                             |      |  |
|                                                     |               |                             |      |  |
| Practice Business Address Practice Business Address | , Line 2      |                             | <br> |  |
| City *                                              |               | State *                     |      |  |
| Newtown                                             |               | Texas                       | \$   |  |
| Zip Code *                                          | Zip Extension | Business Telephone Number * |      |  |
|                                                     |               |                             |      |  |

**<u>Step 5:</u>** Enter your covered recipient details. All required fields will be marked with an asterisk (\*).

The National Provider Identifier (NPI) and Drug Enforcement Administration (DEA) Number fields are not marked as required and must be entered if you have them. If you do not have these identifiers, you may proceed with registration.

- The ZIP Code you enter is validated to ensure it is a valid United States ZIP code and that it is within the "State" entered.
- If you have a National Provider Identifier (NPI), enter it exactly as listed in NPPES for the current calendar year.
- Enter at least one of your active state licenses. You may enter up to 50 licenses.

Taxonomy codes not on the taxonomy code list should not be entered. You may refer to the taxonomy code list on the Resources page of the Open Payments website (<u>https://www.cms.gov/priorities/key-</u>

<u>initiatives/open-payments/resources/reporting-entitities</u>) As you begin entering information into the Taxonomy Code field, the system will provide a list of codes to help guide your entry. If your taxonomy code is not available, select the code that most closely represents your specialty. Select **Add** after entering each taxonomy code to add it to your profile.

To enter license information, select the state in which the license is held and enter the license number. Select the **Add** button to add the license. The license number field may contain up to 25 characters, including special characters such as hyphens (-). You are required to enter at least one license. If you input data into the field and select the **Continue** button before selecting the **Add** button, the system will provide an error message.

If you have licenses in more than one state, enter in the first state and license number and then select **Add**. Repeat until you have added any additional licenses as you deen necessary.. You can enter up to 52 licenses.

When you are finished, select the **Continue** button.

Figure 59: Covered Recipient Details Page

| ter the required covered recipient information below.                                                                                                    |                                                                                                    |                                                                                                    |                                                                                                    |
|----------------------------------------------------------------------------------------------------|----------------------------------------------------------------------------------------------------|----------------------------------------------------------------------------------------------------|----------------------------------------------------------------------------------------------------|
| u must provide your National Provider Identifier (NPI) if you                                                                                                    | have one.                                                                                                    |                                                                                                    |                                                                                                    |
| Covered Recipient Identification                                                                                                    |                                                                                                    |                                                                                                    |                                                                                                    |
|                                                                                                    |                                                                                                    |                                                                                                    |                                                                                                    |
| Covered Recipient Type *                                                                                                    |                                                                                                    |                                                                                                    |                                                                                                    |
| Physician                                                                                                    |                                                                                                    |                                                                                                    |                                                                                                    |
| Covered Recipient Primary Type *                                                                                                    |                                                                                                    |                                                                                                    |                                                                                                    |
| Doctor of Optometry                                                                                                    |                                                                                                    |                                                                                                    |                                                                                                    |
| National Provider Identification (NPI)<br>This is a 10-digit number that is required if you (the covered recipier                                                                                                    | nt) have an NPI)                                                                                                    |                                                                                                    | Drug Enforcement Administration (DEA) Number:<br>This is a 9-character alphanumeric ID                                                                                                    |
|                                                                                                    |                                                                                                    |                                                                                                    |                                                                                                    |
| 1558507830<br>axonomy Codes<br>:overed Recipient Taxonomy Code is a lookup field. Start typin<br>he most accurate code and select the "Add" button. This will sa<br>ntered. You may enter up to six taxonomy codes. Any previous<br>ontinue the registration.                                                                                                    | g a taxonomy code and t<br>ive the entered code and<br>ly entered taxonomy cod                                                                                                    | the syste<br>d allow y<br>des may                                                                    | m will display a list of taxonomy codes that begin with the characters you have entered. Selo<br>bu to enter another taxonomy code if necessary. Repeat until all your taxonomy codes are<br>be deleted by selecting the "Delete" button. At least one taxonomy code must be selected to                                                                                                    |
| 1558507830<br>Taxonomy Codes<br>Covered Recipient Taxonomy Code is a lookup field. Start typing<br>the most accurate code and select the "Add" button. This will sa<br>entered. You may enter up to six taxonomy codes. Any previous<br>continue the registration.<br>Refer to the Taxonomy/Specialty Lookup Document available o<br>Faxonomy codes not on this list cannot be entered into the syste<br>faxonomy Code *                                                                                                    | g a taxonomy code and t<br>we the entered code and<br>ly entered taxonomy cod<br>n the <u>Resources page of</u><br>em. If an exact match ca                                                                                      | the system<br>d allow yn<br>des may l<br><del>i the Open</del><br>mnot be f                          | n will display a list of taxonomy codes that begin with the characters you have entered. Selou to enter another taxonomy code if necessary. Repeat until all your taxonomy codes are be deleted by selecting the "Delete" button. At least one taxonomy code must be selected to a <u>Payments website</u> for the complete list of taxonomy codes that can be entered. ound, choose the taxonomy code that best identifies your current specialty                                                                                                    |
| 1558507830         Faxonomy Codes         Covered Recipient Taxonomy Code is a lookup field. Start typing the most accurate code and select the "Add" button. This will sa entered. You may enter up to six taxonomy codes. Any previous continue the registration.         Refer to the Taxonomy/Specialty Lookup Document available o Taxonomy codes not on this list cannot be entered into the systematic teres and the second second | g a taxonomy code and t<br>we the entered code and<br>ly entered taxonomy cod<br>n the <u>Resources page of</u><br>em. If an exact match ca<br>Add                                                                               | the system<br>d allow y<br>des may<br>the Open<br>innot be f                                         | n will display a list of taxonomy codes that begin with the characters you have entered. Selo<br>ou to enter another taxonomy code if necessary. Repeat until all your taxonomy codes are<br>be deleted by selecting the "Delete" button. At least one taxonomy code must be selected to<br>a <u>Payments website</u> for the complete list of taxonomy codes that can be entered.<br>ound, choose the taxonomy code that best identifies your current specialty                                                                                                    |
| 1558507830         Faxonomy Codes         Covered Recipient Taxonomy Code is a lookup field. Start typing the most accurate code and select the "Add" button. This will sa entered. You may enter up to six taxonomy codes. Any previous continue the registration.         Refer to the Taxonomy/Specialty Lookup Document available o Taxonomy codes not on this list cannot be entered into the systematic service and the second second seco | g a taxonomy code and t<br>we the entered code and<br>ly entered taxonomy cod<br>n the <u>Resources page of</u><br>em. If an exact match ca<br>Add                                                                               | the system<br>d allow yo<br>des may i<br><u>the Oper</u><br>onnot be f                               | n will display a list of taxonomy codes that begin with the characters you have entered. Selo<br>out o enter another taxonomy code if necessary. Repeat until all your taxonomy codes are<br>be deleted by selecting the "Delete" button. At least one taxonomy code must be selected to<br>a <u>Payments website</u> for the complete list of taxonomy codes that can be entered.<br>ound, choose the taxonomy code that best identifies your current specialty                                                                                                    |
| 1558507830         Faxonomy Codes         Covered Recipient Taxonomy Code is a lookup field. Start typing the most accurate code and select the "Add" button. This will satentered. You may enter up to six taxonomy codes. Any previous continue the registration.         Refer to the Taxonomy/Specialty Lookup Document available o Taxonomy codes not on this list cannot be entered into the system to the state and the set of the taxonomy code *         111N00000X         State Licensing Information         Fo enter your license information, select the state and enter the another license if necessary. Enter each state and license number numbers.                                                                                                    | g a taxonomy code and t<br>we the entered code and<br>ly entered taxonomy cod<br>n the <u>Resources page of</u><br>em. If an exact match ca<br><b>Add</b><br>license number in the fi<br>er separately until all lice            | the syste<br>d allow yr<br>des may i<br><u>i the Oper</u><br>ennot be f<br>ields beld                | n will display a list of taxonomy codes that begin with the characters you have entered. Sel<br>bu to enter another taxonomy code if necessary. Repeat until all your taxonomy codes are<br>be deleted by selecting the "Delete" button. At least one taxonomy code must be selected to<br>a <u>Payments website</u> for the complete list of taxonomy codes that can be entered.<br>ound, choose the taxonomy code that best identifies your current specialty<br>www.Select the "Add" button to save the information to the profile. This will allow you to entu-<br>ve been added. You must enter at least one license number; you may add a total of 52 license |
| 1558507830         Faxonomy Codes         Covered Recipient Taxonomy Code is a lookup field. Start typin         the most accurate code and select the "Add" button. This will sa         retered. You may enter up to six taxonomy codes. Any previous         continue the registration.         Refer to the Taxonomy/Specialty Lookup Document available o         Taxonomy codes not on this list cannot be entered into the system         111N00000X         State Licensing Information         To enter your license information, select the state and enter the another license if necessary. Enter each state and license numb numbers.         License State *                                                                                                    | g a taxonomy code and t<br>we the entered code and<br>ly entered taxonomy cod<br>n the <u>Resources page of</u><br>em. If an exact match ca<br><b>Add</b><br>license number in the fi<br>er separately until all lice<br>License | the system<br>d allow yr<br>des may i<br><u>the Open</u><br>ields belo<br>enses ha<br>e <b>Numbe</b> | n will display a list of taxonomy codes that begin with the characters you have entered. Selou to enter another taxonomy code if necessary. Repeat until all your taxonomy codes are be deleted by selecting the "Delete" button. At least one taxonomy code must be selected to a Payments website for the complete list of taxonomy codes that can be entered. ound, choose the taxonomy code that best identifies your current specialty www. Select the "Add" button to save the information to the profile. This will allow you to enter e been added. You must enter at least one license number; you may add a total of 52 license.                          |

<u>Step 6:</u> At this point in registration, you may nominate an individual to serve as your authorized representative within the Open Payments system. By default, "Designate an Authorized Representative" will be selected. A physician cannot be his or her own authorized representative.

Physicians may only nominate one authorized representative. However, an authorized representative may represent more than one physician or NPP.

To nominate an authorized representative at this time, select **Yes** in the dropdown and enter the required information. You will also be asked to select the access level for the authorized representative. Authorized representative access levels are explained in depth in Section 3.4a. The access levels are also summarized on the page. When you are finished, select the **Continue** button.

You do not need to designate an authorized representative during initial registration and may do so later. If you choose not to designate an authorized representative during initial registration, select Not Now and then select the **Continue** button. Section 3.5a provides instructions on how to nominate an authorized representative after registration is complete.

Figure 60 shows how to NOT nominate an authorized representative.

Figure 61 demonstrates the steps to nominate an authorized representative.

#### Figure 60: Decision to NOT Nominate an Authorized Representative

| All fields are required unles                                                                | indicated as optional                                                                                                    |
|----------------------------------------------------------------------------------------------|----------------------------------------------------------------------------------------------------|
| A covered recipient may design<br>office manager, a practice ma                              | nate an authorized representative to take certain actions on their behalf in the Open Payments system. This person can be another covered recipient, an<br>nager, or any other person the covered recipient wants to designate.                                                                                                    |
| The nominated authorized re<br>system to become an authori<br>f the nominee rejects the role | presentative will receive an email stating that they have been nominated for the role. The nominated individual must accept this role in the Open Payments<br>and representative. The nominee will have 10 days to accept or reject the role. The nomination will expire if the nominee does not respond within 10 days,<br>or does not accept the role within the allotted 10 days, the covered recipient may nominate another person. |
| Nominate the Cov                                                                             | ered Recipient in the Open Payments System                                                                                                    |
| /ou can nominate an individu                                                                 | al by providing the nominee's information below or later via the covered recipient profile page in the Open Payments system.                                                                                                    |
| Note: Covered recipient authors                                                              | rized representative nominees must register in the CMS Identity Management (IDM) system for login credentials before they can log into Open Payments<br>ation. If the nominee accepts the role, they will then be prompted to create an individual profile in the Open Payments system.                                                                                                    |
| and take action on the nomin                                                                 |                                                                                                    |
| Designate an authorized represe                                                              | ntative? *                                                                                                    |
| Designate an authorized represent                                                            | ntative? *                                                                                                    |
| Pesignate an authorized representation of the Homin                                          | ntative? *                                                                                                    |

If you wish to nominate an authorized representative, select Yes in the dropdown, and complete the fillable fields. When you have finished creating your profile, an email containing the steps to accept the nomination will be sent to the nominee.

## Figure 61: Decision to Nominate an Authorized Representative

| fields are required unless indicated as optional<br>overed recipient may designate an authorized representative to take certain act<br>ice manager, a practice manager, or any other person the covered recipient wan                                      | tions on their behalf in the Open Payments system. This person can be another covered recipient, a                                                                                                    |
|----------------------------------------------------------------------------------------------------|----------------------------------------------------------------------------------------------------|
| overed recipient may designate an authorized representative to take certain act<br>ice manager, a practice manager, or any other person the covered recipient wan                                                                                          | tions on their behalf in the Open Payments system. This person can be another covered recipient, a                                                                                                    |
|                                                                                                    | its to designate.                                                                                                    |
| : nominated authorized representative will receive an email stating that they have<br>tem to become an authorized representative. The nominee will have 10 days to<br>he nominee rejects the role or does not accept the role within the allotted 10 days. | ve been nominated for the role. The nominated individual must accept this role in the Open Payme<br>accept or reject the role. The nomination will expire if the nominee does not respond within 10 da<br>ays, the covered recipient may nominate another person. |
| ominate the Covered Recipient in the Open Paym                                                                                                    | nents System                                                                                                    |
| a can nominate an individual by providing the nominee's information below or I                                                                                                    | later via the covered recipient profile page in the Open Payments system.                                                                                                    |
| te: Covered recipient authorized representative nominees must register in the C<br>3 take action on the nomination. If the nominee accepts the role, they will then I                                                                                      | CMS Identity Management (IDM) system for login credentials before they can log into Open Payme<br>be prompted to create an individual profile in the Open Payments system.                                                                                        |
| ignate an authorized representative? *                                                                                                    |                                                                                                    |
| s <b>*</b>                                                                                                    |                                                                                                    |
|                                                                                                    |                                                                                                    |
| Authorized Representative                                                                                                    |                                                                                                    |
| Enter the name, business email, job title, and business telephone number of the                                                                                                    | e nominated authorized representative.                                                                                                    |
|                                                                                                    |                                                                                                    |
| First Name *                                                                                                    | Last Name *                                                                                                    |
| 800                                                                                                    | Jackson                                                                                                    |
| Middle Name                                                                                                    | Suffix (Jr., Sr., etc.)                                                                                                    |
|                                                                                                    |                                                                                                    |
| Email Address *                                                                                                    | Job title *                                                                                                    |
| annagemente energen and                                                                                                    | силья паладог                                                                                                    |
| United States                                                                                                    |                                                                                                    |
|                                                                                                    |                                                                                                    |
| 6610 Cypress Lake Drive                                                                                                    |                                                                                                    |
| Business Address, Line 2                                                                                                    |                                                                                                    |
| Business Address, Line 2                                                                                                    |                                                                                                    |
| City *                                                                                                    | State *                                                                                                    |
| Houston                                                                                                    | Texas 🗸                                                                                                    |
| Zio Code "Zio Extension                                                                                                    | Business Telephone Number *                                                                                                    |
| 78244 X0000                                                                                                    | 210-602-4955                                                                                                    |
|                                                                                                    |                                                                                                    |
| Assign the Covered Recipient Authorized Repres                                                                                                    | sentative's Access Level                                                                                                    |
| The authorized representative's access level will determine the actions they can                                                                                                    | take on behalf of the covered recipient in the Open Payments system.                                                                                                    |
| By default, the covered recipient authorized representative can read any inform                                                                                                    | ation in the covered recipient's profile in the Open Payments system. Select any additional level(s)                                                                                                    |
| of access to be granted to the authorized representative below. covered recipie                                                                                                    | nt authorized representatives cannot edit their access levels.                                                                                                    |
| Access Level                                                                                                    |                                                                                                    |
|                                                                                                    |                                                                                                    |
| Read - (Default access level) Able to see covered recipient profile and record     Modify Profile - Able to eff to enter the covered recipient's profile information                                                                                       | ds associated with the covered recipient.                                                                                                    |
| Read - (Default access level) Able to see covered recipient profile and record     Modify Profile - Able to edit or enter the covered recipient's profile informat     Dispute Records - Able to dispute records of payments or other transfers of         | ds associated with the covered recipient.<br>tion (NPI, license, taxonomy code, etc.).<br>I value associated with the covered recipient that was submitted by reporting entities.                                                                                 |

<u>Step 7:</u> Review the information entered. Select the **Back** button at the bottom of the page to go back and edit any information. Once you have reviewed the information and determined it to be correct, select **Submit**.

|                          |       |                                                                                                    | User Guide  | Help     | Privacy Poli | c <u>y</u> | Andy Sm  |
|--------------------------|-------|----------------------------------------------------------------------------------------------------|-------------|----------|--------------|------------|----------|
|                          |       |                                                                                                    | Hor         | me       | About Us     | Resources  | Contac   |
| Create Profile           |       |                                                                                                    |             |          |              |            |          |
| 1 Select Profile Type    | 0     | Review and Submit Profile                                                                                                    |             |          |              |            |          |
| 2 Personal Information   | 0     | Review the Information on this page to ensure it is correct. Select the "Back" button to navigate to the previous pages to correct any Infor<br>your profile.                                                    | mation. Sel | lect the | e "Continue" | button t   | o submit |
| Personal Details         | 0     | Developed to fermiotics                                                                                                    |             |          |              |            |          |
| Covered Recipient Detai  | ils 🥑 | rersonal information                                                                                                    |             |          |              |            |          |
| Authorized Representati  | ive 🥥 | Name: Andy Smith                                                                                                    |             |          |              |            |          |
| 3 Review and Submit Prof | file  | Business Email Address: Solis@vindex-analytics.com<br>Business Telephone Number: 210-602-4955<br>Practice Name: Doctor Andy<br>Practice Business Address: 6610 Cypress Lake Drive Houston TX 78244 TX, 78244, US |             |          |              |            |          |
|                          |       | Covered Recipient Information                                                                                                    |             |          |              |            | -        |
|                          |       | Primary Type: Doctor of Optometry<br>National Provider Identifier (NPI): 1558507830<br>Drug Enforcement Administration (DEA) Number:<br>Taxonomy Codes: 111.100000X<br>State Licenses: TX-78244                  |             |          |              |            |          |
|                          |       | Back                                                                                                    |             |          | Cance        |            | Submit   |

#### Figure 62: Review and Submit Profile Page

The following message will appear on-screen to confirm your profile has been successfully created. If you have chosen to designate an authorized representative, an email notification with a nomination ID will be sent to the nominated individual.

#### Figure 63: Registration Complete On-Screen Message

| Registration Complete                                                                                                    | × |  |  |  |  |
|----------------------------------------------------------------------------------------------------|---|--|--|--|--|
| Success:<br>You have successfully submitted profile information for Doctor Andy.                                                                                                    |   |  |  |  |  |
| You may now go to <u>Open Payments Home.</u> You will receive an email confirming that a profile was submitted. The email confirmation message will have the covered recipient registration ID.                                                                                                    |   |  |  |  |  |
| The covered recipient will undergo vetting. You will receive an email with the results of the vetting soon. The covered recipient will be successfully registered in the Open Payments system if it passes vetting. You can refer to the <u>Open Payments User Guide [PDF]</u> for further information. |   |  |  |  |  |
| For help obtaining a PDF viewer, go to the <u>CMS.gov Help page.</u>                                                                                                    |   |  |  |  |  |
| Continue to Open Payments Home Pag                                                                                                    | e |  |  |  |  |

## 3.3b: Creating a profile as a Physician for a User with another Role (Returning System Users)

If you are creating a profile as a physician and you are already affiliated with a reporting entity or teaching hospital in the Open Payments system, follow the steps below.

<u>Step 1:</u> Log in to the Open Payments system at https://openpayments.system.cms.gov using your IDM credentials and agree to the Terms and Conditions.

You will need to verify your identity using Multi-Factor Authentication (MFA) after selecting the **Log In** button. The email address you entered during IDM registration will be the default MFA device.

## Changes made here will not automatically update user's profile information in his/her other CMS accounts.

**<u>Step 2</u>**: Select your profile icon in the header menu to open a drop-down menu.

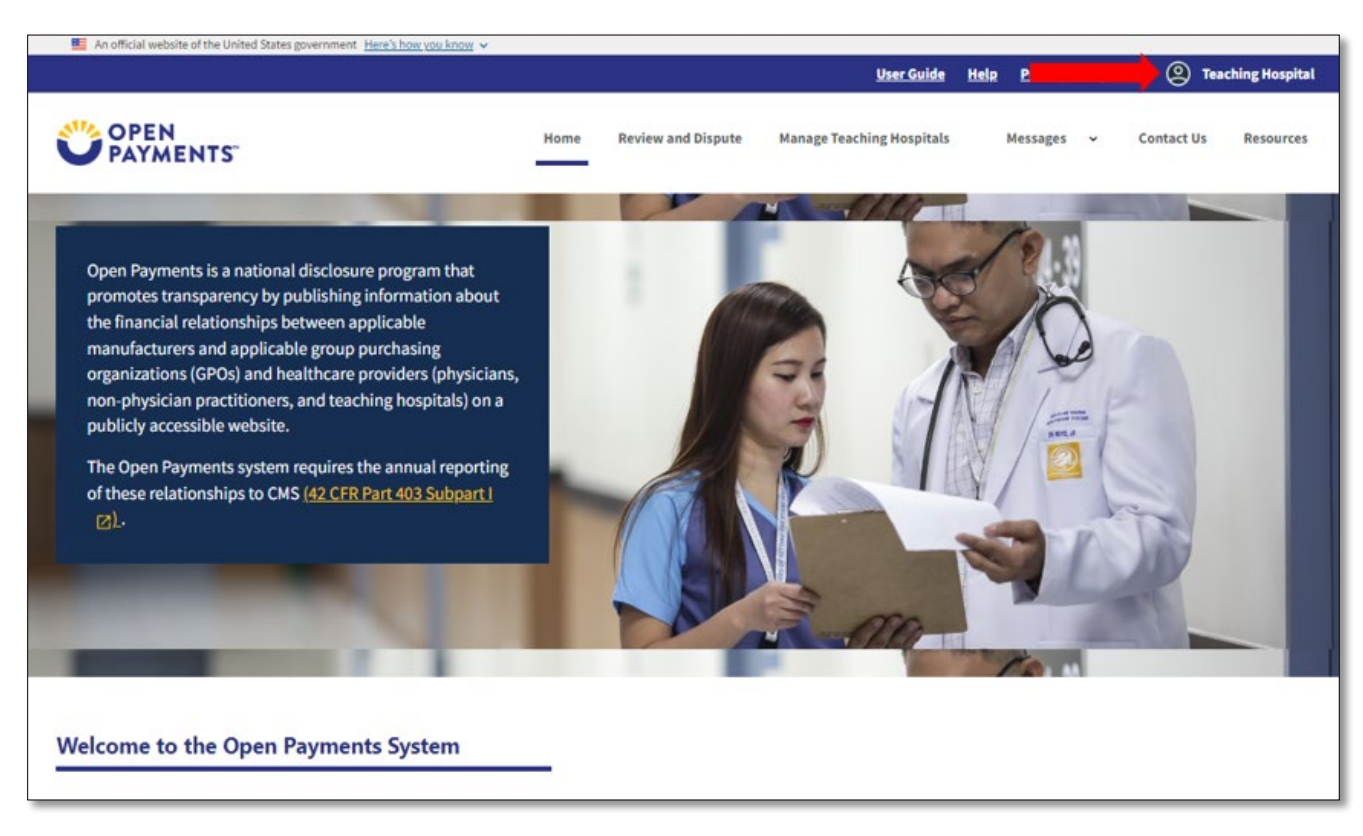

## Figure 64: Open Payments System Landing Page

<u>Step 3:</u> Select the Switch User Type option in the drop-down menu and select Physician or Non-Physician Practitioner option.
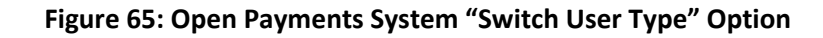

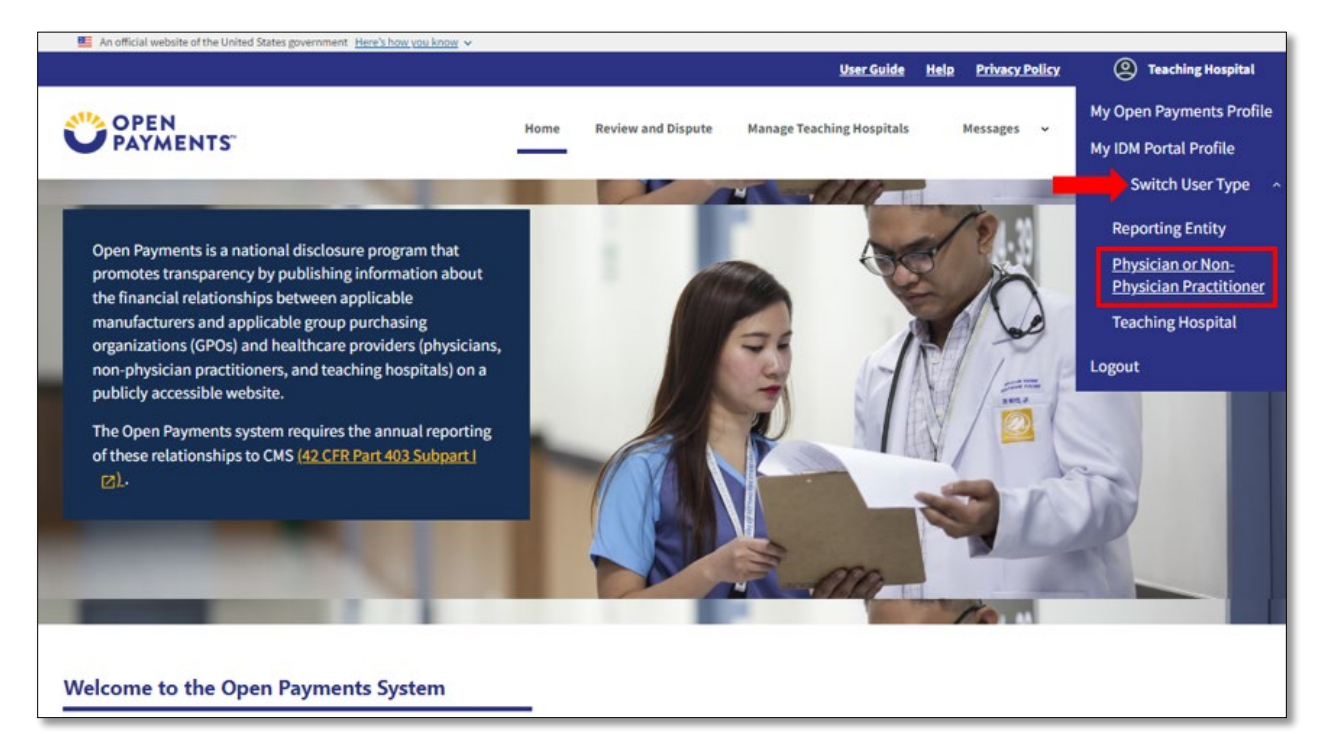

<u>Step 4:</u> Select the **Create My Profile** button to create the Physician profile. Follow the steps in Section 3.3a to complete Physician registration.

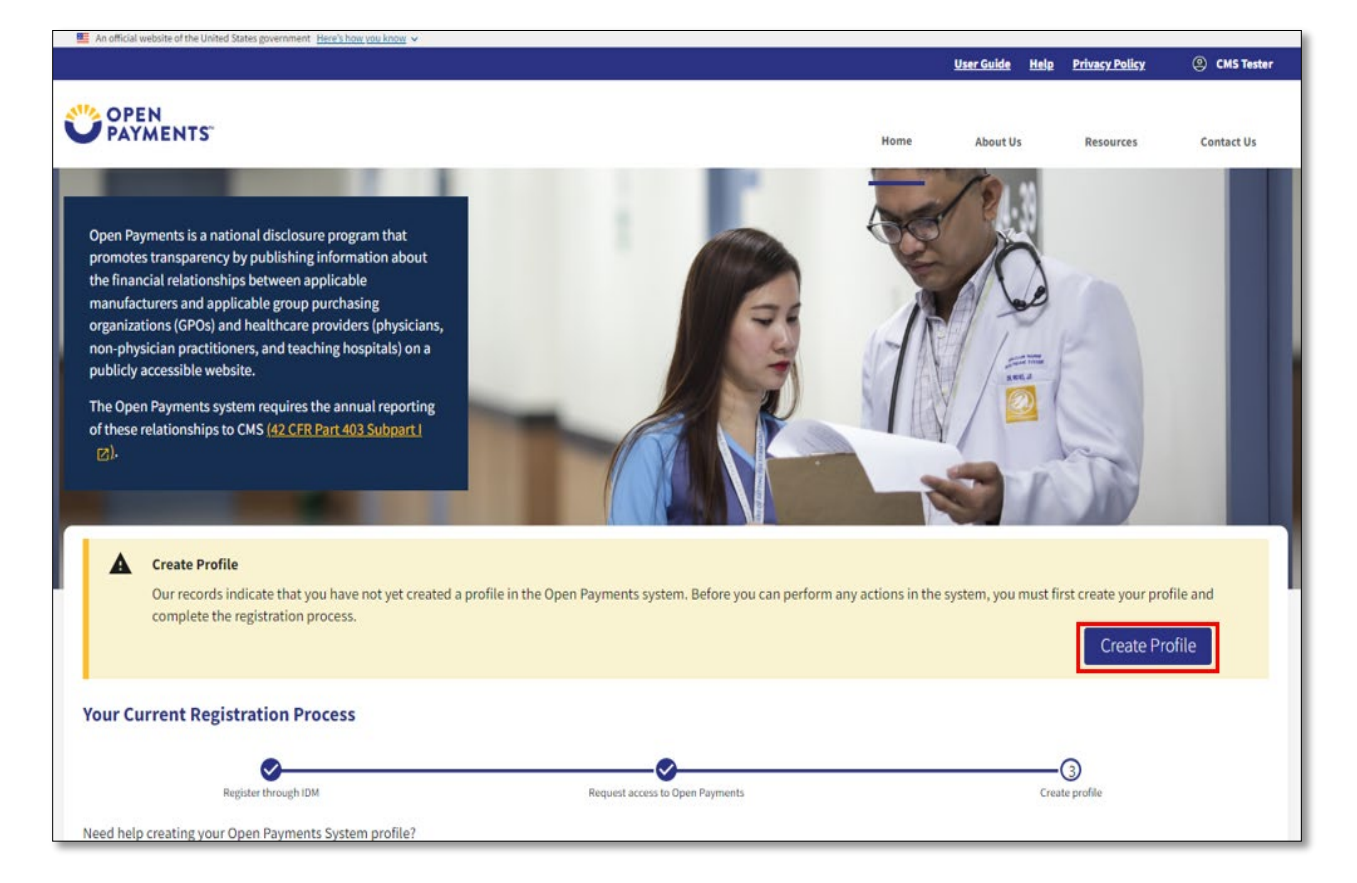

#### Figure 66: Open Payments System Home Page for First-Time System Users

## 3.3c: Physician and NPP Vetting

Vetting is the process of verifying your identity. This is done to ensure that you are a valid covered recipient and aids in the matching of submitted payments to you. All physicians and NPPs registering in the Open Payments system will be vetted. Vetting occurs once you have submitted your profile to the Open Payments system. Your profile is not considered complete until the vetting process is successful.

Once you submit your profile, the automated vetting process begins. The process will attempt to vet you using the information provided in the physician/NPP profile, so it is important for you to provide as much accurate information as possible to aid in the vetting process. Particularly important are your first and last name, NPI (if you have an NPI), state license information, and primary specialty type. The Open Payments system will match your information against multiple data sources. If you have an NPI, you must include it in order to be successfully vetted.

If you "fail" the vetting process, you will have the opportunity to correct the information in your profile and resubmit the profile for vetting. You may update your profile as many times as necessary to successfully complete vetting.

If you do not successfully pass vetting despite all of the information provided in your profile being correct to the best of your knowledge, or if you require assistance with successfully vetting your profile, contact the Open Payments Help Desk at 1-855-326-8366. For the TTY line, call 1-844-649-2766.

The automatic vetting process normally takes less than 24 hours, though it could take longer depending upon the completeness of the information provided and the number of covered recipients undergoing vetting at the same time.

**Once vetting is successful, you will not be able to change the name or NPI referenced in your profile.** If edits to either of these fields is required after successful vetting, contact the Open Payments Help Desk at 1-855-326-8366 for assistance. CMS encourages physicians to register and begin the vetting process as early as possible to allow sufficient time for vetting to be completed.

If your profile is modified, the profile will undergo vetting again.

# 3.3d: Creating a profile as an NPP (First Time System Users)

If you are registering as a NPP and are a first-time user in the Open Payments system, follow the steps below.

If you are a NPP who works in a teaching hospital and wish to see data related to you in your capacity as an NPP, select the "Physician or Non-physician practitioner" option when registering. If you are a NPP who works in a teaching hospital and wish to represent that teaching hospital as an authorized official or authorized representative, follow the instructions in Section 3.3g for registering a teaching hospital.

If you select the "Teaching Hospital" option when registering, you will only be able to view payments made to the teaching hospital you are associating yourself with. If you wish to see data related to you as an NPP, register a second time and select the "Physician or Non-Physician Practitioner" option. You may be registered for both options and can alternate between NPP and teaching hospital profiles using the "Switch User" functionality described in <u>Section 3.3j</u>.

Note: For this scenario, the user previously registered an account in IDM, and requested the Open Payments role of "Physician, Non-Physician Practitioner, Teaching Hospital Authorized Representative, or Reporting Entity Submitter/Attester/Compliance", and will be registering a profile as a non-physician practitioner (NPP) in the Open Payments system.

If you have not yet registered in IDM and requested access to the Open Payments System, please refer to the steps outlined in section 3.2b, above.

<u>Step 1:</u> Log in to the Open Payments system using your IDM credentials and agree to the Terms and Conditions.

You will need to verify your identity using Multi-Factor Authentication (MFA) after selecting the **Log In** button. The email address you input during IDM registration will be the default MFA device.

| OPEN PAYMENTS                                                                                                    | Home | About Us | Resources | Contact Us |
|----------------------------------------------------------------------------------------------------|------|----------|-----------|------------|
| 14.05/<br>10.6%                                                                                                    |      |          |           |            |
| samuel                                                                                                    | -    | ~        |           |            |
| Image: Second time       Image: Second time       Image: |      |          |           |            |
| Forgot your <u>User ID</u> and <u>Password?</u><br>Need to <u>unlock</u> your account?                                                                                                    |      |          |           |            |
| New User Registration                                                                                                    |      |          |           |            |

# Figure 67: Open Payments System Log In Page

Select **Create Profile** to start the registration process.

#### Figure 68: Open Payments Home Page for First-Time System Users

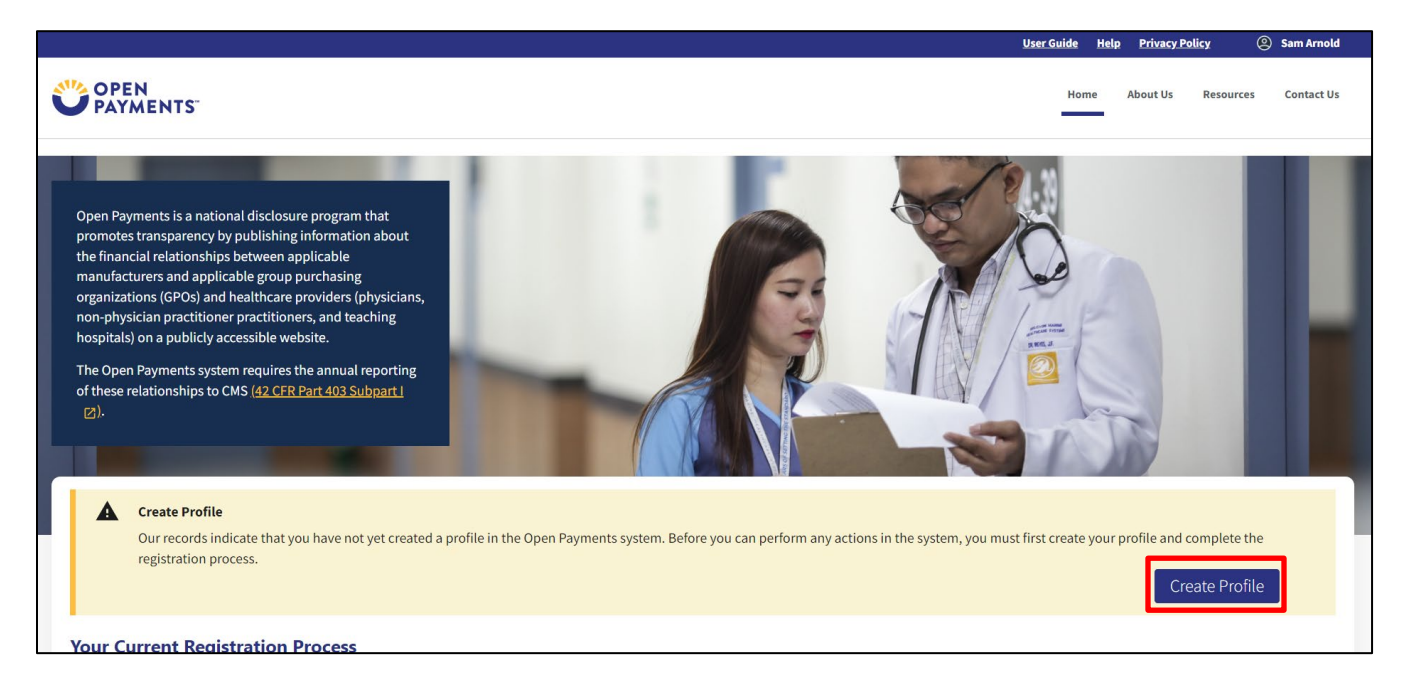

**Step 2:** The on-screen text contains important information regarding creating the NPP profile. Read the on-screen text and select **Start Profile** at the bottom of the page when you are ready to continue.

#### Figure 69: Create My Profile Page

# **Creating a Profile**

To begin creating a profile and registering in the Open Payments system, you must identify your affiliation with an applicable manufacturer, applicable group purchasing organization (GPO), teaching hospital, physician, or non-physician practitioner. Users with provider type of Physician Assistant, Nurse Practitioner, Clinical Nurse Specialist, Certified Registered Nurse Anesthetist, Certified Nurse-Midwife, or Anesthesiologist Assistant are called Non-Physician Practitioners in the Open Payments system.

For reporting entities, prior to beginning registration, collect the information required for reporting entity registration, then proceed with the registration process.

For reporting teaching hospital, physician, or non-physician practitioner registration, prior to beginning registration, collect the information required for covered recipient registration, then proceed with the registration process.

If the applicable manufacturer, applicable GPO, teaching hospital, physician, or non-physician practitioner has already been registered in the Open Payment system and you have not affiliated with them in the Open Payments system, you may:

- · Ask a user already affiliated with the reporting entity or covered recipient to nominate you for a user role; or
- Create a personal profile and request a role with the reporting entity or covered recipient user. Note that users who wish to associate themselves with physicians or non-physician practitioners must be nominated by the physician or non-physician practitioner.

# **Required Information**

Fields for required information are marked with an asterisk \*.

It is important that you have all required information available when you begin because registration must be completed in one session. A registration session will time out after 30 minutes of inactivity. If that occurs, all information entered during that session will be lost.

A list of required information is available in the "Required Information for Registration" quick reference guide [PDF]". This QRG is also available on the Resources page of the Open Payments website.

# **Registering as a Covered Recipient**

Registering as a Physician or a Teaching Hospital

If you are a physician who works at a teaching hospital and wish to see data related to you in your capacity as a physician, select the "Physician or Non-Physician Practitioner" option when registering. Registering as a user affiliated with a teaching hospital will allow you to see only data related to that teaching hospital and not your records. You may register as both a physician and a user affiliated with a teaching hospital if needed.

Physicians should register themselves in the Open Payments system and not delegate this task to another individual.

#### Registering as a Non-Physician Practitioner

If you are registering as a Physician Assistant, Nurse Practitioner, Clinical Nurse Specialist, Certified Registered Nurse Anesthetist, Certified Nurse-Midwife, or Anesthesiologist Assistant, select the "Physician or Non-Physician Practitioner" option when registering. If you are a Physician Assistant, Nurse Practitioner, Clinical Nurse Specialist, Certified Registered Nurse Anesthetist, Certified Nurse-Midwife, or Anesthesiologist Assistant who works at a teaching hospital and wish to see data related to you in your capacity as a non-physician practitioner, select the "Physician or Non-Physician Practitioner" option when registering.

| When you are ready to begin registratior | n, select "Start Profile. |
|------------------------------------------|---------------------------|
|------------------------------------------|---------------------------|

Back

<u>Step 3:</u> Select the profile type **Physician or Non-physician Practitioner** and then select the **Continue** button.

|                             | Uzer-Gulde Helje Privzcy Policy 🙁 Sam Arr                                                                                                    |
|-----------------------------|----------------------------------------------------------------------------------------------------|
| OPEN<br>PAYMENTS            | Home About Us Resources Contac                                                                                                    |
| Create Profile              |                                                                                                    |
| 1 Select Profile Type       | Select a Profile Type                                                                                                    |
| 2 Register Entity           | A field with an asterisk (*) is required.                                                                                                    |
| 3 Personal Information      | If you received a nomination ID and/or registration ID in an email notifying you of your nomination for a user role, begin creating your profile by selecting the "I have a Nomination ID and/or a Registration ID" link.                                                                                                    |
| 4 Review and Submit Profile | If you did not receive a nomination ID and/or a registration ID in an email, begin creating your profile by indicating whether you are a reporting entity or covered recipient.                                                                                                    |
|                             | • Note: ×<br>If you are a physician who works at a teaching hospital and wish to see data related to you in your capacity as a physician, select the "Physician or Non-Physician Practitioner" option<br>when registering. Registering as a user affiliated with a teaching hospital will allow you to see only data related to that teaching hospital and not your records. You may register as both a<br>physician and a user affiliated with a teaching hospital if needed. |
|                             | If you have any questions regarding the user type you should register as, please contact the Open Payments Help Desk openpayments@cms.hhs.gov for guidance.                                                                                                    |
|                             | Required: Select the type of entity or covered recipient you are affiliated with OR the "I have a Nomination ID and/or a Registration ID"     I have a Nomination ID and/or a Registration ID     Applicable Manufacturer or spalicable Goup Purchasing Organization (GPO)     Physician or Non-Physician Practitioner     reacring receptar                                                                                                    |
|                             | Cancel                                                                                                    |

Figure 70: Select Profile Type Page

**Step 4:** Enter your personal and business information. All required fields will be marked with an asterisk (\*). All required fields must be entered to proceed with the profile. You may register with foreign address by selecting "Country" field drop down value other than "United States".

The first name and last name fields are prepopulated from your CMS Identity Management System (IDM) profile. You may edit these fields as needed. However, changing this information in Open Payments will not change the corresponding information in your IDM profile.

If you are registered with the National Plan & Provider Enumeration System (NPPES) or the Provider Enrollment, Chain and Ownership System (PECOS), the information you enter here must match the information in those systems for your registration to be successful.

Once a physician or non-physician profile has been successfully matched using CMS resources (vetted), the fields prepopulated by IDM data will no longer be editable. If you need to modify these fields after they have become non-editable, contact the Open Payments Help Desk openpayments@cms.hhs.gov for assistance.

# When done, select the **Continue** button.

# Selecting the "Cancel" button will cause you to lose all data entered.

# Figure 71: Covered Recipient Personal Information Page

| ersonal Details                                                                                                    |                                                                                                    |
|----------------------------------------------------------------------------------------------------|----------------------------------------------------------------------------------------------------|
| ovide personal and business information below to create the physician or no                                                                                   | on-physician practitioner profile.                                                                                                    |
| e first name and last name fields have been prepopulated from your CMS lo<br>formation in Open Payments will not change the corresponding information         | dentity Management System (IDM) profile. You may edit these fields as needed. However, changing this<br>n in your IDM profile.                                                             |
| you are registered with the National Plan & Provider Enumeration System (N<br>ust match the information in those systems for your registration to be succe    | NPPES) or the Provider Enrollment, Chain and Ownership System (PECOS), the information you enter here<br>essful.                                                                           |
| ote that once a physician or non-physician practitioner profile has been succ<br>itable. If you need to modify these fields after they have become non-edital | cessfully matched using CMS resources (vetted), the fields prepopulated by IDM data will no longer be<br>ble, contact the Open Payments Help Desk openpayments@cms.hhs.gov for assistance. |
| Basic Information                                                                                                    |                                                                                                    |
| First Name *                                                                                                    | Last Name *                                                                                                    |
| Sam                                                                                                    | Wilton                                                                                                    |
| Middle Name                                                                                                    | Suffix (Jr., Sr., etc.)                                                                                                    |
|                                                                                                    |                                                                                                    |
| Business Information                                                                                                    |                                                                                                    |
| Practice Name *                                                                                                    |                                                                                                    |
| Nurse Sam's Place                                                                                                    |                                                                                                    |
| Email Address *                                                                                                    |                                                                                                    |
| sbliss@index-analytics.com                                                                                                    |                                                                                                    |
| Country *                                                                                                    |                                                                                                    |
| United States                                                                                                    | ✓                                                                                                    |
| Practice Business Address, Line 1 *                                                                                                    |                                                                                                    |
| 1217 Cast Iron Drive                                                                                                    |                                                                                                    |
| Practice Business Address, Line 2                                                                                                    |                                                                                                    |
| Practice Business Address, Line 2                                                                                                    |                                                                                                    |
|                                                                                                    |                                                                                                    |
| City *                                                                                                    | State *                                                                                                    |
| Longview                                                                                                    | Texas 👻                                                                                                    |
| Zip Code * Zip Extension                                                                                                    | Business Telephone Number *                                                                                                    |
| 78244 30000                                                                                                    | 210-602-4955                                                                                                    |
|                                                                                                    |                                                                                                    |
| Back                                                                                                    | Cancel                                                                                                    |

**<u>Step 5:</u>** Enter your covered recipient details. All required fields are marked with an asterisk (\*).

The National Provider Identifier (NPI) and Drug Enforcement Administration (DEA) Number fields are not marked as required; however, they must be entered if they have been assigned to you. If you do not have these identifiers, you can still proceed with registration.

Note the following:

- You may select up to 6 primary types in the "Non-Physician Practitioner Primary Type" multiselect field.
- The ZIP Code entered by the NPP is validated to ensure it is a valid United States ZIP Code and that it is within the "State" entered.
- If the NPP has a National Provider Identifier (NPI), enter it exactly as listed in NPPES for the current calendar year.
- Enter at least one active state license.
- For each license or taxonomy code entered, select the **Add** button to save the information to the profile. Without selecting the **Add** button, the information will not be saved. NPPs can register using up to 6 Taxonomy Codes. To update or replace an existing Taxonomy, select the **Edit** or the **Delete** button.

As you begin entering information into the Taxonomy Code field, the system will provide a list of codes to help guide your entry. If your taxonomy code is not available, select the code that most closely represents your specialty. If needed, you may refer to the taxonomy code list on the Resources page of the Open Payments website (<u>https://www.cms.gov/priorities/key-initiatives/open-payments/resources/reporting-entitities</u>) **Taxonomy codes not on the taxonomy code list should not be entered.** Select **Add** after entering each taxonomy code to add it to your profile.

To enter license information, select the state in which the license is held and enter the license number. Select the **Add** button to add the license. The license number field may contain up to 25 characters, including special characters such as hyphens (-). You are required to enter at least one license. If you input data into the field and select the **Continue** button before selecting the **Add** button, the system will give you an error message. If you have licenses in more than one state, enter in the first state and license number and then select **Add**. Repeat until all of your state licenses have been added. You can enter up to 52 licenses. When you are finished, select the **Continue** button. Figure 72: Covered Recipient Details Page

| must provide your National Provider Identifier (NPI) if you have one.                                                                                                    |                                                                                                    |
|----------------------------------------------------------------------------------------------------|----------------------------------------------------------------------------------------------------|
| overed Recipient Identification                                                                                                    |                                                                                                    |
|                                                                                                    |                                                                                                    |
| overed Recipient Type *                                                                                                    |                                                                                                    |
| Non-Physician Practitioner                                                                                                    |                                                                                                    |
| overed Recipient Primary Type *                                                                                                    |                                                                                                    |
| Nurse Practitioner                                                                                                    |                                                                                                    |
| iational Provider Identification (NPI)<br>This is a 10-digit number that is required if you (the covered recipient) have an NPI)                                                                                                    | Drug Enforcement Administration (DEA) Number:<br>This is a 9-character alphanumeric ID                                                                                                    |
| 1558507830                                                                                                    | 20020000X                                                                                                    |
|                                                                                                    |                                                                                                    |
| anneomy Codes                                                                                                    |                                                                                                    |
|                                                                                                    |                                                                                                    |
|                                                                                                    |                                                                                                    |
| 163W00000X     Add       Taxonomy Code:     Actions:       163W00000X     Delete                                                                                                    |                                                                                                    |
| 163W00000X     Add       Taxonomy Code:     Actions:       163W00000X     Delete       tate Licensing Information                                                                                                    |                                                                                                    |
| 163W00000X       Add         Taxonomy Code:       Actions:         163W00000X       Delete         163W00000X       Delete         tate Licensing Information       Information         to enter your license information, select the state and enter the license number in the fiel nother license if necessary. Enter each state and license number separately until all licen numbers.                                                                                                    | lds below. Select the "Add" button to save the information to the profile. This will allow you to en<br>sees have been added. You must enter at least one license number; you may add a total of 52 licer             |
| 163W00000X     Add       Taxonomy Code:     Actions:       163W00000X     Delete   tate Licensing Information To enter your license information, select the state and enter the license number in the fiel nother license if necessary. Enter each state and license number separately until all licen umbers. License State *                                                                                                    | lds below. Select the "Add" button to save the information to the profile. This will allow you to en<br>uses have been added. You must enter at least one license number; you may add a total of 52 licen             |
| 163W00000X     Add       Taxonomy Code:     Actions:       163W00000X     Delete       163W00000X     Delete    Exter Licensing Information Information Informatio Information Information Information Informatio Information Infor | lds below. Select the "Add" button to save the information to the profile. This will allow you to en<br>sees have been added. You must enter at least one license number; you may add a total of 52 licer<br>Number * |
| 163W00000X     Add       Taxonomy Code:     Actions:       163W00000X     Delete         tate Licensing Information   To enter your license information, select the state and enter the license number in the fiel inother license if necessary. Enter each state and license number separately until all license numbers.      License State *     License I       Idense State *     License I     State State *     License I       Texas     Image: State *     License I       Tx     34978     Delete                                                                                                    | lds below. Select the "Add" button to save the information to the profile. This will allow you to en<br>sees have been added. You must enter at least one license number; you may add a total of 52 licen<br>Number * |

<u>Step 6:</u> At this point in registration, you may nominate an individual to serve as your authorized representative within the Open Payments system. By default, "Designate an Authorized Representative" will be selected. An NPP cannot be his or her own authorized representative.

Physicians may only nominate one authorized representative. However, an authorized representative may represent more than one physician or NPP.

To designate an authorized representative, enter the required information. You will also be asked to select the access level for the authorized representative. Authorized representative access levels are explained in depth in Section 3.4b. The access levels are also summarized on the page. When you are finished, select the **Continue** button.

You do not need to designate an authorized representative during initial registration and may do so later. If you choose not to designate an authorized representative at this time, select **Not Now** and then select the **Continue** button. For instructions on how to nominate an authorized representative after registration is complete, see Section 3.5a.

Figure 73 shows how to NOT nominate an authorized representative.

Figure 74 demonstrates the steps to nominate an authorized representative.

#### Figure 73: Decision to NOT Nominate an Authorized Representative

# **Authorized Representative**

#### All fields are required unless indicated as optional

A covered recipient may designate an authorized representative to take certain actions on their behalf in the Open Payments system. This person can be another covered recipient, an office manager, a practice manager, or any other person the covered recipient wants to designate.

The nominated authorized representative will receive an email stating that they have been nominated for the role. The nominated individual must accept this role in the Open Payments system to become an authorized representative. The nominee will have 10 days to accept or reject the role. The nomination will expire if the nominee does not respond within 10 days. If the nominee rejects the role or does not accept the role within the allotted 10 days, the covered recipient may nominate another person.

#### Nominate the Covered Recipient in the Open Payments System

You can nominate an individual by providing the nominee's information below or later via the covered recipient profile page in the Open Payments system.

Note: Covered recipient authorized representative nominees must register in the CMS Identity Management (IDM) system for login credentials before they can log into Open Payments and take action on the nomination. If the nominee accepts the role, they will then be prompted to create an individual profile in the Open Payments system.

| Designate an authorized representative? * |    |        |          |
|-------------------------------------------|----|--------|----------|
| Not Now                                   | \$ |        |          |
|                                           | —  |        |          |
| Back                                      |    | Cancel | Continue |

If you wish to nominate an authorized representative, select Yes in the dropdown, and complete the fillable fields. When you have finished creating your profile, an email containing the steps to accept the nomination will be sent to the nominee.

# Figure 74: Decision to Nominate an Authorized Representative

| Authorized Representative                                                                                                    |                                                                                                    |  |  |  |
|----------------------------------------------------------------------------------------------------|----------------------------------------------------------------------------------------------------|--|--|--|
| All fields are required unless indicated as optional                                                                                                    |                                                                                                    |  |  |  |
| A covered recipient may designate an authorized representative to take certain actions on their behalf in the Open Payments system. This person can be another covered recipient, an office manager, a practice manager, or any other person the covered recipient wants to designate.                                                                    |                                                                                                    |  |  |  |
| The nominated authorized representative will receive an email stating that they have been<br>system to become an authorized representative. The nominee will have 10 days to accept or<br>If the nominee rejects the role or does not accept the role within the allotted 10 days, the or                                                                 | nominated for the role. The nominated individual must accept this role in the Open Payments<br>or reject the role. The nomination will expire if the nominee does not respond within 10 days.<br>covered recipient may nominate another person. |  |  |  |
| Nominate the Covered Recipient in the Open Payments                                                                                                    | System                                                                                                    |  |  |  |
| You can nominate an individual by providing the nominee's information below or later via                                                                                                    | the covered recipient profile page in the Open Payments system.                                                                                                    |  |  |  |
| Note: Covered recipient authorized representative nominees must register in the CMS Ider<br>and take action on the nomination. If the nominee accepts the role, they will then be prom                                                                                                    | ntity Management (IDM) system for login credentials before they can log into Open Payments<br>pted to create an individual profile in the Open Payments system.                                                                                 |  |  |  |
| Designate an authorized representative? *                                                                                                    |                                                                                                    |  |  |  |
| Yes 🇘                                                                                                    |                                                                                                    |  |  |  |
| Authorized Representative<br>Enter the name, business email, job title, and business telephone number of the nomina                                                                                                    | ated authorized representative.                                                                                                    |  |  |  |
| First Name *                                                                                                    | Last Name *                                                                                                    |  |  |  |
| Roger                                                                                                    | Stevens                                                                                                    |  |  |  |
| Middle Name                                                                                                    | Suffix (Jr., Sr., etc.)                                                                                                    |  |  |  |
|                                                                                                    |                                                                                                    |  |  |  |
| addresses Email Address *                                                                                                    | Job title "                                                                                                    |  |  |  |
| sbliss@index-analytics.com                                                                                                    |                                                                                                    |  |  |  |
| Country *                                                                                                    |                                                                                                    |  |  |  |
| United States 🛟                                                                                                    |                                                                                                    |  |  |  |
| Business Address, Line 1 *                                                                                                    |                                                                                                    |  |  |  |
| 123 chicken st                                                                                                    |                                                                                                    |  |  |  |
| Business Address, Line 2                                                                                                    |                                                                                                    |  |  |  |
| Business Address, Line 2                                                                                                    |                                                                                                    |  |  |  |
| City*                                                                                                    | State "                                                                                                    |  |  |  |
| Haymarket                                                                                                    | Texas 👻                                                                                                    |  |  |  |
| Zip Code * Zip Extension                                                                                                    | Business Telephone Number *                                                                                                    |  |  |  |
| 78244 X000X                                                                                                    | 210-602-4955                                                                                                    |  |  |  |
| Assign the Covered Recipient Authorized Representa<br>The authorized representative's access level will determine the actions they can take on<br>By default, the covered recipient authorized representative can read any information in<br>of access to be granted to the authorized representative below. covered recipient authorized<br>Access Level | tive's Access Level<br>behalf of the covered recipient in the Open Payments system.<br>the covered recipient's profile in the Open Payments system. Select any additional level(s)<br>prized representatives cannot edit their access levels.   |  |  |  |
| Read - Default access level Able to see concerd excision puells and                                                                                                    | interfuelth the counterfunctions                                                                                                    |  |  |  |
| <ul> <li>Near - (Denaut access rever) when to see covered recipient profile and records assoc</li> <li>Modify Profile - Able to edit or enter the covered recipient's profile information (NP</li> <li>Dispute Records - Able to dispute records of payments or other transfers of value as</li> </ul>                                                    | It, license, taxonomy code, etc.).<br>ssociated with the covered recipient that was submitted by reporting entities.                                                                                                    |  |  |  |
| Back                                                                                                    | Cancel                                                                                                    |  |  |  |

<u>Step 7:</u> Review the information entered. Select the **Back** button at the bottom of the page to go back and edit any information. Once you have reviewed the information and determined it to be correct, select **Submit**.

|                            |      |                                                                                                    | <u>User Guide</u> | <u>Help</u> | Privacy Poli | sy (S     | Sam Arno |
|----------------------------|------|----------------------------------------------------------------------------------------------------|-------------------|-------------|--------------|-----------|----------|
| OPEN<br>PAYMENTS           |      |                                                                                                    | Hom               | ne Ab       | out Us       | Resources | Contact  |
| Create Profile             |      |                                                                                                    |                   |             |              |           |          |
| 1 Select Profile Type      | 0    | Review and Submit Profile                                                                                                    |                   |             |              |           |          |
| 2 Personal Information     | 0    | Review the Information on this page to ensure it is correct. Select the "Back" button to navigate to the previous pages to correct any Inforr<br>your profile.                                                      | nation. Selé      | ect the "(  | Continue"    | button to | submit   |
| Personal Details           | 0    |                                                                                                    |                   |             |              |           |          |
| Covered Recipient Details  | s 🥑  | Personal Information                                                                                                    |                   |             |              |           | —        |
| Authorized Representativ   | ve 🥑 | Name: Sam Wilton                                                                                                    |                   |             |              |           |          |
| 3 Review and Submit Profil | le   | Business Email Address: bblis@index-analytics.com<br>Business Telephone Number: 210-602-4955<br>Practice Name: Nurse Sam's Place<br>Practice Business Address: 1217 Cast Iron Drive Longview TX 78244 TX, 78244, US |                   |             |              |           |          |
|                            |      | Covered Recipient Information                                                                                                    |                   |             |              |           | -        |
|                            |      | Primary Type: Nurse Practitioner<br>National Provider Identifier (NPI): 1558507830<br>Drug Enforcement Administration (DEA) Number:<br>Taxonomy Codes: 163W00000X<br>State Licenses: TX-34978                       |                   |             |              |           |          |
|                            |      | Back                                                                                                    |                   |             | Cance        | l S       | ıbmit    |

#### Figure 75: Review and Submit Profile Page

The following message will appear on-screen to confirm your profile has been successfully created. If you have chosen to delegate someone to be an authorized representative, an email notification with a nomination ID will be sent to that individual.

#### Figure 76: Registration Complete On-Screen Message

| Registration Complete                                                                                                    | ×      |
|----------------------------------------------------------------------------------------------------|--------|
| Success:<br>You have successfully submitted profile information for Nurse Sam's Place.                                                                                                    |        |
| -<br>You may now go to <u>Open Payments Home</u> . You will receive an email confirming that a profile was submitted. The email confirmation message will have the covered recipient registration ID.<br>The covered recipient will undergo vetting. You will receive an email with the results of the vetting soon. The covered recipient will be successfully registered in the Open Payments system if it passes vettin<br>can refer to the <u>Open Payments User Guide (PDF)</u> for further information. | g. You |
| For help obtaining a PDF viewer, go to the CMS.gov Help page.                                                                                                    | Page   |

# 3.3e: Creating a profile as a NPP for a User with another Role (Returning System Users)

If you are registering as a NPP and you are already affiliated with a reporting entity or teaching hospital in the Open Payments system, follow the steps below.

<u>Step 1:</u> Log in to the Open Payments system at https://openpayments.system.cms.gov using your IDM credentials and agree to the Terms and Conditions.

You will need to verify your identity using Multi-Factor Authentication (MFA) after selecting the **Log In** button. The email address you input during IDM registration will be the default MFA device.

# Changes made here will not automatically update user's profile information in his/her other CMS accounts.

**<u>Step 2</u>**: Select your profile icon in the header menu to open a drop-down menu.

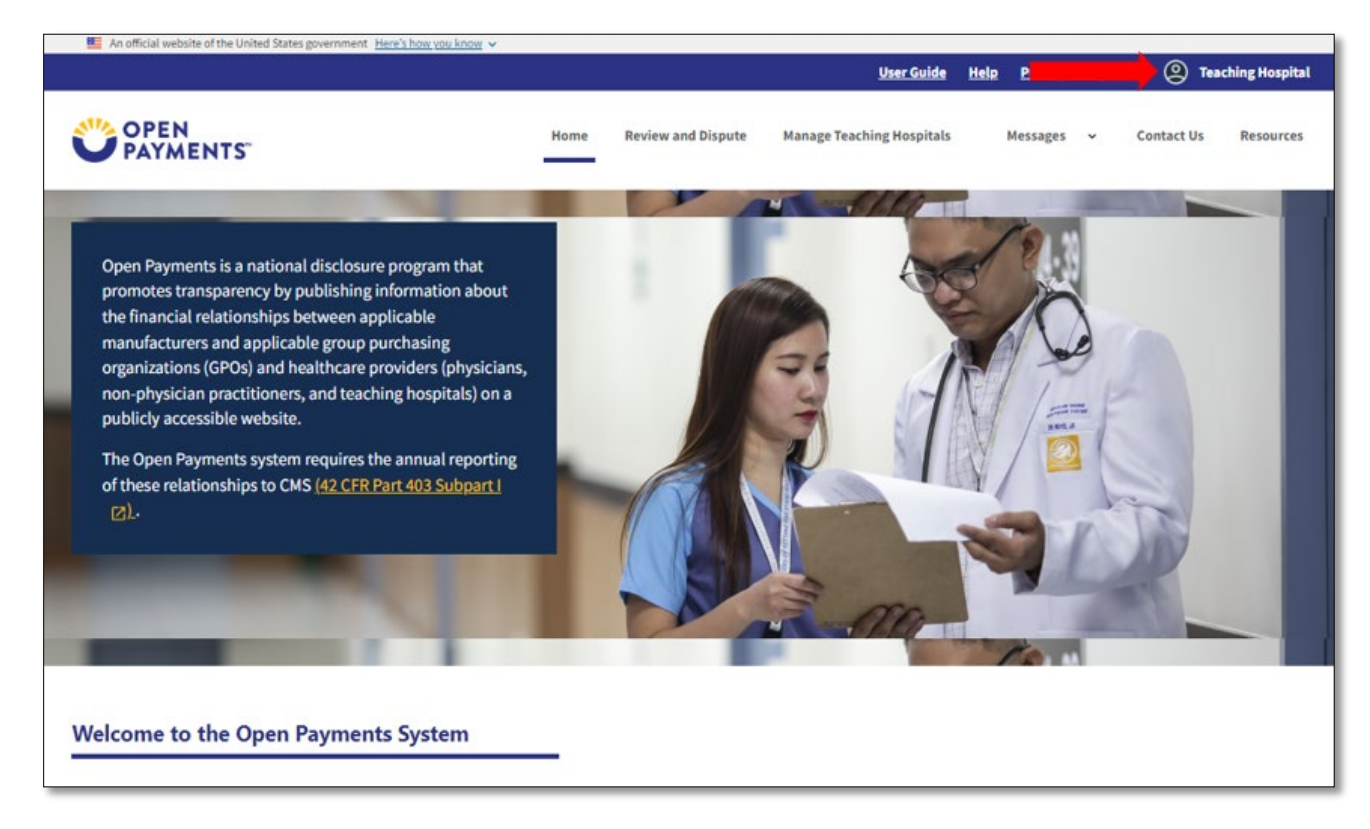

Figure 77: Open Payments System Landing Page Profile Icon

<u>Step 3:</u> Select the Switch User Type option in the drop-down menu and select Physician or Non-Physician Practitioner option.

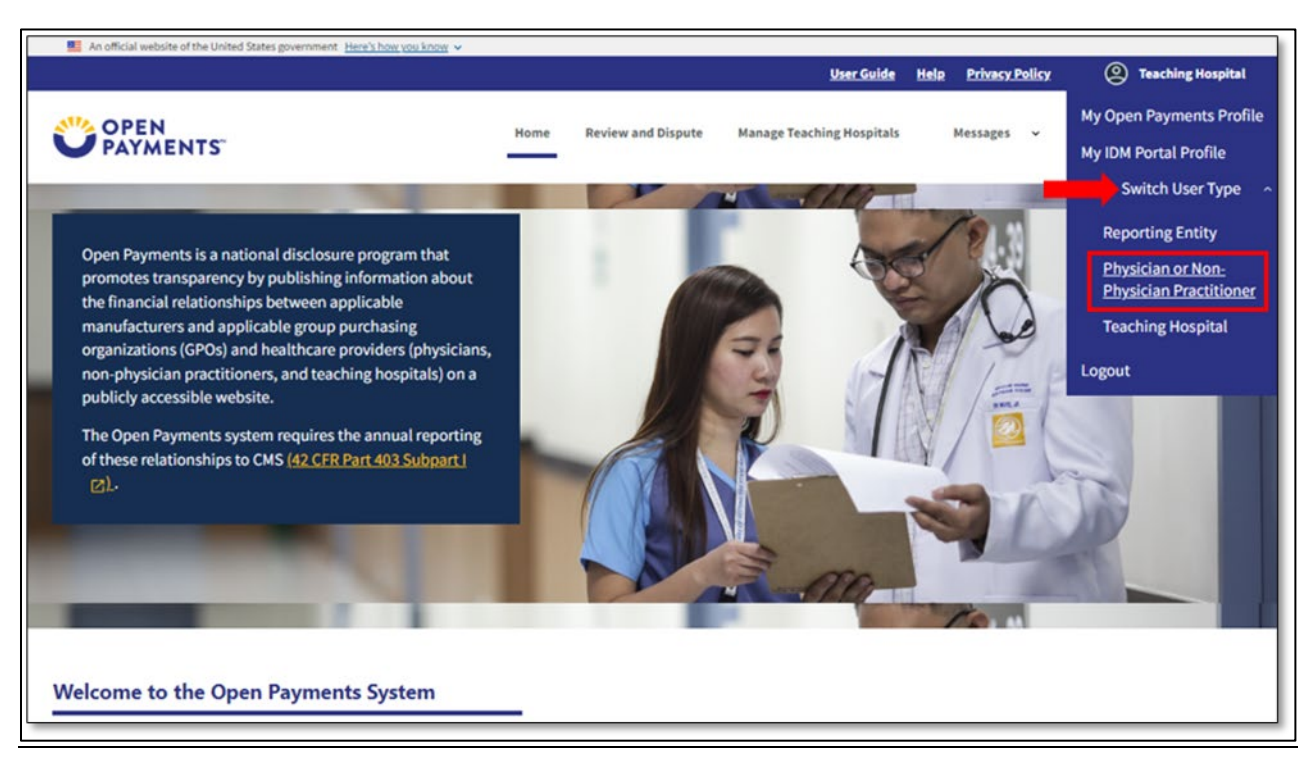

# Figure 78: Open Payments System "Switch User Type" Option

<u>Step 4:</u> Select the "Create My Profile" button to create the NPP profile. Follow the steps in Section 3.3d to complete NPP registration.

| An official website of the United States government <u>Here's how you know</u>                                                                                                    | <u>User Guide Help Privacy Policy</u>                           | @ CMS Tester          |
|----------------------------------------------------------------------------------------------------|-----------------------------------------------------------------|-----------------------|
| OPEN<br>PAYMENTS                                                                                                    | Home About Us Resources                                         | Contact Us            |
| Open Payments is a national disclosure program that promotes transparency by publishing information about the financial relationships between applicable manufacturers and applicable group purchasing organizations (GPOs) and healthcare providers (physicians, non-physician practitioners, and teaching hospitals) on a publicly accessible website. |                                                                 |                       |
| Create Profile Our records indicate that you have not yet created a profile in the Open Payments system. Before you can complete the registration process.                                                                                                    | perform any actions in the system, you must first create your p | rofile and<br>Profile |
| Your Current Registration Process                                                                                                    |                                                                 |                       |
| Register through IDM Request access to Open Payments                                                                                                    | Create profile                                                  |                       |
| Need help creating your Open Payments System profile?                                                                                                    | Contract of Service                                             |                       |

# Figure 79: Open Payments System Landing Page for First-Time System Users

## 3.3f: NPP Vetting

Vetting is the process of verifying an NPP's identity. This is done to ensure that you are a valid covered recipient. All NPPs registering in the Open Payments system will be vetted. Vetting occurs once you have submitted your profile to the Open Payments system. **NPP registration is not considered complete until the vetting process is successful.** 

The vetting process will typically require little action from you. Once you submit your NPP user profile, the vetting process begins. The process will attempt to vet your profile using the information you provided, so it is important for you to provide as much information as possible to aid in the vetting process. Particularly important are your first and last name, NPI (if you have one), state license information, and your primary type. The Open Payments system will match your provided information against multiple data sources.

Note: If you have an NPI but you did not provide it, you provide it you will not be able to successfully complete vetting.

If vetting fails, you will have the opportunity to correct the information in your profile and resubmit your profile for vetting. You may update their profile as many times as necessary to successfully complete vetting.

If you do not successfully pass vetting despite all the information provided in your profile being correct to the best of his or her knowledge, or you require assistance with successfully vetting your profile, contact the Open Payments Help Desk at 1-855-326-8366. For the TTY line, call 1-844-649-2766.

The automatic vetting process normally takes less than 24 hours, though it could take longer depending upon the completeness of the information provided by the user and the number of NPPs undergoing vetting at the same time.

**Once vetting is successful, you will not be able to change the name or NPI referenced in your profile.** If edits to either of these fields are required after successful vetting, contact the Open Payments Help Desk at 1-855-326-8366 for assistance. CMS encourages NPPs to register and begin the vetting process as early as possible to allow sufficient time for vetting to be completed.

Note: If a NPP profile is modified, the profile will undergo vetting again.

# 3.3g: Registering a Teaching Hospital (First Time System User)

If you are a first-time user registering a teaching hospital in the Open Payments system, follow the steps below. By creating a profile for a teaching hospital, you must take the role of authorized official for the teaching hospital in the Open Payments system. See <u>Section 3.4c</u> for information on user roles for teaching hospitals.

A physician or NPP who is employed by a teaching hospital should not register him or herself with the option "Teaching Hospital" unless he or she will represent the teaching hospital regarding the data reported by applicable manufacturers and applicable GPOs. Physicians and NPPs who select the "Teaching Hospital" option when registering will only be able to view payments made to the teaching hospital they are affiliated with. If you wish to see data related to you as a physician or NPP, register a second time and select the "Physician or Non-Physician Practitioner" option. Users may be registered for both "Teaching Hospital" and "Physician or Non-Physician Practitioner" User Type options.

<u>Note:</u> For this scenario, the user previously registered an account in IDM, and requested the Open Payments role of "Reporting Entity Officer or Teaching Hospital Authorized Official Role" and will be registering a profile as a teaching hospital in the Open Payments system.

If you have not yet registered in IDM and requested access to the Open Payments System, please refer to the steps outlined in <u>section 3.2b</u>, above.

**Step 1:** Log in to the Open Payments system at https://openpayments.system.cms.gov using your IDM credentials and agree to the Terms and Conditions. You will need to verify your identity using Multi-Factor Authentication (MFA) after selecting the **Log In** button. The email address you input during IDM registration will be the default MFA device.

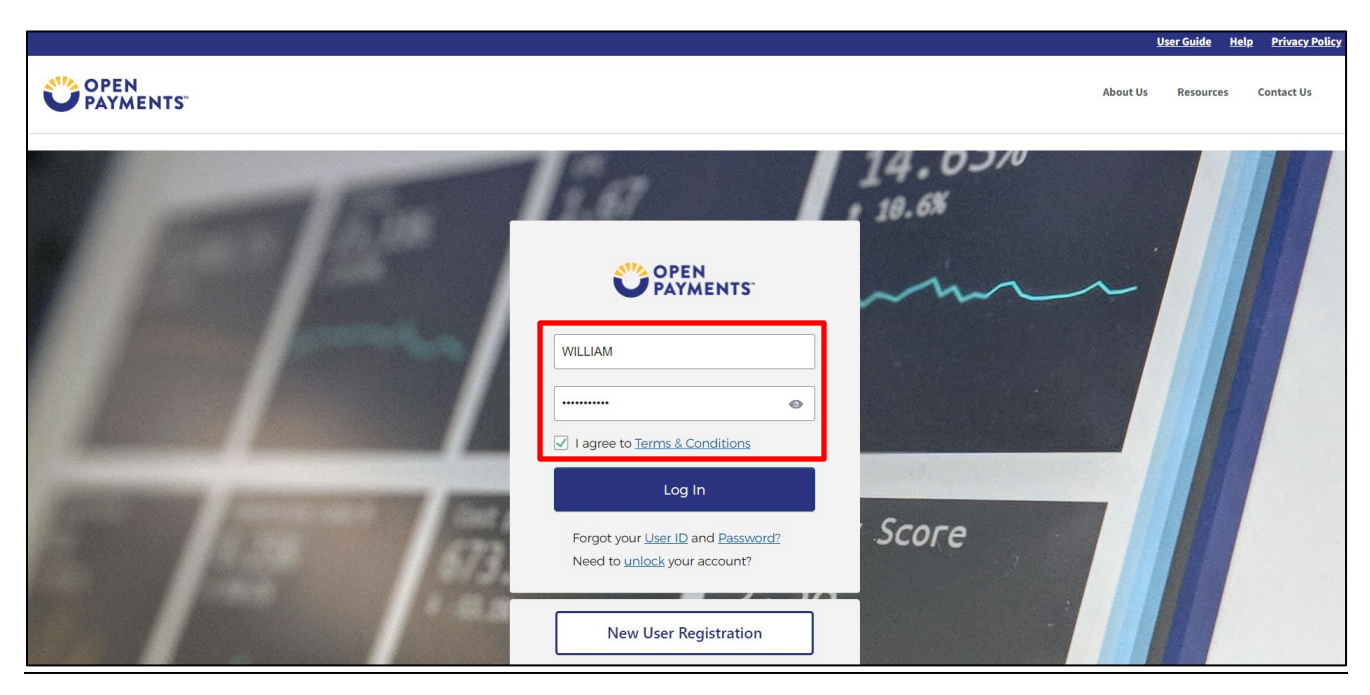

Figure 80: Open Payments System Log In Page for First-Time System Users Top Page View

Select **Create Profile** to start the registration process.

#### Figure 81: Create a Profile

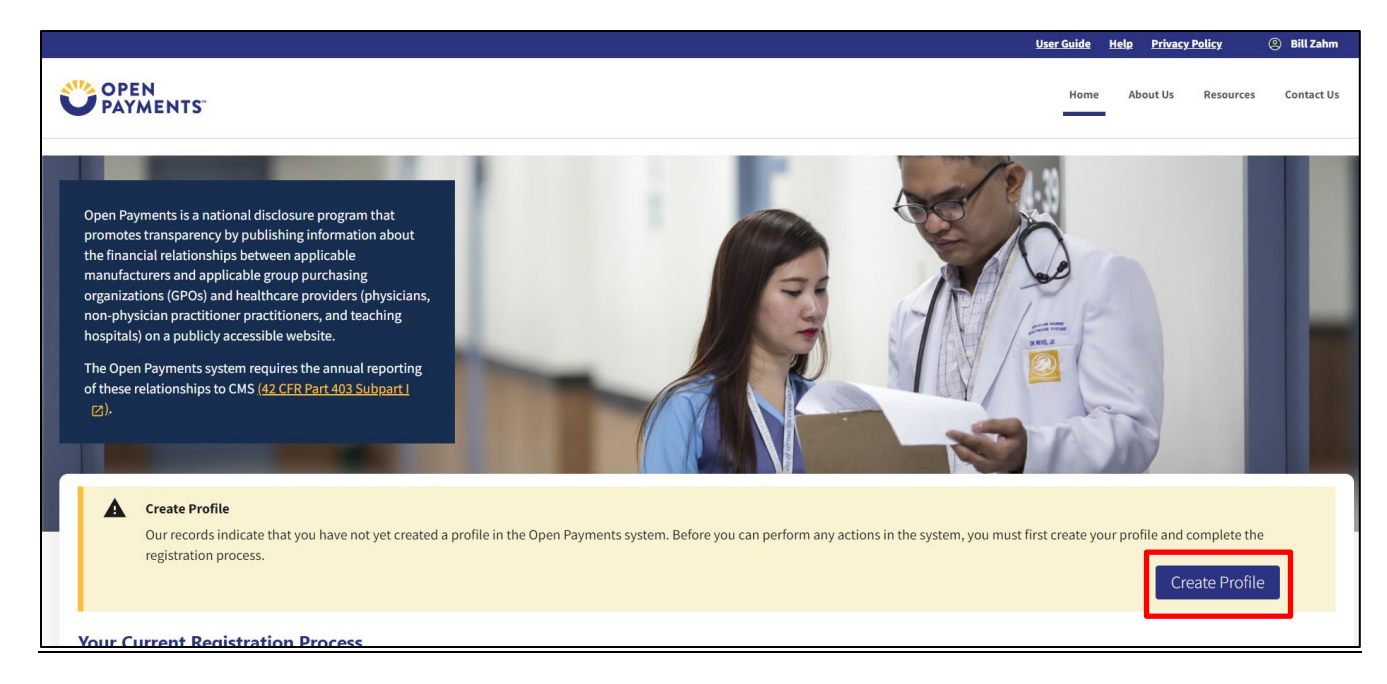

Step 2: The on-screen text contains important information regarding creating the individual profile.

#### Figure 82: Create My Profile Page

#### **Creating a Profile**

To begin creating a profile and registering in the Open Payments system, you must identify your affiliation with an applicable manufacturer, applicable group purchasing organization (GPO), teaching hospital, physician, or non-physician practitioner. Users with provider type of Physician Assistant, Nurse Practitioner, Clinical Nurse Specialist, Certified Registered Nurse Anesthetist, Certified Nurse-Midwife, or Anesthesiologist Assistant are called Non-Physician Practitioners in the Open Payments system.

For reporting entities, prior to beginning registration, collect the information required for reporting entity registration, then proceed with the registration process.

For reporting teaching hospital, physician, or non-physician practitioner registration, prior to beginning registration, collect the information required for covered recipient registration, then proceed with the registration process.

If the applicable manufacturer, applicable GPO, teaching hospital, physician, or non-physician practitioner has already been registered in the Open Payment system and you have not affiliated with them in the Open Payments system, you may:

- Ask a user already affiliated with the reporting entity or covered recipient to nominate you for a user role; or
- Create a personal profile and request a role with the reporting entity or covered recipient user. Note that users who wish to associate themselves with physicians or non-physician practitioners must be nominated by the physician or non-physician practitioner.

# **Required Information**

Fields for required information are marked with an asterisk\*.

It is important that you have all required information available when you begin because registration must be completed in one session. A registration session will time out after 30 minutes of inactivity. If that occurs, all information entered during that session will be lost.

A list of required information is available in the "Required Information for Registration" quick reference guide [PDF]". This QRG is also available on the Resources page of the Open Payments website.

# **Registering as a Covered Recipient**

#### Registering as a Physician or a Teaching Hospital

If you are a physician who works at a teaching hospital and wish to see data related to you in your capacity as a physician, select the "Physician or Non-Physician Practitioner" option when registering. Registering as a user affiliated with a teaching hospital will allow you to see only data related to that teaching hospital and not your records. You may register as both a physician and a user affiliated with a teaching hospital if needed.

Physicians should register themselves in the Open Payments system and not delegate this task to another individual.

#### Registering as a Non-Physician Practitioner

If you are registering as a Physician Assistant, Nurse Practitioner, Clinical Nurse Specialist, Certified Registered Nurse Anesthetist, Certified Nurse-Midwife, or Anesthesiologist Assistant, select the "Physician or Non-Physician Practitioner" option when registering. If you are a Physician Assistant, Nurse Practitioner, Clinical Nurse Specialist, Certified Registered Nurse-Midwife, or Anesthesiologist Assistant when works at a teaching hospital and wish to see data related to you in your capacity as a non-physician practitioner, select the "Physician or Non-Physician Practitioner" option when registering.

When you are ready to begin registration, select "Start Profile."

Back

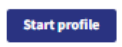

**<u>Step 3:</u>** Select the **Teaching Hospital** profile type, and then select the **Continue** button.

Figure 83: Select Profile Type Page

| Select a Profile Type                                                                                                    |
|----------------------------------------------------------------------------------------------------|
| A field with an asterisk (*) is required.                                                                                                    |
| If you received a nomination ID and/or registration ID in an email notifying you of your nomination for a user role, begin creating your profile by selecting the "I have<br>a Nomination ID and/or a Registration ID" link.                                                            |
| If you did not receive a nomination ID and/or a registration ID in an email, begin creating your profile by indicating whether you are a reporting entity or covered recipient.                                                                                                    |
| Note:         X         If you are a physician who works at a teaching hospital and wish to see data related to you in your capacity as a physician, select the "Physician or Non-Physician                                                                                             |
| Practitioner" option when registering. Registering as a user affiliated with a teaching hospital will allow you to see only data related to that teaching hospital and not your records. You may register as both a physician and a user affiliated with a teaching hospital if needed. |
| If you have any questions regarding the user type you should register as, please contact the Open Payments Help Desk <u>openpayments@cms.hhs.gov</u> for guidance.                                                                                                    |
| * Required: Select the type of entity or covered recipient you are affiliated with OR the "I have a Nomination ID and/or a Registration ID" 🚯                                                                                                    |
| <ul> <li>I have a Nomination ID and/or a Registration ID</li> </ul>                                                                                                    |
| O Applicable Manufacturer or applicable Group Purchasing Organization (GPO)                                                                                                    |
| O Physician or Non-Physician Practitioner                                                                                                    |
| Teaching hospital                                                                                                    |
| Cancel                                                                                                    |

<u>Step 4:</u> Search for the teaching hospital by selecting the appropriate state, teaching hospital legal name, teaching hospital business address, and Taxpayer Identification Number (TIN) from the dropdowns and select **Search**.

If your teaching hospital is not found, select **Register for Prior Program Year** to search for your teaching hospital in a previous program year. If you can find your teaching hospital only in a prior program year, you may select the teaching hospital and proceed with registration. For instructions on registering a teaching hospital for a prior program year, see <u>Section 3.3i</u>.

If your teaching hospital cannot be found in any program year, contact the Open Payments Help Desk at 1-855-326-8366 for assistance.

The name of the hospital selected during registration must be the hospital's "Doing Business As" name. In the CMS Teaching Hospital List, the "Doing Business As" name is under the heading of "Hospital Name."

The hospital address selected must be the address listed in the CMS Teaching Hospital List as the hospital's "NPPES Business Address."

Teaching hospitals are pre-populated into the Open Payments system based on the Open Payments Teaching Hospital List. Teaching hospitals not on this list or prior program year lists will not have payments or other transfers of value reported about them. Populate the required fields using the dropdown filters, then select **Search**.

# Figure 84: Teaching Hospital Search Page

| Teaching Hospital > Search                                                                                                    |                                                                                  |
|----------------------------------------------------------------------------------------------------|----------------------------------------------------------------------------------|
| To register a teaching hospital for the current program year, select the correct information from each of the dropdown fields below and select the "So<br>hospital is not listed in the search results, select the "Register for Prior Program Year" link to register for a prior year.                                                                                                    | earch" button. If the teaching                                                   |
| For assistance, you can refer to the <u>Teaching Hospital List</u> , available on the <u>Resources page of the Open Payments website</u> . The Teaching Hospital List for all teaching hospitals are available.                                                                                                    | contains identifying information                                                 |
| If you do not find your teaching hospital below or on a Teaching Hospital List, contact the Open Payments Help Desk at openpayments@cms.hhs.go                                                                                                    | v for assistance.                                                                |
| Note: If you are a physician who works in a teaching hospital and wish to see data associated with you as a physician, register in Open Payments as a<br>who works at a teaching hospital and wish to represent that teaching hospital, proceed with registering the teaching hospital or requesting a nomina<br>hospital. If you wish to do both, you may register both as a physician and a teaching hospital, though this cannot be done in the same registration so | physician. If you are a physician<br>ation for a role with a teaching<br>assion. |
| Register for Prior Program Year                                                                                                    |                                                                                  |
| State Where Teaching Hospital is Located *         New Jersey         Teaching Hospital Doing Business As Name *         Cooper University Hospital         Taxpayer Identification Number (TIN) *                                                                                                    |                                                                                  |
| 210634462                                                                                                    |                                                                                  |
| Teaching Hospital Business Address *                                                                                                    |                                                                                  |
| 1000 S 10th St Camden Nj 08103                                                                                                    |                                                                                  |
|                                                                                                    | Search                                                                           |
| Back                                                                                                    | Cancel Continue                                                                  |

<u>Step 5:</u> Review the information displayed on the page. Select the **Continue** button if the information displayed is the teaching hospital you wish to register. If this is not the correct teaching hospital, select the **Back** button at the bottom of the page to return to the previous page and re-enter the information.

|      | Teaching Hospital > Search                                                                                                    |        |
|------|----------------------------------------------------------------------------------------------------|--------|
|      | To register a teaching hospital for the current program year, select the correct information from each of the dropdown fields below and select the "Search" button. If the teaching hospital so to listed in the search results, select the "Register for Prior Program Year" link to register for a prior year.                                                                                                    |        |
|      | For assistance, you can refer to the Teaching Hospital List, available on the Resources page of the Open Payments website. The Teaching Hospital List contains identifying information for all teaching hospitals registered with CMS. The list is updated annually and lists for all program years are available.                                                                                                    |        |
|      | If you do not find your teaching hospital below or on a Teaching Hospital List, contact the Open Payments Help Desk at openpayments@cms.hhs.gov for assistance.                                                                                                    |        |
|      | Note: If you are a physician who works in a teaching hospital and wish to see data associated with you as a physician, register in Open Payments as a physician. If you are a physician who works at a teaching hospital, and wish to represent that teaching hospital, proceed with registering the teaching hospital or requesting a nomination for a role with a teaching hospital. If you wish to do both, you may register both as a physician and a teaching hospital, though this cannot be done in the same registration session. |        |
|      | Register tor Prior Program Year                                                                                                    |        |
|      | State Where Teaching Hospital is Located *                                                                                                    |        |
|      | New Jersey 🗘                                                                                                    |        |
|      | Teaching Hospital Doing Business As Name *                                                                                                    |        |
|      | Cooper University Hospital                                                                                                    |        |
|      | Texpayer Identification Number (TIN) *                                                                                                    |        |
|      | 210634462 🗘                                                                                                    |        |
|      | Teaching Hospital Business Address *                                                                                                    |        |
|      | 1000 S 10th St Camden Nj 08103                                                                                                    |        |
|      | Search                                                                                                    |        |
|      | Teaching Hospital Search Results                                                                                                    |        |
|      | This teaching hospital is not yet registered in the Open Payments system:                                                                                                    |        |
|      | Cooper University Hospital<br>1000 S 10th St<br>Camden, Nj 08103<br>TIN: 210634462                                                                                                    |        |
|      | To begin registering a teaching hospital, select the "Continue" button.                                                                                                    |        |
| Back |                                                                                                    | Cancel |

## Figure 85: Teaching Hospital Search Page Search Results

**<u>Step 6</u>**: Review the information displayed on the page. When complete, select the **Continue** button.

Figure 86: Register Teaching Hospital Page

|                               | Home About Us Resources Contact Us                                                                                                    |
|-------------------------------|----------------------------------------------------------------------------------------------------|
| Create Profile                |                                                                                                    |
| 1 Select Profile Type 🛛 🔗     | Teaching Hospital > Register Teaching Hospital                                                                                                    |
| 2 Teaching Hospital           | Review the teaching hospital information below to ensure this is the teaching hospital you wish to register. To proceed with registering this teaching hospital, select |
| Search 🥑                      | the "Continue" button. To change your search criteria and find a different teaching hospital, select the "Back" button.                                                 |
| Register Teaching<br>Hospital |                                                                                                    |
| Your Role                     | Cooper University Hospital —                                                                                                    |
| Nominate Roles                | Destroyed Addresse                                                                                                    |
| 3 Personal Information        | Business Address:                                                                                                    |
| 4 Review and Submit Profile   | Camden, Nj 08103                                                                                                    |
|                               | Taxpayer Identification Number (TIN):                                                                                                    |
|                               | 210634462                                                                                                    |
|                               |                                                                                                    |
|                               | Back Cancel Continue                                                                                                    |

**Step 7:** Review the information generated by the system related to your role. You must select the role of "Authorized Official" for yourself to proceed with registration. Information on teaching hospital user roles is available in Section 3.4c

Your first name, last name, email address, and business phone will be pre-populated with information from your IDM profile. Edit these fields as necessary. All required fields will be marked with an asterisk (\*). You will not be able to proceed with registration until all the required fields have been entered. When complete, select the **Continue** button.

Figure 87: Teaching Hospital Your Role Page

| eld with an asterisk (*) is required.                                                                                                    |                                                                                                    |
|----------------------------------------------------------------------------------------------------|----------------------------------------------------------------------------------------------------|
| egister a teaching hospital, you must take the role of autho                                                                                                    | official with the teaching hospital.                                                                                                    |
| er your personal information below to create your profile ar                                                                                                    | ke the role of authorized official.                                                                                                    |
| he user roles are as follows:                                                                                                    |                                                                                                    |
| Authorized Official: May access/review data and initial     aviating user roles. They are also represented for approx                                                                               | 'denying nominations made by others as well as deactivating users.                                                                                                    |
| Authorized Representative: May access/review data a<br>with the teaching hospital.<br>Your Role Related Informatic<br>Enter your personal information below.                                        | nitiate disputes on records on behalf of the teaching hospital. May nominate other individuals for user roles                                                                        |
| Authorized Representative: May access/review data a<br>with the teaching hospital.<br>Your Role Related Informatic<br>Enter your personal information below.<br>First Name *                        | nitiate disputes on records on behalf of the teaching hospital. May nominate other individuals for user roles                                                                        |
| Authorized Representative: May access/review data a<br>with the teaching hospital.<br>Your Role Related Informatic<br>Enter your personal information below.<br>First Name *<br>Bill                | nitiate disputes on records on behalf of the teaching hospital. May nominate other individuals for user roles           Last Name *           Zahm                                   |
| Authorized Representative: May access/review data a with the teaching hospital.  Your Role Related Informatic Enter your personal information below.  First Name * Bill Middle Name                 | nitiate disputes on records on behalf of the teaching hospital. May nominate other individuals for user roles           Last Name *           Zahm           Suffix (Jr., Sr., etc.) |
| Authorized Representative: May access/review data a with the teaching hospital.  Your Role Related Informatic Enter your personal information below.  First Name* Bill Middle Name                  | Last Name *         Zahm         Suffix (Jr., Sr., etc.)                                                                                                    |
| Authorized Representative: May access/review data a with the teaching hospital.  Your Role Related Informatic Enter your personal information below.  First Name * Bill Middle Name Email Address * | Last Name *         Zahm         Suffix (Jr., Sr., etc.)         Business Telephone Number *                                                                                         |

**Step 8:** You may choose to nominate additional users to fill the authorized official or authorized representative roles. To do so, select **Add** to nominate any additional individual(s). If you choose not to add nominees at this time, select the **Continue** button without adding any nominee information and proceed to Step 9.

## Figure 88: Teaching Hospital Nominate Roles Page

| A field with an asterisk (*)           | is required.                                 |                      |                                      |                     |                                                                            |                       |                                                                          |          |                  |          |           |
|----------------------------------------|----------------------------------------------|----------------------|--------------------------------------|---------------------|----------------------------------------------------------------------------|-----------------------|--------------------------------------------------------------------------|----------|------------------|----------|-----------|
| You can nominate individ               | uals for user roles                          | with tł              | ne teaching hosp                     | oital be            | low. The two roles are authorized                                          | officia               | l and authorized representative.                                         |          |                  |          |           |
| User Roles                             |                                              |                      |                                      |                     |                                                                            |                       |                                                                          |          |                  |          | +         |
| B Note:                                |                                              |                      |                                      |                     |                                                                            |                       |                                                                          |          |                  |          | ×         |
| Each nominee will<br>prompted to creat | receive an email no<br>e an individual profi | tifying<br>ile in th | them of their noi<br>ne Open Payment | minatic<br>s syster | n. The nominee must confirm the ro<br>n. If the nominee does not accept th | ole or re<br>ie role, | eject the nomination. If the nominee<br>another person may be nominated. | e accept | s the role, he o | or she v | vill be   |
| Nominees must re                       | gister in Identity Ma                        | nagem                | ient (IDM) to obta                   | in logir            | credentials prior to accepting or re                                       | jecting               | the role in the Open Payments syste                                      | em.      |                  |          |           |
| Add Nomine                             | e                                            |                      |                                      |                     |                                                                            |                       |                                                                          |          |                  |          |           |
| You may nominate individ               | <b>C</b><br>luals below. An inc              | dividua              | l can be nomina                      | ated for            | only one user role with a teachin                                          | g hosp                | ital.                                                                    |          |                  |          |           |
| Select the "Add" button to             | o open information                           | n field              | s for a nominee.                     | Enter a             | an individual's information in the                                         | ields b               | elow and the role for which they                                         | are non  | ninated, then    | select   | the "Add" |
| button again to save the               | ar days to accept o                          | or rejec             | t the role. After                    | 10 cale             | endar days, the nomination will be                                         | deacti                | ivated.                                                                  | o o can  | be authorized    | a onici  | ais.      |
| A nominee has 10 calenda               | ar days to accept c                          |                      |                                      |                     | -                                                                          |                       |                                                                          |          |                  |          |           |
| A nominee has 10 calend                | First Name                                   | Î                    | Last Name                            | Î                   | Business Email Address                                                     | î                     | Business Phone Number                                                    | Î        | Status           | î /      | Actions   |

**Step 8a:** If you selected **Add**, enter the required information for one individual and select either "Authorized Official" or "Authorized Representative" to nominate the individual for the selected role. Information on teaching hospital user roles is available in Section 3.4c. When you have entered the information, select **Add**. This will add the nominee information to the teaching hospital's profile, as well as open another set of information fields to enter an additional nominee.

Repeat the process until you have entered all the individuals you wish to nominate. A teaching hospital may have up to 10 unique active users, 5 of whom can hold the role of authorized official. When you have added all the individuals you wish to nominate, select **Continue**.

Each nominated individual will receive an email notifying them of their nomination. The nominee must confirm or reject the role within 10 calendar days.

You do not have to nominate additional individuals during initial registration. You can nominate individuals later by updating your teaching hospital profile within the **Manage Teaching Hospitals** tab.

| Т      | eaching Hos                                                                                                    | pital > No                                                                                 | minate Role                                                                          | s                                                                                                    |                                                                                                    |                                                 |                                             |                            |   |                 |
|--------|----------------------------------------------------------------------------------------------------|--------------------------------------------------------------------------------------------|--------------------------------------------------------------------------------------|----------------------------------------------------------------------------------------------------|----------------------------------------------------------------------------------------------------|-------------------------------------------------|---------------------------------------------|----------------------------|---|-----------------|
| A      | field with an asterisk (*) is                                                                                                    | required.                                                                                  |                                                                                      |                                                                                                    |                                                                                                    |                                                 |                                             |                            |   |                 |
| Ye     | u can nominate individual                                                                                                    | Is for user roles with t                                                                   | the teaching hospital bel                                                            | ow. The two roles are authorized                                                                                   | official and authorized repres                                                                          | intative.                                       |                                             |                            |   |                 |
|        | User Roles                                                                                                    |                                                                                            |                                                                                      |                                                                                                    |                                                                                                    |                                                 |                                             | +                          | 1 |                 |
|        | Note:     Each nominee will re- prompted to create a Nominees must regist                                                                  | ctive an email notifyinj<br>n individual profile in t<br>ter in Identity Manager           | g them of their nomination<br>he Open Payments system<br>ment (IDM) to obtain login  | n. The nominee must confirm the ro<br>i if the nominee does not accept th<br>credentials prior to accepting or rej | le or reject the normination. If the role, another person may be n<br>jecting the role in the Open Payr | e nominee accept<br>orninated.<br>nents system. | ts the role, he or sl                       | x<br>se wil be             |   |                 |
| A      | dd Nominee                                                                                                    |                                                                                            |                                                                                      |                                                                                                    |                                                                                                    |                                                 |                                             |                            |   |                 |
| Ye     | u may nominate individu:                                                                                                    | als below. An individu                                                                     | al can be nominated for                                                              | only one user role with a teaching                                                                                 | g hospital.                                                                                             |                                                 |                                             |                            |   |                 |
| Se     | lect the "Add" button to o<br>tton again to save the infi                                                                                  | open information field<br>ormation and open a                                              | ds for a nominee. Enter a nother set of information                                  | n individual's information in the f<br>1 fields. A teaching hospital can h                                         | felds below and the role for w<br>ave up to 10 active users, of w                                       | hich they are nor<br>hom up to 5 can            | minated, then sel<br>be authorized of       | ect the "Add"<br>fficials. |   |                 |
| A      | nominee has 10 calendar                                                                                                    | days to accept or reje                                                                     | ect the role. After 10 cale                                                          | ndar days, the nomination will be                                                                                  | deactivated.                                                                                            |                                                 |                                             |                            |   |                 |
|        | tole 1                                                                                                    | First Name 1                                                                               | Last Name 1                                                                          | Business Email Address                                                                                             | Business Phone Numb                                                                                     | er 1                                            | Status 💲                                    | Actions                    |   |                 |
|        | uthorized Official                                                                                                    | Bill                                                                                       | Zahm                                                                                 | sbliss@index analytics.com                                                                                         | 555 555 5555                                                                                            |                                                 | Approved                                    | (YOU)                      | ] |                 |
| ٦      | Nominee Inf                                                                                                    | ormation                                                                                   |                                                                                      |                                                                                                    |                                                                                                    |                                                 |                                             |                            |   |                 |
|        | First Name *                                                                                                    |                                                                                            |                                                                                      | Last Name *                                                                                                    |                                                                                                    |                                                 |                                             |                            |   |                 |
|        | Steve                                                                                                    |                                                                                            |                                                                                      | Jones                                                                                                    |                                                                                                    |                                                 |                                             |                            |   |                 |
|        | Middle Name                                                                                                    |                                                                                            |                                                                                      | Suffix (Jr., Sr., etc.)                                                                                            |                                                                                                    |                                                 |                                             |                            |   |                 |
|        |                                                                                                    |                                                                                            |                                                                                      |                                                                                                    |                                                                                                    |                                                 |                                             |                            |   |                 |
|        | Email Address *                                                                                                    |                                                                                            |                                                                                      | Business Telephone Number *                                                                                        |                                                                                                    |                                                 |                                             |                            |   |                 |
|        |                                                                                                    |                                                                                            |                                                                                      |                                                                                                    |                                                                                                    |                                                 |                                             |                            |   |                 |
|        | Job title *                                                                                                    |                                                                                            |                                                                                      | 7                                                                                                    |                                                                                                    |                                                 |                                             |                            |   |                 |
|        | Administrator<br>Authorized Official: M<br>Authorized Official: M<br>roles. They are also re<br>Authorized Represent<br>teaching hospital. | will have: *<br>Iay access/review data<br>sponsible for approvin<br>tative: May access/rev | and initiate disputes on r<br>g/denying nominations m<br>riew data and initiate disp | conds on behalf of the teaching ho<br>ade by others as well as deactivatin<br>ates on records on behalf of the tea | spital. May nominate other indi<br>g users<br>ching hospital. May nominate et                           | iduals for user rol<br>her individuals fo       | les or modify exist<br>r user roles with th | ing user<br>10             |   |                 |
|        | Business Ad                                                                                                    | dress                                                                                      |                                                                                      |                                                                                                    |                                                                                                    |                                                 |                                             |                            |   |                 |
|        | Business Address, Line 1*                                                                                                    |                                                                                            |                                                                                      |                                                                                                    |                                                                                                    |                                                 |                                             |                            |   |                 |
|        | 623 LAFAYETTE AVENUE                                                                                                    |                                                                                            |                                                                                      |                                                                                                    |                                                                                                    |                                                 |                                             |                            |   |                 |
|        | Business Address, Line 2                                                                                                    |                                                                                            |                                                                                      |                                                                                                    |                                                                                                    |                                                 |                                             |                            | 1 |                 |
|        | muscriess Address, Line 2                                                                                                    |                                                                                            |                                                                                      | 4                                                                                                    |                                                                                                    |                                                 | The Reservation                             |                            | 1 |                 |
|        | Hawthorne                                                                                                    |                                                                                            |                                                                                      | New Jersey                                                                                                    | Zip Code *<br>07506                                                                                     |                                                 | 200 Extension                               |                            |   |                 |
|        |                                                                                                    |                                                                                            |                                                                                      |                                                                                                    |                                                                                                    |                                                 |                                             |                            |   |                 |
|        |                                                                                                    |                                                                                            |                                                                                      |                                                                                                    |                                                                                                    |                                                 | Cancel                                      | Add                        | 1 |                 |
| Rack . |                                                                                                    |                                                                                            |                                                                                      |                                                                                                    |                                                                                                    |                                                 |                                             |                            |   | Cancel Centinue |

# Figure 89: Teaching Hospital Nominate Roles Page Add Nominee

If you entered any nominees, you would see the nominee information displayed on the page. Confirm the information and when complete select the **Continue** button.

|      | Teaching Hosp                                                                            | ital > No                                                                 | minate R                                                        | oles                                                                                                    |                                                                                                    |                                                                 |                                                   |        |
|------|------------------------------------------------------------------------------------------|---------------------------------------------------------------------------|-----------------------------------------------------------------|----------------------------------------------------------------------------------------------------|----------------------------------------------------------------------------------------------------|-----------------------------------------------------------------|---------------------------------------------------|--------|
|      | A field with an asterisk (*) is re                                                       | equired.                                                                  |                                                                 |                                                                                                    |                                                                                                    |                                                                 |                                                   |        |
|      | You can nominate individuals                                                             | for user roles with                                                       | the teaching hospi                                              | tal below. The two roles are auth                                                                           | orized official and authorized rep                                                                                   | resentative.                                                    |                                                   |        |
|      | Confirmation:<br>Your nominee has bee                                                    | n successfully addeo                                                      | ł.                                                              |                                                                                                    |                                                                                                    |                                                                 | ×                                                 |        |
|      | User Roles                                                                               |                                                                           |                                                                 |                                                                                                    |                                                                                                    |                                                                 | +                                                 |        |
|      | Note:     Each nominee will recei     prompted to create an i     Nominees must register | ive an email notifyin<br>individual profile in t<br>r in Identity Manager | g them of their nom<br>he Open Payments<br>ment (IDM) to obtain | ination. The nominee must confir<br>system. If the nominee does not a<br>login credentials prior to accepti | m the role or reject the nomination.<br>ccept the role, another person may<br>ng or rejecting the role in the Open I | If the nominee accepts the<br>pe nominated.<br>Payments system. | ×<br>role, he or she will be                      |        |
|      | Add Nominee                                                                              |                                                                           |                                                                 |                                                                                                    |                                                                                                    |                                                                 |                                                   |        |
|      | You may nominate individuals                                                             | below. An individu                                                        | ial can be nominat                                              | ed for only one user role with a                                                                            | teaching hospital.                                                                                                   |                                                                 |                                                   |        |
|      | Select the "Add" button to op<br>button again to save the infor                          | en information field<br>mation and open a                                 | ds for a nominee. I<br>nother set of infor                      | nter an individual's information<br>mation fields. A teaching hospita                                       | in the fields below and the role fo<br>al can have up to 10 active users, o                                          | r which they are nominat                                        | ed, then select the "Add"<br>uthorized officials. |        |
|      | A nominee has 10 calendar da                                                             | iys to accept or reje                                                     | ect the role. After 1                                           | 0 calendar days, the nomination                                                                             | will be deactivated.                                                                                                 |                                                                 |                                                   |        |
|      | Role \$                                                                                  | First Name 🗘                                                              | Last Name 🗘                                                     | Business Email Address 1                                                                                    | Business Phone Number 🛛 🗘                                                                                            | Status ‡                                                        | Actions                                           |        |
|      | Authorized Official                                                                      | Bill                                                                      | Zahm                                                            | bzahm@index-analytics.com                                                                                   | 354-258-7425                                                                                                    | Approved                                                        | (YOU)                                             |        |
|      | Authorized Representative                                                                | Steve                                                                     | Jones                                                           | sjones@index-analytics.com                                                                                  | 254-785-3025                                                                                                    | Nomination Approved                                             | Delete                                            |        |
|      | Add                                                                                      |                                                                           |                                                                 |                                                                                                    |                                                                                                    |                                                                 |                                                   |        |
| Back |                                                                                          |                                                                           |                                                                 |                                                                                                    |                                                                                                    |                                                                 |                                                   | Cancel |

Figure 90: Teaching Hospital Nominate Roles Page with Added Nominees

**<u>Step 9</u>**: Enter your personal and business information. When finished, select the **Continue** button.

| Figure 91: Personal information Page | Figure | 91: | Personal | Information | Page |
|--------------------------------------|--------|-----|----------|-------------|------|
|--------------------------------------|--------|-----|----------|-------------|------|

| pre-populated information for accuracy and correct any invalid Ints, such as your Medicare, National Plan & Provider Enumeration |
|----------------------------------------------------------------------------------------------------|
| pre-populated information for accuracy and correct any invalid Ints, such as your Medicare, National Plan & Provider Enumeration |
| unts, such as your Medicare, National Plan & Provider Enumeration                                                                |
|                                                                                                    |
|                                                                                                    |
|                                                                                                    |
|                                                                                                    |
|                                                                                                    |
|                                                                                                    |
|                                                                                                    |
| ics.com                                                                                                    |
|                                                                                                    |
|                                                                                                    |
|                                                                                                    |
|                                                                                                    |
|                                                                                                    |
| •                                                                                                    |
| · ·                                                                                                    |
| umber *                                                                                                    |
|                                                                                                    |
|                                                                                                    |
| <b></b>                                                                                                    |
| <br>                                                                                                    |

**Step 10:** Review your profile information on the "Review and Submit Profile" page. Select the **Back** button at the bottom of the page to go back and edit any information. Once you have reviewed the information and determined it to be correct, select the **Submit** button.

| Teaching Hospital Name: Coop<br>Teaching Hospital Business Ad<br>1000 5 Joth St<br>Camden Nj 08103<br>Taxpayer Identification Numb-<br>Your Role: Authorized Official<br>First Name: Roger<br>Middle Name:<br>Last Name: White<br>Susiness Email Address: bzahn<br>Business Email Address: bzahn<br>Business Email Address: bzahn<br>Business Address, Line 1: 6231<br>Business Address, Line 2:<br>City Name: Hawthorne<br>State: TX<br>Zip Code: 78244 | er University Hospital<br>dress:<br>er (TIN): 210634462<br>1@index-analytics.cor<br>48-521-0254<br>/<br>AFAYETTE AVENUE | n                |         |     |                           |                              |                 |
|----------------------------------------------------------------------------------------------------|----------------------------------------------------------------------------------------------------|------------------|---------|-----|---------------------------|------------------------------|-----------------|
| Nominations                                                                                                    |                                                                                                    |                  |         |     |                           |                              |                 |
|                                                                                                    |                                                                                                    |                  |         | t I | Business Email Address:   | \$<br>Business Phone Number: | \$<br>Status: ‡ |
| Role:                                                                                                    | ‡ First Name:                                                                                                    | 1 Last I         | Name:   | *   |                           |                              |                 |
| Role:<br>Authorized Official                                                                                                    | First Name:     Roger                                                                                                   | Last I     White | Name: ( |     | bzahm@index-analytics.com | 248-521-0254                 | Approved        |

#### Figure 92: Review and Submit Profile Page

The following message will appear on-screen to confirm your profile has been successfully created. You will have immediate access to the teaching hospital data. If you nominated additional individuals for user roles, an email notification is sent to the nominees that will instruct them on their next steps.

#### Figure 93: Success Confirmed On-Screen Message

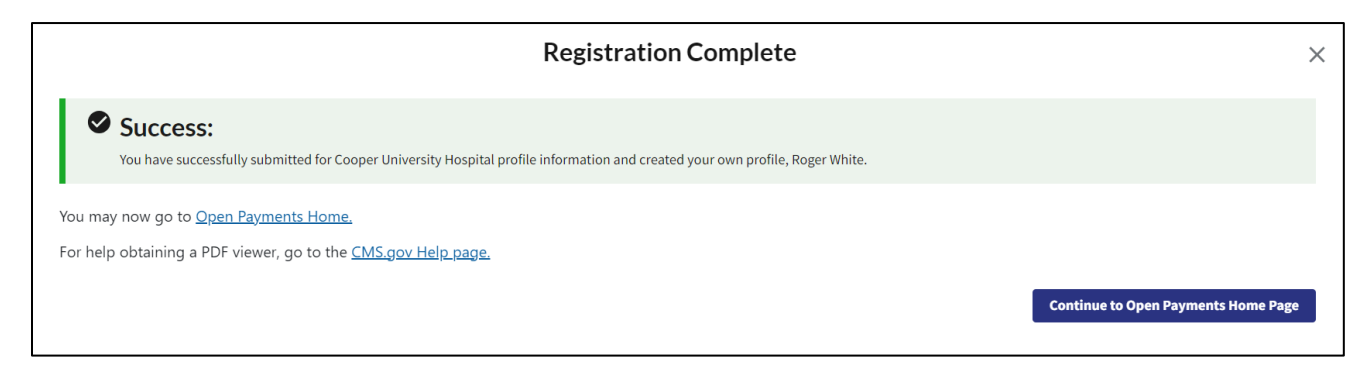

# 3.3h: Registering a Teaching Hospital: Returning System Users

If you are a returning user registering an additional teaching hospital in the Open Payments system, follow the steps below.

For example: You have already registered a teaching hospital in the Open Payments system, and now you want to register another teaching hospital.

<u>Step 1:</u> Log in to the Open Payments system at https://openpayments.system.cms.gov using your IDM credentials and agree to the Terms and Conditions.

You will need to verify your identity using Multi-Factor Authentication (MFA) after selecting the **Log In** button. The email address you input during IDM registration will be the default MFA device.

Select the Manage Teaching Hospitals tab on the home page.

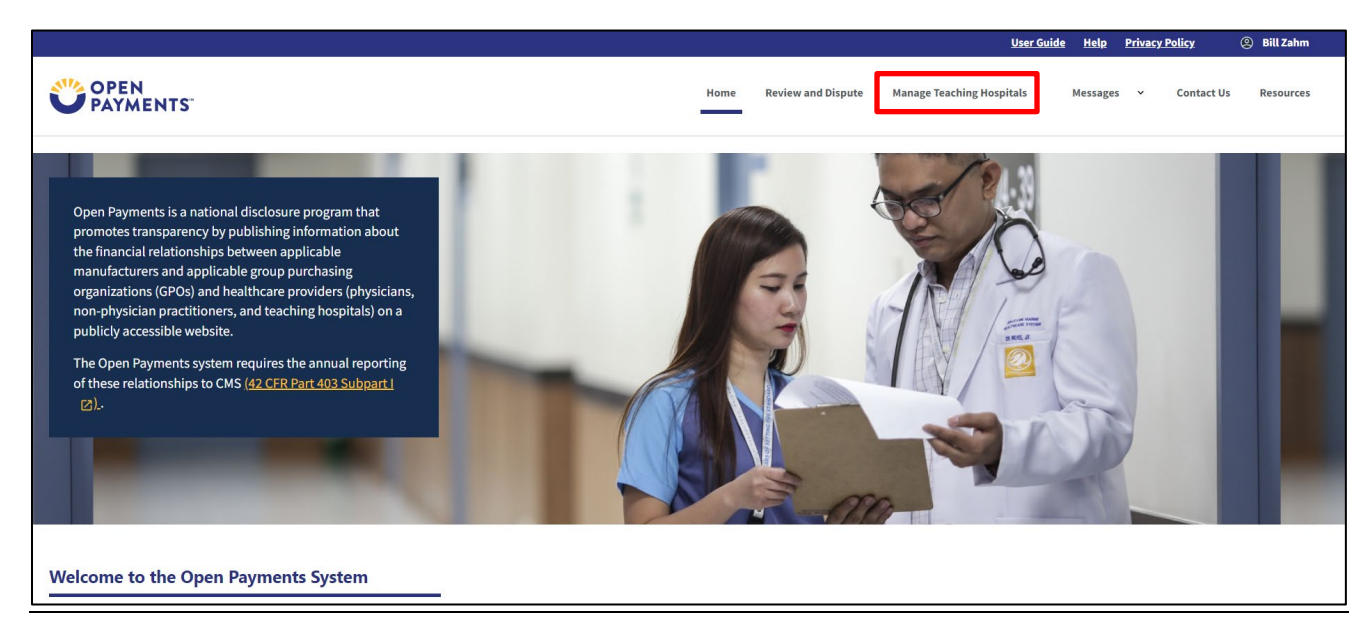

# Figure 94: Open Payments Home Page for Returning System Users

**<u>Step 2:</u>** From the "Manage Teaching Hospitals" page, select, **Register New Teaching Hospital**.

#### Figure 95: Manage Teaching Hospitals Page

|                                                                                                    |                                                            |                                | <u>User Guide</u>         | <u>Help Pri</u> | vacy Policy                    | Bill Zahm |
|----------------------------------------------------------------------------------------------------|------------------------------------------------------------|--------------------------------|---------------------------|-----------------|--------------------------------|-----------|
| OPEN<br>PAYMENTS                                                                                                    |                                                            | Home Review and Dispute        | Manage Teaching Hospitals | Messages        | <ul> <li>Contact Us</li> </ul> | Resources |
| Manage Teaching Hospitals<br>Below are the teaching hospitals with which you are affiliated. To view details<br>list below. You may register a new teaching hospital by selecting the "Registe | ; and manage user roles, sel<br>r New Teaching Hospital" b | ect a teaching hospital from t | the                       |                 |                                |           |
| Doing Business As (DBA) Name \$                                                                                                    | TIN \$                                                     | Address                        |                           | \$              | Status                         | ¢         |
|                                                                                                    | 21-0634462                                                 | 1000 S 10th St Camden, NJ      | 08103                     |                 | Registered                     |           |
| Return to top                                                                                                    |                                                            |                                |                           | Regi            | ster New Teaching              | Hospital  |

**Step 3:** The remaining steps in this scenario are identical to registering your first teaching hospital. Please see Step 4 in <u>Section 3.3g</u>, above.

#### Figure 96: Teaching Hospital Nominate Roles Page

|                                                               | 4 B.                                |
|---------------------------------------------------------------|-------------------------------------|
| You have successfully submitted profile information for       |                                     |
| You may now go to <u>Open Payments Home.</u>                  |                                     |
| For help obtaining a PDF viewer, go to the CMS.gov Help page. |                                     |
|                                                               | Continue to Open Payments Home Page |
|                                                               |                                     |

## 3.3i Registering a Teaching Hospital: Prior Program Year

If you wish to register a teaching hospital in Open Payments that does **not** appear on the current program year's CMS Teaching Hospital List, but **does** appear in previous Teaching Hospital Lists, you can register the hospital for a prior program year. Doing so will allow you to view records associated with that teaching hospital from a prior program year.

If your teaching hospital is already registered in the Open Payments system, you do not need to reregister the teaching hospital for the prior program year.

The Teaching Hospital List is updated on an annual basis. If your teaching hospital does not appear in <u>any</u> CMS Teaching Hospital Lists, it will not have any records associated with it in the Open Payments system and cannot be registered.

To register your teaching hospital for a prior program year, follow these steps:

<u>Step 1:</u> Log in to the Open Payments system at https://openpayments.system.cms.gov using your IDM credentials and agree to the Terms and Conditions.

You will need to verify your identity using Multi-Factor Authentication (MFA) after selecting the **Log In** button. The email address you input during IDM registration will be the default MFA device.

Select the Manage Teaching Hospitals tab on the Home page.

# Figure 97: Open Payments System Home Page for Returning System Users

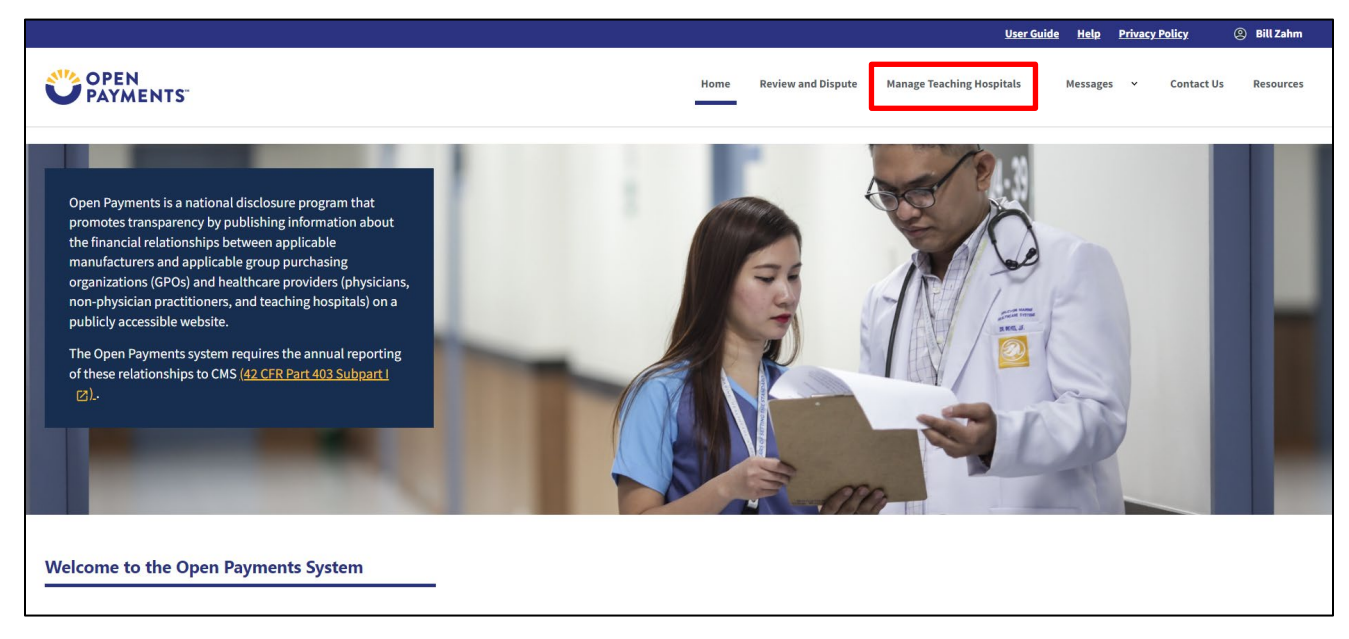

<u>Step 2:</u> On the "Manage Teaching Hospitals" page, select Register New Teaching Hospital.

#### User Guide Help Bill Zahn Privacy Policy **OPEN** PAYMENTS Home **Review and Dispute** Manage Teaching Hospitals Messages Contact Us Resources Manage Teaching Hospitals Below are the teaching hospitals with which you are affiliated. To view details and manage user roles, select a teaching hospital from the list below. You may register a new teaching hospital by selecting the "Register New Teaching Hospital" butto Doing Business As (DBA) Name 1 TIN 1 Address Status Cooper University Hospital 1000 S 10th St Camden, NJ 08103 21-0634462 Registered

# Figure 98: Manage Teaching Hospitals Page

**<u>Step 3</u>**: On the "Teaching Hospital> Search" page, select the link "Register for Prior Program Year."

Figure 99: Teaching Hospital Search Page

| ospital is not listed in t                                                                                 | ospital for the current program year<br>he search results, select the "Regist                                   | , select the correct information from<br>er for Prior Program Year" link to reg                                        | each of the dropdown fields below and select<br>ister for a prior year.                                                                                | the "Search" button. If the teaching                                                            |
|----------------------------------------------------------------------------------------------------|----------------------------------------------------------------------------------------------------|----------------------------------------------------------------------------------------------------|----------------------------------------------------------------------------------------------------|-------------------------------------------------------------------------------------------------|
| or assistance, you can<br>or all teaching hospital                                                         | efer to the <u>Teaching Hospital List</u> , a<br>registered with CMS. The list is up                            | vailable on the <u>Resources page of th</u><br>dated annually and lists for all progr                                  | e Open Payments website. The Teaching Hospi<br>am years are available.                                                                                 | ital List contains identifying informa                                                          |
| you do not find your t                                                                                     | eaching hospital below or on a Tea                                                                              | hing Hospital List, contact the Oper                                                                                   | Payments Help Desk at <u>openpayments@cms.</u>                                                                                                    | <u>hhs.gov</u> for assistance.                                                                  |
| ote: If you are a physic<br>ho works at a teaching<br>ospital. If you wish to o                            | ian who works in a teaching hospit<br>hospital and wish to represent tha<br>lo both, you may register both as a | al and wish to see data associated w<br>t teaching hospital, proceed with reg<br>physician and a teaching hospital, tl | ith you as a physician, register in Open Paymer<br>jistering the teaching hospital or requesting a r<br>nough this cannot be done in the same registra | nts as a physician. If you are a physi<br>nomination for a role with a teachin<br>tion session. |
| <u>igister for normoring gre</u>                                                                           |                                                                                                    |                                                                                                    |                                                                                                    |                                                                                                 |
| State Where Teachin                                                                                        | Hospital is Located *                                                                                           |                                                                                                    |                                                                                                    |                                                                                                 |
|                                                                                                    |                                                                                                    |                                                                                                    |                                                                                                    |                                                                                                 |
| Select                                                                                                    |                                                                                                    |                                                                                                    |                                                                                                    | \$                                                                                              |
| Select<br>Teaching Hospital Do                                                                             | ing Business As Name *                                                                                          |                                                                                                    |                                                                                                    | \$                                                                                              |
| Select<br>Teaching Hospital Do                                                                             | ing Business As Name *                                                                                          |                                                                                                    |                                                                                                    | \$<br>\$                                                                                        |
| Select<br>Teaching Hospital Do<br>Select<br>Taxpayer Identificati                                          | ing Business As Name *                                                                                          |                                                                                                    |                                                                                                    | ≎<br>≎                                                                                          |
| Select<br>Teaching Hospital Do<br>Select<br>Taxpayer Identificati                                          | ing Business As Name *<br>on Number (TIN) *                                                                     |                                                                                                    |                                                                                                    | •                                                                                               |
| Select  Teaching Hospital Do     Select  Taxpayer Identificati     Select  Teaching Hospital Bu            | ing Business As Name *<br>on Number (TIN) *                                                                     |                                                                                                    |                                                                                                    | •<br>•                                                                                          |
| Select  Teaching Hospital Dc     Select  Taxpayer Identificati     Select  Teaching Hospital Bu     Select | ing Business As Name *<br>on Number (TIN) *<br>siness Address *                                                 |                                                                                                    |                                                                                                    | •<br>•                                                                                          |
| Select<br>Teaching Hospital Do<br>Select<br>Taxpayer Identificati                                          | ing Business As Name *<br>on Number (TIN) *                                                                     |                                                                                                    |                                                                                                    | •                                                                                               |

**Step 4:** In this scenario, you are registering a teaching hospital from a prior year. The only thing different from registering a teaching hospital for the first time is the addition of the first entry field, asking for the prior reporting year. Please continue with this completing the fields, then proceed to Step 4, section 3.3g, above, to continue this process.

#### Figure 100: Teaching Hospital Search Page: Prior Program Year

| o register a teaching hospita<br>ospital is not listed in the se                                                                            | al for the current program year, select the correct information from each of the dropdown fields below and select the "Search" button. If<br>earch results, select the "Register for Prior Program Year" link to register for a prior year.                                                                                                    | the teaching                         |
|----------------------------------------------------------------------------------------------------|----------------------------------------------------------------------------------------------------|--------------------------------------|
| or assistance, you can refer<br>or all teaching hospitals regi                                                                              | to the <u>Teaching Hospital List</u> , available on the <u>Resources page of the Open Payments website</u> . The Teaching Hospital List contains identif<br>istered with CMS. The list is updated annually and lists for all program years are available.                                                                                                    | fying informatior                    |
| you do not find your teach                                                                                                    | ing hospital below or on a Teaching Hospital List, contact the Open Payments Help Desk at openpayments@cms.hhs.gov for assistance.                                                                                                    |                                      |
| lote: If you are a physician v<br>/ho works at a teaching hos<br>ospital. If you wish to do bo                                              | who works in a teaching hospital and wish to see data associated with you as a physician, register in Open Payments as a physician. If you<br>pital and wish to represent that teaching hospital, proceed with registering the teaching hospital or requesting a nomination for a role w<br>oth, you may register both as a physician and a teaching hospital, though this cannot be done in the same registration session. | u are a physician<br>vith a teaching |
| Prior Program Year *                                                                                                    |                                                                                                    |                                      |
| 2021                                                                                                    | \$                                                                                                    |                                      |
| State Whore Teaching Herr                                                                                                    | nital iel oratod *                                                                                                    |                                      |
| State where reaching hos                                                                                                    |                                                                                                    |                                      |
| Florida                                                                                                    |                                                                                                    |                                      |
| Florida Teaching Hospital Doing B                                                                                                    | usiness As Name *                                                                                                    |                                      |
| Florida Teaching Hospital Doing B                                                                                                    | usiness As Name *                                                                                                    |                                      |
| Florida Teaching Hospital Doing B Jackson Memorial Taxpayer Identification Nu                                                               | usiness As Name *                                                                                                    |                                      |
| Florida Teaching Hospital Doing B Jackson Memorial Taxpayer Identification Nu 591713947                                                     | usiness As Name *                                                                                                    |                                      |
| Florida Teaching Hospital Doing B Jackson Memorial Taxpayer Identification Nu S91713947 Teaching Hospital Busines                           | usiness As Name *                                                                                                    |                                      |
| Horida Teaching Hospital Doing B Jackson Memorial Taxpayer Identification Nu 591713947 Teaching Hospital Busines 18910 S Dixie Hwy Cutler B | uusiness As Name *                                                                                                    |                                      |
| Horida Teaching Hospital Doing B Jackson Memorial Taxpayer Identification Nu S91713947 Teaching Hospital Busines 18910 S Divie Hwy Cutler B | susiness As Name *                                                                                                    |                                      |
| Horida Teaching Hospital Doing B Jackson Memorial Taxpayer Identification Nu 591713947 Teaching Hospital Busines 18910 S Dixie Hwy Cutler B | itusiness As Name *                                                                                                    | Search                               |

## **3.3j: Using the Switch User Functionality**

The Open Payments system allows you to hold multiple user roles based on your affiliations with multiple entities. You can switch among the Reporting entity, physician or NPP, and teaching hospital user types through a "Switch User Type" functionality. Once you have successfully registered within the Open Payments system under any user type (reporting entity, physician, or teaching hospital), the "Switch User Type" functionality will become available. The pages in the Open Payments system will look similar for each user type, though the actions available will change depending on the user type you are operating under at that time.

All users have access to the "Switch User Type" functionality. Users who have only a single user type can use the functionality to request roles for and/or register as another user type.

Follow these steps to switch between user types or request a role as another user type in the Open Payments system:

<u>Step 1:</u> At the very top of the page, select your name. In the dropdown, select the Switch User Type link, and then select the user type you would like to register a profile for.

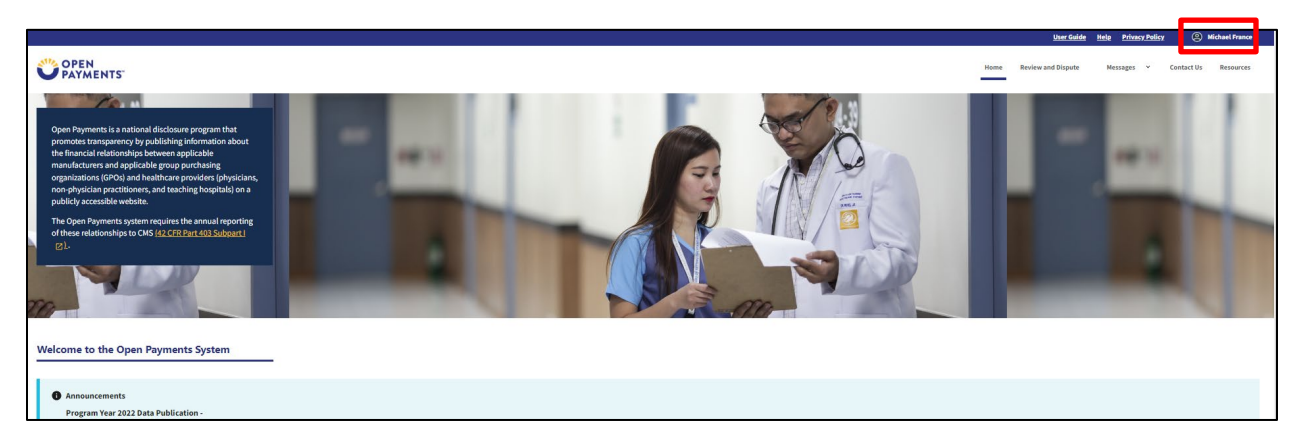

Figure 101: Open Payments Landing Page for Returning Reporting Entity User

**Step 2:** In this example, the NPP user wants to create a profile for a reporting entity. If you are not currently assigned a role for the selected user type, you will be prompted to create a profile. Select the "Create My Profile" button to begin that process.

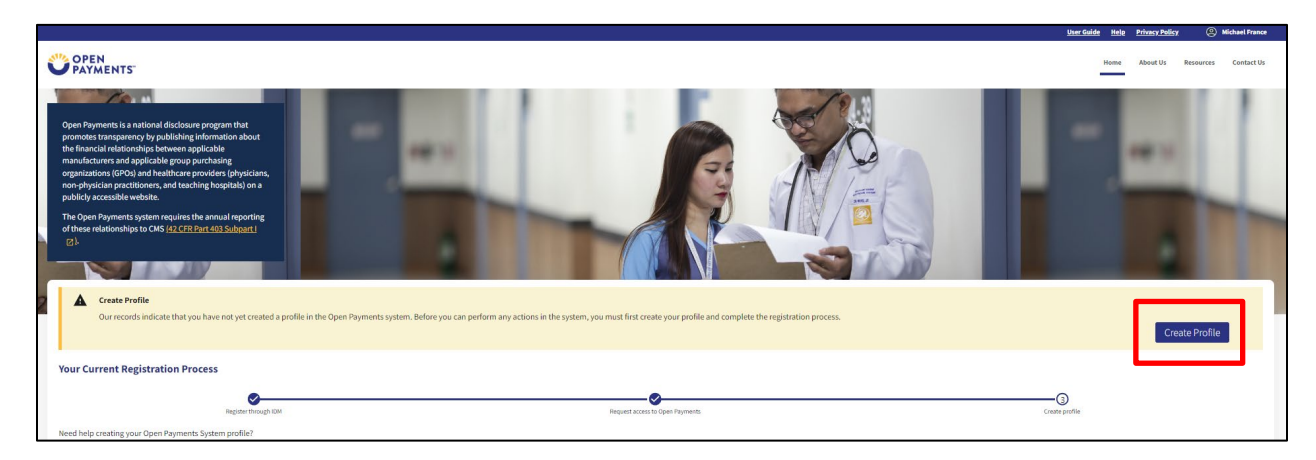

#### Figure 102: Open Payments Landing Page for First-Time User

**Step 3a:** As another example, the NPP user already has a role in a teaching hospital. By switching the user type to "Teaching Hospital", the user can now work within that profile.

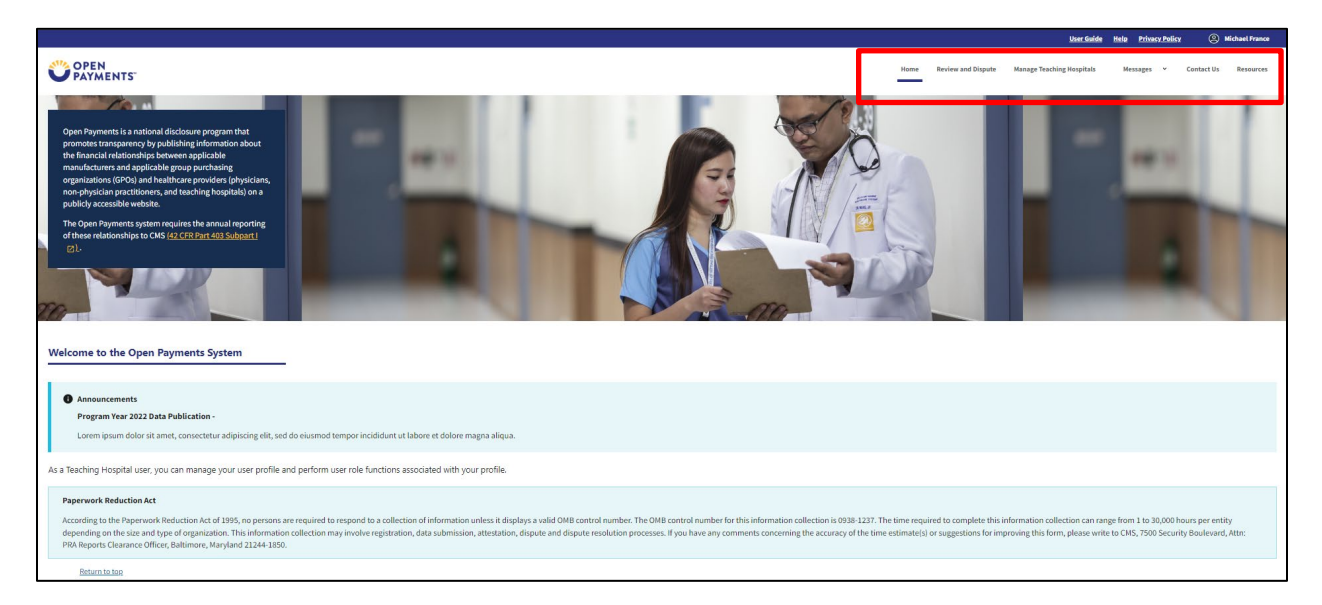

Figure 103: Open Payments Landing Page for Returning User

The profile type will be displayed at the top of the page.

You may switch between user types at any time. To perform system actions such as registration and nominations, data submission, and review and dispute for the user type that is displayed, refer to the corresponding section of Open Payments User Guide for Reporting Entities or Open Payments User Guide for Covered Recipients.

# Section 3.4: Open Payments Covered Recipient Users and User Roles

There are two user roles available for individuals associated with physicians, NPPs or teaching hospitals: authorized officials or authorized representatives.

# 3.4a: Physician and NPP User Roles

A physician may designate **one authorized representative** within the Open Payments system to take certain actions on behalf of the physician. This person can be another physician, an office manager, a practice manager, or another person the physician would like to designate to interface with the Open Payments system on his or her behalf. A physician cannot be his or her own authorized representative.

The physician will designate the level of access for their authorized representative; more than one access level can be granted. The different levels of access that can be granted to the authorized representative are:

- 1. Read: Default access level. Able to see covered recipient profile and records information.
- 2. **Modify Profile:** Able to edit or enter the covered recipient's My Profile information (NPI, license, specialties, etc.).

3. **Dispute Records:** Able to dispute reported payments, other transfers of value, or physician ownership and investment interests.

| User Role      | Function                                                                                                    |  |
|----------------|----------------------------------------------------------------------------------------------------|--|
| Physician      | <ul> <li>Registers him- or herself in the Open Payments system</li> </ul>                                                                                 |  |
|                | <ul> <li>Nominates an authorized representative</li> </ul>                                                                                                |  |
|                | <ul> <li>Has full access to review and dispute records</li> </ul>                                                                                         |  |
|                | <ul> <li>Views and download system generated email messages</li> </ul>                                                                                    |  |
| Authorized     | <ul> <li>Physician can grant one or more of the following access levels:</li> </ul>                                                                       |  |
| Representative | <ul> <li><u>Read-only</u>: (default) Able to see covered recipient profile and<br/>records information</li> </ul>                                         |  |
|                | <ul> <li><u>Modify Profile</u>: Able to edit or enter a covered recipient's "My<br/>Profile" information (NPI, license, specialties, etc.)</li> </ul>     |  |
|                | <ul> <li><u>Dispute Records</u>: Able to dispute records related to the covered<br/>recipient submitted by reporting entities</li> </ul>                  |  |
|                | <ul> <li>Access levels are separate; having "dispute records" access does not<br/>automatically include "modify profile" access, or vice versa</li> </ul> |  |
|                | <ul> <li>Views and download system generated email messages</li> </ul>                                                                                    |  |

## Figure 104: Physician User Roles and User Role Functions

# 3.4b: Teaching Hospital User Roles

Teaching hospitals can have up to 10 unique users holding the role of either an authorized official or authorized representative. There can be a maximum of five authorized officials per teaching hospital. For teaching hospitals, authorized officials are responsible for approving all user role nominations and modifying user roles. The teaching hospital authorized representatives will be granted certain permissions to access/review data, initiate a dispute on behalf of the teaching hospital, and make/approve nominations by an authorized official. The authorized representatives can be a physician, NPP, an office manager, a practice manager, or any person the teaching hospital would like to designate. There can be a maximum of five authorized official(s) per teaching hospital. The user roles applicable for teaching hospitals are given in the figure below.
| User Role                    | Function                                                                                                    |
|------------------------------|----------------------------------------------------------------------------------------------------|
| Authorized<br>Official       | <ul> <li>Registers with the teaching hospital in the Open Payments system</li> <li>Nominates other users and modifies existing user roles</li> <li>Approves or modifies nominations made by others and requests for user roles made by others, including self-nominations</li> <li>Removes user roles from other users</li> <li>Reviews and disputes records associated with the teaching hospital</li> <li>Views and download system generated email messages</li> </ul> |
| Authorized<br>Representative | <ul> <li>Reviews and disputes records associated with the teaching hospital</li> <li>Nominates other individuals for user roles with teaching hospital<br/>(nominations must be confirmed by an authorized official)</li> <li>Views and download system generated email messages</li> </ul>                                                                                                    |

## Figure 105: Teaching Hospital User Roles and User Role Functions

To nominate an individual for any role, the following information must be input into the Open Payments system about that individual:

- First name
- Last name
- Business phone
- Business address
- Email address

# **Section 3.5: Nominations**

The nomination process allows you to assign specific roles to individuals to act on behalf of a physician, NPP, or a teaching hospital. Physicians and NPPs can nominate an individual to serve as an authorized representative, and users affiliated with teaching hospitals can nominate individuals to serve as authorized representatives or authorized officials. Also, individuals can nominate themselves for a user role with a teaching hospital.

An authorized official from the teaching hospital must approve all nominations before users can begin performing actions in the system. Note: If you nominate yourself for a role with a teaching hospital that is already registered but lacks an active authorized official, please call the Open Payments Help Desk.

Individuals may not self-nominate to serve on behalf of physicians and NPPs. The physician or NPP must directly nominate the individual to serve as the authorized representative.

Nominations can be made during registration or afterwards. The system will generate an email notification to the nominee informing them that they are nominated for a role in the Open Payments system. The email notifying teaching hospital authorized officials and authorized representatives will contain a registration ID and a nomination ID. The registration ID is specific to the teaching hospital; the nomination ID is specific to the individual nominee.

The email notifying physician and NPP authorized representatives of their nomination will contain only a nomination ID.

Users notified of their nomination for a role in a reporting entity must use the registration ID and/or nomination ID received in the nomination email to complete their profile in the Open Payments system to receive access to the functions for that specific role.

The nominee must confirm or reject the role within 10 calendar days. They can do so by registering in IDM to obtain credentials and request access to the Open Payments system. Nominees can then log in to the Open Payments system to confirm or reject the role. The Open Payments system will render the nomination expired if the nomination has not been accepted or rejected within 10 calendar days. This information is included in the email notification.

If the nomination is accepted, the individual will be able to complete a user profile, gain access to the system, and perform the duties of their role. If they reject the nomination, the individual will not be able to perform the actions on that entity's behalf and the authorized official will receive an email notification of the nomination rejection.

# Note: Nominees will need to have IDM credentials to access the Open Payments system and accept or reject their nominations.

If there is no action taken by the nominee, a final reminder notification will be sent on the 9<sup>th</sup> calendar day, reminding the nominee that they have yet to accept or reject the nomination. If the nomination is still not accepted or rejected by the end of the 10<sup>th</sup> calendar day, an expired nomination notification will be sent to the nominee. **Figure 108** shows the five steps in the nomination acceptance process.

## Figure 106: Accepting Nominations Process

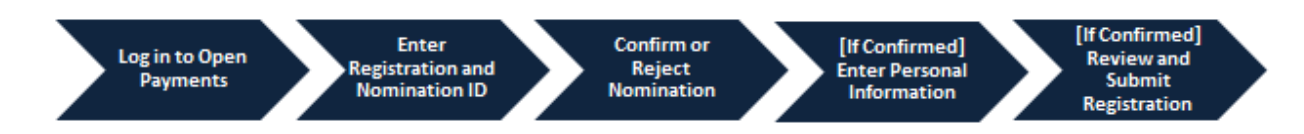

Users can also be deactivated from a teaching hospital by a teaching hospital authorized official. Deactivation removes an individual's association with a teaching hospital in the Open Payments system, including removing the individual's access to that teaching hospital's information and records. It does not remove the individual from the Open Payments system.

In the "My Open Payments Profile" page of the Open Payments system, user roles are listed with a status. An explanation of those statuses is in the table below.

| User Role Status                             | Meaning                                                                                                    |
|----------------------------------------------|----------------------------------------------------------------------------------------------------|
| Nominated                                    | The individual has been nominated for a user role with the teaching hospital or physician or NPP                          |
| Declined                                     | The individual declined the nomination for the user role                                                                  |
| Accepted                                     | The individual accepted the nomination for the user role                                                                  |
| Requested (teaching hospital only)           | An individual has self-nominated for a user role with a teaching hospital                                                 |
| Approved (teaching hospital only)            | The individual's self-nomination for the user role has been approved by an authorized official with the teaching hospital |
| Vetted (physician and NPP only)              | The physician or NPP has successfully completed the vetting process                                                       |
| Pending Vetting (physician and NPP only)     | The physician or NPP has not yet undergone the vetting process                                                            |
| Vetting In Progress (physician and NPP only) | The physician or NPP is undergoing the vetting process                                                                    |
| Failed Vetting (physician and NPP only)      | The physician or NPP has not yet undergone the vetting process                                                            |

## Figure 107: User Role Statuses for Physicians, NPPs, and Teaching Hospitals

# **3.5a:** Nominating an Authorized Representative for Physicians or NPPs (Returning System Users)

If you are a physician or NPP that did not delegate an authorized representative during initial registration, follow the steps below to nominate an individual for that role.

<u>Step 1:</u> Log in to the CMS Enterprise Portal at https://openpayments.system.cms.gov using your IDM credentials, navigate to the Open Payments home page, and select the "My Open Payments Profile" link under your name in the upper-right corner of the home page.

# 

Figure 108: Open Payments Landing Page for Returning User

**<u>Step 2</u>**: From the "My Profile" page, select the **Authorized Representative** link on the left side of the page. tab.

## Figure 109: My Profile Page

|                              |                                           |                                                                         | <u>User Guide</u>           | Help Privacy F    | <u>Policy</u> @ | ) Andy Smith |
|------------------------------|-------------------------------------------|-------------------------------------------------------------------------|-----------------------------|-------------------|-----------------|--------------|
| OPEN<br>PAYMENTS"            |                                           | Home                                                                    | Review and Dispute          | Messages 🗸        | Contact Us      | Resources    |
| My Profile                   |                                           |                                                                         |                             |                   |                 |              |
| My IDM Portal Profile        | Overview                                  |                                                                         |                             |                   |                 |              |
| My Open Payments Profile     | This page contains information about a    | uthorized roles.                                                        |                             |                   |                 |              |
| Overview                     | An explanation of the statuses below ca   | n also be found in the <u>Open Payments User Guide [PDF]</u> 🗷.         |                             |                   |                 |              |
| Personal Information         | Profile Name                              |                                                                         |                             |                   |                 |              |
| Basic Information            | Andy Smith                                |                                                                         |                             |                   |                 |              |
| Covered Recipient<br>Details | User Role Statuses for Reporting Entities | i                                                                       |                             |                   |                 | -            |
| Authorized<br>Representative | Nominated                                 | The individual has been nominated for the user role with the            | reporting entity.           |                   |                 |              |
| My Roles & Nominations       | Nomination Approved                       | The individual's nomination has been approved by an officer nomination. | . The individual has not ye | et accepted or de | clined the      |              |
|                              | Declined                                  | The individual declined the user role.                                  |                             |                   |                 |              |
|                              | Accepted                                  | The individual accepted the user role.                                  |                             |                   |                 |              |

<u>Step 3:</u> On the bottom of the Authorized Representative Details page, select **Update Authorized Representative Details** button.

| business Address, Line 2                                                                                                    |                                                                                                    |                                                                                                    |
|----------------------------------------------------------------------------------------------------|----------------------------------------------------------------------------------------------------|----------------------------------------------------------------------------------------------------|
| City Name *                                                                                                    |                                                                                                    | State *                                                                                                    |
|                                                                                                    |                                                                                                    | Select \$                                                                                                    |
| Lip Code *                                                                                                    | Zip Extension                                                                                                    | Business Telephone Number *                                                                                                    |
| XXXXXX                                                                                                    | XXXX                                                                                                    | XXXX-XXXX-XXXX                                                                                                    |
| he authorized representative                                                                                                    | 's access level will determine the actions they can take                                                                                                    | ENTATIVE'S ACCESS LEVEI<br>on behalf of the covered recipient in the Open Payments system.                                                                                                    |
| The authorized representative<br>By default, the covered recipie<br>authorized representative belo<br>Access Level                                                                                                    | 's access level will determine the actions they can take<br>nt authorized representative can read any information<br>w, covered recipient authorized representatives canne                                                                                                    | entative's Access level<br>on behalf of the covered recipient in the Open Payments system.<br>in the covered recipient's profile in the Open Payments system. Select any additional level(s) of access to be granted to the<br>t edit their access levels.                                                                                                    |
| The authorized representative<br>ay default, the covered recipie<br>authorized representative belo<br><b>Access Level</b><br>Read - (Default access leve<br>Modify Profile - Able to edi<br>Dispute Records - Able to c | 's access level will determine the actions they can take<br>nt authorized representative can read any information<br>w. covered recipient authorized representatives canne<br>I) Able to see covered recipient profile and records ass<br>to renter the covered recipient's profile information (N<br>ispute records of payments or other transfers of value | entative's Access Level on behalf of the covered recipient in the Open Payments system. in the covered recipient's profile in the Open Payments system. Select any additional level(s) of access to be granted to the t edit their access levels. pl. license, taxonomy code, etc.). associated with the covered recipient that was submitted by reporting entities. |

### Figure 110: My Profile Details Page

<u>Step 4</u>: On the Authorized Representative Details page, if you have not delegated an authorized representative, there will be nothing entered in the fields. To delegate an authorized representative, complete the fields shown.

You may only delegate one authorized representative. If this page shows an authorized representative, and you want to change it to someone else, you may do so at this time by deleting and re-entering the appropriate fields.

The default level of access is "Read." If you would like the authorized representative to have more access while representing you in the Open Payments system, select "Modify Profile" or "Dispute Records." Access levels are discussed in Section 3.4. When complete, select **Update Authorized Representative Details**.

Figure 111: My Profile Details Tab Editing

| Authorized Representative Details                                                                                                    |                                                                                                    |
|----------------------------------------------------------------------------------------------------|----------------------------------------------------------------------------------------------------|
| Your Authorized Representative Details are provided below. To modify your profile information, select the "Update Authorized Representative Details" button.                                                                                                    |                                                                                                    |
|                                                                                                    |                                                                                                    |
| First Name *                                                                                                    | Last Name *                                                                                                    |
|                                                                                                    |                                                                                                    |
| Middle Name                                                                                                    | Suffix (Jr., Sr., etc.)                                                                                                    |
|                                                                                                    |                                                                                                    |
| Authorized Representative's Business Address                                                                                                    |                                                                                                    |
| Enter the nominated authorized representative's business address information below. Enter the primary business address if the authorized representative has multiple                                                                                                    | le business addresses                                                                                                    |
| Email Address *                                                                                                    | Job title *                                                                                                    |
| email@email.com                                                                                                    |                                                                                                    |
| Country*                                                                                                    |                                                                                                    |
| Select                                                                                                    |                                                                                                    |
| Business Address, Line 1 *                                                                                                    |                                                                                                    |
| Business Address, Line 1                                                                                                    |                                                                                                    |
| Business Address, Line 2                                                                                                    |                                                                                                    |
| Business Address, Line 2                                                                                                    |                                                                                                    |
| City *                                                                                                    | State*                                                                                                    |
|                                                                                                    | Select 0                                                                                                    |
| Zip Code * Zip Extension                                                                                                    | Business Telephone Number *                                                                                                    |
| X000X                                                                                                    | 100-000-0000                                                                                                    |
| Assign the Covered Recipient Authorized Representative's Access Level                                                                                                    |                                                                                                    |
| The authorized representative's access level will determine the actions they can take on behalf of the covered recipient in the Open Payments system.                                                                                                    |                                                                                                    |
| By default, the covered recipient authorized representative can read any information in the covered recipient's profile in the Open Payments system. Select any additional and the open Payments system and the open Payments system.                                                                                                    | ional level(s) of access to be granted to the authorized representative below. covered recipient authorized representatives cannot edit their access levels. |
| Access Level                                                                                                    |                                                                                                    |
| Read: [Default access level; Alah to see covered recipient profile and records associated with the covered recipient;     Read: [Profile - Alah to see a renter the covered recipient; profile information (MR, license, taxonomy code, etc.).     Depute Records: Alah to depute records of payments or other transfers of wales associated with the covered recipient that was submitted by reporting entities. |                                                                                                    |
|                                                                                                    | Update Authorized Representative Socialis                                                                                                    |

**Step 5:** The nominee will receive an email notification that they have been nominated for a role in the Open Payments system. The email will contain a nomination ID and specific instructions. Users notified of their nomination for a role must use the nomination ID received in the nomination email to complete their profile in the Open Payments system and receive access to the functions for that specific role. The nominee will have 10 calendar days to accept or reject the nomination.

## 3.5b: Nominating Additional Roles for a Teaching Hospital: Returning System Users

If you are an authorized official for a teaching hospital that did not nominate individuals for user roles during initial registration, follow the steps below. The authorized representative can be a physician, NPP, an office manager, a practice manager, or any person the teaching hospital would like to designate.

<u>Step 1:</u> Log in to the Open Payments system at https://openpayments.system.cms.gov using your IDM credentials and select the **Manage Teaching Hospitals** tab.

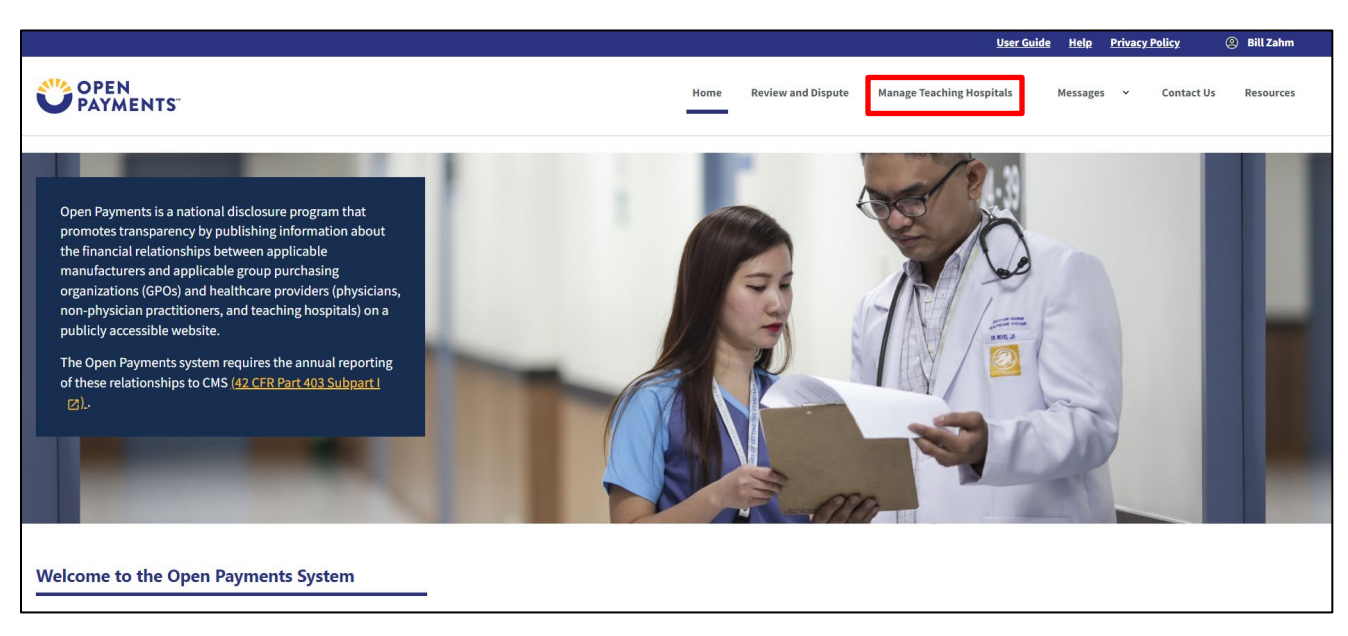

Figure 112: Open Payments Landing Page for Returning User

**<u>Step 2</u>**: Select the teaching hospital for which you wish to nominate a new role.

# Figure 113: Manage Teaching Hospitals Page

|                                                                                                    |                                                             |                    |                      |                 | <u>User Guide</u> | <u>Help</u> | Privacy | <u>Policy</u> | Bill Zahm  |
|----------------------------------------------------------------------------------------------------|-------------------------------------------------------------|--------------------|----------------------|-----------------|-------------------|-------------|---------|---------------|------------|
| OPEN<br>PAYMENTS                                                                                                    |                                                             | Home               | Review and Dispute   | Manage Teaching | Hospitals         | Messages    | *       | Contact Us    | Resources  |
| Manage Teaching Hospitals                                                                                                    | _                                                           |                    |                      |                 |                   |             |         |               |            |
| Below are the teaching hospitals with which you are affiliated. To view details list below. You may register a new teaching hospital by selecting the "Register | and manage user roles, sele<br>' New Teaching Hospital'' bu | ct a teac<br>tton. | hing hospital from t | he              |                   |             |         |               |            |
| Doing Business As (DBA) Name \$                                                                                                    | TIN \$                                                      | Addres             | s                    |                 |                   |             | \$      | Status        | \$         |
|                                                                                                    | 21-0634462                                                  | 1000 S             | 10th St Camden, NJ 0 | 8103            |                   |             | F       | Registered    |            |
|                                                                                                    |                                                             |                    |                      |                 |                   |             |         |               |            |
|                                                                                                    |                                                             |                    |                      |                 |                   | R           | egister | New Teachin   | g Hospital |

# Step 3: Select Manage Roles.

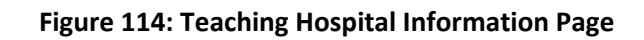

|                                   |                                                      |                                                                                                    |                        | <u>User Guide</u>                                                                                                    | Help Privacy Policy (2) Bill Zah                                                                                                    |
|-----------------------------------|------------------------------------------------------|----------------------------------------------------------------------------------------------------|------------------------|----------------------------------------------------------------------------------------------------|----------------------------------------------------------------------------------------------------|
|                                   |                                                      |                                                                                                    | Home Review and Dis    | pute Manage Teaching Hospitals                                                                                                    | Messages 🗸 Contact Us Resourc                                                                                                    |
|                                   |                                                      |                                                                                                    |                        |                                                                                                    |                                                                                                    |
| Below are the d<br>Taxpayer Ident | g Hospi<br>ietails for the te<br>tification Numl     | tal Details<br>aching hospital you selected, I<br>ber (TIN): 21-0634462                                              | isted by program year. |                                                                                                    |                                                                                                    |
| 2023                              | 21-0634462                                           | Cooper University Hospital                                                                                           | Legativalle            | One Cooper Plaza Camden Ni 08103                                                                                                    | 1000 S 10th St Camden Ni 08103                                                                                                    |
| 2022                              | 21-0634462                                           | Cooper University Hospital                                                                                           |                        | One Cooper Plaza Camden NJ 8103                                                                                                    | 1000 S 10th St Camden NJ 8103                                                                                                    |
| 2021                              | 21-0634462                                           | Cooper University Hospital                                                                                           |                        | One Cooper Plaza Camden NJ 8103                                                                                                    | 1000 S 10th St Camden NJ 8103                                                                                                    |
|                                   |                                                      |                                                                                                    |                        |                                                                                                    |                                                                                                    |
| 2020                              | 21-0634462                                           | Cooper University Hospital                                                                                           |                        | One Cooper Plaza Camden NJ 8103                                                                                                    | 1000 S 10th St Camden NJ 8103                                                                                                    |
| 2020<br>2019                      | 21-0634462<br>21-0634462                             | Cooper University Hospital<br>Cooper University Hospital                                                             |                        | One Cooper Plaza Camden NJ 8103<br>One Cooper Plaza Camden NJ 8103                                                                       | 1000 S 10th St Camden NJ 8103                                                                                                    |
| 2020<br>2019<br>2018              | 21-0634462<br>21-0634462<br>21-0634462               | Cooper University Hospital<br>Cooper University Hospital<br>Cooper University Hospital                               | -                      | One Cooper Plaza Camden NJ 8103<br>One Cooper Plaza Camden NJ 8103<br>One Cooper Plaza Camden NJ 8103                                    | 1000 S 10th St Camden NJ 8103           1000 S 10th St Camden NJ 8103           1000 S 10th St Camden NJ 8103                                         |
| 2020<br>2019<br>2018<br>2017      | 21-0634462<br>21-0634462<br>21-0634462<br>21-0634462 | Cooper University Hospital<br>Cooper University Hospital<br>Cooper University Hospital<br>Cooper University Hospital |                        | One Cooper Plaza Camden NJ 8103<br>One Cooper Plaza Camden NJ 8103<br>One Cooper Plaza Camden NJ 8103<br>One Cooper Plaza Camden NJ 8103 | 1000 S 10th St Camden NJ 8103           1000 S 10th St Camden NJ 8103           1000 S 10th St Camden NJ 8103           1000 S 10th St Camden NJ 8103 |

## **<u>Step 4:</u>** Select the **Nominate an Additional Role** button.

| Figure 115: Manag | ge Teaching Hospita | l Manage Roles Tab |
|-------------------|---------------------|--------------------|
|-------------------|---------------------|--------------------|

| Teaching Hospital Details | Manage                | Poles                                  |                             |                                       |                            |   |
|---------------------------|-----------------------|----------------------------------------|-----------------------------|---------------------------------------|----------------------------|---|
| Manage Roles              | Select the "Nomina    | Active an Additional Role" button to r | ominate a new individua     | I to fill a role for your teaching ho | ospital                    |   |
| -                         | Select the "Modify    | " button to change the role of an      | existing user with your tea | aching hospital.                      |                            |   |
|                           | Select the "Deactiv   | vate User" button to remove an act     | tive user completely from   | your teaching hospital.               |                            |   |
|                           | Note:     An authoriz | red official may modify or deactivate  | another authorized officia  | l but cannot deactivate themselves    | for the teaching hospital. | × |
|                           | Nominate an Add       | itional Role                           |                             |                                       |                            |   |
|                           | Teaching Hospita      | l User Role Types                      |                             |                                       |                            | + |
|                           | Name                  | 1 Role                                 | \$                          | Status                                | Actions                    |   |
|                           | Roger White           | Authorized Official                    |                             | Approved                              | Modify                     |   |
|                           | Steve Jones           | Authorized Representative              |                             | Nomination Approved                   | Modify                     |   |

<u>Step 5:</u> Enter the required fields and select the desired role for the nomination, such as authorized official. All required fields are marked with an asterisk. When finished, select the **Send Nomination** button.

## Figure 116: Teaching Hospital Manage Roles Tab Nominate Roles

| User Information  First Name* Middl Elizabeth Indicate the role this person will have: * Authorized Official: May access/review data and initiate for approving/denying nominations made by others as we Authorized Representative: May access/review data and Business Contact Information Job title* Administrator Business Address, Line 1* Busine 123 chicken st City* State Haymarket Texa                             | Ile Name<br>: disputes on records on behalf of the teaching h<br>rell as deactivating users<br>d initiate disputes on records on behalf of the te | Last Name *<br>Jenkins<br>ospital. May nominate other individual<br>aching hospital. May nominate other ir | Su<br>Is for user roles or modi<br>ndividuals for user roles | uffix (Jr., Sr., etc.)<br>ify existing user roles. T<br>s with the teaching hosp                                                                                                    | hey are also responsible<br>pital. |
|----------------------------------------------------------------------------------------------------|----------------------------------------------------------------------------------------------------|----------------------------------------------------------------------------------------------------|--------------------------------------------------------------|----------------------------------------------------------------------------------------------------|------------------------------------|
| First Name*     Middl       Elizabeth                                                                                                    | dle Name<br>e disputes on records on behalf of the teaching h<br>vell as deactivating users<br>d initiate disputes on records on behalf of the te | Last Name *                                                                                                | Is for user roles or modi                                    | uffix (Jr., Sr., etc.)<br>ify existing user roles. TI<br>s with the teaching hosp                                                                                                    | hey are also responsible<br>pital. |
| Elizabeth         Indicate the role this person will have: *         Authorized Official: May access/review data and initiate for approving/denying nominations made by others as we         Authorized Representative: May access/review data and         Business Contact Information         Job title *         Administrator         Business Address, Line 1*         Business City *         State         Haymarket | e disputes on records on behalf of the teaching h<br>rell as deactivating users<br>d initiate disputes on records on behalf of the te             | Jenkins<br>ospital. May nominate other individual<br>aching hospital. May nominate other in                | ls for user roles or modi                                    | ify existing user roles. Ti<br>s with the teaching hosp                                                                                                    | hey are also responsible<br>pital. |
| Indicate the role this person will have: *  Authorized Official: May access/review data and initiate for approving/denying nominations made by others as we Authorized Representative: May access/review data and Business Contact Information Job title * Administrator Business Address, Line 1* Business Address, Line 1* Business Address, Line 1* City * State Haymarket Text                                          | e disputes on records on behalf of the teaching h<br>vell as deactivating users<br>d initiate disputes on records on behalf of the te             | ospital. May nominate other individual<br>aching hospital. May nominate other ir                           | ls for user roles or modi<br>ndividuals for user roles       | ify existing user roles. The second second | hey are also responsible<br>pital. |
| Administrator       Business Address, Line 1*       Busin       123 chicken st       City*       Haymarket                                                                                                    |                                                                                                    |                                                                                                    |                                                              |                                                                                                    |                                    |
| Business Address, Line 1*     Busin       123 chicken st     Busin       City*     State       Haymarket     Texa                                                                                                    |                                                                                                    |                                                                                                    |                                                              |                                                                                                    |                                    |
| 123 chicken st     Busi       City     State       Haymarket     Texa                                                                                                    | ness Address, Line 2                                                                                                    | ٦                                                                                                    |                                                              |                                                                                                    |                                    |
| City * State<br>Haymarket Texa                                                                                                    | siness Address, Line 2                                                                                                    |                                                                                                    |                                                              |                                                                                                    |                                    |
| Haymarket                                                                                                    | e *                                                                                                    | Zip Code *                                                                                                 | Zip Extension                                                |                                                                                                    |                                    |
|                                                                                                    | xas                                                                                                    | 78244                                                                                                    | XXXX                                                         |                                                                                                    |                                    |
| Email Address * Busin                                                                                                    | ness Telephone Number *                                                                                                    |                                                                                                    |                                                              |                                                                                                    |                                    |
| ejenkins@cuh.com 214-                                                                                                    | -257-4578                                                                                                    | ]                                                                                                    |                                                              |                                                                                                    |                                    |
|                                                                                                    |                                                                                                    |                                                                                                    |                                                              |                                                                                                    |                                    |

After you send the nomination, you will be brought back to the **Manage Roles** page, and you will see that the new nomination and the status of the nomination are now listed on the page.

| Teaching Hospital Details<br>Manage Roles | You have successfully nomi                                                                                                 | nated Elizabeth Jenkins for a role.                                                                                                    |                                                                                  | ]        |
|-------------------------------------------|----------------------------------------------------------------------------------------------------|----------------------------------------------------------------------------------------------------|----------------------------------------------------------------------------------|----------|
|                                           | Manage Roles<br>Select the "Nominate an Addition<br>Select the "Modify" button to cha<br>Select the "Deactivate User" butt | nal Role" button to nominate a new individual to<br>ange the role of an existing user with your teachi<br>on to remove an active user completely from you | fill a role for your teaching hospital.<br>ng hospital.<br>ur teaching hospital. | _        |
|                                           | Note:<br>An authorized official may<br>Nominate an Additional Role<br>Teaching Hospital User Role Type                     | modify or deactivate another authorized official bu                                                                                                    | t cannot deactivate themselves for the teaching h                                | ospital. |
|                                           | Name ‡                                                                                                    | Role \$                                                                                                    | Status 🗘                                                                         | Actions  |
|                                           | Roger White                                                                                                    | Authorized Official                                                                                                    | Approved                                                                         | Modify   |
|                                           | Steve Jones                                                                                                    | Authorized Representative                                                                                                    | Nomination Approved                                                              | Modify   |
|                                           | Elizabeth Jenkins                                                                                                    | Authorized Representative                                                                                                    | Nomination Approved                                                              | Modify   |

Figure 117: Teaching Hospital Manage Roles Tab Confirmation

The nominee will receive an email notification that they have been nominated for a role in the Open Payments system.

The email notifying the nominee will contain a registration ID and a nomination ID. Users notified of their nomination for a role must use the registration ID and nomination ID received in the nomination email to complete their profile in the Open Payments system and receive access to the functions for that specific role.

## The nominee will have 10 calendar days to accept or reject the nomination.

## **3.5c:** Accepting or Rejecting a Nomination: Authorized Representative – First-Time Users

If you have been nominated for a physician and/or NPP authorized representative role, you will receive a notification email containing instructions and important information needed to accept your nomination. You will have 10 calendar days to accept or reject the nomination. If you have not taken action on your nomination within 10 days, the nomination will expire. Follow the steps below to accept the nomination.

<u>Step 1:</u> You will need to create an IDM account, and then request access to the Open Payments system. Follow the instructions in section 3.1 of this guide. When requesting a role in IDM, select "Physician, Non-Physician Practitioner, Teaching Hospital Authorized Representative, or Reporting Entity Submitter/Attester/Compliance". Then, log in to the Open payments system at https://openpayments.system.cms.gov using your IDM credentials. The on-screen text contains important information regarding the registration process. Read the on-screen text and select **Create Profile** when you are ready to begin the registration process.

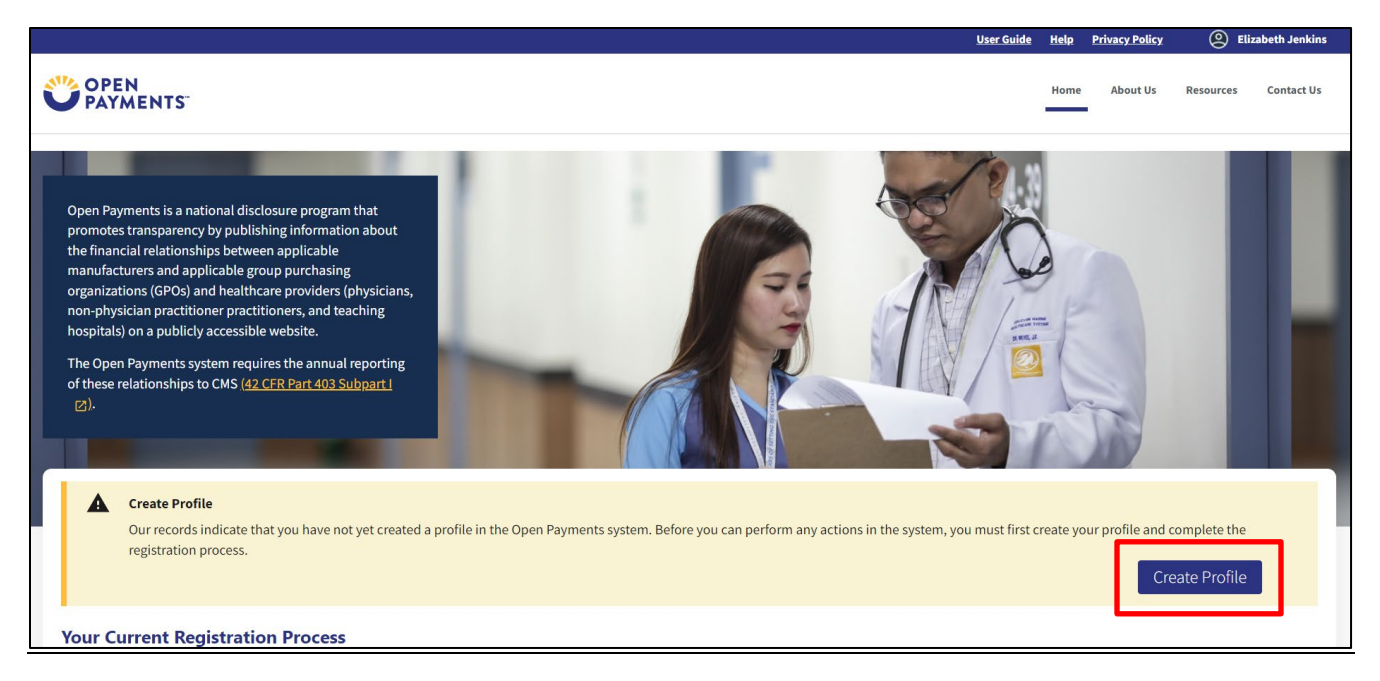

## Figure 118: Open Payments Landing Page for First-Time System Users

<u>Step 2</u>: The on-screen text contains important information regarding creating the physician, NPP, and individual profiles. Read the on-screen text and select **Start Profile** at the bottom of the page when you are ready to continue.

Figure 119: Create My Profile Page

|                                                                                                    | User Guide Help Privacy Policy | <u>e</u> 1 |
|----------------------------------------------------------------------------------------------------|--------------------------------|------------|
|                                                                                                    | Home About Us                  | Resources  |
|                                                                                                    |                                |            |
|                                                                                                    |                                |            |
| Creating a Profile                                                                                                    |                                |            |
| begin creating a profile and registering in the Open Payments system, you must identify your affiliation with an applicable manufacturer, applicable group purchasing organization<br>SPO), testing hospital, physician, or non-physician practitioner. Users with provider type of Physician Assistant, Nume Practitioner, Clinical Nume Specialist, Certified Registered Nume<br>embedded. Certified Registered Nume<br>embedded. Certified Registered Nume                                                                                                    |                                |            |
| or reporting entities, prior to beginning registration, collect the information required for reporting entity registration, then proceed with the registration process.                                                                                                    |                                |            |
| or reporting teaching hospital, physician, or non-physician practitioner registration, prior to beginning registration, collect the information required for covered recipient registration,<br>hen proceed with the registration process.                                                                                                    |                                |            |
| "the applicable manufacturer, applicable GPO, teaching hospital, physician, or non-physician practitioner has already been registered in the Open Payment system and you have not<br>filliated with them in the Open Payments system, you may:                                                                                                    |                                |            |
| <ul> <li>Ask a user already affiliated with the reporting entity or covered recipient to nominate you for a user role; or</li> <li>Create a personal profile and request a role with the reporting entity or covered recipient user. Note that users who wish to associate themselves with physicians or non-physician particulated by the physician particulated or non-physician particulated by the physician particulated or non-physician particulated by the physician particulated or non-physician particulated by the physician particulated or non-physician particulated by the physician particulated or non-physician particulated by the physician particulated or non-physician particulated by the physician particulated by the physician physician particulated by the physician particulated by the physician physician physici</li></ul> |                                |            |
| Required Information                                                                                                    |                                |            |
| Fields for required information are marked with an asterisk *.<br>It is important that you have all required information available when you begin because registration must be completed in one session. A registration session will time out after 30<br>minutes of nackticity. If that occurs, all information entered during that session will be lost.                                                                                                    |                                |            |
| A list of required information is available in the "Reputed information for Resistration" ouick reference pudic [PDE]". This QRG is also available on the Resources page of the Open Revenents website.                                                                                                    |                                |            |
| Registering as a Covered Recipient                                                                                                    |                                |            |
| Registering as a Populcian or a Teaching Hospital -                                                                                                    |                                |            |
| If you are a physician who works at a teaching hospital and with to see data related to you in your capacity as a physician, select the "Physician or Non-Physician Practitione" option when<br>registering, Begistering as a user affiliated with a teaching hospital with allow you to see only data related to that teaching hospital and not your records. You may register as both a physician<br>and user affiliated with a teaching hospital if needed.                                                                                                    |                                |            |
| Physicians should register themselves in the Open Payments system and not delegate this task to another individual.                                                                                                    |                                |            |
| Registering as a Non-Physician Practitioner                                                                                                    |                                |            |
| If you are registering as a Physician Assistant, Nurse Practitioner, Clinical Nurse Specialist, Certified Nurse Medwile, or Anosthesiologist Assistant, select<br>the "Physician or Non-Physician Practitioner" option when registering. If you are a Physician Assistant, Nurse Practitioner, Clinical Nurse Specialist, Certified Registered Nurse Anesthetist,<br>Certified Nurse-Hidwile, or Anosthesiologist Assistant who works at a tacking hospital and wish to see data related to you in your capacity as a non-physician practitioner, select the<br>"Physician or Non-Physician Practitioner" option when registering.                                                                                                    |                                |            |
| When you are ready to begin registration, select "Start Profile."       Back                                                                                                    |                                |            |

<u>Step 3:</u> Although you are affiliating with a physician or NPP, do not select **Physician or Non-Physician Practitioner** on the "Select Profile Type" page. Instead, select the I have a Nomination ID and/or a **Registration ID** link.

## Figure 120: Select Profile Type Page

# Select a Profile Type

A field with an asterisk (\*) is required.

If you received a nomination ID and/or registration ID in an email notifying you of your nomination for a user role, begin creating your profile by selecting the "I have a Nomination ID and/or a Registration ID" link.

If you did not receive a nomination ID and/or a registration ID in an email, begin creating your profile by indicating whether you are a reporting entity or covered recipient.

#### Note:

If you are a physician who works at a teaching hospital and wish to see data related to you in your capacity as a physician, select the "Physician or Non-Physician Practitioner" option when registering. Registering as a user affiliated with a teaching hospital will allow you to see only data related to that teaching hospital and not your records. You may register as both a physician and a user affiliated with a teaching hospital if needed.

×

Cancel

Continue

If you have any questions regarding the user type you should register as, please contact the Open Payments Help Desk openpayments@cms.hhs.gov for guidance.

#### \* Required: Select the type of entity or covered recipient you are affiliated with OR the "I have a Nomination ID and/or a Registration ID" • I have a Nomination ID and/or a Registration ID

• Applicable Manufacturer or applicable Group Purchasing Organization (GPO)

- O Physician or Non-Physician Practitioner
- Teaching hospital

<u>Step 4:</u> Select the User Type **Physician or Non-Physician Practitioner** from the dropdown. Enter the nomination ID included in the nomination notification email you received and then select the **Show Nomination** button.

| earch for Nomination                                                                                                    |
|----------------------------------------------------------------------------------------------------|
| eld with an asterisk (*) is required.                                                                                                    |
| n the dropdown list below, select your User Type.                                                                                           |
| A Namingoo for Dhusision or Nan Dhusision Drastitionar outhorized concomptation are in the direction ID                                     |
| <ul> <li>Nominees for Physician or Non-Physician Practitioner authorized representatives receive only Nomination ID<br/>numbers.</li> </ul> |
| Enter your Nomination ID and Registration ID included in the nomination email you have received.                                            |
| Select the "Show Nomination" button to see the information associated with your nomination.                                                 |
| User Type *                                                                                                    |
| Physician or Non-Physician Practitioner                                                                                                    |
| Nomination ID *<br>The ID is a 12-digit number.                                                                                             |
| 10000001373                                                                                                    |
| Show Nomination                                                                                                    |
|                                                                                                    |

## Figure 121: Search for Nomination Page

**<u>Step 5</u>**: Review the nomination information displayed. If the information is correct, select the **Continue** button. If the information is incorrect, select the **Cancel** button and contact the nominator directly.

## Figure 122: Search for Nomination Page with Nomination Shown

| Search for Nomination                                                                                               |    |
|----------------------------------------------------------------------------------------------------|----|
| field with an asterisk (*) is required.                                                                             |    |
| rom the dropdown list below, select your User Type.                                                                 |    |
|                                                                                                    |    |
| Nominees for Physician or Non-Physician Practitioner authorized representatives receive only Nomination ID numbers. |    |
| Enter your Nomination ID and Registration ID included in the nomination email you have received.                    |    |
| Select the "Show Nomination" button to see the information associated with your nomination.                         |    |
| User Type *                                                                                                    |    |
| Physician or Non-Physician Practitioner                                                                             |    |
| Nomination ID *<br>The ID is a 12-digit number.                                                                     |    |
| 10000001373                                                                                                    |    |
| Show Nomination                                                                                                    |    |
| Nomination Search Results:                                                                                          | _  |
| Below is the information associated with the nomination.                                                            |    |
| Select "Cancel" to return to the previous page if the information displayed is incorrect.                           |    |
| Elizabeth Jenkins was nominated as Non-Physician Authorized Rep.                                                    |    |
| User Type: Non-Physician Practitioner                                                                               |    |
| Non-Physician Practitioner's Name: Sam Wilton                                                                       |    |
| Cancel                                                                                                    | ie |

**Step 6:** Review the physician or NPP information displayed on the page. You will not be able to edit the information. Ensure that this is the physician or NPP for which you want to accept the user role nomination. If it is not the correct physician or NPP, either select the **Back** button at the bottom of the page to return to the previous page to correct the information you have entered or select the **Cancel** button to end the acceptance process.

## Figure 123: Confirm Covered Recipient Information Page

| Confirm Covered Recipier                      | t Information                                                                                                    |
|-----------------------------------------------|----------------------------------------------------------------------------------------------------|
| *All fields are required unless indicated as  | ptional*                                                                                                    |
| Below is the information for your selected Co | ered Recipient. Review and confirm the Covered Recipient identified below is correct. Select "Continue" to begin creating your user profile |
| Information:                                  | -                                                                                                    |
| Personal Information                          |                                                                                                    |
| First Name: Sam                               | Middle Name:                                                                                                    |
| Last Name: Wilton                             | Suffix (Jr., Sr., etc.):                                                                                                    |
| Business Email Address: sbliss@index-analy    | ics.com                                                                                                    |
| Business Telephone: 210-602-4955              |                                                                                                    |
| <b>Business Information</b>                   |                                                                                                    |
| Business Address, Line 1: 1217 Cast Iron Driv | e Business Address, Line 2:                                                                                                    |
| City: Longview State: TX                      | Zip Code: 78244 Country: US                                                                                                    |
|                                               |                                                                                                    |
| Covered Recipient Information:                | -                                                                                                    |
| Covered Recipient Primary Type: Nurse Prace   | titioner                                                                                                    |
| National Provider Identifier (NPI): 15585078  | 30                                                                                                    |
| Drug Enforcement Administration (DEA) Nu      | nber:                                                                                                    |
| Taxonomy Code(s): 163W00000X                  |                                                                                                    |
| State Licensing Information: TX - 34978       |                                                                                                    |
| Back                                          | Cancel                                                                                                    |

<u>Step 7:</u> Review the nomination information on the page. Select "Yes, I accept the role of Authorized Representative" if you wish to accept the role or "No, I do not accept" if you do not wish to accept the role. If you accept the role and select **Continue**, you will continue the nomination confirmation process.

If you reject the role for which you have been nominated, select the **Continue** button after selecting "No, I do not accept" for the role. The system will ask you if you are sure you want to reject this role. If you confirm your choice to reject the role, you will exit the system and the nominator will receive an email that you rejected the nomination. The nominator will then be allowed to nominate another individual for the role.

# Figure 124: Confirm Nomination Page

| Confirm Nomination                                                                                                    |
|----------------------------------------------------------------------------------------------------|
| All fields are required unless indicated as optional                                                                                                    |
| Confirm the user role by accepting or rejecting the nomination. Select the appropriate option below. Then select the "Continue" button to proceed.                                                                                                    |
| Nominations -                                                                                                    |
| Sam Wilton                                                                                                    |
| 1217 Cast Iron Drive                                                                                                    |
| Longview TX 78244                                                                                                    |
| Covered Recipient Primary Type: Nurse Practitioner                                                                                                    |
| National Provider Identifier (NPI): 1558507830                                                                                                    |
| Business Telephone: 210-602-4955                                                                                                    |
| Confirm Nomination?                                                                                                    |
| <ul> <li>Yes, I accept the role of Authorized Representative.</li> <li>No. I do not accept</li> </ul>                                                                                                    |
|                                                                                                    |
| Access Level:          Read - (Default access level) Able to see covered recipient profile and records associated with the covered recipient.         Modify Profile - Able to edit or enter the covered recipient's profile information (NPI, license, taxonomy code, etc.).         Dispute Records - Able to dispute records of payments or other transfers of value associated with the covered recipient that was submitted by reporting entities. |
| Back Cancel Continue                                                                                                    |

**<u>Step 8</u>**: Enter your personal information and select the **Continue** button.

## Figure 125: Authorized Representative Page

| uthorized Repre                                               | sentat                            | ive                                             |                 |                                       |               |                                       |         |
|---------------------------------------------------------------|-----------------------------------|-------------------------------------------------|-----------------|---------------------------------------|---------------|---------------------------------------|---------|
| ll fields are required unless indi                            | icated as opti                    | ional*                                          |                 |                                       |               |                                       |         |
| ld the requested personal and bu<br>formation.                | siness informa                    | ation to your user profile. Son                 | ne fields are j | pre-populated. Review pre-populate    | ed informatio | on for accuracy and correct any inva  | alid    |
| Note that any changes made I<br>System (NPPES) or Identity Ma | here will not au<br>anagement (ID | utomatically update your profil<br>M) accounts. | e information   | in your other CMS accounts, such as y | our Medicare  | , National Plan & Provider Enumeratic | on      |
| Basic Information                                             |                                   |                                                 |                 |                                       |               |                                       |         |
| First Name *                                                  | L                                 | Last Name *                                     |                 | Middle Name (optional)                |               | Suffix (Jr., Sr., etc.) (optional)    |         |
| Elizabeth                                                     |                                   | Jenkins                                         |                 |                                       |               |                                       |         |
| Business Address                                              |                                   |                                                 |                 |                                       |               |                                       |         |
| Administrator                                                 |                                   |                                                 |                 |                                       |               |                                       |         |
| Naministrator                                                 |                                   |                                                 |                 |                                       |               |                                       |         |
| Business Email Address *                                      | E                                 | Business Telephone Number *                     |                 |                                       |               |                                       |         |
| ejenkins@Sam.com                                              |                                   | 210-584-7841                                    |                 |                                       |               |                                       |         |
| Business Address, Line 1 *                                    |                                   |                                                 |                 |                                       |               |                                       |         |
| 123 Chicken Street                                            |                                   |                                                 |                 |                                       |               |                                       |         |
| Business Address Line 2 (optional)                            |                                   |                                                 |                 |                                       |               |                                       |         |
| Country *                                                     | c                                 | City *                                          |                 | State *                               |               |                                       |         |
| United States                                                 | ¢                                 | San Antonio                                     |                 | Texas                                 | ¢             |                                       |         |
| Zip Code *                                                    | z                                 | Zip Extension                                   |                 |                                       |               |                                       |         |
| 78244                                                         |                                   | XXXX                                            |                 |                                       |               |                                       |         |
|                                                               |                                   |                                                 |                 |                                       |               |                                       |         |
| Back                                                          |                                   |                                                 |                 |                                       |               | Cancel                                | ontinue |

**Step 9:** Now you will be asked to review the information you have entered. To correct any errors, select the **Back** button at the bottom of the page to return to previous pages and make your corrections. If the information is correct, select the **Submit** button.

Figure 126: Review and Submit Profile Page

| Review and Submit Profile                                                                                                    |
|----------------------------------------------------------------------------------------------------|
| *All fields are required unless indicated as optional*                                                                                                    |
| Review the information enterered in the previous sections.                                                                                                    |
| Select the "back" button to navigate to the previous page(s) and correct any incorrect information, Select then "Continue" button to submit your user profile. |
| Authorized Representative Information —                                                                                                    |
| Personal Information                                                                                                    |
| First Name: Elizabeth                                                                                                    |
| Middle Name:                                                                                                    |
| Last Name: Jenkins                                                                                                    |
| Suffix (Jr., Sr., etc.):                                                                                                    |
| Job Title: Administrator Business Emeil Address i indias Som com                                                                                               |
| Business Enlan Address: ejenkins@sam.com<br>Business Telephone: 210-584-7841                                                                                   |
| Business Information                                                                                                    |
| Business Address, Line 1: 123 Chicken Street                                                                                                    |
| Business Address, Line 2:                                                                                                    |
| City: San Antonio                                                                                                    |
| State: TX                                                                                                    |
| Zip Code: 78244                                                                                                    |
| Country: US                                                                                                    |
| Back                                                                                                    |
|                                                                                                    |

The following message will appear on-screen to confirm your nomination has been successfully accepted.

# Figure 127: Success Confirmed Page

| Nomination Accepted                                                                                                  | ×   |
|----------------------------------------------------------------------------------------------------|-----|
| Success:<br>You have successfully accepted your nomination.                                                          |     |
| You may return to <u>Open Payments Home.</u><br>For help obtaining a PDF viewer, go to the <u>CMS.gov Help page.</u> |     |
| Continue to Open Payments Home P                                                                                     | age |

## 3.5d: Accepting or Rejecting a Nomination: Physician or NPP First Time System Users

If you have been nominated for a physician or NPP user role, you will receive a notification email. Take note of the information in the email, including the nomination ID, then follow the steps below to accept the nomination.

**Step 1:** If you are a first-time system user, you will need to create an IDM account, and request access to the Open Payments system. To do this, see <u>Section 3.1</u> of this document. Once you have done that, log in to the Open payments system at https://openpayments.system.cms.gov using your IDM credentials. The on-screen text contains important information regarding the registration process. Read the on-screen text and select **Create Profile** when you are ready to begin the registration process.

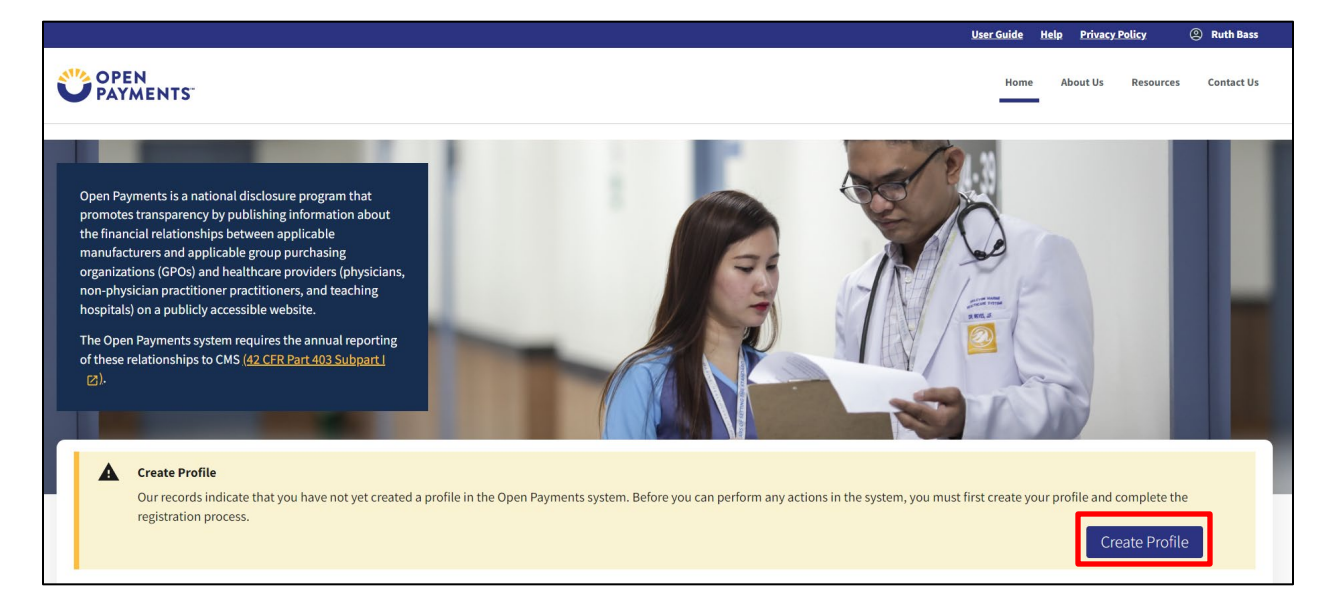

## Figure 128: Open Payments Landing Page for First-Time System Users

**Step 2:** The on-screen text contains important information regarding creating the physician, NPP, and individual profiles. Read the on-screen text and select **Start Profile** at the bottom of the page when you are ready to continue.

# Figure 129: Create Profile Page

| Create Profile |                                                                                                    |
|----------------|----------------------------------------------------------------------------------------------------|
|                | Creating a Profile                                                                                                    |
|                | To begin creating a profile and registering in the Open Payments system, you must identify your affiliation with an applicable manufacturer, applicable group purchasing organization<br>(GPO), teaching hospital, physician, or non-physician practitioner. Users with provider type of Physician Assistant, Nurse Practitioner, Clinical Nurse Specialist, Certified Registered Nurse<br>Anesthetist, Certified Nurse-Midwife, or Anesthesiologist Assistant are called Non-Physician Practitioners in the Open Payments system.                                                                                                    |
|                | For reporting entities, prior to beginning registration, collect the information required for reporting entity registration, then proceed with the registration process.                                                                                                    |
|                | For reporting teaching hospital, physician, or non-physician practitioner registration, prior to beginning registration, collect the information required for covered recipient registration, then proceed with the registration process.                                                                                                    |
|                | If the applicable manufacturer, applicable GPO, teaching hospital, physician, or non-physician practitioner has already been registered in the Open Payment system and you have not affiliated with them in the Open Payments system, you may:                                                                                                    |
|                | <ul> <li>Ask a user already affiliated with the reporting entity or covered recipient to nominate you for a user role; or</li> <li>Create a personal profile and request a role with the reporting entity or covered recipient user. Note that users who wish to associate themselves with physicians or non-physician practitioners must be nominated by the physician or non-physician practitioner.</li> </ul>                                                                                                    |
|                | Required Information                                                                                                    |
|                | Fields for required information are marked with an asterisk *.                                                                                                    |
|                | It is important that you have all required information available when you begin because registration must be completed in one session. A registration session will time out after 30 minutes of inactivity. If that occurs, all information entered during that session will be lost.                                                                                                    |
|                | A list of required information is available in the "Required Information for Registration" quick reference guide [PDF]". This QRG is also available on the Resources page of the Open Payments website.                                                                                                    |
|                | Registering as a Covered Recipient                                                                                                    |
|                | Registering as a Physician or a Teaching Hospital –                                                                                                    |
|                | If you are a physician who works at a teaching hospital and wish to see data related to you in your capacity as a physician, select the "Physician or Non-Physician Practitioner" option when registering. Registering as a user affiliated with a teaching hospital will allow you to see only data related to that teaching hospital and not your records. You may register as both a physician and a user affiliated with a teaching hospital will allow you to see only data related to that teaching hospital and not your records. You may register as both a physician and a user affiliated with a teaching hospital if needed.                        |
|                | Physicians should register themselves in the Open Payments system and not delegate this task to another individual.                                                                                                    |
|                | Registering as a Non-Physician Practitioner –                                                                                                    |
|                | If you are registering as a Physician Assistant, Nurse Practitioner, Clinical Nurse Specialist, Certified Registered Nurse Anesthetist, Certified Nurse-Midwife, or Anesthesiologist Assistant, select<br>the "Physician or Non-Physician Practitioner" option when registering. If you are a Physician Assistant, Nurse Practitioner, Clinical Nurse Specialist, Certified Registered Nurse<br>Certified Nurse-Midwife, or Anesthesiologist Assistant who works at a teaching hospital and wish to see data related to you in your capacity as a non-physician practitioner, select the<br>"Physician or Non-Physician Practitioner" option when registering. |
|                | When you are ready to begin registration, select "Start Profile."                                                                                                    |
|                | Back                                                                                                    |

<u>Step 3:</u> On the "Select a Profile Type" page though you are affiliating with a physician or an NPP, do not select **Physician or Non-Physician Practitioner**. Instead, select the link **I have a Nomination ID and/or a Registration ID**, then, select **Continue**.

## Figure 130: Select Profile Type Page

| Select a Profile Type                                                                                                    |
|----------------------------------------------------------------------------------------------------|
| A field with an asterisk (*) is required.                                                                                                    |
| If you received a nomination ID and/or registration ID in an email notifying you of your nomination for a user role, begin creating your profile by selecting the "I have<br>a Nomination ID and/or a Registration ID" link.                                                                                                    |
| If you did not receive a nomination ID and/or a registration ID in an email, begin creating your profile by indicating whether you are a reporting entity or covered recipient.                                                                                                    |
| • Note:<br>If you are a physician who works at a teaching hospital and wish to see data related to you in your capacity as a physician, select the "Physician or Non-Physician<br>Practitioner" option when registering. Registering as a user affiliated with a teaching hospital will allow you to see only data related to that teaching hospital and not<br>your records. You may register as both a physician and a user affiliated with a teaching hospital if needed. |
| If you have any questions regarding the user type you should register as, please contact the Open Payments Help Desk openpayments@cms.hhs.gov for guidance.                                                                                                    |
| * Required: Select the type of entity or covered recipient you are affiliated with OR the "I have a Nomination ID and/or a Registration ID"                                                                                                    |
| Applicable Manufacturer or applicable Group Purchasing Organization (GPO)                                                                                                    |
| O Physician or Non-Physician Practitioner                                                                                                    |
| O Teaching hospital                                                                                                    |
| Cancel                                                                                                    |

<u>Step 4:</u> Select the user type "Physician or Non-Physician Practitioner" from the drop-down menu. Enter the nomination ID that you received in the nomination notification email and then select **Show Nomination**.

Figure 131: Search for Nomination Screen

| earch for Nomination                                                                                                   |       |
|----------------------------------------------------------------------------------------------------|-------|
| ield with an asterisk (*) is required.                                                                                 |       |
| m the dropdown list below, select your User Type.                                                                      |       |
|                                                                                                    |       |
| Nominees for Physician or Non-Physician Practitioner authorized representatives receive only<br>Nomination ID numbers. |       |
| Enter your Nomination ID and Registration ID included in the nomination email you have received.                       |       |
| Select the "Show Nomination" button to see the information associated with your nomination.                            |       |
| User Type *                                                                                                    |       |
| Physician or Non-Physician Practitioner                                                                                |       |
| Nomination ID *                                                                                                    |       |
| The ID is a 12-digit number.                                                                                           |       |
|                                                                                                    |       |
|                                                                                                    |       |
| Show Nomination                                                                                                    |       |
|                                                                                                    |       |
|                                                                                                    | Cance |

<u>Step 5:</u> Review the nomination information displayed. If the information is correct, select **Continue**. If the information is incorrect, select the **Cancel** button and contact the Open Payments Help Desk at <u>openpayments@cms.hhs.gov</u>.

Figure 132: Nomination Search Results Page

| Nominees for Physician or Non-Physician Practitioner authorized representatives receive only Nomination ID numbers. |        |          |
|----------------------------------------------------------------------------------------------------|--------|----------|
| Enter your Nomination ID and Registration ID included in the nomination email you have received.                    |        |          |
| Select the "Show Nomination" button to see the information associated with your nomination.                         |        |          |
| User Type *                                                                                                    |        |          |
| Physician or Non-Physician Practitioner                                                                             |        |          |
| Nomination ID *<br>The ID is a 12-digit number.                                                                     |        |          |
| 752201894114                                                                                                    |        |          |
| Show Nomination                                                                                                    |        |          |
| tale wish sufferentian according to the pomination                                                                  |        |          |
| elow is the information associated with the nomination.                                                             |        |          |
| elect "Cancel" to return to the previous page if the information displayed is incorrect.                            |        |          |
| aniel Mertz was nominated as Physician Authorized Rep.                                                              |        |          |
| Iser Type: Physician                                                                                                |        |          |
| hysician Name: Andy Smith                                                                                           |        |          |
|                                                                                                    | Cancel | Continue |
|                                                                                                    |        |          |

**Step 6:** Review the covered recipient information to confirm it is correct. If it is, select **Continue** to proceed. If it is not, contact the provider than nominated you.

| <b>Confirm Covered Recipie</b>                  | nt Information                                                                                                    |
|-------------------------------------------------|----------------------------------------------------------------------------------------------------|
| Below is the information for your selected Cove | red Recipient. Review and confirm the Covered Recipient identified below is correct. Select "Continue" to begin creating your user profile |
| Information:                                    | -                                                                                                    |
| Personal Information                            |                                                                                                    |
| First Name: Andy                                | Middle Name:                                                                                                    |
| Last Name: Smith                                | Suffix (Jr., Sr., etc.):                                                                                                    |
| Business Email Address: sbliss@index-analytic   | :s.com                                                                                                    |
| Business Telephone: 148-572-6842                |                                                                                                    |
| Business Information                            |                                                                                                    |
| Business Address, Line 1: 345 Main              |                                                                                                    |
| Business Address, Line 2:                       |                                                                                                    |
| City: Central                                   |                                                                                                    |
| State: TX                                       |                                                                                                    |
| Zip Code: 78244                                 |                                                                                                    |
| Country: US                                     |                                                                                                    |
|                                                 |                                                                                                    |
| Covered Recipient Information:                  | -                                                                                                    |
| Covered Recipient Primary Type: Medical Doc     | tor                                                                                                    |
| National Provider Identifier (NPI): 155850783   | 0                                                                                                    |
| Drug Enforcement Administration (DEA) Num       | iber:                                                                                                    |
| Taxonomy Code(s): 111N00000X                    |                                                                                                    |
| State Licensing Information: IL - 45324         |                                                                                                    |
| Back                                            | Cancel                                                                                                    |

## Figure 133: Confirm Covered Recipient Information

<u>Step 7:</u> Select "Yes, I accept the role of" if you wish to accept the role or "No, I do not accept" if you do not wish to accept the role. If you accept the role and select **Continue**, you will continue the nomination confirmation process.

If you reject the role for which you have been nominated, select the **Continue** button after selecting "No, I do not accept" for the role. The system will ask you if you are sure you want to reject this role. If you confirm your choice to reject the role, you will exit the system and the nominator will receive an email that you rejected the nomination. The nominator will then be allowed to nominate another individual for the role.

| Confirm Nomination                                                                                                    |
|----------------------------------------------------------------------------------------------------|
| A field with an asterisk (*) is required.                                                                                                    |
| Confirm the user role by accepting or rejecting the nomination. Select the appropriate option below. Then select the "Continue" button to proceed.                                                                                                    |
| Nominations —                                                                                                    |
| Andy Smith                                                                                                    |
| 345 Main<br>Central TX 78244                                                                                                    |
| Covered Recipient Primary Type: Medical Doctor                                                                                                    |
| Business Telephone: 148-572-6842                                                                                                    |
| Confirm Nomination?     Ves, I accept the role of Authorized Representative.     No, I do not accept                                                                                                    |
| Access Level:                                                                                                    |
| <ul> <li>Read - (Default access level) Able to see covered recipient profile and records associated with the covered recipient.</li> <li>Modify Profile - Able to edit or enter the covered recipient's profile information (NPI, license, taxonomy code, etc.).</li> <li>Dispute Records - Able to dispute records of payments or other transfers of value associated with the covered recipient that was submitted by the reporting entities.</li> </ul> |
| Back Cancel Continue                                                                                                    |

**<u>Step 8</u>**: Review your personal information. If the information displayed is correct, select the **Continue** button. If the information displayed is incorrect, update the necessary fields. When finished, select the **Continue** button.

| Dasic Information                                                                    |        |                                           |                        |                                    |
|--------------------------------------------------------------------------------------|--------|-------------------------------------------|------------------------|------------------------------------|
| First Name *                                                                         |        | Last Name *                               | Middle Name (optional) | Suffix (Jr., Sr., etc.) (optional) |
| Daniel                                                                               |        | Mertz                                     |                        |                                    |
| Business Address                                                                     |        |                                           |                        |                                    |
| Job Title *                                                                          |        |                                           |                        |                                    |
| Administrator                                                                        |        |                                           |                        |                                    |
| Business Email Address *                                                             |        | Business Telephone Number *               |                        |                                    |
| fdgjhg@fsdkgjsdfk.com                                                                |        | 210-965-0214                              |                        |                                    |
| business Address, Line 1                                                             |        |                                           |                        |                                    |
| 543 North Business Address Line 2 (optional                                          | l)     |                                           |                        |                                    |
| 543 North Business Address Line 2 (optional Country *                                | ()     | City*                                     | State *                |                                    |
| 543 North Business Address Line 2 (optional Country * United States                  | •      | City *                                    | State *                | \$                                 |
| 543 North Business Address Line 2 (optional Country * United States Zip Code *       | 0      | City *<br>Central<br>Zip Extension        | State *                | \$                                 |
| 543 North Business Address Line 2 (optional Country * United States Zip Code * 78244 | ı)<br> | City*<br>Central<br>Zip Extension<br>XXXX | State *                | \$                                 |
| 543 North Business Address Line 2 (optional Country  United States Zip Code  78244   | 0      | City * Central Zip Extension XXXX         | State *                | \$                                 |

## Figure 134: Authorized Representative Basic Information

<u>Step 9:</u> Review the information you have entered. To correct any errors, select the **Back** button at the bottom of the page to return to previous pages and make your corrections. If the information is correct, select the **Continue** button.

Figure 135: Review and Submit Profile Page

| Review and Submit Profile                                                                                                    |                              |
|----------------------------------------------------------------------------------------------------|------------------------------|
| Review the information enterered in the previous sections.                                                                          |                              |
| Select the "back" button to navigate to the previous page(s) and correct any incorrect information, Select then "Continue" profile. | ' button to submit your user |
| Authorized Representative Information                                                                                               | -                            |
| Personal Information                                                                                                    |                              |
| First Name: Daniel                                                                                                    |                              |
| Middle Name:                                                                                                    |                              |
| Last Name: Mertz<br>Suffix (Jr., Sr., etc.):                                                                                        |                              |
| Job Title: Administrator                                                                                                    |                              |
| Business Email Address: fdgjhg@fsdkgjsdfk.com                                                                                       |                              |
| Business Telephone: 210-965-0214                                                                                                    |                              |
| Business Information                                                                                                    |                              |
| Business Address, Line 1: 543 North                                                                                                 |                              |
| Business Address, Line 2:                                                                                                    |                              |
| City: Central                                                                                                    |                              |
| State: TX                                                                                                    |                              |
| Zip Code: 78244                                                                                                    |                              |
|                                                                                                    |                              |
|                                                                                                    |                              |
| Back                                                                                                    | Cancel Continue              |

The following message will appear on-screen to confirm your nomination has been successfully accepted.

# Figure 136: Nomination Accepted Page

| <b>R</b><br>Ret | Nomination Accepted                                                                                                    | × |    |
|-----------------|----------------------------------------------------------------------------------------------------|---|----|
| Sel<br>orc      | Success:<br>You have successfully accepted your nomination.                                                                                                    |   | in |
|                 | You may return to <u>Open Payments Home.</u><br>For help obtaining a PDF viewer, go to the <u>CMS.gov Help page.</u><br><b>Continue to Open Payments Home Page</b> |   |    |

# 3.5e: Accepting or Rejecting a Nomination (Teaching Hospital – First Time System Users)

If you have been nominated for a teaching hospital user role, you will receive a notification email. Take note of the information in the email, including registration ID and nomination ID, then follow the steps below to accept the nomination.

**Step 1:** If you are a first-time system user, you will need to create an IDM account, and request access to the Open Payments system. To do this, see <u>Section 3.1</u> of this document. Once you have done that, log in to the Open payments system at https://openpayments.system.cms.gov using your IDM credentials. The on-screen text contains important information regarding the registration process. Read the on-screen text and select **Create Profile** when you are ready to begin the registration process.

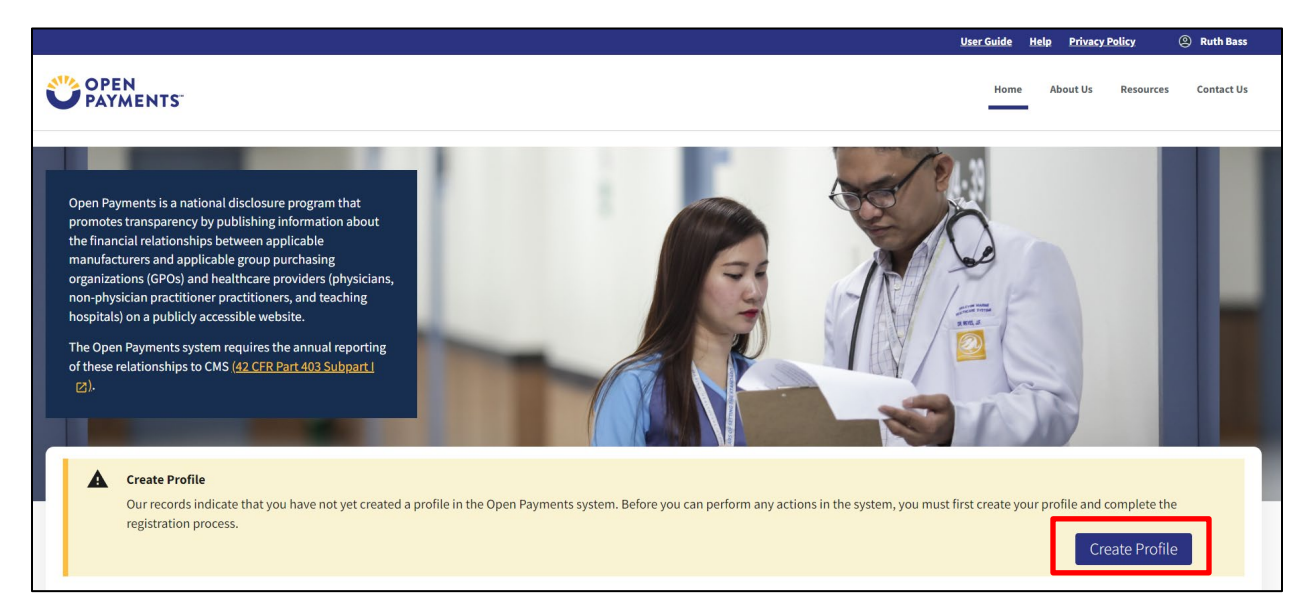

## Figure 137: Open Payments Landing Page for First-Time System Users

<u>Step 2</u>: The on-screen text contains important information regarding creating the physician, NPP, and individual profiles. Read the on-screen text and select **Start Profile** at the bottom of the page when you are ready to continue.

Figure 138: Create Profile Page

| Create Profile |                                                                                                    |
|----------------|----------------------------------------------------------------------------------------------------|
|                | Creating a Profile                                                                                                    |
|                | To begin creating a profile and registering in the Open Payments system, you must identify your affiliation with an applicable manufacturer, applicable group purchasing organization (GPO), teaching hospital, physician, or non-physician practitioner. Users with provider type of Physician Assistant, Nurse Practitioner, Clinical Nurse Specialist, Certified Registered Nur Anesthetist, Certified Nurse-Midwife, or Anesthesiologist Assistant are called Non-Physician Practitioners in the Open Payments system.                                                                                                    |
|                | For reporting entities, prior to beginning registration, collect the information required for reporting entity registration, then proceed with the registration process.                                                                                                    |
|                | For reporting teaching hospital, physician, or non-physician practitioner registration, prior to beginning registration, collect the information required for covered recipient registration, then proceed with the registration process.                                                                                                    |
|                | If the applicable manufacturer, applicable GPO, teaching hospital, physician, or non-physician practitioner has already been registered in the Open Payment system and you have not affiliated with them in the Open Payments system, you may:                                                                                                    |
|                | <ul> <li>Ask a user already affiliated with the reporting entity or covered recipient to nominate you for a user role; or</li> <li>Create a personal profile and request a role with the reporting entity or covered recipient user. Note that users who wish to associate themselves with physicians or non-physician practitioners must be nominated by the physician or non-physician practitioner.</li> </ul>                                                                                                    |
|                | Required Information                                                                                                    |
|                | Fields for required information are marked with an asterisk *.                                                                                                    |
|                | It is important that you have all required information available when you begin because registration must be completed in one session. A registration session will time out after 30 minutes of inactivity. If that occurs, all information entered during that session will be lost.                                                                                                    |
|                | A list of required information is available in the "Required Information for Registration" quick reference guide [PDF]". This QRG is also available on the Resources page of the Open Payments<br>website.                                                                                                    |
|                | Registering as a Covered Recipient                                                                                                    |
|                | Registering as a Physician or a Teaching Hospital —                                                                                                    |
|                | If you are a physician who works at a teaching hospital and wish to see data related to you in your capacity as a physician, select the "Physician or Non-Physician Practitioner" option when registering. Registering as a user affiliated with a teaching hospital will allow you to see only data related to that teaching hospital and not your records. You may register as both a physician and a user affiliated with a teaching hospital will allow you to see only data related to that teaching hospital and not your records. You may register as both a physician and a user affiliated with a teaching hospital if needed.                                     |
|                | Physicians should register themselves in the Open Payments system and not delegate this task to another individual.                                                                                                    |
|                | Registering as a Non-Physician Practitioner –                                                                                                    |
|                | If you are registering as a Physician Assistant, Nurse Practitioner, Clinical Nurse Specialist, Certified Registered Nurse Anesthetist, Certified Nurse-Midwife, or Anesthesiologist Assistant, select<br>the "Physician or Non-Physician Practitioner" option when registering. If you are a Physician Assistant, Nurse Practitioner, Clinical Nurse Specialist, Certified Registered Nurse Anesthetist,<br>Certified Nurse-Midwife, or Anesthesiologist Assistant who works at a teaching hospital and wish to see data related to you in your capacity as a non-physician practitioner, select the<br>"Physician or Non-Physician Practitioner" option when registering. |
|                | When you are ready to begin registration, select "Start Profile."                                                                                                    |
|                | Back                                                                                                    |

<u>Step 3:</u> On the "Select a Profile Type" page though you are affiliating with a teaching hospital, do not select Teaching Hospital. Instead, select the link I have a Nomination ID and/or a Registration ID, then, select Continue.

Figure 139: Select Profile Type Page

| Select a Profile Type                                                                                                    |
|----------------------------------------------------------------------------------------------------|
| A field with an asterisk (*) is required.                                                                                                    |
| If you received a nomination ID and/or registration ID in an email notifying you of your nomination for a user role, begin creating your profile by selecting the "I have<br>a Nomination ID and/or a Registration ID" link.                                                                                                    |
| If you did not receive a nomination ID and/or a registration ID in an email, begin creating your profile by indicating whether you are a reporting entity or covered recipient.                                                                                                    |
| • Note:<br>If you are a physician who works at a teaching hospital and wish to see data related to you in your capacity as a physician, select the "Physician or Non-Physician Practitioner" option when registering. Registering as a user affiliated with a teaching hospital will allow you to see only data related to that teaching hospital and not your records. You may register as both a physician and a user affiliated with a teaching hospital if needed. |
| If you have any questions regarding the user type you should register as, please contact the Open Payments Help Desk <u>openpayments@cms.hhs.gov</u> for guidance.                                                                                                    |
| I have a Nomination ID and/or a Registration ID                                                                                                    |
| Applicable Manufacturer or applicable Group Purchasing Organization (GPO)                                                                                                    |
| O Physician or Non-Physician Practitioner                                                                                                    |
| <ul> <li>Teaching hospital</li> </ul>                                                                                                    |
| Cancel                                                                                                    |

<u>Step 4:</u> Select the user type "Teaching Hospital" from the drop-down menu. Enter the registration ID and nomination ID that you received in the nomination notification email and then select **Show Nomination**.

Figure 140: Search for Nomination Page

| earch for Nomina                                                                                                    | tion                                                                                                    |                                                                                                 |     |
|----------------------------------------------------------------------------------------------------|----------------------------------------------------------------------------------------------------|-------------------------------------------------------------------------------------------------|-----|
| field with an asterisk (*) is required.                                                                                                |                                                                                                    |                                                                                                 |     |
| om the dropdown list below, select                                                                                                    | your User Type.                                                                                                    |                                                                                                 |     |
| Nominees for Physician or Inumbers. Enter your Nomination ID and Regis Select the "Show Nomination" butt User Type * Teaching Hospital | Non-Physician Practitioner authorized i<br>tration ID included in the nomination e<br>on to see the information associated w | representatives receive only Nomination ID<br>email you have received.<br>vith your nomination. |     |
| Registration ID *<br>The ID is a 12-digit number.<br>100009000484                                                                      | Nomination ID *<br>The ID is a 12-digit number.<br>10000001376                                                               |                                                                                                 |     |
| Show Nomination                                                                                                    |                                                                                                    | ]                                                                                               |     |
|                                                                                                    |                                                                                                    |                                                                                                 | Can |

<u>Step 5:</u> Review the nomination information displayed. If the information is correct, select **Continue**. If the information is incorrect, select the **Cancel** button and contact the Open Payments Help Desk at <u>openpayments@cms.hhs.gov</u>.

Figure 141: Search for Nomination Select Page

| eld with an asterisk (°) is required.<br>m the dropdown list below, select your User Type.<br>Mominees for Physician or Non-Physician Practitioner authorized representatives receive only Nomination ID numbers.<br>Entry or Nomination ID and Registration ID included in the nomination email you have received.<br>Select the "Show Nomination" button to see the information associated with your nomination.<br>User Type<br>Teaching Hospital<br>The ID is a 12-digit number.<br>100000001376<br>Store Nomination<br>Store Nomination<br>Store No | eld with an asterisk (*) is required.<br>m the dropdown list below, select your User Type.<br>Nominees for Physician or Non-Physician Practitioner authorized representatives receive only Nomination ID numbers.<br>Enter your Nomination ID and Registration ID included in the nomination email you have received.                                                                                                    |  |
|----------------------------------------------------------------------------------------------------|----------------------------------------------------------------------------------------------------|--|
| m the dropdown list below, select your User Type.   Moninees for Physician or Non-Physician Practitioner authorized representatives receive only Nomination ID numbers.  Enter your Nomination ID and Registration ID Included in the nomination email you have received.  Select the "Show Nomination" button to see the information associated with your nomination.                                                                                                    | m the dropdown list below, select your User Type. Nominees for Physician or Non-Physician Practitioner authorized representatives receive only Nomination ID numbers. Enter your Nomination ID and Registration ID included in the nomination email you have received.                                                                                                    |  |
| Nomination Control Physician or Non-Physician Practitioner authorized representatives receive only Nomination ID numbers. Enter your Nomination ID and Registration ID included in the nomination email you have received. Select the "show Nomination" button to see the information associated with your nomination. User Type *  Taching Hospital  Taching Hospital  Nomination D  Nomination D  Nomination N  Nomination N  Nomin                                                                                                    | On Main Nominees for Physician or Non-Physician Practitioner authorized representatives receive only Nomination ID numbers. Enter your Nomination ID and Registration ID included in the nomination email you have received.                                                                                                    |  |
| Nominees for Physician or Non-Physician Practitioner authorized representatives receive only Nomination ID numbers. Enter your Nomination ID and Registration ID included in the nomination email you have received. Select the "show Nomination" button to see the information associated with your nomination. User Type *  Teaching Hospital  Nomination D  Nomination D                                                                                                    | Nominees for Physician or Non-Physician Practitioner authorized representatives receive only Nomination ID numbers. Enter your Nomination ID and Registration ID included in the nomination email you have received.                                                                                                    |  |
| Nomination ID and Registration ID included in the nomination email you have received. Select the "Show Nomination" button to see the information associated with your nomination. User Type *  Teaching Hospital  Nomination D  The ID is a 12-digit number.  100000001376  Nomination  Nomination  N                                                                                                    | Nominees for Physician or Non-Physician Practitioner authorized representatives receive only Nomination ID numbers. Enter your Nomination ID and Registration ID included in the nomination email you have received.                                                                                                    |  |
| Enter your Nomination ID and Registration ID included in the nomination email you have received.<br>Select the "Show Nomination" button to see the information associated with your nomination.<br>User Type *<br>Teaching Hospital   Nomination D *<br>The ID is a 12-digit number.<br>10000000484  Inter ID is a 12-digit number.<br>10000001376<br>Show Nomination<br>Show Nomination<br>select "Continue" If the information displayed on the screen is correct.<br>Lelect "Continue" If the information displayed on the screen is correct.<br>Lelect "Continue" If the information displayed on the screen is correct.<br>Let "Continue" If the information displayed on the screen is correct.<br>Let "Continue" If the information displayed on the screen is correct.<br>Let "Continue" If the information displayed is incorrect.<br>Let "Continue" If the information displayed is incorrect.<br>Let "Continue" If the information displayed is incorrect.<br>Lett "Cancel" to return to the previous page if the information displayed is incorrect.<br>Lett "Cancel" to return to the previous page if the information displayed is incorrect.<br>Lett "Cancel" to return to the previous page if the information displayed is incorrect.<br>Lett Bass was nominated as Authorized Representative.<br>Lett Type: Teaching Hospital<br>Letching Hospital Doing Business As Name: Cooper University Hospital                                                                                                    | Enter your Nomination ID and Registration ID included in the nomination email you have received.                                                                                                    |  |
| Select the "Show Nomination" button to see the information associated with your nomination.          User Type •         Teaching Hospital         Registration ID •         The ID is a 12-digit number.         100000000484         Show Nomination    Show Nomination Search Results: elect "Continue" if the information displayed on the screen is correct. elect "Continue" if the information displayed on the screen is correct. elect "Concel" to return to the previous page if the information displayed is incorrect. with Bass was nominated as Authorized Representative. ker Type: Teaching Hospital eaching Hospital Doing Business As Name: Cooper University Hospital                                                                                                    |                                                                                                    |  |
| User Type *  Teaching Hospital  Registration D *  Nomination D *  The ID is a 12-digit number.  Tool D is a 12-digit number.  Tool D is a 12-digit number.  Downood 34  Show Nomination  Continuation  Continuation  Continuation  Continuation displayed on the screen is correct.  eleet "Continue" if the information displayed on the screen is correct.  eleet "Continue" if the information displayed on the screen is correct.  eleet "Continue" if the information displayed on the screen is correct.  eleet "Continue" if the information displayed on the screen is correct.  eleet "Continue" if the information displayed is incorrect.  eleet "Continue" if the information displayed is incorrect.  eleet Tore trum to the previous page if the information displayed is incorrect.  Elser Type: Teaching Hospital eaching Hospital Doing Business As Name: Cooper University Hospital                                                                                                    | Select the "Show Nomination" button to see the information associated with your nomination.                                                                                                    |  |
| Teaching Hospital               Registration ID* Nomination ID*             The ID is a 12-digit number.                                                                                                    | User Type *                                                                                                    |  |
| Registration ID *       Nomination ID *         The ID is a 12-digit number.       The ID is a 12-digit number.         100000000484       100000001376         Show Nomination       100000001376         Iomination Search Results:       Iomination Search Results:         Ielew is the information displayed on the screen is correct.       Ielew if the information displayed on the screen is correct.         Ielew "Continue" if the information displayed is incorrect.       Ielew is the information displayed on the screen is correct.         Ielew Type: Teaching Hospital       Image: Type: Teaching Hospital         Beaching Hospital Doing Business As Name: Cooper University Hospital       Image: Type: Teaching Hospital                                                                                                    | Teaching Hospital                                                                                                    |  |
| Registration ID *       Nomination ID *         The ID is a 12-digit number.       The ID is a 12-digit number.         100009000484       100000001376         Show Nomination       100000001376         omination Search Results:       elow is the information associated with the nomination.         elow is the information displayed on the screen is correct.       elect "Continue" if the information displayed on the screen is correct.         elect "Concel" to return to the previous page if the information displayed is incorrect.       uth Bass was nominated as Authorized Representative.         seer Type: Teaching Hospital       eaching Hospital Doing Business As Name: Cooper University Hospital                                                                                                    |                                                                                                    |  |
| 100009000484       10000001376         Show Nomination       Interface of the second second sec                                                                                                    | Registration ID *         Nomination ID *           The ID is a 12-digit number.         The ID is a 12-digit number.                                                                                                    |  |
| Show Nomination         comination Search Results:         lelow is the information associated with the nomination.         ielect "Continue" if the information displayed on the screen is correct.         ielect "Cancel" to return to the previous page if the information displayed is incorrect.         tuth Bass was nominated as Authorized Representative.         Iser Type: Teaching Hospital         eaching Hospital Doing Business As Name: Cooper University Hospital                                                                                                    | 100009000484 100000001376                                                                                                    |  |
| Show Nomination Show Nomination Show Nomination Search Results: Below is the information associated with the nomination. Select "Continue" if the information displayed on the screen is correct. Select "Cancel" to return to the previous page if the information displayed is incorrect. Stuth Bass was nominated as Authorized Representative. Iser Type: Teaching Hospital Seaching Hospital Doing Business As Name: Cooper University Hospital Seaching Hospital Doing Business As Name: Cooper University Hospital Doing Business As Name: Cooper University Hospital Doing Business As Name: Cooper University Hospital Doing Business As Name: Cooper University Hospital Doing Business As Name: Cooper University Hospital Doing Business As Name: C                                                                                                    |                                                                                                    |  |
| Show Nomination Show Nomination Show Nomination Search Results: Below is the information associated with the nomination. ielect "Continue" if the information displayed on the screen is correct. ielect "Cancel" to return to the previous page if the information displayed is incorrect. tuth Bass was nominated as Authorized Representative. Iser Type: Teaching Hospital 'eaching Hospital Doing Business As Name: Cooper University Hospital                                                                                                    |                                                                                                    |  |
| Iomination Search Results:<br>Selow is the information associated with the nomination.<br>ielect "Continue" if the information displayed on the screen is correct.<br>ielect "Cancel" to return to the previous page if the information displayed is incorrect.<br>tuth Bass was nominated as Authorized Representative.<br>Jser Type: Teaching Hospital<br>'eaching Hospital Doing Business As Name: Cooper University Hospital                                                                                                    | Show Nomination                                                                                                    |  |
| Iomination Search Results:<br>Selow is the information associated with the nomination.<br>ielect "Continue" if the information displayed on the screen is correct.<br>ielect "Cancel" to return to the previous page if the information displayed is incorrect.<br>Ituth Bass was nominated as Authorized Representative.<br>Jser Type: Teaching Hospital<br>'eaching Hospital Doing Business As Name: Cooper University Hospital                                                                                                    |                                                                                                    |  |
| Iomination Search Results:<br>Below is the information associated with the nomination.<br>ielect "Continue" if the information displayed on the screen is correct.<br>ielect "Cancel" to return to the previous page if the information displayed is incorrect.<br>iuth Bass was nominated as Authorized Representative.<br>Iser Type: Teaching Hospital<br>eaching Hospital Doing Business As Name: Cooper University Hospital                                                                                                    |                                                                                                    |  |
| ielow is the information associated with the nomination.<br>ielect "Continue" if the information displayed on the screen is correct.<br>ielect "Cancel" to return to the previous page if the information displayed is incorrect.<br>iuth Bass was nominated as Authorized Representative.<br>Iser Type: Teaching Hospital<br>eaching Hospital Doing Business As Name: Cooper University Hospital                                                                                                    |                                                                                                    |  |
| ielect "Continue" if the information displayed on the screen is correct.<br>ielect "Cancel" to return to the previous page if the information displayed is incorrect.<br>iuth Bass was nominated as Authorized Representative.<br>Iser Type: Teaching Hospital<br>ieaching Hospital Doing Business As Name: Cooper University Hospital                                                                                                    | omination Search Results:                                                                                                    |  |
| ielect "Cancel" to return to the previous page if the information displayed is incorrect.<br><b>tuth Bass was nominated as Authorized Representative.</b><br><b>Iser Type:</b> Teaching Hospital<br><b>eaching Hospital Doing Business As Name:</b> Cooper University Hospital                                                                                                    | Iomination Search Results:                                                                                                    |  |
| tuth Bass was nominated as Authorized Representative.<br>Iser Type: Teaching Hospital<br>eaching Hospital Doing Business As Name: Cooper University Hospital                                                                                                    | Iomination Search Results:<br>Below is the information associated with the nomination.<br>Belect "Continue" if the information displayed on the screen is correct.                                                                                                    |  |
| Iser Type: Teaching Hospital eaching Hospital Doing Business As Name: Cooper University Hospital                                                                                                    | iomination Search Results:<br>ielow is the information associated with the nomination.<br>ielect "Continue" if the information displayed on the screen is correct.<br>ielect "Cancel" to return to the previous page if the information displayed is incorrect.                                                                                                    |  |
| eaching Hospital Doing Business As Name: Cooper University Hospital                                                                                                    | Iomination Search Results:<br>Ielow is the information associated with the nomination.<br>Ielect "Continue" if the information displayed on the screen is correct.<br>Ielect "Cancel" to return to the previous page if the information displayed is incorrect.<br>Information displayed is incorrect.                                                                                                    |  |
| eaching neaplear poing parameas as name, cooper oniversity nospitar                                                                                                    | Iomination Search Results:<br>Below is the information associated with the nomination.<br>ielect "Continue" if the information displayed on the screen is correct.<br>ielect "Cancel" to return to the previous page if the information displayed is incorrect.<br>tuth Bass was nominated as Authorized Representative.<br>Jser Type: Teaching Hospital                                                                         |  |
|                                                                                                    | Iomination Search Results:<br>Below is the information associated with the nomination.<br>ielect "Continue" if the information displayed on the screen is correct.<br>ielect "Cancel" to return to the previous page if the information displayed is incorrect.<br>Ruth Bass was nominated as Authorized Representative.<br>Jser Type: Teaching Hospital<br>Control Provide Data Sections of States Context University Hospital  |  |
|                                                                                                    | Iomination Search Results:<br>Below is the information associated with the nomination.<br>ielect "Continue" if the information displayed on the screen is correct.<br>ielect "Cancel" to return to the previous page if the information displayed is incorrect.<br>tuth Bass was nominated as Authorized Representative.<br>Iser Type: Teaching Hospital<br>'eaching Hospital Doing Business As Name: Cooper University Hospital |  |

**Step 6:** Select "Yes, I accept the role of" if you wish to accept the role or "No, I do not accept" if you do not wish to accept the role. If you accept the role and select **Continue**, you will continue the nomination confirmation process.

If you reject the role for which you have been nominated, select the **Continue** button after selecting "No, I do not accept" for the role. The system will ask you if you are sure you want to reject this role. If you confirm your choice to reject the role, you will exit the system and the nominator will receive an email that you rejected the nomination. The nominator will then be allowed to nominate another individual for the role.

Figure 142: Confirm Nomination Page

|                             | User Guide Help Privacy Policy ③ R                                                                                                    | uth Bass |
|-----------------------------|----------------------------------------------------------------------------------------------------|----------|
| OPEN<br>PAYMENTS            | Home About Us Resources Co                                                                                                    | ntact Us |
| Create Profile              |                                                                                                    |          |
| 1 Select Profile Type       | Confirm Nomination                                                                                                    |          |
| 2 Teaching Hospital: Search | A field with an asterisk (*) is required.                                                                                                    |          |
| Search Nomination           | Review the teaching hospital information below to ensure this is the teaching hospital you wish to affiliate with.                                                                                                    |          |
| Confirm Nomination          |                                                                                                    |          |
| 3 Personal Information      | 1000 S 10th St<br>Camden Ni (8103                                                                                                    |          |
| 4 Review and Submit Profile | TIN: 210634462                                                                                                    |          |
|                             | Confirm Nomination: *      Yes     I accept the role of Authorized Representative: May access/review data and initiate disputes on records on behalf of the teaching hospital. May nominate other individuals for user roles with the teaching hospital.     No     I do not accept. |          |
|                             | Back Cancel Cont                                                                                                    | inue     |

<u>Step 7:</u> Review your personal information. If the information displayed is correct, select the **Continue** button. If the information displayed is incorrect, update the necessary fields. When finished, select the **Continue** button.

Figure 143: Personal Information Page

| ersonal Information                                                                                                  |                                                                                                    |
|----------------------------------------------------------------------------------------------------|----------------------------------------------------------------------------------------------------|
| eld with an asterisk (*) is required.                                                                                |                                                                                                    |
| d the requested personal and business information to your use<br>prmation.                                           | er profile. Some fields are pre-populated. Review pre-populated information for accuracy and correct any invalid      |
| Note that any changes made here will not automatically upda<br>System (NPPES) or Identity Management (IDM) accounts. | late your profile information in your other CMS accounts, such as your Medicare, National Plan & Provider Enumeration |
| Basic Information                                                                                                    |                                                                                                    |
| First Name *                                                                                                    | Last Name *                                                                                                    |
| James                                                                                                    | White                                                                                                    |
| Middle Name                                                                                                    | Suffix (Jr., Sr., etc.)                                                                                               |
|                                                                                                    |                                                                                                    |
| Job title *<br>Administrator                                                                                         | Email Address *                                                                                                    |
| Business Address, Line 1*                                                                                            |                                                                                                    |
| 428 Hayne St                                                                                                    |                                                                                                    |
| Business Address, Line 2                                                                                             |                                                                                                    |
|                                                                                                    |                                                                                                    |
| Business Address, Line 2                                                                                             |                                                                                                    |
| Business Address, Line 2                                                                                             | State *                                                                                                    |
| Business Address, Line 2 City • Walkin                                                                               | State *                                                                                                    |
| Business Address, Line 2 City * Walkin Postal Code *                                                                 | State * Arizona   Business Telephone Number *                                                                         |
| Business Address, Line 2<br>City *<br>Walkin<br>Postal Code *<br>85001                                               | State * Arizona   Business Telephone Number * 2102789999                                                              |
| Business Address, Line 2 City * Walkin Postal Code * 85001                                                           | State * Arizona   Business Telephone Number * 2102789999                                                              |

<u>Step 8:</u> Review the information you have entered. To correct any errors, select the **Back** button at the bottom of the page to return to previous pages and make your corrections. If the information is correct, select the **Submit** button.

| Teaching Hospital Informat                                                                                                    |                             |               |      |          |   |                         |                              |   |         |   |
|----------------------------------------------------------------------------------------------------|-----------------------------|---------------|------|----------|---|-------------------------|------------------------------|---|---------|---|
| reacting respirat morning.                                                                                                    | ion                         |               |      |          |   |                         |                              |   |         | - |
| Teaching Hospital Name<br>Teaching Hospital Busine<br>1000 5 10th 5t<br>Camden Nj 08103<br>Taxpayer Identification N<br>Your Role: Authorized Rep<br>First Name: James<br>Middle Name:<br>Last Name: White<br>Suffix:<br>Business Enail Address:<br>Business Telephone Num | Iumber (TII<br>presentative | N): 210634462 |      | l        |   |                         |                              |   |         |   |
| ob Title: Administrator<br>usiness Address, Line 1:                                                                                                    | 428 Hayne                   | 89999<br>St   |      |          |   |                         |                              |   |         |   |
| Job Title: Administrator<br>Business Address, Line 1:<br>Business Address, Line 2:<br>City Name: Walkin                                                                                                    | 428 Hayne                   | • St          |      |          |   |                         |                              |   |         |   |
| Job Title: Administrator<br>Business Address, Line 1:<br>Business Address, Line 2:<br>City Name: Walkin<br>State: AZ                                                                                                    | : 428 Hayne                 | : St          |      |          |   |                         |                              |   |         |   |
| Job Title: Administrator<br>Business Address, Line 1:<br>Business Address, Line 2:<br>City Name: Walkin<br>State: AZ<br>Zip Code:                                                                                                    | : 428 Hayne                 |               |      |          |   |                         | <br>                         |   |         |   |
| Job Title: Administrator<br>Business Address, Line 1:<br>Business Address, Line 2:<br>City Name: Walkin<br>State: AZ<br>Zip Code:<br>Nominations                                                                                                    | : 428 Hayne                 | : St          |      |          |   |                         |                              |   |         |   |
| Job Title: Administrator<br>Business Address, Line 1:<br>Business Address, Line 2:<br>City Name: Walkin<br>State: AZ<br>Zip Code:<br>Nominations                                                                                                    | : 428 Hayne                 | : St          |      |          |   |                         |                              |   |         | - |
| Job Title: Administrator<br>Business Address, Line 1:<br>Business Address, Line 2:<br>City Name: Walkin<br>State: AZ<br>Zip Code:<br>Nominations<br>Role:                                                                                                    | 428 Hayne                   | sssss<br>St   | ¢ La | st Name: | ¢ | Business Email Address: | \$<br>Business Phone Number: | ¢ | Status: | - |

## Figure 144: Review and Submit Profile Page
The following message will appear on-screen to confirm your nomination has been successfully accepted.

#### Figure 145: Success Confirmed Page

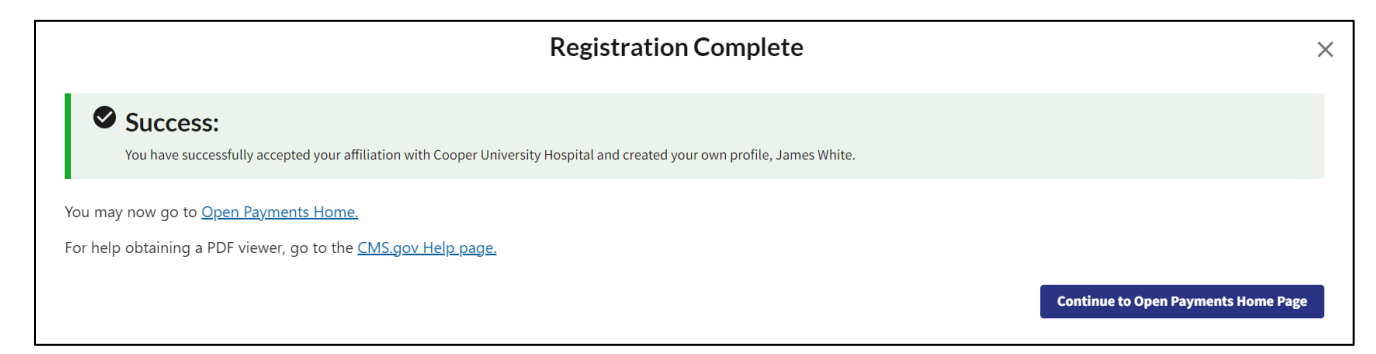

3.5f: Accepting or Rejecting a Nomination (Teaching Hospital – Returning System Users)

If you have been nominated for a teaching hospital user role you will receive a notification email. Take note of the information in the email, including registration ID and nomination ID, then follow the steps below to accept the nomination.

<u>Step 1:</u> Log in to the Open Payments system at https://openpayments.system.cms.gov using your IDM credentials and select the **My Open Payments Profile** link.

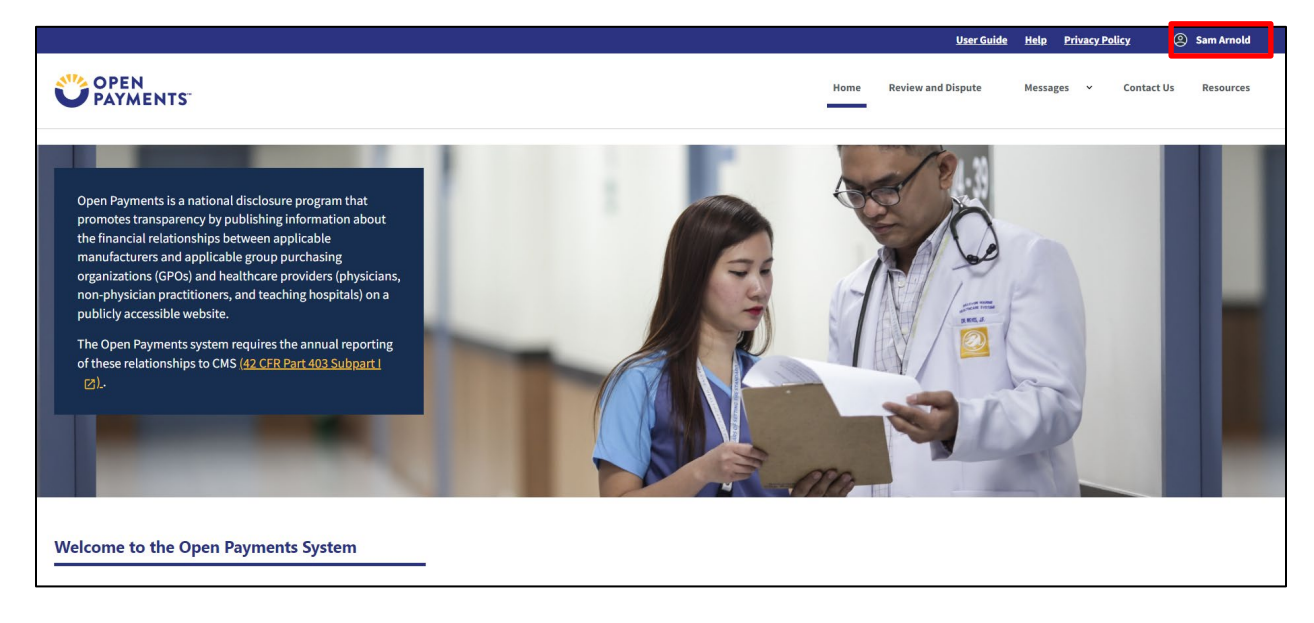

# Figure 146: Open Payments Landing Page for Returning Teaching Hospital Users

Step 2: Select My Roles and Nominations.

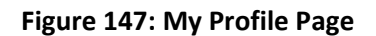

|                              |                                          |                                                                          | <u>User Guide</u>         | <u>Help</u> | Privacy Pol  | licy @     | ) Sam Arnold |
|------------------------------|------------------------------------------|--------------------------------------------------------------------------|---------------------------|-------------|--------------|------------|--------------|
| OPEN<br>PAYMENTS"            |                                          | Home                                                                     | Review and Dispute        | Messa       | ges v        | Contact Us | Resources    |
| My Profile                   |                                          |                                                                          |                           |             |              |            |              |
| My IDM Portal Profile        | Overview                                 |                                                                          |                           |             |              |            |              |
| My Open Payments Profile     | This page contains information about a   | uthorized roles.                                                         |                           |             |              |            |              |
| Overview                     | An explanation of the statuses below ca  | an also be found in the <u>Open Payments User Guide [PDF]</u> 🗷.         |                           |             |              |            |              |
| Personal Information         | Profile Name                             |                                                                          |                           |             |              |            |              |
| Basic Information            | Sam Arnold                               |                                                                          |                           |             |              |            |              |
| Covered Recipient<br>Details | User Role Statuses for Reporting Entitie | s                                                                        |                           |             |              |            | —            |
| Authorized<br>Representative | Nominated                                | The individual has been nominated for the user role with the r           | reporting entity.         |             |              |            |              |
| My Roles & Nominations       | Nomination Approved                      | The individual's nomination has been approved by an officer. nomination. | The individual has not ye | et accep    | ted or decli | ined the   |              |
|                              | Declined                                 | The individual declined the user role.                                   |                           |             |              |            |              |
|                              | Accepted                                 | The individual accepted the user role.                                   |                           |             |              |            |              |

Step 3: Select Accept or Reject Nominations.

#### Figure 148: My Profile Page My Roles and Nominations

|                                                                                                    |                                                                                                    |                                                                                                | Use                         | Guide Help  | Privacy Policy             | Sam Arnold |
|----------------------------------------------------------------------------------------------------|----------------------------------------------------------------------------------------------------|------------------------------------------------------------------------------------------------|-----------------------------|-------------|----------------------------|------------|
| OPEN<br>PAYMENTS                                                                                                 |                                                                                                    |                                                                                                | Home Review and Disput      | e Mess      | ages 👻 Contact Us          | Resources  |
| My Profile                                                                                                    |                                                                                                    |                                                                                                |                             |             |                            |            |
| My IDM Portal Profile My Open Payments Profile Overview Personal Information Basic Information Covered Recipient | My Roles & Nominations<br>Below are the user roles with which you are affiliated<br>An explanation of the statuses below can be found in<br>Accept or Reject Nominations | d. You have the option to accept or reject r<br>n the <u>Open Payments User Guide (PDF</u> )♂. | oles for which you have bee | n nominatec | l or request additional rc | oles.      |
| Details<br>Authorized<br>Representative                                                                          | Role                                                                                                    | Practice Name                                                                                  | \$                          | Vetting Sta | tus                        | \$         |
| My Roles &<br>Nominations                                                                                        | Non-Physician Practitioner                                                                                                    | Nurse Sam's Place                                                                              |                             | Failed Ve   | etting                     |            |
|                                                                                                    | 1                                                                                                    |                                                                                                |                             |             |                            |            |

**Step 4:** Select your user type from the drop-down and enter the registration ID and nomination ID in the appropriate fields. When complete, select **Show Nomination**. The rest of the role accepting process is the same as Step 4, <u>Section 3.5e</u>.

# Figure 149: Success

| Creat          |                                                                                                    |                                                                                                    | X                                   |
|----------------|----------------------------------------------------------------------------------------------------|----------------------------------------------------------------------------------------------------|-------------------------------------|
| 1 Selec        | Success:<br>You have successfully accepted your affiliation with Coop                                            | r Green Mercy Hospital and created your own profile, Steven Thompson.                                                                                                    |                                     |
| 2 Teach<br>Sea | You may now go to <u>Open Payments Home.</u><br>For help obtaining a PDF viewer, go to the <u>CMS.gov Help p</u> | 195.                                                                                                    |                                     |
| Cor<br>3 Perso |                                                                                                    |                                                                                                    | Continue to Open Payments Home Page |
| 4 Revie        |                                                                                                    | Binningham A 35235<br>Taxpayer Identification Number (TIN): 630001579<br>Your Role: Automized Representative<br>First Name: Steven<br>Middle Name: Thompson<br>Suffix:<br>Business Final Address: bblis@index.analytics.com<br>Business Final Address: bblis@index.analytics.com |                                     |

# 3.5g: Self-Nomination: Requesting a Role: Teaching Hospital - First Time System Users

If you are a first-time user and would like to self-nominate for a teaching hospital role as an authorized official or authorized representative, follow the steps below.

<u>Step 1:</u> First, you must create an account in IDM, and request access to the Open Payments system (See <u>Section 3.1</u>, above). After you create an IDM account and request access to Open Payments, log in to the Open Payments system at https://openpayments.system.cms.gov using your IDM credentials. The on-screen text contains important information regarding the registration process. Read the on-screen text and select **Create Profile** when you are ready to begin the registration process.

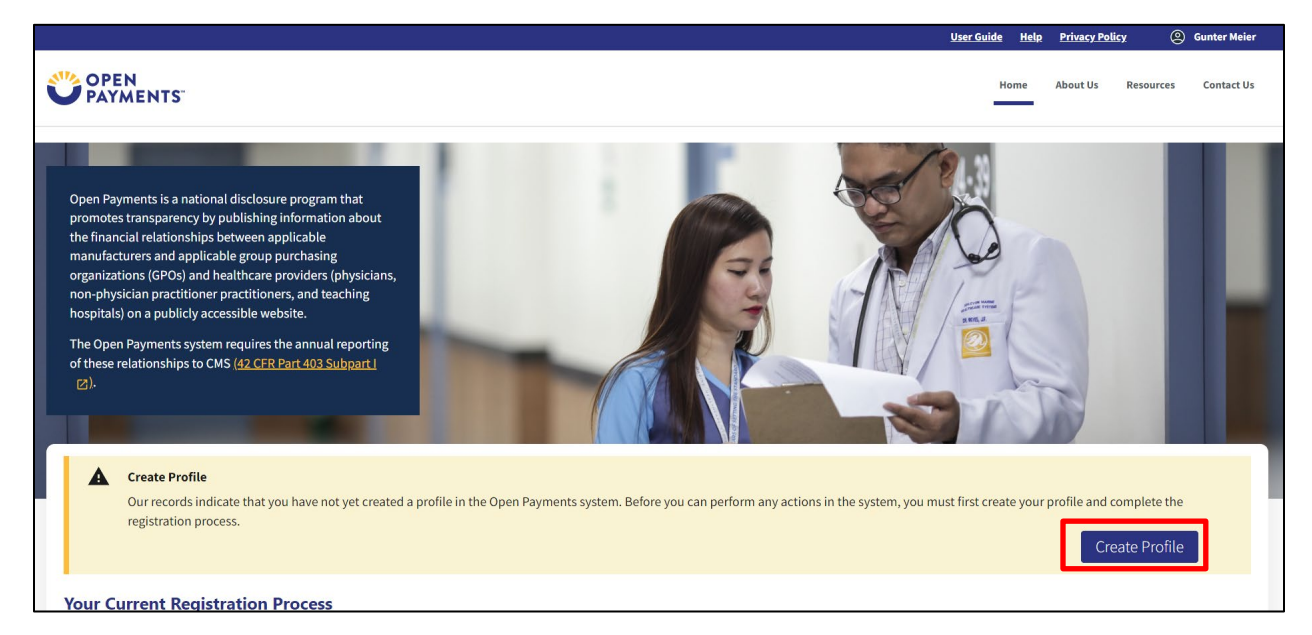

# Figure 150: Open Payments Landing Page for First-Time Teaching Hospital User

<u>Step 2:</u> Read the on-screen text and select **Start Profile** at the bottom of the page when you are ready to continue.

# Figure 151: Create Profile Page

| Creating a Profile                                                                                                    |
|----------------------------------------------------------------------------------------------------|
| To begin creating a profile and registering in the Open Payments system, you must identify your affiliation with an applicable manufacturer, applicable group purchasing organization (GPO), teaching hospital, physician, or non-physician practitioner. Users with provider type of Physician Assistant, Nurse Practitioner, Clinical Nurse Specialist, Certified Registered Nurse Anesthetist, Certified Nurse-Midwife, or Anesthesiologist Assistant are called Non-Physician Practitioners in the Open Payments system.                                                                                                    |
| For reporting entities, prior to beginning registration, collect the information required for reporting entity registration, then proceed with the registration process.                                                                                                    |
| For reporting teaching hospital, physician, or non-physician practitioner registration, prior to beginning registration, collect the information required for covered recipient registration, then proceed with the registration process.                                                                                                    |
| If the applicable manufacturer, applicable GPO, teaching hospital, physician, or non-physician practitioner has already been registered in the Open Payment system and you have not affiliated with them in the Open Payments system, you may:                                                                                                    |
| <ul> <li>Ask a user already affiliated with the reporting entity or covered recipient to nominate you for a user role; or</li> <li>Create a personal profile and request a role with the reporting entity or covered recipient user. Note that users who wish to associate themselves with physicians or non-physician practitioners must be nominated by the physician or non-physician practitioner.</li> </ul>                                                                                                    |
| Required Information                                                                                                    |
| Fields for required information are marked with an asterisk *.                                                                                                    |
| It is important that you have all required information available when you begin because registration must be completed in one session. A registration session will time out after 30 minutes of inactivity. If that occurs, all information entered during that session will be lost.                                                                                                    |
| A list of required information is available in the " <u>Required Information for Registration</u> " quick reference guide [PDF]". This QRG is also available on the <u>Resources page of the Open Payments</u> website.                                                                                                    |
| Registering as a Covered Recipient                                                                                                    |
| Registering as a Physician or a Teaching Hospital —                                                                                                    |
| If you are a physician who works at a teaching hospital and wish to see data related to you in your capacity as a physician, select the "Physician or Non-Physician Practitioner" option when registering. Registering as a user affiliated with a teaching hospital will allow you to see only data related to that teaching hospital and not your records. You may register as both a physician and a user affiliated with a teaching hospital will allow you to see only data related to that teaching hospital and not your records. You may register as both a physician and a user affiliated with a teaching hospital if needed.                                     |
| Physicians should register themselves in the Open Payments system and not delegate this task to another individual.                                                                                                    |
| Registering as a Non-Physician Practitioner -                                                                                                    |
| If you are registering as a Physician Assistant, Nurse Practitioner, Clinical Nurse Specialist, Certified Registered Nurse Anesthetist, Certified Nurse-Midwife, or Anesthesiologist Assistant, select<br>the "Physician or Non-Physician Practitioner" option when registering. If you are a Physician Assistant, Nurse Practitioner, Clinical Nurse Specialist, Certified Registered Nurse Anesthetist,<br>Certified Nurse-Midwife, or Anesthesiologist Assistant who works at a teaching hospital and wish to see data related to you in your capacity as a non-physician practitioner, select the<br>"Physician or Non-Physician Practitioner" option when registering. |
| When you are ready to begin registration, select "Start Profile."                                                                                                    |
| Back                                                                                                    |

**<u>Step 3</u>**: Select the profile type **Teaching Hospital**. When finished, select the **Continue** button.

Figure 152: Select Profile Type Page

| Select a Profile Type                                                                                                    |
|----------------------------------------------------------------------------------------------------|
| A field with an asterisk (*) is required.                                                                                                    |
| If you received a nomination ID and/or registration ID in an email notifying you of your nomination for a user role, begin creating your profile by selecting the "I have<br>a Nomination ID and/or a Registration ID" link.                                                                                                    |
| If you did not receive a nomination ID and/or a registration ID in an email, begin creating your profile by indicating whether you are a reporting entity or covered recipient.                                                                                                    |
| • Note:<br>If you are a physician who works at a teaching hospital and wish to see data related to you in your capacity as a physician, select the "Physician or Non-Physician Practitioner" option when registering. Registering as a user affiliated with a teaching hospital will allow you to see only data related to that teaching hospital and not your records. You may register as both a physician and a user affiliated with a teaching hospital if needed. |
| -<br>If you have any questions regarding the user type you should register as, please contact the Open Payments Help Desk <u>openpayments@cms.hhs.gov</u> for guidance.                                                                                                    |
| * Required: Select the type of entity or covered recipient you are affiliated with OR the "I have a Nomination ID and/or a Registration ID"                                                                                                    |
| <ul> <li>I have a Nomination ID and/or a Registration ID</li> </ul>                                                                                                    |
| O Applicable Manufacturer or applicable Group Purchasing Organization (GPO)                                                                                                    |
| O Physician or Non-Physician Practitioner                                                                                                    |
| Teaching hospital                                                                                                    |
| Cancel                                                                                                    |

<u>Step 4:</u> Search the database for the correct teaching hospital. Select the teaching hospital's state, name, business address, and Taxpayer Identification Number (TIN) from the dropdowns. When finished, select the **Search** button.

Figure 153: Teaching Hospital Search Page

| 5                                                                                                    |                                                                                                    |                                                                        |
|----------------------------------------------------------------------------------------------------|----------------------------------------------------------------------------------------------------|------------------------------------------------------------------------|
| egister a teaching hospital for the current program year, select the correct information from each of the dropdo<br>pital is not listed in the search results, select the "Register for Prior Program Year" link to register for a prior year                                                                                                    | wn fields below and select the "Sear                                                                                  | ch" button. If the teaching                                            |
| r assistance, you can refer to the <u>Teaching Hospital List</u> , available on the <u>Resources page of the Open Payments w</u><br>all teaching hospitals registered with CMS. The list is updated annually and lists for all program years are availab                                                                                                    | ebsite. The Teaching Hospital List co<br>le.                                                                          | ntains identifying informati                                           |
| rou do not find your teaching hospital below or on a Teaching Hospital List, contact the Open Payments Help Des                                                                                                    | k at <u>openpayments@cms.hhs.gov</u> fo                                                                               | or assistance.                                                         |
| ite: If you are a physician who works in a teaching hospital and wish to see data associated with you as a physicia<br>io works at a teaching hospital and wish to represent that teaching hospital, proceed with registering the teachin<br>spital. If you wish to do both, you may register both as a physician and a teaching hospital, though this cannot b                                                                                                    | n, register in Open Payments as a ph<br>g hospital or requesting a nominatio<br>e done in the same registration sessi | nysician. If you are a physicia<br>n for a role with a teaching<br>on. |
| aister for Prior Program Year                                                                                                    |                                                                                                    |                                                                        |
|                                                                                                    |                                                                                                    |                                                                        |
|                                                                                                    |                                                                                                    |                                                                        |
|                                                                                                    |                                                                                                    |                                                                        |
| State Where Teaching Hospital is Located *                                                                                                    |                                                                                                    |                                                                        |
| State Where Teaching Hospital is Located * New Jersey                                                                                                    | \$                                                                                                    |                                                                        |
| State Where Teaching Hospital is Located *                                                                                                    | \$                                                                                                    |                                                                        |
| State Where Teaching Hospital is Located * New Jersey Teaching Hospital Doing Business As Name *                                                                                                    | \$                                                                                                    |                                                                        |
| State Where Teaching Hospital is Located * New Jersey Teaching Hospital Doing Business As Name *                                                                                                    | \$                                                                                                    |                                                                        |
| State Where Teaching Hospital is Located * New Jersey Teaching Hospital Doing Business As Name *                                                                                                    | ۵]                                                                                                    |                                                                        |
| State Where Teaching Hospital is Located *          New Jersey         Teaching Hospital Doing Business As Name *         Taxpayer Identification Number (TIN) *                                                                                                    | •                                                                                                    |                                                                        |
| State Where Teaching Hospital is Located * New Jersey Teaching Hospital Doing Business As Name * Taxpayer Identification Number (TIN) * 210634462                                                                                                    | ¢                                                                                                    |                                                                        |
| State Where Teaching Hospital is Located * New Jersey Teaching Hospital Doing Business As Name * Taxpayer Identification Number (TIN) * 210634462 Teaching Hospital Business Address *                                                                                                    | ¢                                                                                                    |                                                                        |
| State Where Teaching Hospital is Located * New Jersey Teaching Hospital Doing Business As Name * Taxpayer Identification Number (TIN) * 210634462 Teaching Hospital Business Address * 1000 S 10th St Canden Ni 08103                                                                                                    | ¢                                                                                                    |                                                                        |
| State Where Teaching Hospital is Located *          New Jersey         Teaching Hospital Doing Business As Name *         Image: State Where Inflication Number (TIN) *         210634462         Teaching Hospital Business Address *         1000 S 10th St Camden Nj 08103                                                                                                    | \$<br>                                                                                                    |                                                                        |
| State Where Teaching Hospital is Located *         New Jersey         Teaching Hospital Doing Business As Name *         Image: State Where Itelevision State State Sta | ¢                                                                                                    | Search                                                                 |
| State Where Teaching Hospital is Located *         New Jersey         Teaching Hospital Doing Business As Name *         Image: Comparison of the second second | ¢                                                                                                    | Search                                                                 |

<u>Step 5:</u> Review the returned information displayed on the page. Select the **Continue** button if the information displayed is correct. If the information is not correct, select the **Back** button at the bottom of the page to return to the previous page and edit the search information you entered.

Figure 154: Teaching Hospital Search Page Search Results

| Teaching Hospital > Search                                                                                                    |
|----------------------------------------------------------------------------------------------------|
| To register a teaching hospital for the current program year, select the correct information from each of the dropdown fields below and select the "Search" button. If the teaching hospital is not listed in the search results, select the "Register for Prior Program Year" link to register for a prior year.                                                                                                    |
| For assistance, you can refer to the Teaching Hospital List, available on the Resources page of the Open Payments website. The Teaching Hospital List contains identifying information for all teaching hospitals registered with CMS. The list is updated annually and lists for all program years are available.                                                                                                    |
| If you do not find your teaching hospital below or on a Teaching Hospital List, contact the Open Payments Help Desk at openpayments@cms.hhs.gov for assistance.                                                                                                    |
| Note: If you are a physician who work in a teaching hospital and wich to see data associated with you are a physician register in Open Payments as a physician. If you are a physician who works at a teaching hospital or requesting a nomination for a role with a teaching hospital proceed with registering the teaching hospital proceed with registering the teaching hospital proceed with registering the teaching hospital for use of a role with a teaching hospital for a cole with a teaching hospital for use at the physician and a teaching hospital, through this cannot be done in the same registration session. |
| Register for Prior Program Year                                                                                                    |
|                                                                                                    |
| State Where Teaching Hospital is Located *                                                                                                    |
| New Jersey                                                                                                    |
| Teaching Hospital Doing Business As Name *                                                                                                    |
| \$                                                                                                    |
| Taxpayer Identification Number (TIN) *                                                                                                    |
| 21063462                                                                                                    |
| Teaching Hospital Business Address *                                                                                                    |
| 1000 S 10th St Camden NJ 08103                                                                                                    |
|                                                                                                    |
| Search                                                                                                    |
| Teaching Hospital Search Results                                                                                                    |
| This teaching hospital is already registered in the Open Payments System:                                                                                                    |
|                                                                                                    |
| 1000 S 10th St                                                                                                    |
| Campan, NJ US 103<br>TIN: 210634462                                                                                                    |
|                                                                                                    |
| It is the contract reacting to some the Continue with the process it this is not the teaching hourself with change the cearch.                                                                                                    |
| In this tare correct teaching incipate, seek are "Continue" oution to continue with the process, in this is not the teaching nospital you wish to attiliate yourself with, change the search<br>criteria above to search for another teaching hospital.                                                                                                    |

**Step 6:** Review the information displayed on the page. If the information is correct, select the **Continue** button. If the information is not correct, select the **Back** button at the bottom of the page to select a different teaching hospital.

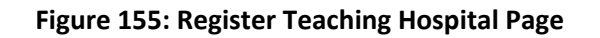

|                                                                                                    | <u>User Guide</u> <u>Help</u> | Privacy Policy | Q Gunter Meier      |
|----------------------------------------------------------------------------------------------------|-------------------------------|----------------|---------------------|
| OPEN<br>PAYMENTS                                                                                                    | Home                          | About Us R     | esources Contact Us |
| Create Profile                                                                                                    |                               |                |                     |
| (1) Select Profile Type Select Profile Type Teaching Hospital > Register Teaching Hospital                                            |                               |                |                     |
| 2 Teaching Hospital Review the teaching hospital information below to ensure this is the teaching hospital you wish to affiliate with |                               |                |                     |
| Search                                                                                                    |                               |                |                     |
| Register Teaching Hospital                                                                                                    |                               |                | _                   |
| Your Role                                                                                                    |                               |                |                     |
| (3) Personal Information Business Address:                                                                                            |                               |                |                     |
| A Review and Submit Profile         1000 S 10th St,                                                                                   |                               |                |                     |
| Camden, Nj 08103                                                                                                    |                               |                |                     |
| Taxpayer Identification Number (TIN):                                                                                                 |                               |                |                     |
| 210634462                                                                                                    |                               |                |                     |
|                                                                                                    |                               |                |                     |
| Back                                                                                                    |                               | Cance          | Continue            |
|                                                                                                    |                               |                |                     |

**Step 7:** Select the role you wish to nominate yourself for in the teaching hospital. Note that as you are not registering with the teaching hospital, you may select either role. After you have chosen your role, enter in the role-related information in the data fields. Required fields are marked with an asterisk. Once you have entered all the information, select the **Continue** button.

#### Figure 156: Teaching Hospital Your Role Page

| field with an asterisk (*) is required.                                                                                                    |                                                                                                    |
|----------------------------------------------------------------------------------------------------|----------------------------------------------------------------------------------------------------|
| ect the role for which you want to nominate yourself with the teaching                                                                                                    | hospital.                                                                                                    |
| The user roles are as follows:                                                                                                    |                                                                                                    |
| <ul> <li>Choose your role: *</li> <li>Authorized Official: May access/review data and initiate dispute existing user roles. They are also responsible for approving/denyi</li> <li>Authorized Representative: May access/review data and initiate with the teaching hospital.</li> </ul> | s on records on behalf of the teaching hospital. May nominate other individuals for user roles or modify<br>ng nominations made by others as well as deactivating users.<br>disputes on records on behalf of the teaching hospital. May nominate other individuals for user roles |
| Your Role Related Information                                                                                                    |                                                                                                    |
| Your Role Related Information<br>Enter your personal information below.                                                                                                    | Last Name *                                                                                                    |
| Your Role Related Information<br>Enter your personal information below.                                                                                                    | Last Name *                                                                                                    |
| Your Role Related Information<br>Enter your personal information below.<br>First Name *<br>Gunter<br>Middle Name                                                                                                    | Last Name *<br>Meier<br>Suffix (Jr., Sr., etc.)                                                                                                    |
| Your Role Related Information<br>Enter your personal information below.<br>First Name *<br>Gunter<br>Middle Name<br>                                                                                                    | Last Name *<br>Meier<br>Suffix (Jr., Sr., etc.)<br>Business Telephone Number *                                                                                                    |

**<u>Step 8</u>**: Review your information displayed on the page. Enter your job title and business address. When finished, select the **Continue** button.

| Personal Information                                                                                                    |                                                                                         |
|----------------------------------------------------------------------------------------------------|-----------------------------------------------------------------------------------------|
| A field with an asterisk (*) is required.                                                                                                    |                                                                                         |
| Add the requested personal and business information to your user profile. Some fields are information.                                          | pre-populated. Review pre-populated information for accuracy and correct any invalid    |
| Note that any changes made here will not automatically update your profile information<br>System (NPPES) or Identity Management (IDM) accounts. | in your other CMS accounts, such as your Medicare, National Plan & Provider Enumeration |
| Basic Information                                                                                                    |                                                                                         |
| First Name *                                                                                                    | Last Name *                                                                             |
| Gunter                                                                                                    | Meier                                                                                   |
| Middle Name                                                                                                    | Suffix (Jr., Sr., etc.)                                                                 |
|                                                                                                    |                                                                                         |
| Business Information                                                                                                    |                                                                                         |
|                                                                                                    |                                                                                         |
| Job title *                                                                                                    | Email Address *                                                                         |
| Administrator                                                                                                    | gmeier@tkb.com                                                                          |
| Business Address, Line 1*                                                                                                    |                                                                                         |
| 623 LAFAYETTE AVENUE                                                                                                    |                                                                                         |
| Business Address, Line 2                                                                                                    |                                                                                         |
| Business Address, Line 2                                                                                                    |                                                                                         |
| City *                                                                                                    | State *                                                                                 |
| Hawthorne                                                                                                    | New Jersey                                                                              |
| Zip Code * Zip Extension                                                                                                    | Business Telephone Number *                                                             |
| 07506 XXXXX                                                                                                    | 147-526-8745                                                                            |
|                                                                                                    |                                                                                         |
| Back                                                                                                    | Cancel                                                                                  |

# Figure 157: Personal Information Page

**Step 9:** Review your profile information on the "Review and Submit Profile" page. Select the **Back** button at the bottom of the page to go back and edit any information. Once you have reviewed the information and determined it to be correct, select the **Submit** button.

|                                                                                                    | ation                                                              |                                        |   |            |    |                         |      |                      |          |           |
|----------------------------------------------------------------------------------------------------|--------------------------------------------------------------------|----------------------------------------|---|------------|----|-------------------------|------|----------------------|----------|-----------|
| Teaching Hospital Name                                                                                                    | e                                                                  |                                        |   |            |    |                         |      |                      |          |           |
| Teaching Hospital Busin                                                                                                    | ess Address:                                                       |                                        |   |            |    |                         |      |                      |          |           |
| 1000 S 10th St                                                                                                    |                                                                    |                                        |   |            |    |                         |      |                      |          |           |
| Camden Nj 08103                                                                                                    |                                                                    |                                        |   |            |    |                         |      |                      |          |           |
| Taxpayer Identification                                                                                                    | Number (TIN):                                                      | :210634462                             |   |            |    |                         |      |                      |          |           |
| First Name: Gupter                                                                                                    | presentative                                                       |                                        |   |            |    |                         |      |                      |          |           |
| Middle Name:                                                                                                    |                                                                    |                                        |   |            |    |                         |      |                      |          |           |
| Last Name: Meier                                                                                                    |                                                                    |                                        |   |            |    |                         |      |                      |          |           |
| Suffix:                                                                                                    | Last Names Meier                                                   |                                        |   |            |    |                         |      |                      |          |           |
| Suffix:<br>Business Email Address: emeier@tkb.com                                                                                                    |                                                                    |                                        |   |            |    |                         |      |                      |          |           |
| Business Email Address:                                                                                                    | : gmeier@tkb.co                                                    | om                                     |   |            |    |                         |      |                      |          |           |
| Business Email Address:<br>Business Telephone Num                                                                                                    | : gmeier@tkb.co<br>mber: 147-526-8                                 | om<br>8745                             |   |            |    |                         |      |                      |          |           |
| Business Email Address:<br>Business Telephone Num<br>Job Title: Administrator<br>Business Address Line 1                                                                                                    | : gmeier@tkb.co<br>mber: 147-526-8                                 | om<br>8745<br>TE AVENUE                |   |            |    |                         |      |                      |          |           |
| Business Email Address:<br>Business Telephone Nun<br>Job Title: Administrator<br>Business Address, Line J<br>Business Address, Line 2                                                                                 | : gmeier@tkb.cc<br>mber: 147-526-8<br>1: 623 LAFAYETT<br>2:        | om<br>8745<br>TE AVENUE                |   |            |    |                         |      |                      |          |           |
| Business Email Address:<br>Business Telephone Nun<br>Job Title: Administrator<br>Business Address, Line J<br>Business Address, Line 2<br>City Name: Hawthorne                                                         | : gmeier@tkb.co<br>mber: 147-526-8<br>1: 623 LAFAYETT<br>2:        | om<br>8745<br>TE AVENUE                |   |            |    |                         |      |                      |          |           |
| Business Email Address<br>Business Telephone Nun<br>Job Title: Administrator<br>Business Address, Line 2<br>City Name: Hawthorne<br>State: NJ                                                                         | :: gmeier@tkb.co<br>mber: 147-526-8<br>1: 623 LAFAYETT<br>2:       | om<br>8745<br>TE AVENUE                |   |            |    |                         |      |                      |          |           |
| Business Email Address:<br>Business Telephone Nun<br>Job Title: Administrator<br>Business Address, Line J<br>Business Address, Line Z<br>City Name: Hawthorne<br>State: NJ<br>Zip Code: 07506                         | :: gmeier@tkb.cc<br>mber: 147-526-&<br>1: 623 LAFAYETT<br>2:       | om<br>8745<br>TE AVENUE                |   |            |    |                         |      |                      |          |           |
| Business Email Address:<br>Business Telephone Nun<br>Job Title: Administrator<br>Business Address, Line J<br>Business Address, Line 2<br>City Name: Hawthorne<br>State: NJ<br>Zip Code: 07506                         | :: gmeier@tkb.cc<br>mber: 147-526-{<br>1: 623 LAFAYETT<br>2:       | om<br>8745<br>TE AVENUE                |   |            |    |                         |      |                      |          |           |
| Business Email Address:<br>Business Telephone Nun<br>Job Title: Administrator<br>Business Address, Line J<br>Business Address, Line J<br>City Name: Hawthorne<br>State: NJ<br>Zip Code: 07506                         | :: gmeier@tkb.cc<br>mber: 147-526-8<br>1: 623 LAFAYETT<br>2:       | om<br>8745<br>TE AVENUE                |   |            |    |                         |      |                      |          |           |
| Business Email Address:<br>Business Telephone Nur<br>Job Title: Administrator<br>Business Address, Line J<br>Business Address, Line J<br>City Name: Hawthorne<br>State: NJ<br>Zip Code: 07506<br>Nominations<br>Role: | :: gmeier@tkb.cd<br>mber: 147-526-?<br>1: 623 LAFAYETT<br>2:<br>\$ | om<br>8745<br>TE AVENUE<br>First Name: | t | Last Name: | \$ | Business Email Address: | ¢ Bu | siness Phone Number: | <b>t</b> | Status: ‡ |

## Figure 158: Review and Submit Profile Page

The following message will appear on-screen to confirm your profile has been successfully created. You will receive an email when your nomination is approved. Also, the authorized officials for the teaching hospital will receive emails notifying them of your request for a user role.

Once an authorized official approves your request, you will receive another email, and then you may start any teaching hospital activities.

If you are nominating yourself for a role with a teaching hospital that has already been registered but which lacks an active authorized official to approve your self-nomination, please contact the Open Payments Help Desk at 1-855-326-8366.

# Figure 159: Success Confirmation Page

| Registration Complete                                                                                                    | ×        |
|----------------------------------------------------------------------------------------------------|----------|
| Success:<br>You have successfully requested to be affiliated with Cooper University Hospital and created your own profile, Gunter Meier. |          |
| You may now go to <u>Open Payments Home</u> .<br>For help obtaining a PDF viewer, go to the <u>CMS.gov Help page</u> .                   |          |
| Continue to Open Payments Ho                                                                                                    | ome Page |

# 3.5h: Self-Nomination: Requesting a Role: Teaching Hospital - Returning System Users

If you would like to self-nominate for a teaching hospital role as an authorized official or authorized representative, and already have a profile in the Open Payments system, follow the steps below.

<u>Step 1:</u> Log in to the CMS Enterprise Portal at <u>https://openpayments.system.cms.gov</u> using your IDM credentials.

Select the "Switch User Type" link under your name at the top of the screen.

Then, select the Teaching Hospital link from the dropdown.

Select **Create Profile** from the new page.

# <image>

## Figure 160: Open Payments Landing Page for Returning User

**<u>Step 2</u>**: The on-screen text contains important information regarding creating the physician or NPP individual profiles. Read the on-screen text and **Start Profile** at the bottom of the page when you are ready to continue.

#### Figure 161: Create My Profile Page

# **Creating a Profile**

To begin creating a profile and registering in the Open Payments system, you must identify your affiliation with an applicable manufacturer, applicable group purchasing organization (GPO), teaching hospital, physician, or non-physician practitioner. Users with provider type of Physician Assistant, Nurse Practitioner, Clinical Nurse Specialist, Certified Registered Nurse Anesthetist, Certified Nurse-Midwife, or Anesthesiologist Assistant are called Non-Physician Practitioners in the Open Payments system.

For reporting entities, prior to beginning registration, collect the information required for reporting entity registration, then proceed with the registration process.

For reporting teaching hospital, physician, or non-physician practitioner registration, prior to beginning registration, collect the information required for covered recipient registration, then proceed with the registration process.

If the applicable manufacturer, applicable GPO, teaching hospital, physician, or non-physician practitioner has already been registered in the Open Payment system and you have not affiliated with them in the Open Payments system, you may:

- · Ask a user already affiliated with the reporting entity or covered recipient to nominate you for a user role; or
- Create a personal profile and request a role with the reporting entity or covered recipient user. Note that users who wish to associate themselves with physicians or non-physician practitioners must be nominated by the physician or non-physician practitioner.

# **Required Information**

Fields for required information are marked with an asterisk \*.

It is important that you have all required information available when you begin because registration must be completed in one session. A registration session will time out after 30 minutes of inactivity. If that occurs, all information entered during that session will be lost.

A list of required information is available in the "Required Information for Registration" quick reference guide (PDF)". This QRG is also available on the Resources page of the Open Payments website.

# Registering as a Covered Recipient

#### Registering as a Physician or a Teaching Hospital

If you are a physician who works at a teaching hospital and wish to see data related to you in your capacity as a physician, select the "Physician or Non-Physician Practitioner" option when registering. Registering as a user affiliated with a teaching hospital will allow you to see only data related to that teaching hospital and not your records. You may register as both a physician and a user affiliated with a teaching hospital if needed.

Physicians should register themselves in the Open Payments system and not delegate this task to another individual.

#### Registering as a Non-Physician Practitioner

If you are registering as a Physician Assistant, Nurse Practitioner, Clinical Nurse Specialist, Certified Registered Nurse Anesthetist, Certified Nurse-Midwife, or Anesthesiologist Assistant, select the "Physician or Non-Physician Practitioner" option when registering. If you are a Physician Assistant, Nurse Practitioner, Clinical Nurse Specialist, Certified Registered Nurse Anesthetist, Certified Nurse-Midwife, or Anesthesiologist Assistant who works at a teaching hospital and wish to see data related to you in your capacity as a non-physician practitioner, select the "Physician or Non-Physician Practitioner" option when registering.

Start profile

When you are ready to begin registration, select "Start Profile."

Back

Step 3: Select the user type "Teaching Hospital", and then select Continue.

Figure 162: Select Profile Type

| Select a Profile Type                                                                                                    |
|----------------------------------------------------------------------------------------------------|
| A field with an asterisk (*) is required.                                                                                                    |
| If you received a nomination ID and/or registration ID in an email notifying you of your nomination for a user role, begin creating your profile by selecting the "I have<br>a Nomination ID and/or a Registration ID" link.                                                                                                    |
| If you did not receive a nomination ID and/or a registration ID in an email, begin creating your profile by indicating whether you are a reporting entity or covered recipient.                                                                                                    |
| • Note: If you are a physician who works at a teaching hospital and wish to see data related to you in your capacity as a physician, select the "Physician or Non-Physician Practitioner" option when registering. Registering as a user affiliated with a teaching hospital will allow you to see only data related to that teaching hospital and not your records. You may register as both a physician and a user affiliated with a teaching hospital if needed. |
| If you have any questions regarding the user type you should register as, please contact the Open Payments Help Desk openpayments@cms.hhs.gov for guidance.                                                                                                    |
| * Required: Select the type of entity or covered recipient you are affiliated with OR the "I have a Nomination ID and/or a Registration ID"<br><ul> <li>I have a Nomination ID and/or a Registration ID</li> <li>Teaching hospital</li> </ul> <li>Cancel Continue</li>                                                                                                    |

**<u>Step 4</u>**: The rest of this workflow is the same as Step 4, 3.5e.

# 3.5i: Approving or Modifying a Nomination: Authorized Official Returning Users Only

If you are an authorized official for a teaching hospital and would like to approve or modify a nomination, follow the steps below.

<u>Step 1:</u> Log in to the Open Payments system at https://openpayments.system.cms.gov using your IDM credentials and Select Manage Teaching Hospitals.

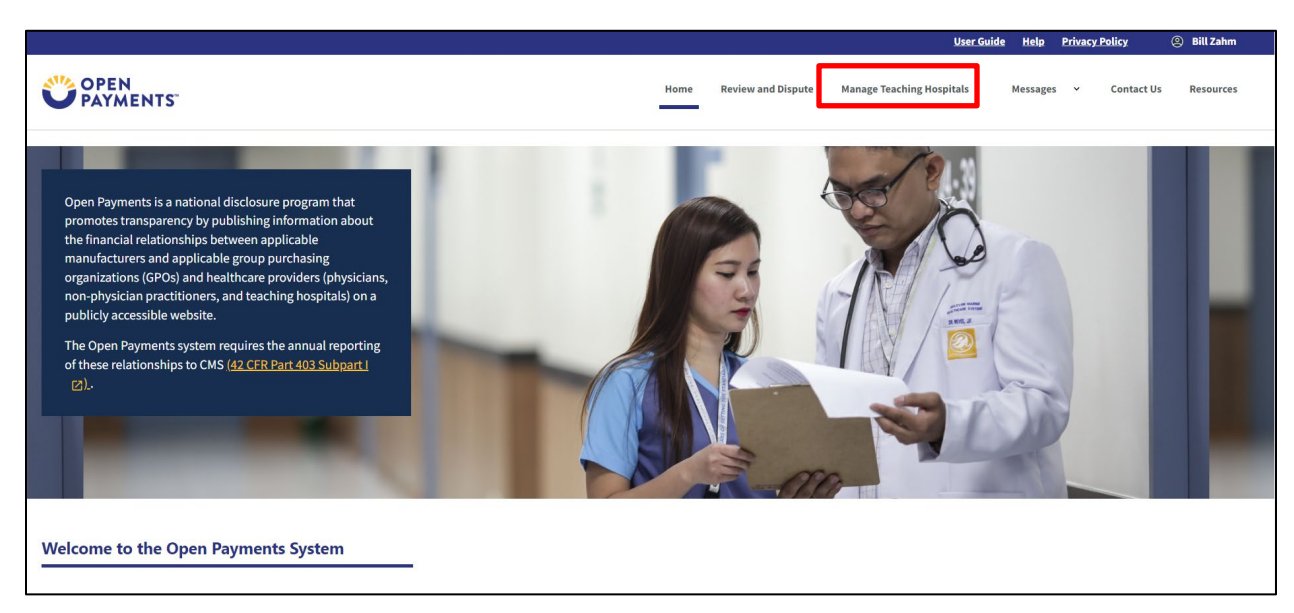

## Figure 163: Open Payments Landing Page for Returning User

**<u>Step 2</u>**: On the "Manage Teaching Hospitals" page, select the teaching hospital for which you want to confirm a nomination.

|                                                                         |             |                           |          |                             | <u>User Guide</u> | <u>Help</u> | Privacy Po  | <u>licy</u> | Bill Zahm |
|-------------------------------------------------------------------------|-------------|---------------------------|----------|-----------------------------|-------------------|-------------|-------------|-------------|-----------|
| OPEN<br>PAYMENTS                                                        |             |                           | Home     | Review and Dispute Manage 1 | eaching Hospitals | Messages    | ~           | Contact Us  | Resources |
| Manage Teaching Hospitals                                               |             |                           |          |                             |                   |             |             |             |           |
| Below are the teaching hospitals with which you are affiliated. To view | v details a | and manage user roles, se | ect a te | aching hospital from the    |                   |             |             |             |           |
| list below. You may register a new teaching hospital by selecting the " | "Register   | New Teaching Hospital" b  | utton.   | annig reepratient are       |                   |             |             |             |           |
| Doing Business As (DBA) Name                                            | \$          | TIN ‡                     | Addr     | ess                         |                   |             | ‡ Sta       | tus         | \$        |
|                                                                         |             | 21-0634462                | 1000     | S 10th St Camden, NJ 08103  |                   |             | Reg         | istered     |           |
|                                                                         |             |                           |          |                             |                   |             |             |             |           |
|                                                                         |             |                           |          |                             |                   | F           | Register Ne | w Teaching  | Hospital  |
| Return to top                                                           |             |                           |          |                             |                   |             |             |             |           |
|                                                                         |             |                           |          |                             |                   |             |             |             |           |

Figure 164: Manage Teaching Hospitals Page

Step 3: Select the Manage Roles link on the left side of the screen..

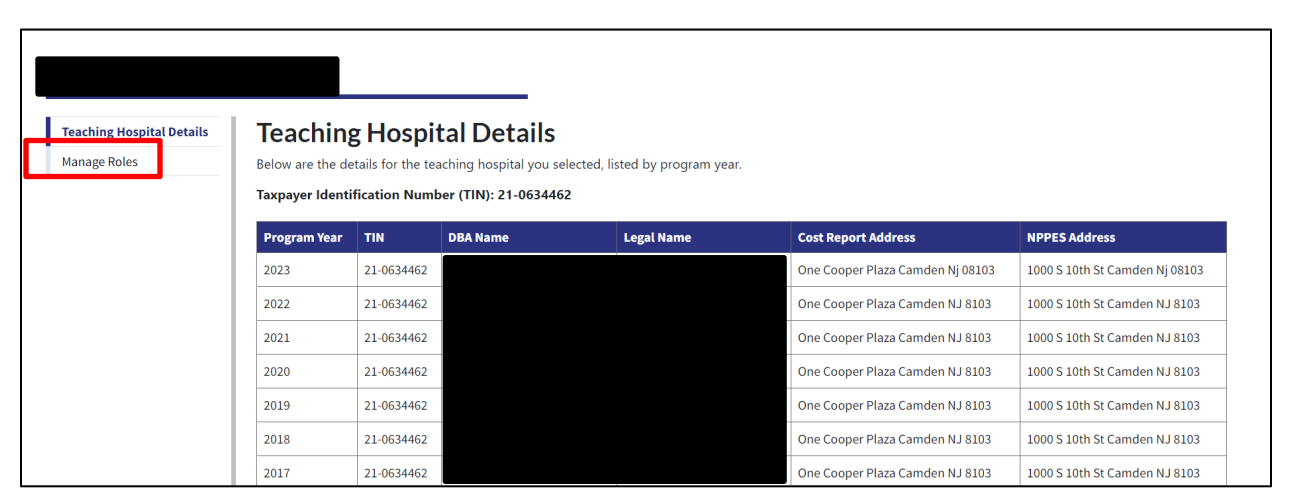

#### Figure 165: Teaching Hospital Information Page

**<u>Step 4</u>**: To approve a nomination, select the **Approve** button next to a nominee's name. The nominee will receive an email notification informing them of the acceptance of their nomination.

| Figure 166: | <b>Teaching Ho</b> | spital Manage | <b>Roles Tab</b> |
|-------------|--------------------|---------------|------------------|
|-------------|--------------------|---------------|------------------|

| Manage Roles                                                                                                    |                                                                                                    |                                                                                                    |                                                                                       |  |  |  |  |  |
|----------------------------------------------------------------------------------------------------|----------------------------------------------------------------------------------------------------|----------------------------------------------------------------------------------------------------|---------------------------------------------------------------------------------------|--|--|--|--|--|
| Select the "Nominate an Additi                                                                                                    | onal Role" button to nominate a new individua                                                                                                    | al to fill a role for your teaching hospital.                                                                                                    |                                                                                       |  |  |  |  |  |
| Select the "Modify" button to c                                                                                                    | hange the role of an existing user with your te                                                                                                    | aching hospital.                                                                                                    |                                                                                       |  |  |  |  |  |
| Select the "Deactivate User" bu                                                                                                    | tton to remove an active user completely from                                                                                                    | n your teaching hospital.                                                                                                    |                                                                                       |  |  |  |  |  |
| <b>1</b> Note:<br>An authorized official ma                                                                                                    | ıy modify or deactivate another authorized officia                                                                                                    | al but cannot deactivate themselves for the tea                                                                                                    | × ching hospital.                                                                     |  |  |  |  |  |
| Nominate an Additional Role                                                                                                    |                                                                                                    |                                                                                                    |                                                                                       |  |  |  |  |  |
| Teaching Hospital User Role Types +                                                                                                    |                                                                                                    |                                                                                                    |                                                                                       |  |  |  |  |  |
| Teaching Hospital User Role Ty                                                                                                    | pes                                                                                                    |                                                                                                    | +                                                                                     |  |  |  |  |  |
| Teaching Hospital User Role Ty Name  \$\$                                                                                                    | pes<br>Role ‡                                                                                                    | Status ‡                                                                                                    | T Actions                                                                             |  |  |  |  |  |
| Teaching Hospital User Role Ty Name    Roger White                                                                                                    | Role \$                                                                                                    | Status \$                                                                                                    | T<br>Actions<br>Modify                                                                |  |  |  |  |  |
| Name     ‡       Roger White                                                                                                    | Role ‡ Authorized Official Authorized Representative                                                                                                    | Status \$                                                                                                    | T<br>Actions<br>Modify<br>Approve Modify Cancel Request                               |  |  |  |  |  |
| Name     Image: Constraint of the second second secon | Role   Authorized Official  Authorized Representative  Authorized Representative                                                                                                    | Status     \$       • Approved       • Requested       • Nomination Approved                                                                                                    | T<br>Actions<br>Modify<br>Approve Modify Cancel Request<br>Modify                     |  |  |  |  |  |
| Name     Image: Content of the second second s | Role   Authorized Official  Authorized Representative  Authorized Representative  Authorized Representative                                                                                                    | Status     \$       • Approved       • Requested       • Nomination Approved       • Nomination Approved                                                                                 | T<br>Actions<br>Modify<br>Approve Modify Cancel Request<br>Modify<br>Modify           |  |  |  |  |  |
| Name     Image: Constraint of the second second secon | Role     1       Authorized Official     1       Authorized Representative     1       Authorized Representative     1       Authorized Representative     1       Authorized Representative     1       Authorized Representative     1       Authorized Representative     1 | Status       \$         • Approved       •         • Requested       •         • Nomination Approved       •         • Nomination Approved       •         • Nomination Approved       • | T<br>Actions<br>Modify<br>Approve Modify Cancel Request<br>Modify<br>Modify<br>Modify |  |  |  |  |  |

# Figure 167: Teaching Hospital Manage Roles Tab Confirmation

| Vou have successfully approved Gunter Meier's role. |                                                                                                    |                                               |                        |  |  |  |  |  |
|-----------------------------------------------------|----------------------------------------------------------------------------------------------------|-----------------------------------------------|------------------------|--|--|--|--|--|
| Manage Roles                                        |                                                                                                    |                                               |                        |  |  |  |  |  |
| Select the "Nominate an Additional Ro               | Select the "Nominate an Additional Role" button to nominate a new individual to fill a role for your teaching hospital. |                                               |                        |  |  |  |  |  |
| Select the "Modify" button to change                | the role of an existing user with your teaching hospital.                                                               |                                               |                        |  |  |  |  |  |
| Select the "Deactivate User" button to              | remove an active user completely from your teaching h                                                                   | nospital.                                     |                        |  |  |  |  |  |
| Note:     An authorized official may modi           | fy or deactivate another authorized official but cannot dea                                                             | ctivate themselves for the teaching hospital. | ×                      |  |  |  |  |  |
| Nominate an Additional Role                         |                                                                                                    |                                               |                        |  |  |  |  |  |
| Teaching Hospital User Role Types                   |                                                                                                    |                                               | +                      |  |  |  |  |  |
| Name \$                                             | Role \$                                                                                                    | Status \$                                     | Actions                |  |  |  |  |  |
| Roger White                                         | Authorized Official                                                                                                    | Approved                                      | Modify                 |  |  |  |  |  |
| Gunter Meier                                        | Authorized Representative                                                                                               | Approved                                      | Modify Deactivate User |  |  |  |  |  |
| Steve Jones                                         | Authorized Representative                                                                                               | Nomination Approved                           | Modify                 |  |  |  |  |  |
| Andy Smith                                          | Authorized Representative                                                                                               | <ul> <li>Nomination Approved</li> </ul>       | Modify                 |  |  |  |  |  |
| Elizabeth Jenkins                                   | Authorized Representative                                                                                               | Nomination Approved                           | Modify                 |  |  |  |  |  |
| Sam Arnold                                          | Authorized Official                                                                                                    | Nomination Approved                           | Modify                 |  |  |  |  |  |

<u>Step 4a:</u> To modify a nomination, select the **Modify** button next to a nominee's name. This will allow you to change the individual's information and/or role. When modifications are complete, select **Save Role**.

In this scenario, the user is holding the authorized representative role. The authorized official wants to change his role to an authorized official.

# Figure 168: Teaching Hospital Manage Roles Tab Modify Roles

| Manage Roles                                                                                                    |                                                                                                    |        |                                                                                                    |                                                           |                 |   |  |
|----------------------------------------------------------------------------------------------------|----------------------------------------------------------------------------------------------------|--------|----------------------------------------------------------------------------------------------------|-----------------------------------------------------------|-----------------|---|--|
| Select the "Nominate an Additional Role" button to nominate a new individual to fill a role for your teaching hospital.                                                                                                    |                                                                                                    |        |                                                                                                    |                                                           |                 |   |  |
| Select the "Modify" button to change the role of an existing user with your teaching hospital.                                                                                                    |                                                                                                    |        |                                                                                                    |                                                           |                 |   |  |
| Select the "Deactivate User" button to remove an active user completely from your teaching hospital.                                                                                                    |                                                                                                    |        |                                                                                                    |                                                           |                 |   |  |
| • Note: X<br>An authorized official may modify or deactivate another authorized official but cannot deactivate themselves for the teaching hospital.                                                                                                    |                                                                                                    |        |                                                                                                    |                                                           |                 |   |  |
| Nominate an Additional Role                                                                                                    |                                                                                                    |        |                                                                                                    |                                                           |                 |   |  |
| Teaching Hospital User Role Types                                                                                                    |                                                                                                    |        |                                                                                                    |                                                           |                 | + |  |
|                                                                                                    |                                                                                                    |        |                                                                                                    |                                                           |                 |   |  |
| Name I                                                                                                    | Role                                                                                                    | \$     | Status \$                                                                                                    | Actions                                                   |                 |   |  |
| Name I                                                                                                    | Role Authorized Official                                                                                                    | \$     | Status \$                                                                                                    | Actions<br>Modify                                         |                 |   |  |
| Roger White Gunter Meier                                                                                                    | Role<br>Authorized Official<br>Authorized Representative                                                                                                    | \$     | Status               Approved                  Approved                                                                                                    | Actions<br>Modify<br>Modify                               | Deactivate User |   |  |
| Roger White Gunter Meier Steve Jones                                                                                                    | Role Authorized Official Authorized Representative Authorized Representative                                                                                                    | 1      | Status     ‡       • Approved       • Approved       • Nomination Approved                                                                                                    | Actions<br>Modify<br>Modify<br>Modify                     | Deactivate User |   |  |
| Roger White Gunter Meier Steve Jones Andy Smith                                                                                                    | Role Authorized Official Authorized Representative Authorized Representative Authorized Representative                                                                                                    | \$<br> | Status     1       • Approved       • Approved       • Nomination Approved       • Nomination Approved                                                                                  | Actions<br>Modify<br>Modify<br>Modify<br>Modify           | Deactivate User |   |  |
| Roger White Gunter Meier Steve Jones Andy Smith Elizabeth Jenkins                                                                                                    | Role Authorized Official Authorized Representative Authorized Representative Authorized Representative Authorized Representative                                                                                                    | \$     | Status     1       • Approved       • Approved       • Nomination Approved       • Nomination Approved       • Nomination Approved                                                      | Actions<br>Modify<br>Modify<br>Modify<br>Modify<br>Modify | Deactivate User |   |  |
| Name     Image: Constraint of the second second secon | Role         Authorized Official         Authorized Representative         Authorized Representative         Authorized Representative         Authorized Representative         Authorized Representative         Authorized Representative         Authorized Representative         Authorized Representative | \$     | Status     \$       Approved     •       Approved     •       Nomination Approved     •       Nomination Approved     •       Nomination Approved     •       Nomination Approved     • | Actions<br>Modify<br>Modify<br>Modify<br>Modify<br>Modify | Deactivate User |   |  |

Note that you cannot remove all user roles from a nominee.

# Figure 169: Modify Role Page

| Gunter Meier                                                                                                    |                                                                                                    | ×                                                                                                    |                                                                                                    |
|----------------------------------------------------------------------------------------------------|----------------------------------------------------------------------------------------------------|----------------------------------------------------------------------------------------------------|----------------------------------------------------------------------------------------------------|
| Indicate the role this person will have: *                                                                                                    |                                                                                                    |                                                                                                    |                                                                                                    |
| <ul> <li>Authorized Official: May access/review data and initiate disputes on records on behalf of the teaching hospital. May nominate other individuals for user roles or modify exist responsible for approving/denying nominations made by others as well as deactivating users</li> <li>Authorized Representative: May access/review data and initiate disputes on records on behalf of the teaching hospital. May nominate other individuals for user roles with the second second secon</li></ul> | ng user roles. They are also<br>e teaching hospital.                                                                                                    |                                                                                                    | ×                                                                                                    |
| Cancel .                                                                                                    | Save Role                                                                                                    |                                                                                                    |                                                                                                    |
| Teaching Hospital User Rolo Types                                                                                                    |                                                                                                    |                                                                                                    | +                                                                                                    |
|                                                                                                    | Gunter Meier  Indicate the role this person will have:  Authorized Official: May access/review data and initiate disputes on records on behalf of the teaching hospital. May nominate other individuals for user roles or modify exist in responsible for approving/denying nominations made by others as well as deactivating users  Authorized Representative: May access/review data and initiate disputes on records on behalf of the teaching hospital. May nominate other individuals for user roles or modify exist in responsible for approving/denying nominations made by others as well as deactivating users  Authorized Representative: May access/review data and initiate disputes on records on behalf of the teaching hospital. May nominate other individuals for user roles with the Cancel  Authorized an Additional Note  Authorized Representative: Nay access/review data and initiate types | Gunter Meier         Indicate the role this person will have:         Authorized Official: May access/review data and initiate disputes on records on behalf of the teaching hospital. May nominate other individuals for user roles or modify existing user roles. They are also responsible for approxing/denying nominations made by others as well as deactivating users         Authorized Representative: May access/review data and initiate disputes on records on behalf of the teaching hospital. May nominate other individuals for user roles with the teaching hospital.         Cancel       Save Role         Vominate an Additional Role         Teaching Hospital User Role Types | Gunter Meier       ×         Dicter be role this person will have: •       •         • Authorized Official: May access/review data and initiate disputes on records on behalf of the teaching hospital. May nominate other individuals for user roles or modify existing user roles. They are also responsing/denying nominations made by others as well as deactivating users.       •         • Authorized Official: May access/review data and initiate disputes on records on behalf of the teaching hospital. May nominate other individuals for user roles with the teaching hospital.       •         Cancel       .       Save Role         • Munimate an Additional Role       .       . |

<u>Step 5:</u> You will now see an updated list of nominations and roles on the Manage Roles page.

| Vou have successfully modified Gunter Meier's role information. |                                                                                                    |                                         |                        |  |  |  |  |  |
|-----------------------------------------------------------------|----------------------------------------------------------------------------------------------------|-----------------------------------------|------------------------|--|--|--|--|--|
| Manage Roles                                                    |                                                                                                    |                                         |                        |  |  |  |  |  |
| Select the "Nominate an Additional I                            | Select the "Nominate an Additional Role" button to nominate a new individual to fill a role for your teaching hospital.                              |                                         |                        |  |  |  |  |  |
| Select the "Modify" button to change                            | e the role of an existing user with your teaching hospital.                                                                                          |                                         |                        |  |  |  |  |  |
| Select the "Deactivate User" button t                           | to remove an active user completely from your teaching h                                                                                             | hospital.                               |                        |  |  |  |  |  |
| Note:     An authorized official may mo                         | • Note: ×<br>An authorized official may modify or deactivate another authorized official but cannot deactivate themselves for the teaching hospital. |                                         |                        |  |  |  |  |  |
| Nominate an Additional Role                                     |                                                                                                    |                                         |                        |  |  |  |  |  |
| Teaching Hospital User Role Types                               |                                                                                                    |                                         | +                      |  |  |  |  |  |
| Name 🗘                                                          | Role \$                                                                                                    | Status 🗘                                | Actions                |  |  |  |  |  |
| Roger White                                                     | Authorized Official                                                                                                    | Approved                                | Modify                 |  |  |  |  |  |
| Gunter Meier                                                    | Authorized Official                                                                                                    | <ul> <li>Approved</li> </ul>            | Modify Deactivate User |  |  |  |  |  |
| Steve Jones                                                     | Authorized Representative                                                                                                    | <ul> <li>Nomination Approved</li> </ul> | Modify                 |  |  |  |  |  |
| Andy Smith                                                      | Authorized Representative                                                                                                    | Nomination Approved                     | Modify                 |  |  |  |  |  |
| Elizabeth Jenkins                                               | Authorized Representative                                                                                                    | <ul> <li>Nomination Approved</li> </ul> | Modify                 |  |  |  |  |  |
| Sam Arnold                                                      | Authorized Official                                                                                                    | Nomination Approved                     | Modify                 |  |  |  |  |  |

## **3.5j: Deactivating a User**

A user holding the role of a teaching hospital authorized official can deactivate other individuals' user roles with that teaching hospital, including other authorized officials. Deactivation removes an individual's association with a teaching hospital in the Open Payments system, including removing the individual's access to that teaching hospital's information and records. It does not remove the individual from the Open Payments system.

You cannot deactivate yourself. If you wish to be deactivated, contact the Open Payments Help Desk.

Only active users can be deactivated; individuals who have not yet accepted or rejected a user role nomination cannot be deactivated, nor can individuals who have self-nominated for a user role, but their nomination has not yet been approved or denied.

To deactivate an individual's user role, follow these steps.

**Step 1:** Log in to the CMS Enterprise Portal at https://openpayments.system.cms.gov using your IDM credentials, navigate to the Manage Teaching Hospitals link from the menu bar on the at the top of the page.

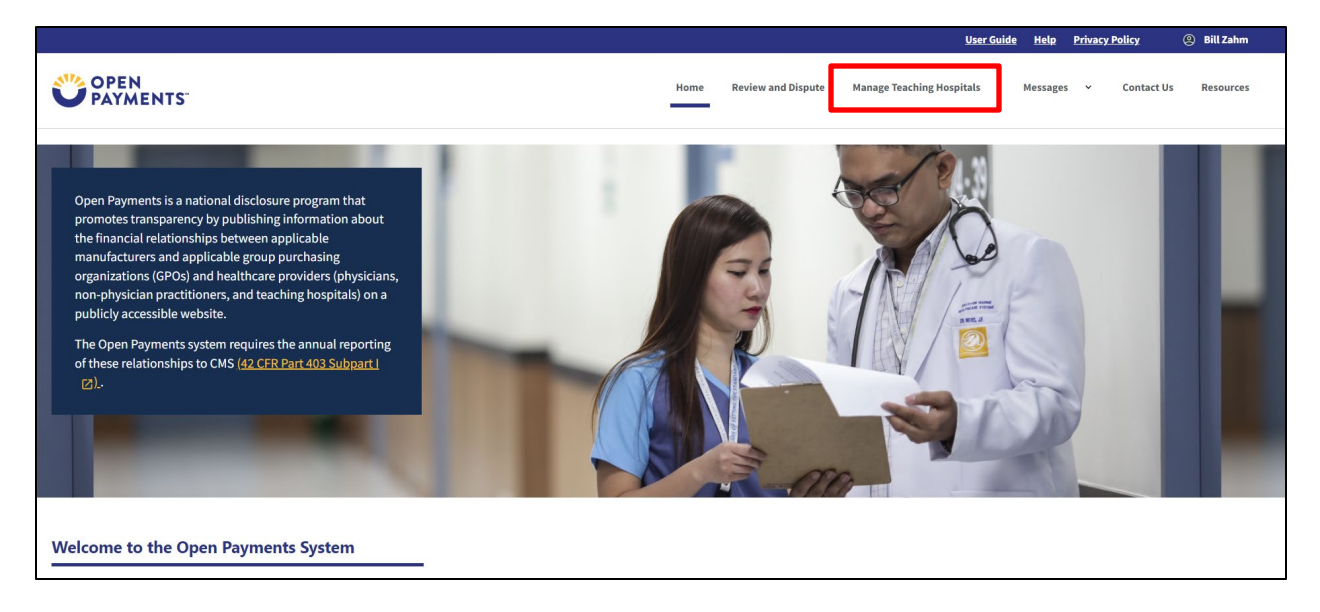

Figure 171: Open Payments Landing Page for Returning User

**<u>Step 2</u>**: You will see a list of all teaching hospitals you are associated with. Select the hyperlink for the teaching hospital for which you will be deactivating a user.

## Figure 172: Manage Teaching Hospitals Page

| OPEN<br>PAYMENTS                                                                                                    |                                       |                                                         | Home                  | Review and Dispute     | Manage Teaching Hospitals | Messages | Ŷ        | Contact Us     | Resources |
|----------------------------------------------------------------------------------------------------|---------------------------------------|---------------------------------------------------------|-----------------------|------------------------|---------------------------|----------|----------|----------------|-----------|
| Manage Teaching Hospitals                                                                                                    |                                       |                                                         |                       |                        |                           |          |          |                |           |
| Below are the teaching hospitals with which you are affiliated.<br>list below. You may register a new teaching hospital by selecti | . To view details<br>ing the "Registe | and manage user roles, se<br>r New Teaching Hospital" I | lect a tea<br>outton. | ching hospital from t  | he                        |          |          |                |           |
| Doing Business As (DBA) Name                                                                                                    | \$                                    | TIN                                                     | C Addr                | 255                    |                           |          | ‡ St     | atus           | \$        |
|                                                                                                    |                                       | 21-0634462                                              | 1000                  | S 10th St Camden, NJ ( | 08103                     |          | Re       | gistered       |           |
|                                                                                                    |                                       |                                                         |                       |                        |                           |          |          |                |           |
|                                                                                                    |                                       |                                                         |                       |                        |                           | Rej      | gister N | lew Teaching H | lospital  |
| Return to top                                                                                                    |                                       |                                                         |                       |                        |                           |          |          |                |           |

<u>Step 3:</u> Select the Manage Roles link on the left side of the page.

Figure 173: Teaching Hospital Information Page

| hing Hospital Details | Feaching<br>elow are the de<br>axpayer Identi | g Hospi<br>Itails for the te<br>fication Num | tal Details<br>aching hospital you s<br>ber (TIN): 21-06344 | elected, listed by program year.<br><b>62</b> |                                  |                                |
|-----------------------|-----------------------------------------------|----------------------------------------------|-------------------------------------------------------------|-----------------------------------------------|----------------------------------|--------------------------------|
|                       | Program Year                                  | TIN                                          | DBA Name                                                    | Legal Name                                    | Cost Report Address              | NPPES Address                  |
|                       | 2023                                          | 21-0634462                                   |                                                             |                                               | One Cooper Plaza Camden Nj 08103 | 1000 S 10th St Camden Nj 08103 |
| 1                     | 2022                                          | 21-0634462                                   |                                                             |                                               | One Cooper Plaza Camden NJ 8103  | 1000 S 10th St Camden NJ 8103  |
|                       | 2021                                          | 21-0634462                                   |                                                             |                                               | One Cooper Plaza Camden NJ 8103  | 1000 S 10th St Camden NJ 8103  |
|                       | 2020                                          | 21-0634462                                   |                                                             |                                               | One Cooper Plaza Camden NJ 8103  | 1000 S 10th St Camden NJ 8103  |
|                       | 2019                                          | 21-0634462                                   |                                                             |                                               | One Cooper Plaza Camden NJ 8103  | 1000 S 10th St Camden NJ 8103  |
|                       | 2018                                          | 21-0634462                                   |                                                             |                                               | One Cooper Plaza Camden NJ 8103  | 1000 S 10th St Camden NJ 8103  |
|                       | 2017                                          | 21-0634462                                   |                                                             |                                               | One Cooper Plaza Camden NJ 8103  | 1000 S 10th St Camden NJ 8103  |
|                       | 2016                                          | 21-0634462                                   |                                                             |                                               | One Cooper Plaza Camden NJ 8103  | 1 Cooper Plz Camden N I 8103   |

**<u>Step 4</u>**: Select the **Deactivate User** button associated with name of the individual's name.

#### Figure 174: Teaching Hospital Manage Roles Tab Deactivate User

|                                                                                                    |                                                                                                    |                     | _  |                        |  |  |  |  |
|----------------------------------------------------------------------------------------------------|----------------------------------------------------------------------------------------------------|---------------------|----|------------------------|--|--|--|--|
| Manage Roles                                                                                                    |                                                                                                    |                     |    |                        |  |  |  |  |
| Select the "Nominate an Additional Role" button to nominate a new individual to fill a role for your teaching hospital.                           |                                                                                                    |                     |    |                        |  |  |  |  |
| Select the "Modify" button to change the role of an existing user with your teaching hospital.                                                    |                                                                                                    |                     |    |                        |  |  |  |  |
| Select the "Deactivate User" button to                                                                                                    | Select the "Deactivate User" button to remove an active user completely from your teaching hospital. |                     |    |                        |  |  |  |  |
| Note:     An authorized official may modify or deactivate another authorized official but cannot deactivate themselves for the teaching hospital. |                                                                                                    |                     |    |                        |  |  |  |  |
| Nominate an Additional Role                                                                                                    |                                                                                                    |                     |    |                        |  |  |  |  |
| Teaching Hospital User Role Types                                                                                                    |                                                                                                    |                     |    | +                      |  |  |  |  |
|                                                                                                    |                                                                                                    |                     |    |                        |  |  |  |  |
| Name 🗘                                                                                                    | Role \$                                                                                              | Status              | \$ | Actions                |  |  |  |  |
| Roger White                                                                                                    | Authorized Official                                                                                  | Approved            |    | Modify                 |  |  |  |  |
| Gunter Meier                                                                                                    | Authorized Official                                                                                  | Approved            |    | Modify Deactivate User |  |  |  |  |
| Steve Jones                                                                                                    | Authorized Representative                                                                            | Nomination Approved |    | Modify                 |  |  |  |  |
| Andy Smith                                                                                                    | Authorized Representative                                                                            | Nomination Approved |    | Modify                 |  |  |  |  |
| Elizabeth Jenkins                                                                                                    | Authorized Representative                                                                            | Nomination Approved |    | Modify                 |  |  |  |  |
| Sam Arnold                                                                                                    | Authorized Official                                                                                  | Nomination Approved |    | Modify                 |  |  |  |  |
|                                                                                                    | -                                                                                                    | -                   |    |                        |  |  |  |  |

<u>Step 5:</u> The Open Payments system will ask you to confirm the deactivation. Select the **Continue** button to confirm deactivation or the **Cancel** button to return to the Manage Roles page with no action taken. If you confirm deactivation, the Open Payments system will send emails to you and the individual being deactivated that confirms the individual's user role deactivation.

#### Figure 175: Teaching Hospital Manage Roles Tab- Confirmation Page

| Deactivate User                                                                                                    | ×        |
|----------------------------------------------------------------------------------------------------|----------|
| Reminder:<br>All teaching hospitals must have at least one active authorized official in the Open Payment System.                                                   |          |
| Selecting this option will deactivate Gunter Meier from your teaching hospital. They will no longer be able to perform actions on behalf of your teaching hospital. |          |
| Select "Continue" to deactivate this user, or select "Cancel" to return to the previous page.                                                                       |          |
| Cancel                                                                                                    | Continue |

# Section 3.6: Updating Profile Information in the Open Payments System

Physician, NPP, and teaching hospital profiles can be kept current by updating them as information changes. The steps for profile updates are given below.

# 3.6a: Updating a Covered Recipient Profile as an Authorized Representative

As an authorized representative who holds the level of access of "Modify Profile" to edit their covered recipient's profile, follow these steps.

<u>Step 1:</u> Log in to the Open Payments System at https://openpayments.system.cms.gov using your IDM credentials, and select the **Manage Covered Recipients** tab.

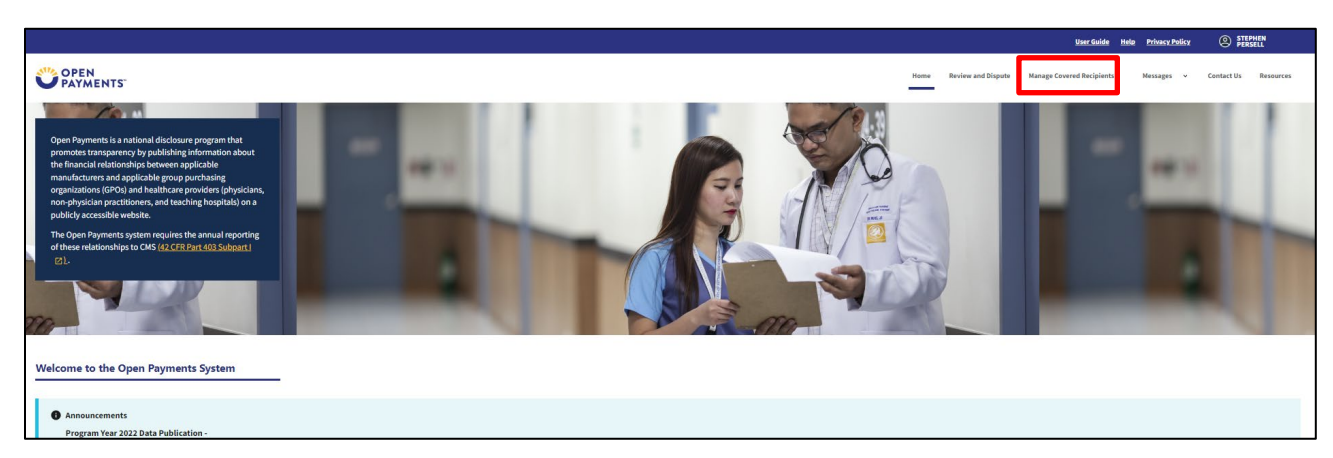

#### Figure 176: Open Payments Landing Page

<u>Step 2:</u> Find the covered recipient for which you wish to make updates on the "Manage Covered Recipients" page and select **Manage Covered Recipient**.

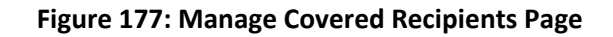

|                                                                                                    |                                                                                                    |                                                                                      | User Guide                                        | Help Privacy Policy O STEPHEN<br>PERSELL        |
|----------------------------------------------------------------------------------------------------|----------------------------------------------------------------------------------------------------|--------------------------------------------------------------------------------------|---------------------------------------------------|-------------------------------------------------|
| OPEN<br>PAYMENTS                                                                                                    |                                                                                                    | Home                                                                                 | Review and Dispute Manage Covered Recipients      | s Messages V Contact Us Resources               |
| Manage Covered Recipients                                                                                                    |                                                                                                    |                                                                                      |                                                   |                                                 |
| Covered Recipient You Represent                                                                                                    |                                                                                                    |                                                                                      |                                                   |                                                 |
| Any covered recipient who has listed you as an authorized repre-<br>be able to update the covered recipient's profile or to dispute re- | sentative is shown below. Depending on the access level the covered recipient gives you, yo<br>ported payments, other transfers of value, or ownership and investments interests. | our ability to take actions on their behalf might be limited. You can always view th | he covered recipient's profile of see the records | s reported for them. If allowed, you might also |
| Looking for a way to register entity or teaching hospital?                                                                              |                                                                                                    |                                                                                      |                                                   |                                                 |
| >> Go to Switch User Type                                                                                                    |                                                                                                    |                                                                                      |                                                   |                                                 |
| Name: ‡                                                                                                    | Date Confirmed:                                                                                                    | 1 Actions:                                                                           |                                                   |                                                 |
| Roger White                                                                                                    | 2024-04-30                                                                                                    | Manage Covered Recipient                                                             |                                                   |                                                 |
| Britura la fao                                                                                                    |                                                                                                    |                                                                                      |                                                   | Register as a Covered Recipient                 |

**<u>Step 3</u>**: First, you can edit the covered recipient's basic information. To do so:

#### Select Update Basic Information.

Update the information needed.

Select Save.

Next, you can update the covered recipient's details by selecting that link on the left side of the screen.

| OPEN<br>PAYMENTS                                                         |                                                                                     |                                                                        |                         | Home Revi     | iew and Dispute Manage Covered Recipients | Messages 👻        | Contact Us | Resources |
|--------------------------------------------------------------------------|-------------------------------------------------------------------------------------|------------------------------------------------------------------------|-------------------------|---------------|-------------------------------------------|-------------------|------------|-----------|
| Manage Covered Recipients                                                |                                                                                     |                                                                        |                         |               |                                           |                   |            |           |
| Covered Recipient Information Basic Information Covered Recipient Busile | Basic Information<br>Your Covered Recipient's profile information is provided below | w. To modify their profile information, select the " <b>Update Bas</b> | ic Information" button. |               |                                           |                   | )          |           |
|                                                                          | First Name * Roger Your Business Contact Information                                | Middle Name                                                            | Last Name *<br>White    |               | Suffix (Jr., Sr., etc.)                   |                   |            |           |
|                                                                          | Email Address *<br>sbliss@index analytics.com                                       | Practice Name *                                                        |                         |               |                                           |                   |            |           |
|                                                                          | Country *                                                                           | \$                                                                     |                         |               |                                           |                   |            |           |
|                                                                          | Practice Business Address, Line 1 * 623 LAFAYETTE AVENUE                            | Practice Business Address, Line 2 Practice Business Address, Line 2    |                         |               |                                           |                   |            |           |
|                                                                          | City Name *<br>Hawthome                                                             | State*<br>New Jersey C                                                 | Zip Code * 2007506      | Zip Extension | Business Telephone Number * 210-602-4955  |                   |            |           |
|                                                                          |                                                                                     |                                                                        |                         |               | Update i                                  | Basic Information | J          |           |

Figure 178: Covered Recipient Details

**<u>Step 4</u>**: To edit the covered recipient details:

Select Update Covered Recipient.

Update the information needed.

Select Save.

Figure 179: Update Covered Recipient

| Manage Covered Recipients     |                                                                                                    |
|-------------------------------|----------------------------------------------------------------------------------------------------|
|                               | Course d Park Internet Park Internet                                                                                                    |
| Covered Recipient Information | Covered Recipient Defails                                                                                                    |
| Basic Information             | Nor control recipient ceasis at provides terrors to indone control.                                                                                                    |
| Covered Recipient Details     | County Revisitor Runs *                                                                                                    |
|                               | Physican 2                                                                                                    |
|                               | Physician Primary Trans *                                                                                                    |
|                               | Nedial Dector                                                                                                    |
|                               | Nutional Provider (destification (NDI)         Drug Enforcement Administration (DEA) Number:           (This is a 30-digit number that is required if you (the covered recipient) have as NP()         This is a 30-digit number (D                                                                                                    |
|                               | 15565/730                                                                                                    |
|                               | Taxonomy Codes                                                                                                    |
|                               | A second second |
|                               | Transmy Cade*                                                                                                    |
|                               | Taximory Code:           122209000                                                                                                    |
|                               | State Licensing Information<br>To the your Scone information, subscription and white the lacked white in the fields below. Select the "Add" batters to save the information to the profile. This will allow you to enter another license if reconsary, Enter each state and license number separately until all licenses have been added, You must                                                                                                    |
|                               | enter at tests one incerse numeer; you may also a total of sa incerse numeers.                                                                                                    |
|                               | Licens Rate*     License lamber*       -skitci-                                                                                                    |
|                               | Learne Matter         Learne Matcher           NJ         7505                                                                                                    |
|                               | Update Crewred Recipired                                                                                                    |

Any updates made to the covered recipient profile may require that the covered recipient be revetted. Once the updated information has been re-vetted, both the covered recipient and authorized representative will be able to perform the necessary actions in the Open Payments system. See <u>Section 3.3c</u> for information on physician and NPP vetting.

# **3.6b: Updating Covered Recipient or Covered Recipient Authorized Representative Personal Profile**

As a user of the Open Payments system, you can update your personal profile information. You will be able to update your name, business email address, business telephone number, job title, and business address. Steps for updating your profile are explained below.

<u>Step 1:</u> Log in to the Open Payments system at https://openpayments.system.cms.gov using your IDM credentials and select the **My Open Payments Profile** by selecting your name in the upper-right corner of the page.

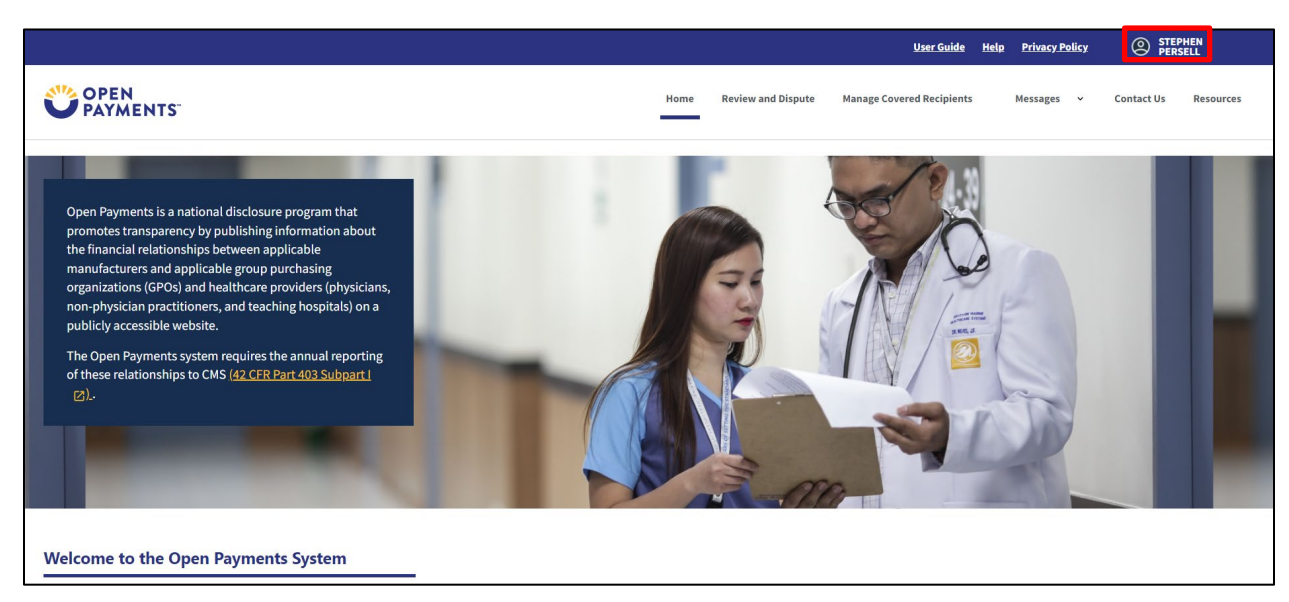

# Figure 180: Open Payments Landing Page for Returning Physician and NPP Users

**<u>Step 2</u>**: Select the Profile Details link. You will be able to view your existing profile information.

#### Figure 181: My Profile Page

| / IDM Portal Profile   | Overview                                 |                                                                                                    |
|------------------------|------------------------------------------|----------------------------------------------------------------------------------------------------|
| Open Payments Profile  | This page contains information about a   | authorized roles.                                                                                                    |
| Overview               | An explanation of the statuses below o   | an also be found in the <u>Open Payments User Guide [PDF]</u> Ø.                                                             |
| Profile Details        | Profile Name                             |                                                                                                    |
| My Roles & Nominations | STEPHEN PERSELL                          |                                                                                                    |
|                        | User Role Statuses for Reporting Entitie | 85                                                                                                    |
|                        |                                          |                                                                                                    |
|                        | Nominated                                | The individual has been nominated for the user role with the reporting entity.                                               |
|                        | Nomination Approved                      | The individual's nomination has been approved by an officer. The individual has not yet accepted or declined the nomination. |
|                        |                                          | The individual declined the user role.                                                                                       |
|                        | Declined                                 |                                                                                                    |
|                        | Declined     Accepted                    | The individual accepted the user role.                                                                                       |
|                        | Declined     Accepted     Requested      | The individual accepted the user role. An individual self-nominated for the user role.                                       |

<u>Step 3:</u> Select **Update Profile** to begin making edits and/or updates. When changes are complete, select **Save**. In this scenario, this user added information in the "Business Address, Line 2" field.

| Basic Information                       |                          |    |                        |               |                             |
|-----------------------------------------|--------------------------|----|------------------------|---------------|-----------------------------|
| First Name * Stephen Your Business Cont | Middle Name              |    | Last Name *<br>Persell |               | Suffix (Jr., Sr., etc.)     |
| Email Address *<br>sdpersell@xyz.com    | Job title * Boss         |    |                        |               |                             |
| Country *<br>United States              |                          | \$ |                        |               |                             |
| Business Address, Line 1 *              | Business Address, Line 2 |    | ]                      |               |                             |
| City *                                  | State *                  | ^  | Zip Code *             | Zip Extension | Business Telephone Number * |
| nayındrket                              | ICAUS                    | ~  | 16244                  | ~^^^          | 415-205-2035                |
|                                         |                          |    |                        |               | Update Profile              |

| Figure | 182: | My | Profile | <b>Details Page</b> |
|--------|------|----|---------|---------------------|
|--------|------|----|---------|---------------------|

<u>Step 4:</u> Update fields as necessary. When changes are complete, select **Save Updates**.

The updated information will now appear on the "My Profile Details" page.

# Figure 183: My Profile Details Tab

| Confirmation:<br>You have successfully updated your pro- | ofile.                                |                        |                    |                                          | × |
|----------------------------------------------------------|---------------------------------------|------------------------|--------------------|------------------------------------------|---|
| Basic Information                                        |                                       |                        |                    |                                          |   |
| First Name * Stephen Your Business Contact Inf           | Middle Name                           | Last Name *<br>Persell |                    | Suffix (Jr., Sr., etc.)                  |   |
| Email Address * sdpersell@xyz.com                        | Job title *<br>Boss                   |                        |                    |                                          |   |
| United States                                            | \$                                    |                        |                    |                                          |   |
| Business Address, Line 1 * 123 chicken st                | Business Address, Line 2<br>Suite 206 |                        |                    |                                          |   |
| City *<br>Haymarket                                      | State *<br>Texas                      | <b>Zip Code *</b>      | Zip Extension XXXX | Business Telephone Number * 475-253-2035 |   |
|                                                          |                                       |                        |                    | Update Profile                           |   |

# **Review and Dispute**

# Chapter 4: Review and Dispute for Physicians, NPPs, Teaching Hospitals, and Principal Investigators

This chapter provides information on the review, dispute, and correction process for physicians, NPPs, teaching hospitals (known as "covered recipients"), and principal investigators in the Open Payments system.

This chapter is divided into the following sections:

- **Review and Dispute Process Overview:** provides a general overview on the covered recipient review and dispute process within the Open Payments system.
- **Reviewing Records:** how covered recipients, and principal investigators can review data submitted about them.
- Affirming Records: how covered recipients, and principal investigators can affirm data submitted about them is correct.
- **Disputing Records:** how covered recipients, and principal investigators can initiate disputes against data submitted about them.
- Withdrawing Disputes: how covered recipients, and principal investigators can withdraw their initiated disputes.

This chapter covers the review and dispute functions for covered recipients, and principal investigators.

# Section 4.1: Review and Dispute Process Overview

Covered recipients and principal investigators may review reported data within the Open Payments system that was submitted about them during the most recent calendar year's data submission period. For a covered recipient to review their data within the Open Payments System, they must complete the Open Payments registration (see Chapter 3 for registration details).

This includes records submitted for the previous program year and any records submitted late from prior program years. Covered recipient registration and review of the data is voluntary, but strongly encouraged as this ensures the accuracy of the Open Payments data.

As a covered recipient or principal investigator, you may perform one of the two actions below.

- Affirm record is accurate: If you agree a record is accurate, you can **affirm** the record. Affirmation is not a required action. Records that have not been affirmed will still be included in the next data publication.
- Dispute a record: If you believe a record is inaccurate or incomplete in any way, you can **initiate a dispute** against the record. Records that are disputed, but not resolved, will still be included in the next data publication.

You may dispute any part of a record in which you are identified as the covered recipient.

Physicians and NPPs identified in a record as a Principal Investigator (PI) rather than covered recipient may only dispute their association with the record and their personal identifying information given in that record. They should not dispute any other information in the record, such as payment amount, nature of payment, etc.

Covered recipients should work directly with the reporting entity to resolve a dispute. **CMS does not** mediate or facilitate disputes between physicians, NPPs, teaching hospitals, principal investigators, and reporting entities.

The outcome of the resolution will be recorded in the Open Payments system. Dispute resolutions can lead to changes to the submitted data, or the dispute may be resolved without changes to the data. In addition, a dispute may be withdrawn by the individual who initiated it.

Email notifications are sent to alert applicable manufacturers, applicable GPOs, physicians, NPPs, teaching hospitals, and principal investigators of review and dispute activities in the Open Payments system.

Records that are flagged for a delay in publication by the reporting entity are eligible for review and dispute by physicians, NPPs, teaching hospitals, and principal investigators.

Refer to the "Methodology and Data Dictionary Document" available on the Resources page of the Open Payments website, at <a href="https://www.cms.gov/OpenPayments/Resources">https://www.cms.gov/OpenPayments/Resources</a> for details on how dispute and resolution changes and timing affect data publication. In the publication, the data will be associated with the program year of the data, not the year of its publication.

# 4.1a: Review, Dispute, and Correction Period

Each program year has a scheduled pre-publication review, dispute, and correction period. The period is 60 days long and divided into two activities.

April 1<sup>st</sup> through May 15<sup>th</sup> is the 45-day covered recipients' pre-publication review and dispute period. During this time, you may review, affirm or if necessary, dispute data, and work with the reporting entity to resolve the disputed record(s) submitted during the submission period.

Immediately following the 45-day period is a 15-day correction period, May 16<sup>th</sup> through May 30<sup>th</sup>, for reporting entities to continue to make corrections to records and resolve any active disputes.

Although there is a distinct pre-publication review, dispute, and correction period, these activities can be performed within the Open Payments system through December 31.

Disputes initiated within the pre-publication 45-day review, dispute, and correction period, and resolved by the end of the additional 15-day correction period, will be published and identified as non-disputed in the initial public posting of data.

If the dispute is not resolved by the end of the correction period, the record will be published and identified as being under dispute. Disputes initiated or resolved after the full 60-day review, dispute, and correction period will not be reflected in the initial publication of data. Those disputes and any related data changes will be published in the next publication of data, which may be a refresh publication of the program year data or the publication of the next program year's data.

If a dispute is not resolved before the end of the calendar year, all parties should continue to seek a resolution until the dispute is resolved. In some cases, this dispute resolution may need to occur outside of the Open Payments system. **CMS does not mediate or facilitate disputes between physicians, NPPs, teaching hospitals, principal investigators, and reporting entities.** 

# 4.1b: Dispute Resolution: Changed Record

When a dispute resolution results in changes to a record, reporting entities must re-submit and re-attest the record with the revisions to the Open Payments system. You will be able to view the original record disputed under the "Deleted and In Progress Records" tab with status of "In Progress", and the user(s) that have disputes in "Initiated" or "Acknowledged" status will be notified via email that the record is being updated by the entity. Once the changes to a record have been attested, the record will be available under the "Available for Review and Dispute" tab again.

If a record is deleted in response to a dispute, any user(s) that have disputes in "Initiated" or "Acknowledged" status will be notified via email that the record has been deleted by the entity when the record is re-attested. The records that have been deleted will display under the "Deleted and In Progress Records" tab with a "Deleted" status. The newly identified physician, NPP, teaching hospital, or principal investigator will see the record during the next calendar year's review and dispute period under the "Available for Review and Dispute" tab.

Note: You should provide a current and direct email address in your Open Payments profile as the Open Payments system will send an email notification to the individual(s) who initiated the dispute(s) if a reporting entity edits or deletes a disputed record. If the dispute initiator is a covered recipient's authorized representative, email notifications will be sent to both the authorized representative and the physician and/or NPP.

## 4.1c: Review and Dispute Statuses

Records that have been disputed will have one of the following review and dispute statuses:

• **Initiated**: Indicates that a covered recipient initiated a dispute against a record submitted by an applicable manufacturer or applicable GPO.

- Acknowledged: Indicates that an applicable manufacturer or applicable GPO has received and acknowledged an initiated dispute.
- **Resolved No Change**: Indicates that the applicable manufacturer or applicable GPO and the physician, NPP, teaching hospital, or principal investigator resolved the dispute in accordance with the guidance in the Final Rule, and no changes were made to the disputed record.
- **Resolved:** Indicates that disputed data was updated and then re-submitted and re-attested to by the applicable manufacturer or applicable GPO.
- Withdrawn: Indicates that the dispute on a record is no longer needed by a covered recipient and that it has been withdrawn.

Records submitted during the submission period may be unavailable for review and dispute for one of the following reasons:

- The record was deleted. A deleted record can only be viewed under the "Deleted and In Progress Records" tab and cannot be disputed. For deleted records, only the record information will display. Disputes associated with the record will not be available once the record has been deleted.
- A record undergoing editing by its reporting entity can only be viewed under the "Deleted and In Progress Records" tab and cannot be disputed. Records undergoing editing will display all the dispute statuses and dispute details (where available).

# Section 4.2: Reviewing Records

Physicians, NPPs, teaching hospitals, and principal investigators that have registered with the Open Payments system may review all payments, other transfers of value, and physician ownership or investment interests submitted about them by an applicable manufacturer or applicable GPO.

A step-by-step walkthrough for reviewing records follows.

<u>Step 1:</u> Log in to the Open Payments system at <u>https://openpayments.system.cms.gov</u> using your IDM credentials and select the **Review and Dispute** tab on the menu bar.

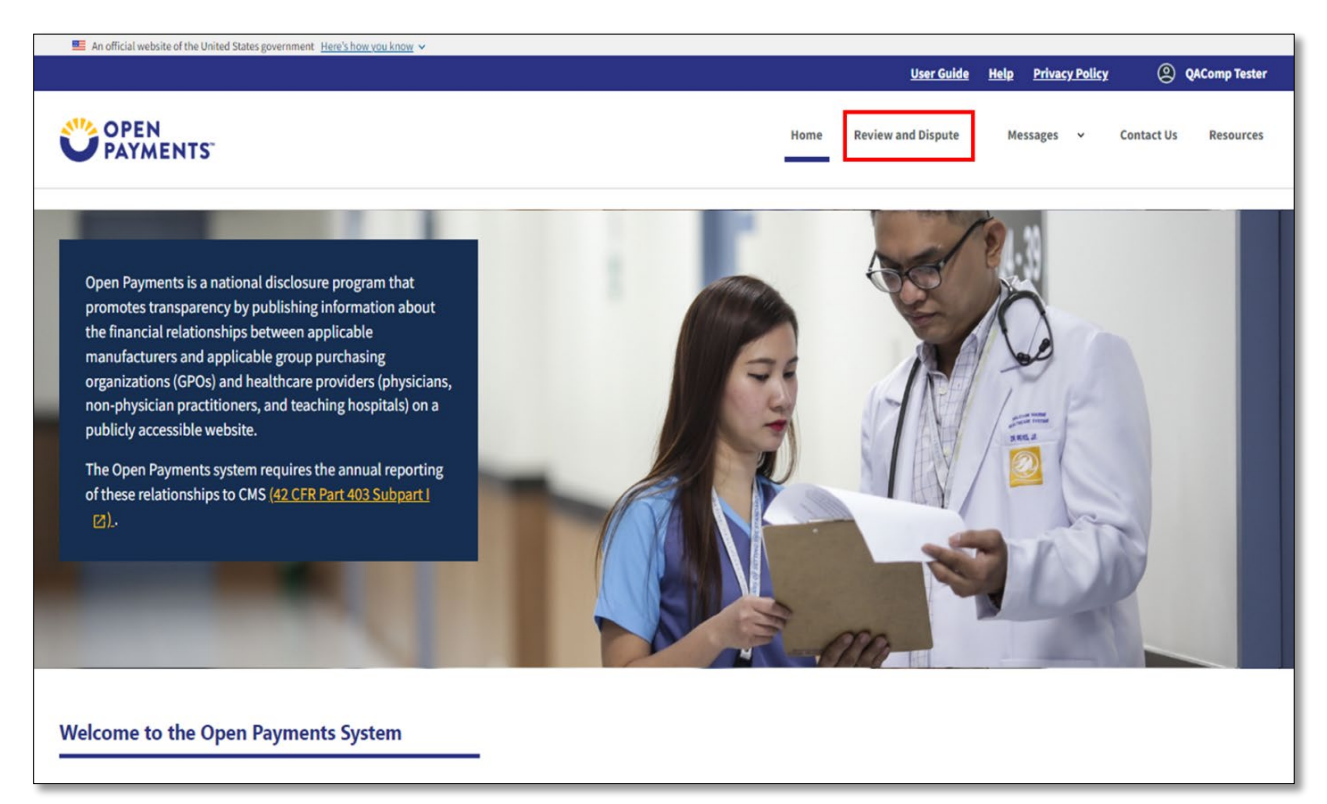

# Figure 184: Open Payments Home Page: Review and Dispute Tab

<u>Step 2:</u> On the "Review and Dispute Overview" page, please review the instructions in the expanded "Important Information" section.

#### Figure 185: Review and Dispute Overview Page: Important Information

|                                                                                                    | <u>u</u>                                                                                                    | <u>User Guide Help Privacy Policy</u> (QAComp                                                                                  |
|----------------------------------------------------------------------------------------------------|----------------------------------------------------------------------------------------------------|----------------------------------------------------------------------------------------------------|
| OPEN<br>PAYMENTS                                                                                                    | Home Review and I                                                                                                    | d Dispute Messages V Contact Us Reso                                                                                           |
| Review & Dispute                                                                                                    |                                                                                                    |                                                                                                    |
| Review & Dispute Overview                                                                                                    |                                                                                                    |                                                                                                    |
| Important Information                                                                                                    |                                                                                                    |                                                                                                    |
| A field with an asterisk ( * ) is required.                                                                                                    |                                                                                                    |                                                                                                    |
| Covered Recipient Records                                                                                                    |                                                                                                    |                                                                                                    |
| To see a summary of a covered recipient's records, select the o<br>summary of the number of payment records and their total an                                                                         | overed recipient's name from the drop-down list below, then select the<br>nounts available for review and dispute during this calendar year.                                                                                          | e "Show Summary" button. This will display a                                                                                   |
| If the covered recipient is listed as a principal investigator on a<br>with the payment. A covered recipient identified as a principal<br>identifying information. The date, amount, and other element | research payment record, the covered recipient is not considered the re<br>investigator in a record can only dispute his or her association to the res<br>s of the record cannot be disputed by a covered recipient in a principal ir | recipient of the payment but is considered associated<br>esearch reported in that payment and his or her<br>investigator role. |
| To review a covered recipient's payment records, select the co<br>payments or other transfers of value reported for the selected                                                                       | vered recipient's name from the drop-down and then select the "Show R<br>covered recipient that are available for review and dispute.                                                                                                 | r Records" button. This will display the details of the                                                                        |
| Disputing Records                                                                                                    |                                                                                                    |                                                                                                    |
| Only records submitted and attested by the submission deadle                                                                                                    | ne for a calendar year will be eligible for review and dispute that year.                                                                                                    |                                                                                                    |
| Covered recipients may initiate a dispute for a record from the                                                                                                    | start of the review and dispute period for that calendar year until the en                                                                                                    | end of the calendar year.                                                                                                    |
| Disputes initiated during the year's 45-day review and dispute                                                                                                    | window and not resolved before the end of the 15-day correction windo                                                                                                    | dow will be identified as under dispute in that year's                                                                         |
| June publication. Any disputes initiated for the first time after                                                                                                    | the 45-day review and dispute period will be published as not disputed i                                                                                                    | d in that year's June publication.                                                                                             |

**Step 3**: In the "Select A Covered Recipient" drop down menu, select the covered recipient whose records are to be reviewed. Select the **Show Summary** button to bring up the Summary of Payment Records for the covered recipient chosen.

If the name of the Covered Recipient is not populating in the "Select A Covered Recipient" drop down menu, he or she is in a "Failed Vetting" status and will need to correct identifying information inputted in their Open Payments profile to successfully vet.

The Summary of Payment Records displays the total number of records available for review and dispute and the total dollar amount for those records. The totals are grouped by program year and payment category.

For physicians and NPPs, the research payment category totals are split to differentiate between the records in which the physician and/or the NPP is identified as the covered recipient and the records in which the physician and/or the NPP is identified a principal investigator.

Note that teaching hospital and NPP summaries do not include an Ownership/Investment section, as that payment category is not applicable to them.
## Figure 186: Review and Dispute Overview Page: Review Summary Button

|                                                                                                    |                                                                                                    |                                                                                                    |                                                                                                    |                                                                                                    |                                                                                                  | Use                                                                                                    |                                                                                                    | <u>, react</u>                                                                                                    |                       |
|----------------------------------------------------------------------------------------------------|----------------------------------------------------------------------------------------------------|----------------------------------------------------------------------------------------------------|----------------------------------------------------------------------------------------------------|----------------------------------------------------------------------------------------------------|--------------------------------------------------------------------------------------------------|----------------------------------------------------------------------------------------------------|----------------------------------------------------------------------------------------------------|----------------------------------------------------------------------------------------------------|-----------------------|
| OPEN<br>PAYMENT                                                                                                    | S-                                                                                                    |                                                                                                    |                                                                                                    |                                                                                                    |                                                                                                  | Home Review and D                                                                                                    | spute Messages                                                                                                    | ✓ Contact U                                                                                                    | Js Res                |
| eview & D                                                                                                    | ispute                                                                                                   |                                                                                                    |                                                                                                    |                                                                                                    |                                                                                                  |                                                                                                    |                                                                                                    |                                                                                                    |                       |
| eview &                                                                                                    | Dispute C                                                                                                | Vervie                                                                                                    | w                                                                                                    |                                                                                                    |                                                                                                  |                                                                                                    |                                                                                                    |                                                                                                    |                       |
| nportant Informa                                                                                                    | ation                                                                                                    |                                                                                                    |                                                                                                    |                                                                                                    |                                                                                                  |                                                                                                    |                                                                                                    |                                                                                                    | 8                     |
| field with an ast                                                                                                    | erisk ( * ) is required.                                                                                 |                                                                                                    |                                                                                                    |                                                                                                    |                                                                                                  |                                                                                                    |                                                                                                    |                                                                                                    |                       |
| overed Recipier                                                                                                    | nt Records                                                                                               |                                                                                                    |                                                                                                    |                                                                                                    |                                                                                                  |                                                                                                    |                                                                                                    |                                                                                                    |                       |
| o see a summary<br>ummary of the n                                                                                                    | y of a covered recipien<br>number of payment re-                                                         | nt's records, sel<br>cords and their                                                                                                    | lect the covered re<br>r total amounts ava                                                                                                    | cipient's name from the ailable for review and e                                                                                                    | he drop-down list b<br>dispute during this                                                       | elow, then select the "<br>calendar year.                                                                                                    | Show Summary" butto                                                                                                 | n. This will displa                                                                                                    | ay a                  |
| the covered reci<br>with the payment<br>dentifying inform                                                                                                    | ipient is listed as a pri<br>. A covered recipient i<br>nation. The date, amo                            | incipal investig<br>identified as a<br>ount, and other                                                                                                    | ator on a research<br>principal investiga<br>elements of the re                                                                                                    | payment record, the c<br>tor in a record can only<br>cord cannot be dispute                                                                                                    | covered recipient is<br>ly dispute his or her<br>ted by a covered re                             | not considered the rec<br>association to the rese<br>cipient in a principal inv                                                                                                    | ipient of the payment b<br>earch reported in that p<br>vestigator role.                                             | out is considered<br>ayment and his                                                                                                    | l associate<br>or her |
| o review a cover<br>ayments or othe                                                                                                    | ed recipient's paymer<br>er transfers of value re                                                        | nt records, sele<br>ported for the s                                                                                                    | ct the covered reci<br>selected covered re                                                                                                    | ipient's name from the<br>ecipient that are availa                                                                                                    | e drop-down and th<br>able for review and                                                        | en select the "Show Re<br>dispute.                                                                                                    | ecords" button. This wil                                                                                            | ll display the det                                                                                                    | ails of the           |
| isputing Record                                                                                                    | is                                                                                                    |                                                                                                    |                                                                                                    |                                                                                                    |                                                                                                  |                                                                                                    |                                                                                                    |                                                                                                    |                       |
| only records subr                                                                                                    | mitted and attested by                                                                                   | y the submissic                                                                                                    | on deadline for a ca                                                                                                    | alendar year will be eli                                                                                                    | igible for review an                                                                             | d dispute that year.                                                                                                    |                                                                                                    |                                                                                                    |                       |
| overed recipient                                                                                                    | ts may initiate a dispu                                                                                  | te for a record                                                                                                    | from the start of th                                                                                                    | ne review and dispute                                                                                                    | period for that cale                                                                             | endar year until the end                                                                                                    | of the calendar year.                                                                                               |                                                                                                    |                       |
| isputes initiated                                                                                                    | during the year's 45-0                                                                                   | day review and                                                                                                    | dispute window a                                                                                                    | and not resolved before                                                                                                    | re the end of the 15                                                                             | -day correction window                                                                                                    | will be identified as u                                                                                             | nder dispute in t                                                                                                    | hat year's            |
| une publication.                                                                                                    | Any disputes initiated                                                                                   | d for the first til                                                                                                    | me after the 45-day                                                                                                    | y review and dispute p                                                                                                    | period will be publi                                                                             | shed as not disputed in                                                                                                    | that year's June public                                                                                             | cation.                                                                                                    |                       |
| or more informa                                                                                                    | tion about the review                                                                                    | and dispute p                                                                                                    | rocess, including s                                                                                                    | tep-by-step instruction                                                                                                    | ins, refer to the Opt                                                                            |                                                                                                    | and her the second second                                                                                           |                                                                                                    |                       |
| ct a Covered Rec<br>octor Patient                                                                                                    | ipient *                                                                                                 | and dispute p                                                                                                    | \$ Show S                                                                                                    | summary                                                                                                    | rds                                                                                              |                                                                                                    |                                                                                                    |                                                                                                    |                       |
| ct a Covered Reci<br>octor Patient<br>Summary (<br>General Paymer                                                                                                    | ipient *                                                                                                 | cords                                                                                                    | Show S                                                                                                    | Summary                                                                                                    | rds<br>Ownership or Inv                                                                          | estment Payments                                                                                                    |                                                                                                    |                                                                                                    |                       |
| ct a Covered Reci<br>octor Patient<br>Summary of<br>General Paymen<br>Program Year                                                                                                    | ipient *<br>of Payment Re-<br>tts                                                                        | cords                                                                                                    | Content of the second second s                                                                                                    | Summary                                                                                                    | rds<br>Ownership or Inv<br>Program Year                                                          | estment Payments<br>Number of Records                                                                                                    | Amount Investme                                                                                                    | ent Value of                                                                                                    | Interest              |
| ct a Covered Rec<br>octor Patient<br>Summary (<br>General Paymen<br>Program Year<br>2023                                                                                                    | ipient *<br>of Payment Rea<br>ats<br>Number<br>2                                                         | cords                                                                                                    | C Show S<br>Total<br>\$1,10                                                                                                    | Summary<br>Amount                                                                                                    | rds<br>Ownership or Inv<br>Program Year<br>2023                                                  | estment Payments<br>Number of Records<br>0                                                                                                    | Amount Investme<br>\$0.00                                                                                           | ent Value of<br>\$0.00                                                                                                    | Interest              |
| ct a Covered Rec<br>octor Patient<br>Summary (<br>General Paymen<br>2023<br>2022                                                                                                    | ipient * of Payment Revits Number 2 0                                                                    | cords                                                                                                    | C Show S Total \$1,10 \$0.00                                                                                                    | Amount                                                                                                    | rds Ownership or Inv Program Year 2023 2022                                                      | estment Payments<br>Number of Records<br>0<br>0                                                                                                    | Amount Investme<br>\$0.00<br>\$0.00                                                                                 | ent Value of<br>So.oo<br>So.oo                                                                                                    | Interest              |
| ct a Covered Rec<br>octor Patient<br>Summary of<br>General Paymen<br>Program Year<br>2023<br>2022<br>2021                                                                                                    | ipient * of Payment Reality Number 2 0 0 0                                                               | cords                                                                                                    | Cocess, including s<br>Show S<br>Total<br>\$1,10<br>\$0.00<br>\$0.00                                                                                                    | Amount                                                                                                    | rds Ownership or Inv Program Year 2023 2022 2021                                                 | estment Payments<br>Number of Records<br>0<br>0<br>0                                                                                                    | Amount Investme<br>50.00<br>\$0.00<br>\$0.00                                                                        | ent Value of<br>\$0.00<br>\$0.00<br>\$0.00                                                                                                    | Interest              |
| ct a Covered Reci<br>octor Patient<br>Summary of<br>General Paymen<br>Program Year<br>2023<br>2022<br>2021<br>2020                                                                                                    | ipient * of Payment Rev ts 0 0 0 0 0 0 0 0 0 0 0 0 0 0 0 0 0 0                                           | cords                                                                                                    | Codess, including S           Codess, including S           Show S           Total           \$1,10           \$0.00           \$0.00           \$0.00                                                                                                    | Amount                                                                                                    | rds Ownership or Inv Program Year 2023 2022 2021 2020                                            | estment Payments<br>Number of Records<br>0<br>0<br>0<br>0                                                                                                    | Amount Investme<br>\$0.00<br>\$0.00<br>\$0.00<br>\$0.00<br>\$0.00                                                   | ent Value of<br>\$0.00<br>\$0.00<br>\$0.00<br>\$0.00                                                                                                    | Interest              |
| ct a Covered Rec<br>octor Patient<br>Summary of<br>General Paymen<br>2023<br>2022<br>2021<br>2020<br>2019                                                                                                    | ipient *  of Payment Rev ts  Number 2 0 0 0 0 0 0 0 0 0 0 0 0 0 0 0 0 0 0                                | cords                                                                                                    | C Show S<br>Total<br>\$1,10<br>\$0.00<br>\$0.00<br>\$0.00<br>\$0.00<br>\$0.00                                                                                                    | Amount                                                                                                    | rds<br>Ownership or Inv<br>Program Year<br>2023<br>2022<br>2021<br>2020<br>2019                  | estment Payments Number of Records 0 0 0 0 0 0 0 0 0 0 0 0 0 0 0 0 0 0 0                                                                                                    | Amount Investme<br>\$0.00<br>\$0.00<br>\$0.00<br>\$0.00<br>\$0.00<br>\$0.00                                         | Value of           \$0.00           \$0.00           \$0.00           \$0.00           \$0.00           \$0.00           \$0.00                                                                                                    | Interest              |
| ct a Covered Rec<br>octor Patient<br>Summary of<br>General Paymen<br>2023<br>2022<br>2021<br>2020<br>2019<br>2018                                                                                                    | ipient * of Payment Review Number 2 0 0 0 0 0 0 0 0 0 0 0 0 0 0 0 0 0 0                                  | cords                                                                                                    | C Show S<br>Total<br>\$1,10<br>\$0.00<br>\$0.00<br>\$0.00<br>\$0.00<br>\$0.00<br>\$0.00<br>\$0.00                                                                                                    | Amount 0.00                                                                                                    | rds Cwnership or Inv Program Year 2023 2022 2021 2020 2019 2018                                  | estment Payments Number of Records 0 0 0 0 0 0 0 0 0 0 0 0 0 0 0 0 0 0 0                                                                                                    | Amount Investme<br>\$0.00<br>\$0.00<br>\$0.00<br>\$0.00<br>\$0.00<br>\$0.00<br>\$0.00                               | ent Value of<br>S0.00<br>S0.00<br>S0.00<br>S0.00<br>S0.00<br>S0.00<br>S0.00                                                                                                    | Interest              |
| ct a Covered Rec<br>octor Patient<br>Summary of<br>General Paymen<br>2023<br>2022<br>2021<br>2020<br>2019<br>2018<br>2017                                                                                                    | ipient *                                                                                                 | cords                                                                                                    | C Show S<br>Total<br>S1,10<br>S0,00<br>S0,00<br>S0,00<br>S0,00<br>S0,00<br>S0,00<br>S0,00<br>S0,00                                                                                                    | Amount 0.00                                                                                                    | rds<br>Ownership or Inv<br>Program Year<br>2023<br>2022<br>2021<br>2020<br>2019<br>2018<br>2017  | estment Payments           Number of Records           0         0           0         0           0         0           0         0           0         0           0         0           0         0           0         0           0         0           0         0           0         0           0         0           0         0 | Amount Investme<br>\$0.00<br>\$0.00<br>\$0.00<br>\$0.00<br>\$0.00<br>\$0.00<br>\$0.00<br>\$0.00<br>\$0.00<br>\$0.00 | ent Value of<br>S0.00<br>S0.00<br>S0.00<br>S0.00<br>S0.00<br>S0.00<br>S0.00                                                                                                    | Interest              |
| ct a Covered Rec<br>octor Patient<br>Summary of<br>General Paymen<br>2023<br>2022<br>2021<br>2020<br>2019<br>2018<br>2017<br>Research Payme                                                                                       | ipient *                                                                                                 | cords                                                                                                    | C Show S<br>Total<br>S1,10<br>S0.00<br>S0.00<br>S0.00<br>S0.00<br>S0.00                                                                                                    | Amount 0.00                                                                                                    | rds<br>Covnership or Inv<br>Program Year<br>2023<br>2022<br>2021<br>2020<br>2019<br>2018<br>2017 | estment Payments Number of Records 0 0 0 0 0 0 0 0 0 0 0 0 0 0 0 0 0 0 0                                                                                                    | Amount Investme<br>\$0.00<br>\$0.00<br>\$0.00<br>\$0.00<br>\$0.00<br>\$0.00<br>\$0.00<br>\$0.00<br>\$0.00           | ent Value of<br>\$0.00<br>\$0.00<br>\$0.00<br>\$0.00<br>\$0.00<br>\$0.00<br>\$0.00                                                                                                    | Interest              |
| ct a Covered Rec<br>octor Patient<br>Summary of<br>General Paymen<br>2023<br>2022<br>2021<br>2020<br>2019<br>2018<br>2017<br>Research Paymen                                                                                      | ipient *  of Payment Rev tts  Number 2 0 0 0 0 0 0 0 0 0 0 0 0 0 0 0 0 0 0                               | cords<br>of Records                                                                                                    | Cocess, including S<br>Show S<br>Total<br>S1,10<br>S0.00<br>S0.00<br>S | Amount 0.00                                                                                                    | rds<br>Cwnership or Inv<br>Program Year<br>2023<br>2022<br>2021<br>2020<br>2019<br>2018<br>2017  | estment Payments           Number of Records           0         0           0         0           0         0           0         0           0         0           0         0           0         0           0         0           0         0           0         0                                                                   | Amount Investme<br>\$0.00<br>\$0.00<br>\$0.00<br>\$0.00<br>\$0.00<br>\$0.00<br>\$0.00<br>\$0.00                     | Value of           S0.00           S0.00           S0.00           S0.00           S0.00           S0.00           S0.00           S0.00           S0.00           S0.00           S0.00           S0.00           S0.00           S0.00 | Interest              |
| ct a Covered Rec<br>octor Patient<br>Summary of<br>General Paymen<br>2023<br>2022<br>2021<br>2020<br>2019<br>2018<br>2017<br>Research Paymen<br>Year                                                                              | ipient *  of Payment Review  ints  Covered Re  Number of Records                                         | cords                                                                                                    | Cost Show S<br>Cost Show S<br>Cost                                                                                                    | Amount 0.00 Investigator Total Amount                                                                                                    | rds Cwnership or Inv Program Year 2023 2022 2021 2020 2019 2018 2017                             | estment Payments Number of Records 0 0 0 0 0 0 0 0 0 0 0 0 0 0 0 0 0 0 0                                                                                                    | Amount Investme<br>\$0.00<br>\$0.00<br>\$0.00<br>\$0.00<br>\$0.00<br>\$0.00<br>\$0.00<br>\$0.00<br>\$0.00<br>\$0.00 | ent Value of<br>\$0.00<br>\$0.00<br>\$0.00<br>\$0.00<br>\$0.00<br>\$0.00<br>\$0.00                                                                                                    | Interest              |
| ct a Covered Rec<br>octor Patient<br>Summary of<br>General Paymen<br>2023<br>2022<br>2021<br>2020<br>2019<br>2018<br>2017<br>Research Paymen<br>Year<br>2023                                                                      | ipient *  of Payment Records Number 2 0 0 0 0 0 0 0 0 0 0 0 0 0 0 0 0 0 0                                | cords<br>of Records<br>copient<br>Total<br>Amount<br>S0.00                                                                                                    | Cocess, including s<br>Show S<br>Total<br>S1,10<br>S0,00<br>S0,00<br>S | Amount Amount Investigator Total Amount Summary                                                                                                    | rds<br>Ownership or Inv<br>Program Year<br>2023<br>2022<br>2021<br>2020<br>2019<br>2018<br>2017  | estment Payments                                                                                                    | Amount Investme<br>50.00<br>50.00<br>50.00<br>50.00<br>50.00<br>50.00<br>50.00<br>50.00                             | ent Value of<br>S0.00<br>S0.00<br>S0.00<br>S0.00<br>S0.00<br>S0.00<br>S0.00                                                                                                    | Interest              |
| ct a Covered Rec<br>octor Patient<br>Summary of<br>General Paymen<br>2023<br>2022<br>2021<br>2020<br>2019<br>2018<br>2017<br>Research Paymen<br>Year<br>2023<br>2017                                                              | ipient *  of Payment Realise Number 2 0 0 0 0 0 0 0 0 0 0 0 0 0 0 0 0 0 0                                | cords<br>of Records<br>cords<br>coplent<br>Total<br>Amount<br>S0.00<br>S0.00                                                                                                    | Codess, including s           Show S           Total           \$1,10           \$0,00           \$0,00           \$0,00           \$0,00           \$0,00           \$0,00           \$0                                                                                                    | Amount 0.00 1 1 1 1 1 1 1 1 1 1 1 1 1 1 1 1 1                                                                                                    | rds<br>Covnership or Inv<br>Program Year<br>2023<br>2022<br>2021<br>2020<br>2019<br>2018<br>2017 | estment Payments          Number of Records         0         0         0         0         0         0         0         0         0         0         0         0         0         0         0         0         0         0         0         0                                                                                        | Amount Investme<br>\$0.00<br>\$0.00<br>\$0.00<br>\$0.00<br>\$0.00<br>\$0.00<br>\$0.00<br>\$0.00                     | ent Value of<br>S0.00<br>S0.00<br>S0.00<br>S0.00<br>S0.00<br>S0.00<br>S0.00                                                                                                    | Interest              |
| ct a Covered Rec<br>octor Patient<br>Summary of<br>General Paymen<br>2023<br>2022<br>2021<br>2020<br>2019<br>2018<br>2017<br>2018<br>2017<br>2018<br>2017<br>2018<br>2017<br>2018<br>2017<br>2018<br>2017<br>2018<br>2017<br>2018 | ipient *  of Payment Reative  ital  Covered Re  Number of Records  0  0  0  0  0  0  0  0  0  0  0  0  0 | cords<br>of Records<br>cipient<br>Total<br>Amount<br>S0.00<br>S0.00<br>S0.00                                                                                                    | Cocess, including s<br>Cocess, including s<br>Cocess, i                                                                                                    | Summary                                                                                                    | rds<br>Cownership or Inv<br>Program Year<br>2023<br>2022<br>2021<br>2020<br>2019<br>2018<br>2017 | estment Payments Number of Records 0 0 0 0 0 0 0 0 0 0 0 0 0 0 0 0 0 0 0                                                                                                    | Amount Investme<br>\$0.00<br>\$0.00<br>\$0.00<br>\$0.00<br>\$0.00<br>\$0.00<br>\$0.00<br>\$0.00<br>\$0.00           | ent Value of<br>\$0.00<br>\$0.00<br>\$0.00<br>\$0.00<br>\$0.00<br>\$0.00                                                                                                    | Interest              |
| ct a Covered Rec<br>octor Patient<br>Summary of<br>General Paymer<br>2023<br>2022<br>2021<br>2020<br>2019<br>2018<br>2017<br>Research Paymer<br>Year<br>2023<br>2022<br>2017<br>2018<br>2017                                      | ipient *  of Payment Res  z  0  0  0  0  0  0  0  0  0  0  0  0                                          | cords<br>of Records<br>rof Records<br>Total<br>Amount<br>S0.00<br>S0.00<br>S0.00<br>S0.00                                                                                                    | Cocess, including s<br>Cocess, including s<br>Cocess, including s<br>Cocess, including s<br>Cocess, including s<br>Cocess, including s<br>Show S<br>Cocess, including s<br>Show S<br>Show S<br>Sho                                                                                             | Amount  Amount Amount  Amount Amount Amount Amount Amount Amount Amount Amount Amount Amount Amount Amount Amount Amount Amount Amount Amount Amount Amount Am | rds  Cwnership or Inv  Program Year  2023 2022 2021 2020 2019 2018 2017                          | estment Payments Number of Records 0 0 0 0 0 0 0 0 0 0 0 0 0 0 0 0 0 0 0                                                                                                    | Amount Investme<br>\$0.00<br>\$0.00<br>\$0.00<br>\$0.00<br>\$0.00<br>\$0.00<br>\$0.00                               | ent Value of<br>\$0.00<br>\$0.00<br>\$0.00<br>\$0.00<br>\$0.00<br>\$0.00                                                                                                    | Interest              |
| ct a Covered Rec<br>octor Patient<br>Summary of<br>General Paymen<br>2023<br>2022<br>2021<br>2020<br>2019<br>2018<br>2017<br>Research Paymen<br>Year<br>2023<br>2021<br>2017<br>2028<br>2017<br>2018<br>2017                      | ipient *  of Payment Review  its  Number 2 0 0 0 0 0 0 0 0 0 0 0 0 0 0 0 0 0 0                           | cords<br>of Records<br>Total<br>Amount<br>S0.00<br>S0.00<br>S0.00<br>S0.00<br>S0.00                                                                                                    | C         Show S           C         Show S           Total         S1,10           S0,00         S0,00           S0,00         S0,00           S0,00                                                                                                    | Amount O O O O O O O O O O O O O O O O O O O                                                                                                    | rds Cwnership or Inv Program Year 2023 2022 2021 2020 2019 2018 2017                             | estment Payments       Number of Records       0       0       0       0       0       0       0       0       0       0       0       0       0       0       0                                                                                                    | Amount Investme<br>\$0.00<br>\$0.00<br>\$0.00<br>\$0.00<br>\$0.00<br>\$0.00<br>\$0.00<br>\$0.00                     | ent Value of<br>\$0.00<br>\$0.00<br>\$0.00<br>\$0.00<br>\$0.00<br>\$0.00<br>\$0.00                                                                                                    | Interest              |
| ct a Covered Rec<br>octor Patient<br>Summary of<br>General Paymen<br>2023<br>2022<br>2021<br>2020<br>2019<br>2018<br>2017<br>Research Paymen<br>Program<br>Year<br>2023<br>2022<br>2019<br>2018<br>2017<br>2018<br>2017           | ipient *                                                                                                 | cords<br>of Records<br>cords<br>c | Correspondences, including s           Show S           Total           Show S           Total           Show S           Show S                                                                                                    | Amount         Investigator           Total         Amount           Summary         Solution           Solution         Solution           Solution         Solution                                                                                                    | rds<br>Convership or Inv<br>Program Year<br>2023<br>2022<br>2021<br>2020<br>2019<br>2018<br>2017 | estment Payments                                                                                                    | Amount Investme<br>\$0.00<br>\$0.00<br>\$0.00<br>\$0.00<br>\$0.00<br>\$0.00<br>\$0.00<br>\$0.00                     | ent Value of<br>\$0.00<br>\$0.00<br>\$0.00<br>\$0.00<br>\$0.00<br>\$0.00                                                                                                    | Interest              |

<u>Step 4:</u> Select the **Show Records** button to navigate to the "Review and Dispute" page for the covered recipient.

| OPEN<br>PAYMENT                                                                                                    | 5                                                                                                    |                                                                                                    |                                                                                                    |                                                                                                    |                                                                                                    | Home Revie                                                                                                    | w and Dispute M                                                                                                    | lessages v                     | Contact Us Ret                                                                                                    |
|----------------------------------------------------------------------------------------------------|----------------------------------------------------------------------------------------------------|----------------------------------------------------------------------------------------------------|----------------------------------------------------------------------------------------------------|----------------------------------------------------------------------------------------------------|----------------------------------------------------------------------------------------------------|----------------------------------------------------------------------------------------------------|----------------------------------------------------------------------------------------------------|--------------------------------|----------------------------------------------------------------------------------------------------|
| view & D                                                                                                    | ispute                                                                                                    |                                                                                                    |                                                                                                    |                                                                                                    |                                                                                                    |                                                                                                    |                                                                                                    |                                |                                                                                                    |
| wiew &                                                                                                    | Dispute                                                                                                    | Overvie                                                                                                    | 200                                                                                                    |                                                                                                    |                                                                                                    |                                                                                                    |                                                                                                    |                                |                                                                                                    |
| nportant Informa                                                                                                    | ation                                                                                                    | overvie                                                                                                    |                                                                                                    |                                                                                                    |                                                                                                    |                                                                                                    |                                                                                                    |                                | l.                                                                                                    |
| field with an ast                                                                                                    | erisk (*) is require                                                                                                    | d                                                                                                    |                                                                                                    |                                                                                                    |                                                                                                    |                                                                                                    |                                                                                                    |                                |                                                                                                    |
| overed Recipier                                                                                                    | nt Records                                                                                                    |                                                                                                    |                                                                                                    |                                                                                                    |                                                                                                    |                                                                                                    |                                                                                                    |                                |                                                                                                    |
| o see a summary<br>ummary of the n                                                                                                    | of a covered recip<br>umber of payment                                                                                                    | ient's records, se<br>records and the                                                                                                    | elect the covered r                                                                                                    | recipient's name from<br>vailable for review and                                                                                                    | the drop-down<br>d dispute during                                                                                                    | list below, then sele<br>this calendar year.                                                                                           | ct the "Show Summar                                                                                                    | ry" button. Thi                | is will display a                                                                                                    |
| the covered reci<br>ith the payment<br>entifying inform                                                                                                    | pient is listed as a<br>A covered recipient of the covered recipient of the covered recipient of the covered recipient of the covered of the covered overed of the covered of the covered of the covered overed of the covered overed ove | principal investig<br>nt identified as a<br>mount, and other                                                                                                    | gator on a research<br>principal investig<br>r elements of the r                                                                                                    | h payment record, the<br>gator in a record can on<br>record cannot be dispu                                                                                                    | covered recipie<br>nly dispute his o<br>uted by a covere                                                                                                    | ent is not considered<br>r her association to<br>ed recipient in a prin                                                                | the recipient of the p<br>the research reported<br>cipal investigator role.                                                                                                    | ayment but is<br>in that payme | considered associat<br>ent and his or her                                                                                                    |
| o review a covere<br>ayments or othe                                                                                                    | ed recipient's paym<br>r transfers of value                                                                                                    | nent records, sele<br>reported for the                                                                                                    | ect the covered red<br>selected covered                                                                                                    | cipient's name from th<br>recipient that are avai                                                                                                    | he drop-down an<br>ilable for review                                                                                                    | nd then select the "S<br>and dispute.                                                                                                  | Show Records" button                                                                                                    | n. This will disp              | olay the details of the                                                                                                    |
| isputing Record                                                                                                    | ls                                                                                                    |                                                                                                    |                                                                                                    |                                                                                                    |                                                                                                    |                                                                                                    |                                                                                                    |                                |                                                                                                    |
| nly records subn                                                                                                    | nitted and attested                                                                                                    | by the submissi                                                                                                    | on deadline for a                                                                                                    | calendar year will be e                                                                                                    | ligible for review                                                                                                    | w and dispute that y                                                                                                    | ear.                                                                                                    |                                |                                                                                                    |
| overed recipient                                                                                                    | s may initiate a dis                                                                                                    | pute for a record                                                                                                    | from the start of                                                                                                    | the review and dispute                                                                                                    | e period for that                                                                                                    | t calendar year until                                                                                                    | the end of the calenda                                                                                                    | ar year.                       |                                                                                                    |
| isputes initiated                                                                                                    | during the year's 4                                                                                                    | 15-day review and                                                                                                    | d dispute window                                                                                                    | and not resolved befo                                                                                                    | ore the end of th                                                                                                    | e 15-day correction                                                                                                    | window will be identi                                                                                                    | fied as under o                | dispute in that year's                                                                                                    |
| ine publication.                                                                                                    | Any disputes initia                                                                                                    | ited for the first t                                                                                                    | ime after the 45-0                                                                                                    | lay review and dispute                                                                                                    | e period will be p                                                                                                    | oublished as not disp                                                                                                    | outed in that year's Ju                                                                                                    | ine publication                | 1.                                                                                                    |
| or more informat<br>t a Covered Reci<br>octor Patient                                                                                                    | ipient *                                                                                                    | ew and dispute p                                                                                                    | Show                                                                                                    | step-by-step instruction                                                                                                    | ons, refer to the                                                                                                    |                                                                                                    | er Guide (PDF).                                                                                                    |                                |                                                                                                    |
| t a Covered Reci<br>octor Patient<br>Summary o<br>General Paymen                                                                                                    | ipient *                                                                                                    | ew and dispute p                                                                                                    | show                                                                                                    | step-by-step instruction                                                                                                    | ons, refer to the                                                                                                    | r Investment Payme                                                                                                    | nts                                                                                                    |                                |                                                                                                    |
| or more informat<br>it a Covered Reci<br>octor Patient<br>Summary of<br>General Paymen<br>Program Year                                                                                                    | ipient *<br>of Payment R<br>Its<br>Numb                                                                                                    | ew and dispute p<br>Records<br>er of Records                                                                                                    | show                                                                                                    | step-by-step instruction (Show Show Show Show Show Show Show Show                                                                                                    | Records<br>Ownership o<br>Program Yo                                                                                                    | r Investment Payme<br>ear Number of R                                                                                                  | nts<br>ecords Amount I                                                                                                    | nvestment                      | Value of Interest                                                                                                    |
| tt a Covered Reci<br>octor Patient<br>Summary of<br>General Paymen<br>Program Year<br>2023                                                                                                    | ion about the revie<br>pient *<br>of Payment R<br>ts<br>Numb<br>2                                                                                                    | ew and dispute p<br>Records<br>er of Records                                                                                                    | Coress, including                                                                                                    | step-by-step instruction<br>y Summary Show<br>al Amount<br>100.00                                                                                                    | Ownership o<br>Program Ye<br>2023                                                                                                    | r Investment Payme<br>ear Number of R                                                                                                  | nts<br>ecords Amount In<br>\$0.00                                                                                                    | nvestment                      | Value of Interest<br>\$0.00                                                                                                    |
| t a Covered Recipication of the Covered Recipication of the Covered Recipication of th                                                                                                    | pient * pient * pient R pient 2 0                                                                                                    | ew and dispute p<br>Records<br>er of Records                                                                                                    | C Show<br>Tota<br>\$1,1<br>\$0.0                                                                                                    | step-by-step instruction<br>v Summary Show<br>al Amount<br>100.00<br>10                                                                                                    | Ownership o<br>Program Ye<br>2023<br>2022                                                                                                    | r Investment Payme<br>ear Number of R<br>0                                                                                             | nts<br>ecords Amount In<br>\$0.00<br>\$0.00                                                                                                    | nvestment                      | Value of Interest<br>\$0.00<br>\$0.00                                                                                                    |
| t a Covered Reci<br>octor Patient<br>Summary C<br>General Paymen<br>Program Year<br>2023<br>2022<br>2021                                                                                                    | pient * pient * pient    | ew and dispute p<br>Records<br>er of Records                                                                                                    | Tota<br>\$1,1<br>\$0.0<br>\$0.0                                                                                                    | step-by-step instruction<br>( Summary Show<br>al Amount<br>100.00<br>100<br>100                                                                                                    | Ownership of<br>Program V<br>2023<br>2022<br>2021                                                                                                    | r Investment Payme<br>ear Number of R<br>0<br>0<br>0                                                                                   | nts<br>ecords Amount In<br>\$0.00<br>\$0.00<br>\$0.00                                                                                                    | nvestment                      | Value of Interest<br>50.00<br>50.00<br>50.00                                                                                                    |
| t a Covered Recipional<br>control Patient<br>Summary of<br>General Paymen<br>Program Year<br>2022<br>2021<br>2020                                                                                                    | pient * pient * pient    | ew and dispute p<br>Records<br>er of Records                                                                                                    | C Show<br>Tota<br>\$1,1<br>\$0.0<br>\$0.0<br>\$0.0                                                                                                    | step-by-step instruction<br>( Summary Show<br>al Amount<br>100<br>100<br>100<br>100<br>100<br>100<br>100<br>10                                                                                                    | V Records<br>V Records<br>V Program Y<br>2023<br>2022<br>2021<br>2021<br>2020                                                                                                    | r Investment Paymen<br>ear Number of R<br>0<br>0<br>0<br>0                                                                             | nts<br>ecords Amount I<br>\$0.00<br>\$0.00<br>\$0.00<br>\$0.00                                                                                                    | nvestment                      | Value of Interest<br>\$0.00<br>\$0.00<br>\$0.00<br>\$0.00                                                                                                    |
| r more information<br>to covered Recipion<br>to cover Patient<br>Summary co<br>General Paymen<br>Program Year<br>2023<br>2022<br>2021<br>2020<br>2019                                                                                                    | pient *  pient *  pie   | ew and dispute p<br>Records                                                                                                    | Crocess, including<br>Show<br>Tota<br>\$1,1<br>\$0.0<br>\$0.0<br>\$0.0<br>\$0.0<br>\$0.0<br>\$0.0                                                                                                    | step-by-step instruction<br>r Summary Show<br>al Amount<br>100,00<br>10<br>10<br>10<br>10<br>10<br>10<br>10<br>10<br>10                                                                                                    | VRecords<br>VRecords<br>VRecords<br>VRecords<br>VRecords<br>VRecords<br>VRecords<br>VRecords<br>VRecords<br>VREcords<br>VRECORDS<br>VRECORDS<br>VRE | r Investment Paymen<br>ear Number of R<br>0<br>0<br>0<br>0<br>0<br>0<br>0                                                              | nts<br>ecords Amount In<br>\$0.00<br>\$0.00<br>\$0.00<br>\$0.00<br>\$0.00<br>\$0.00                                                                                                    | nvestment                      | Value of Interest<br>50.00<br>50.00<br>50.00<br>50.00<br>50.00<br>50.00<br>50.00                                                                                                    |
| r more information of the control of the control of                                                                                                    | pient * pient * pient    | ew and dispute p<br>Records<br>er of Records                                                                                                    | Crocess, including<br>Crocess, including<br>Tota<br>\$1,1<br>\$0.0<br>\$0.0<br>\$0 | step-by-step instruction<br>step-by-step instruction<br>show<br>al Amount<br>100,00<br>100<br>100<br>100<br>100<br>100<br>100                                                                                                    | Verent version of the second second s                                                                                                    | r Investment Payme<br>ear Number of R<br>0<br>0<br>0<br>0<br>0<br>0<br>0<br>0<br>0                                                     | nts<br>ecords Amount II<br>\$0.00<br>\$0.00<br>\$0.00<br>\$0.00<br>\$0.00<br>\$0.00<br>\$0.00                                                                                                    | nvestment                      | Value of Interest<br>50.00<br>50.00<br>50.00<br>50.00<br>50.00<br>50.00<br>50.00<br>50.00                                                                                                    |
| t a Covered Recipional<br>bactor Patient<br>Summary of<br>General Paymen<br>Program Year<br>2023<br>2022<br>2021<br>2020<br>2019<br>2019<br>2019<br>2018<br>2017                                                                                                    | pient * pient * pient    | ew and dispute p<br>Records<br>er of Records                                                                                                    | Tota<br>\$1,1<br>\$0.0<br>\$0.0<br>\$0.0<br>\$0.0<br>\$0.0<br>\$0.0<br>\$0.0<br>\$0.                                                                                                    | step-by-step instruction<br>( Summary Show<br>al Amount<br>100.00<br>100<br>100<br>100<br>100<br>100<br>100                                                                                                    | Records Vertexting of Program Ve 2023 2022 2021 2020 2019 2018 2017                                                                                                    | r Investment Payme<br>ear Number of R<br>0<br>0<br>0<br>0<br>0<br>0<br>0<br>0<br>0<br>0<br>0<br>0<br>0<br>0<br>0<br>0<br>0<br>0<br>0   | nts<br>ecords Amount In<br>\$0.00<br>\$0.00<br>\$0.00<br>\$0.00<br>\$0.00<br>\$0.00<br>\$0.00<br>\$0.00                                                                                                    | nvestment                      | Value of Interest<br>50.00<br>50.00<br>50.00<br>50.00<br>50.00<br>50.00<br>50.00<br>50.00                                                                                                    |
| r more informal<br>tt a Covered Recipient<br>Sturmmary of<br>General Paymen<br>Program Year<br>2023<br>2022<br>2021<br>2020<br>2020<br>2019<br>2019<br>2019<br>2018<br>2017<br>Research Payme                                                                                                    | pient * pient * pient    | ew and dispute p                                                                                                    | Tota<br>51,1<br>50,0<br>50,0<br>50,0<br>50,0<br>50,0<br>50,0<br>50,0                                                                                                    | step-by-step instruction<br>(Summary Shown<br>al Amount<br>(00.00<br>10<br>10<br>10<br>10<br>10<br>10<br>10<br>10<br>10                                                                                                    | Records<br>Records<br>Program V<br>2023<br>2022<br>2021<br>2020<br>2019<br>2018<br>2017                                                                                                    | r Investment Paymen<br>ear Number of R<br>0<br>0<br>0<br>0<br>0<br>0<br>0<br>0<br>0<br>0<br>0<br>0<br>0<br>0<br>0<br>0<br>0<br>0<br>0  | nts<br>ecords Amount Ir<br>\$0.00<br>\$0.00<br>\$0.00<br>\$0.00<br>\$0.00<br>\$0.00<br>\$0.00                                                                                                    | nvestment                      | Value of Interest<br>50.00<br>50.00<br>50.00<br>50.00<br>50.00<br>50.00<br>50.00<br>50.00                                                                                                    |
| t a Covered Recipional<br>coctor Patient<br>Summary of<br>General Paymen<br>Program Year<br>2023<br>2022<br>2021<br>2020<br>2020<br>2019<br>2019<br>2019<br>2018<br>2017<br>2017                                                                                                    | pient * pient * pient    | ew and dispute p Records rer of Records Recipient                                                                                                    | Tota           \$how           Tota           \$1,1           \$0,0           \$0,0           \$0,0           \$0,0           \$0,0           \$0,0           \$0,0           \$0,0           \$0,0           \$0,0           \$0,0           \$0,0           \$0,0           \$0,0           \$0,0           \$0,0           \$0,0           \$0,0           \$0,0           \$0,0           \$0,0           \$0,0           \$0,0           \$0,0           \$0,0                                                                                                    | step-by-step instruction<br>s Shown<br>al Amount<br>00,00<br>00<br>00<br>00<br>00<br>00<br>00<br>00<br>00                                                                                                    | Records<br>Program V<br>2023<br>2022<br>2021<br>2020<br>2019<br>2018<br>2017                                                                                                    | r Investment Payment<br>ear Number of R<br>0<br>0<br>0<br>0<br>0<br>0<br>0<br>0<br>0<br>0<br>0<br>0<br>0<br>0<br>0<br>0<br>0<br>0<br>0 | nts  ecords Amount II  S0.00  S0.00  S0.00  S0.00  S0.00  S0.00  S0.00  S0.00  S0.00  S0.00  S0.00  Amount II  Amount II  S0.00  Amount II  Amount II  Amo | nvestment                      | Value of Interest<br>50.00<br>50.00<br>50.00<br>50.00<br>50.00<br>50.00<br>50.00<br>50.00                                                                                                    |
| r more informat<br>t a Covered Reci-<br>bactor Patient<br>Summary of<br>General Paymen<br>Program Year<br>2023<br>2021<br>2021<br>2022<br>2021<br>2022<br>2021<br>2022<br>2021<br>2022<br>2021<br>2022<br>2021<br>2022<br>2021<br>2020<br>2021<br>2020<br>2021<br>2020<br>2021<br>2020<br>2021<br>2021<br>2020<br>2021<br>2021<br>20 | pient * pient * pient    | Recipient<br>Total                                                                                                    | Control         Show           Tota         \$1,1           \$0,0         \$0,0           \$0,0         \$0,0           \$0,0         \$0,0           \$0,0         \$0,0           \$0,0         \$0,0           \$0,0         \$0,0           \$0,0         \$0,0           \$0,0         \$0,0           \$0,0         \$0,0           \$0,0         \$0,0           \$0,0         \$0,0           \$0,0         \$0,0                                                                                                    | step-by-step instruction  step-by-step instruction  show  show  sh | Kecords      Kecords      Venership o      Program Ye      2023      2022      2021      2020      2019      2018      2017                                                                                                    | r Investment Paymen<br>ear Number of R<br>0<br>0<br>0<br>0<br>0<br>0<br>0<br>0<br>0<br>0<br>0<br>0<br>0<br>0<br>0<br>0<br>0<br>0<br>0  | nts<br>ecords Amount II<br>\$0.00<br>\$0.00<br>\$0.00<br>\$0.00<br>\$0.00<br>\$0.00<br>\$0.00<br>\$0.00                                                                                                    | nvestment                      | Value of Interest<br>50.00<br>50.00<br>50.00<br>50.00<br>50.00<br>50.00<br>50.00<br>50.00                                                                                                    |
| r more information of the construction of the construction of the                                                                                                    | pient *  of Payment R ts  Numb 2 0 0 0 0 0 0 0 0 0 0 0 0 0 0 0 0 0 0                                                                                                    | Recipient<br>Total<br>Amount<br>S0.00                                                                                                    | Tota<br>Show<br>Tota<br>S1,1<br>S0.0<br>S0.0<br>S0.0<br>S0.0<br>S0.0<br>S0.0<br>S0.0<br>S0.                                                                                                    | step-by-step instruction  step-by-step instruction  show  show  sh | Kecords      Verential of the second second se                                                                                                    | r Investment Payme<br>ear Number of R<br>0<br>0<br>0<br>0<br>0<br>0<br>0<br>0<br>0<br>0<br>0                                           | nts<br>ecords Amount In<br>\$0.00<br>\$0.00<br>\$0.00<br>\$0.00<br>\$0.00<br>\$0.00<br>\$0.00<br>\$0.00                                                                                                    | nvestment                      | Value of Interest<br>50.00<br>50.00<br>50.00<br>50.00<br>50.00<br>50.00<br>50.00<br>50.00                                                                                                    |
| r more information of the constraint of the constraint of the cons                                                                                                    | ion about the review<br>pient *<br>of Payment R<br>ts<br>Numb<br>2<br>0<br>0<br>0<br>0<br>0<br>0<br>0<br>0<br>0                                                                                                    | Recipient<br>Total<br>Amount<br>S0.00<br>S0.00                                                                                                    | c         Show           C         Show           Tota         \$1,1           \$0,0         \$0,0           \$0,0         \$0,0           \$0,0         \$0,0           \$0,0         \$0,0           \$0,0         \$0,0           \$0,0         \$0,0           \$0         \$0           0         0                                                                                                    | step-by-step instruction<br>step-by-step instruction<br>show<br>show           | Records      Verential of the second second se                                                                                                    | r Investment Payme<br>ear Number of R<br>0<br>0<br>0<br>0<br>0<br>0<br>0<br>0<br>0                                                     | nts<br>ecords Amount In<br>\$0.00<br>\$0.00<br>\$0.00<br>\$0.00<br>\$0.00<br>\$0.00<br>\$0.00<br>\$0.00                                                                                                    | nvestment                      | Value of Interest<br>50.00<br>50.00<br>50.00<br>50.00<br>50.00<br>50.00<br>50.00<br>50.00                                                                                                    |
| r more informat<br>t a Covered Reci-<br>bactor Patient<br>Summary of<br>General Paymen<br>Program Year<br>2023<br>2022<br>2021<br>2020<br>2019<br>2019<br>2019<br>2019<br>2019<br>2019<br>Research Payme<br>Program<br>Program<br>2023<br>2022<br>2021                                                                                                    | pient * pient * pient    | Recipient<br>Total<br>Amount<br>S0.00<br>S0.00                                                                                                    | Tota           Show           Tota           \$1,1           \$0,0           \$0,0           \$0,0           \$0,0           \$0,0           \$0,0           \$0,0           \$0,0           \$0,0           \$0,0           \$0           0           0           0           0           0           0                                                                                                    | step-by-step instruction           / Summary         Show           al Amount                                                                                                    | Records                                                                                                    | r Investment Payme<br>ar Number of R<br>0<br>0<br>0<br>0<br>0<br>0<br>0<br>0<br>0<br>0<br>0<br>0<br>0                                  | nts<br>ecords Amount In<br>\$0.00<br>\$0.00<br>\$0.00<br>\$0.00<br>\$0.00<br>\$0.00<br>\$0.00                                                                                                    | nvestment                      | Value of Interest           \$0.00           \$0.00           \$0.00           \$0.00           \$0.00           \$0.00           \$0.00           \$0.00           \$0.00           \$0.00           \$0.00           \$0.00 |
| r more information and the covered Recipion of the covered Recipion of the cov                                                                                                    | pient * pient * pient    | Recipient<br>Total<br>Amount<br>S0.00<br>S0.00<br>S0.00<br>S0.00                                                                                                    | Tota           Show           Tota           \$1,1           \$0,0           \$0,0           \$0,0           \$0,0           \$0,0           \$0,0           \$0,0           \$0,0           \$0,0           \$0           \$0           \$0           \$0           \$0           \$0           \$0           \$0                                                                                                    | step-by-step instruction  step-by-step instruction  show  al Amount                                                                                                    | Records<br>Records<br>Program VC<br>2023<br>2022<br>2021<br>2020<br>2019<br>2018<br>2017<br>2017                                                                                                    | r Investment Paymei<br>ar Number of R<br>0<br>0<br>0<br>0<br>0<br>0<br>0<br>0<br>0<br>0<br>0<br>0<br>0                                 | nts<br>ecords Amount In<br>\$0.00<br>\$0.00<br>\$0.00<br>\$0.00<br>\$0.00<br>\$0.00<br>\$0.00                                                                                                    | nvestment                      | Value of Interest           \$0.00           \$0.00           \$0.00           \$0.00           \$0.00           \$0.00           \$0.00           \$0.00           \$0.00           \$0.00           \$0.00           \$0.00 |
| r more information and the construction of the construction of the                                                                                                    | pient * pient * pient    | Records<br>Records<br>Record | Tota           Show           Tota           \$1,1           \$0,0           \$0,0           \$0,0           \$0,0           \$0,0           \$0,0           \$0,0           \$0,0           \$0,0           \$0,0           \$0           0           0           0           0           0           0           0           0           0           0           0           0           0           0           0                                                                                                               | step-by-step instruction  step-by-step instruction  show  show  sh | Records<br>Records<br>Program V<br>2023<br>2022<br>2021<br>2020<br>2019<br>2018<br>2017<br>2017                                                                                                    | r Investment Paymer<br>ear Number of R<br>0<br>0<br>0<br>0<br>0<br>0<br>0<br>0                                                         | nts<br>ecords Amount Is<br>\$0.00<br>\$0.00<br>\$0.00<br>\$0.00<br>\$0.00<br>\$0.00<br>\$0.00                                                                                                    | nvestment                      | Value of Interest           \$0.00           \$0.00           \$0.00           \$0.00           \$0.00           \$0.00           \$0.00           \$0.00           \$0.00           \$0.00           \$0.00                  |
| r more informal<br>cotor Patient<br>Course patient<br>Course patient                                                                                                    | pient * pient * pient    | Records<br>Records<br>Record | c         Show           c         Show           Tota         Show           Variation         Show           Show         Show           Variation         Show           Show         Show           Show         Show           Sho                                                                                                    | step-by-step instruction                                                                                                    | Records<br>Records<br>Program V<br>2023<br>2022<br>2021<br>2020<br>2019<br>2018<br>2017<br>2017                                                                                                    | r Investment Paymen<br>ear Number of R<br>0<br>0<br>0<br>0<br>0<br>0<br>0<br>0                                                         | nts<br>ecords Amount II<br>\$0.00<br>\$0.00<br>\$0.00<br>\$0.00<br>\$0.00<br>\$0.00<br>\$0.00                                                                                                    | nvestment                      | Value of interest           S0.00           S0.00           S0.00           S0.00           S0.00           S0.00           S0.00           S0.00           S0.00           S0.00           S0.00           S0.00             |

### Figure 187: Review and Dispute Overview Page: Review Records Button

**<u>Step 5</u>**: The "Review and Dispute" page displays all available records for review. Users can use the available filtering tool on the page to narrow search results as desired.

|                                                                                                    |                                                                                                    |                                                                                                    |                                                                                                    |                                                                                       |                                |                                                                       |                                                                             |                                          |                                                    | Use                                                                                                    | <u>r Guide Help</u>                      | Privacy Pr                            | olicy                                                                                                    | <u></u> 9 9                                                                                                    | Com         |
|----------------------------------------------------------------------------------------------------|----------------------------------------------------------------------------------------------------|----------------------------------------------------------------------------------------------------|----------------------------------------------------------------------------------------------------|---------------------------------------------------------------------------------------|--------------------------------|-----------------------------------------------------------------------|-----------------------------------------------------------------------------|------------------------------------------|----------------------------------------------------|----------------------------------------------------------------------------------------------------|------------------------------------------|---------------------------------------|----------------------------------------------------------------------------------------------------|----------------------------------------------------------------------------------------------------|-------------|
| Average AD Signable and the province of the product of the province of the product of the product of the pro   | OPEN<br>PAYMENTS                                                                                                    |                                                                                                    |                                                                                                    |                                                                                       |                                |                                                                       |                                                                             | н                                        | ome                                                | Review and Di                                                                                                    | ipute Me                                 | ssages 👻                              | Cont                                                                                                    | tact Us                                                                                                    | Res         |
|                                                                                                    | eview & Dispute                                                                                                    |                                                                                                    |                                                                                                    |                                                                                       |                                |                                                                       |                                                                             |                                          |                                                    |                                                                                                    |                                          |                                       |                                                                                                    |                                                                                                    |             |
|                                                                                                    | eview & Dispute                                                                                                    | - Doctor Pat                                                                                                    | tient                                                                                                    |                                                                                       |                                |                                                                       |                                                                             |                                          |                                                    |                                                                                                    |                                          |                                       |                                                                                                    |                                                                                                    |             |
| Provide Vietnesses                                                                                                    | ow is the list of all payments record                                                                                                    | ls in which the non-phy                                                                                                    | ysician practi                                                                                                    | tioner or physic                                                                      | cian is a                      | a covered recipien                                                    | t or principal investi                                                      | gator that are                           | e eligit                                           | ble for review                                                                                                    | and dispute th                           | is calenda                            | ar year.                                                                                                    | Show                                                                                                    | umr         |
| the cover decision is labeled as a process depined process depined process depined process de la decisión de la depined process de la decisión de la decisión de la decisión de la decisi   | mportant Information                                                                                                    |                                                                                                    |                                                                                                    |                                                                                       |                                |                                                                       |                                                                             |                                          |                                                    |                                                                                                    |                                          |                                       |                                                                                                    |                                                                                                    |             |
| Approved needs a walkable for review and dispate will be furghtly allowed the "Available for herives and Dispate" "Ada, which is selected by during the recent has an environmental and and the review and objects" will be returned to the "Available for herives and Dispate" that here does not needs a selected to an environmental and and field displayed will be the "Available for herives and Dispate" that here does not needs a selected to an environmental and and field displayed will be the "Available for herives and Dispate" that here does not needs a selected to an environmental and and field displayed will be the "Available for herives and Dispate" that. The doesnicadable field will be a CSY file compressed will be ZP file. The file will to an environmental and field displayed will be there does a select that an environmental and and field displayed will be the recent and a displayed " and the been displayed " and the been displayed " and the been displayed " and the been displayed " and the been displayed" and the been displayed " and the been displayed to displayed " and the been displayed " and the been displayed " and the been displayed " and the been displayed and displayed " and the been displayed to displayed " and the been displayed and displayed been displayed " and the been displayed to displayed " and the been displayed and displayed " and the been displayed to   | f the covered recipient is listed as a p<br>ecords that identify the covered recip                                                                                                    | rincipal investigator on a<br>pient as a principal inves                                                                                                    | a research pay<br>tigator, select                                                                                                    | ment record, th<br>the "Yes" check                                                    | e cover<br>box un              | red recipient is not o<br>nder "Listed as PI O                        | considered the recipie<br>nly" and select the "Se                           | ent of the pay<br>earch" button          | ment b<br>n.                                       | ut is considere                                                                                                    | d associated w                           | ith the pay                           | yment. To                                                                                                    | o search fe                                                                                                    | r           |
| Where the search search sea   | Il payment records available for revi<br>he reporting entity can be found und<br>aken on them. Once the edits to a re-                                                                                                    | ew and dispute will be di<br>ler the "Deleted and In P<br>cord are complete, the re                                                                                                    | isplayed unde<br>rogress Recor<br>cords will be                                                                                                    | er the "Available<br>ds" tab. Records<br>returned to the '                            | for Rev<br>s shown<br>"Availat | view and Dispute" ta<br>n in the "Deleted an<br>ble for Review and I  | ab, which is selected b<br>d In Progress Records<br>Dispute" tab for review | by default. Re<br>s" tab are for i<br>w. | cords t<br>nforma                                  | hat are in the p<br>itional purposi                                                                                                    | rocess of being<br>is only and no        | g modified<br>review or o             | l or have b<br>dispute ac                                                                                                    | been dele<br>ctions car                                                                                                    | ed l<br>be  |
| be ser may seport the search results by selecting the "bounded 2p rife" inits on the "Available for Review and Disputer" tab. The downloadable file will be a CSY file compressed into 2 2P file. The file will contain new sets of the search created and will contain all fields displayed in the the weak will as define display will be it be be will be a CSY file compressed into 2 2P file. The file will contain new sets of the search created in the sectors of a record, select the "Record DF ins. a of weak in the sector relation of the record in the record but needs to be affirmed. This optional step is a confirmation tab. the information about the payment, other transfer of value, or owner information is other record in the sector set of the record that needs to be affirmed. This optional step is a confirmation that the information is other record in the compression for the record that needs to be affirmed. This optional step is a confirmation that the information is other record in the dispute that needs to be willdown. The file pay file optional backer will be addited the courd information is other record in the dispute that needs to be willdown. The file pay file optional backer will be addited the courd information is other courd in the dispute that needs to be willdown. The file pay file optional backer will be addited to the record and dendifying the "section" information about the review and disputer battom in the dispute that needs to be obtained. The file pay file option in the dispute that needs to be willdown. The file pay file option in the disputer back multi back will back will bab          | iltering fields are available to custon                                                                                                    | nize the view of the recor                                                                                                    | rds.                                                                                                    |                                                                                       |                                |                                                                       |                                                                             |                                          |                                                    |                                                                                                    |                                          |                                       |                                                                                                    |                                                                                                    |             |
| a via la la did ou an individual record, select the "Record IP" into.  the admin thackurage of a record, select the "Record IP" into the the record that needs to be affirmed. This optionalise is a confirmation that the information about the apparent, other transfer or value, or owner increment interest is a conditionalise on the record in parenthy.  add guade a parenth, other transfer or value, or owner individual of the parent that the information to the record in parenthy.  add guade a condit information to the record in parenthy.  add guade a condit information to the record in parenthy.  add guade a condit information to the record in parenthy.  add guade a condit information to the record in parenthy.  add guade a condit information to the record in parenthy.  add guade a condit information to the record in parenthy.  add guade a condit information to the record in parenthy.  add guade a condit information to the record in parenthy.  add guade a condit information to the record in parenthy.  add guade a condit information to the record in parenthy.  add guade a condit information to the record in parenthy.  add guade a condit information to the record in parenthy.  add guade a condit information to the record in the dispute that needs to be withdraw.  The dispute dual information to the record in parenthy.  add guade a condit information to the record in parenthy.  add guade a condit information to the record in parenthy.  add guade a condit information to the record in parenthy.  add guade a condit information to the record in parenthy.  add guade a condit information to the record in parenthy.  add guade a condit information to the record in the dispute that needs to be withdraw.  The condition to the record in parenthy.  add guade a condit information to the record in the dispute that needs to be used guade to condition to the record and dispute the condition to the record and dispute the condition to the record and dispute the condition to the record and dispute the condition to the record and dispute | he user may export the search rest<br>ased on the search criteria and will o                                                                                                    | ults by selecting the "Do<br>contain all data fields dis                                                                                                    | wnload Zip Fi<br>played in the                                                                                                    | le" link on the "<br>list below as we                                                 | Availabl<br>II as oth          | le for Review and D<br>her data elements r                            | ispute" tab. The down<br>elated to the record.                              | nloadable file                           | will be                                            | a CSV file com                                                                                                    | pressed into a                           | ZIP file. Th                          | ne file will                                                                                                    | contain r                                                                                                    | 500         |
| a manu material variation of a material variable of a material to be adminished in the indemination black the payment, of the payment, of value of value of | o view all fields on an individual reco                                                                                                    | ord, select the "Record ID                                                                                                    | )" link.                                                                                                    |                                                                                       |                                | he efficiency of the                                                  | attana tana tana a                                                          |                                          | hard                                               |                                                                                                    | 4h a a a a a a a a a a a a a a a a a a a | all an entropy                        | day of the                                                                                                    |                                                                                                    |             |
| a displate apyrent, ther tradie or vula, or ownership or investment interest, sketch the "Displate Record" batter exced has record base record base r | o aπirm the accuracy of a record, s<br>r investment interest is accurate.                                                                                                    | elect the "Affirm Record"                                                                                                    | Dutton for th                                                                                                    | ne record that ne                                                                     | eds to                         | be affirmed. This of                                                  | ptional step is a confir                                                    | rmation that t                           | ne info                                            | rmation about                                                                                                    | tne payment,                             | other tran:                           | ster of val                                                                                                    | lue, or ow                                                                                                    | her         |
| lipites states in the record in parenthesis.<br>doe: If the non-physician practitioner or physician practitioner or physician lineat apprincipal investigator on the record IL isted as PD ON y = "Nes"), only the covered recipitent's identification as principal investigator for the record and identifying formation, such as many be dispute, which the review and dispute fraction is the dispute that needs to be withdrawn. The dispute must be in the status of "Indiated" or "Acknowledged" to be withdrawn. To return to the previous page effects "Soo Sommany" button.<br>everted Recipient Records<br>Pregram Nar                                                                                                    | o dispute a payment, other transfe<br>iitiated and contact information so t                                                                                                    | er or value, or ownershi<br>he reporting entity can c                                                                                                    | <b>p or investm</b><br>contact you di                                                                                                    | ent interest, sel<br>rectly with any c                                                | lect the<br>question           | e "Dispute Record" t<br>ns. If the record has                         | button of the record the previously been disp                               | hat needs to b<br>outed, the Disp        | oe disp<br>pute De                                 | uted. Enter an<br>tails modal he                                                                                                    | explanation for<br>ader will show        | the reaso<br>"Disputed                | n(s) the d<br>I" and incl                                                                                                    | lispute is<br>lude the o                                                                                                    | oein<br>our |
| termination, such is name, MM (If applicable), and license details, may be diguted.                                                                                                    | isputes associated to the record in p                                                                                                    | arenthesis.<br>r or physician listed as p                                                                                                    | rincipal inves                                                                                                    | tigator on the re-                                                                    | cord ()                        | isted as PLOnly = "V                                                  | (es"), only the covered                                                     | d recipient's is                         | lentifi                                            | ation as princi                                                                                                    | pal investigato                          | r for the re                          | cord and                                                                                                    | identifyi                                                                                                    | ŋσ          |
| withdraw 2 disputs, such the "Withdraw Dispute" botton in the dispute that needs to be withdrawn. The dispute must be in the status of "Initiated" or "Acknowledged" to be withdrawn. To return to the previous page disputs and disputs process, including step-by-step instructions, refer to the <u>Deen Dyments Liste Guide IDDE</u> .   Program Yar   2023 0   Forget Yar   2023 0   Forget Yar   2023 0   Forget Yar   2023 0   Forget Yar   2023 0   Forget Yar   2023 0   Forget Yar   2023 0   Forget Yar Select - Disputs D Entry Making Pyment Select - Contract Forget Yar Contract Forget Yar Contract Forget Yar Contract Forget Yar Contract Forget Yar Contract Forget Yar Contract Forget Yar Contract Forget Yar Contract Forget Yar Contract Forget Yar Forget Yar Forg                                                                                                    | iformation, such as name, NPI (if ap)                                                                                                    | plicable), and license det                                                                                                    | tails, may be o                                                                                                    | lisputed.                                                                             | cord (L                        | and as riomy = 1                                                      | to , only the covered                                                       | a conpient sit                           | -cntiil(                                           | adon as huge                                                                                                    | par investigato                          | tor the fe                            | coro ano                                                                                                    | Genuiyii                                                                                                    | 6           |
| averaidlow       Averaid dispute process, including stop-by-step instructions, refer to the Open Payments Liser Guide [PDF].         regent Ner       Entity Making Payment       Bipdet Statu         2023       0       Select-       0         Select-       0       Select-       0         Record D       Select-       0       Payment Catagory       Allment I         Image: Norw       0       Select-       0       Payment Catagory       Allment I         Image: Norw       0       Select-       0       Payment Catagory       Allment I         Image: Norw       0       Select-       0       Select-       0       Payment Catagory       Allment I         Image: Norw       0       Select Allment Select Select Sele                                                                                                    | o withdraw a dispute, select the "W<br>elect the "Show Summary" button.                                                                                                    | /ithdraw Dispute" buttor                                                                                                    | n in the disput                                                                                                    | te that needs to                                                                      | be with                        | ndrawn. The dispute                                                   | e must be in the statue                                                     | s of "Initiated'                         | or "Ac                                             | knowledged"                                                                                                    | o be withdraw                            | n. To retur                           | m to the p                                                                                                    | previous p                                                                                                    |             |
| Program Yaar Entity Making Payment Dispute Status                                                                                                    |                                                                                                    |                                                                                                    |                                                                                                    |                                                                                       |                                |                                                                       |                                                                             |                                          |                                                    |                                                                                                    |                                          |                                       |                                                                                                    |                                                                                                    | age         |
| Program Var Entity Making Payment Dispute Status   2023 0Select - 0  Select - 0Select - 0  Select - 0Select - 0  SelectSelectSelect - 0  SelectSelectSelect - 0  SelectSelectSelectSelect -  SelectSelectSelectSelect -                                                                                                    | or more information about the revie                                                                                                    | w and dispute process, i                                                                                                    | ncluding step                                                                                                    | -by-step instruct                                                                     | tions, re                      | efer to the <u>Open Pay</u>                                           | yments User Guide (P                                                        | DF].                                     |                                                    |                                                                                                    |                                          |                                       |                                                                                                    |                                                                                                    | age         |
| Porpum hare       Entity Making Payment       Dispute Status         2023       C       Select-       C         Select-       C       Dispute ID       Select-       C         Image: Select-       Dispute ID       Select-       C       Payment Category       Affirmed/         Image: Select-       Dispute ID       Select-       C       Payment Category       Affirmed/       No         Image: Select-       Dispute ID       Select-       C       Payment Category       Affirmed/       No         Image: Select-       Select-                                                                                                    | or more information about the revie                                                                                                    | w and dispute process, in                                                                                                    | ncluding step                                                                                                    | -by-step instruct                                                                     | tions, re                      | efer to the <u>Open Pa</u>                                            | <u>yments User Guide (P</u>                                                 | <u>DF]</u> .                             |                                                    |                                                                                                    |                                          |                                       |                                                                                                    |                                                                                                    | age         |
| 2023       ○       -Select-       ○       -Select-       ○         Record ID       Dispute ID       Payment Citigory       Affirmed?       ○       (                                                                                                    | or more information about the revie                                                                                                    | w and dispute process, in cords                                                                                                    | ncluding step                                                                                                    | -by-step instruct                                                                     | tions, re                      | efer to the <u>Open Pa</u> y                                          | yments User Guide.[P                                                        | <u>DF]</u> .                             |                                                    |                                                                                                    |                                          |                                       |                                                                                                    |                                                                                                    | age         |
| Record I       Dispute       Dispute ID       Payment Category       Affirmed ?       No         Lited as P Onny?       Onnenship or Investment Interest       Onnenship or Investment Interest       Image: Category       Image: Category       Image: Categor                                                                                                    | or more information about the revie<br><b>overed Recipient Re</b><br><b>Program Year</b>                                                                                                    | w and dispute process, in<br>cords                                                                                                    | ncluding step                                                                                                    | -by-step instruct<br>Entity Making P                                                  | tions, re                      | efer to the <u>Open Pa</u>                                            | yments User Guide (P                                                        | DF]                                      | Dispute                                            | Status                                                                                                    |                                          |                                       |                                                                                                    |                                                                                                    | age         |
| interest as Pionty?       Interest         interest as Pionty?       Interest         interest as Pionty?       Interest as Pionty?         interest as Pionty?       Interest as Pionty?         interest as Pionty?       Interest as Pionty?         interest as Pionty?       Interest as Pionty?         interest as Pionty?       Interest as Pionty?         interest as Pionty?       Interest as Pionty?         interest as Pionty?       Interest as Pionty?         interest as Pionty?       Interest as Pionty?     <                                                                                                    | or more information about the revie<br>overed Recipient Re<br>Program Year<br>2023                                                                                                    | w and dispute process, in cords                                                                                                    | ncluding step                                                                                                    | -by-step instruct Entity Making P Select                                              | tions, re                      | efer to the <u>Open Pay</u>                                           | yments User Guide (P                                                        | <u>DF]</u> .                             | Dispute                                            | Status<br>Select                                                                                                    |                                          |                                       |                                                                                                    | •                                                                                                    | )<br>]      |
| Litted as Pi Only:       ○ Vomeship of investment interest         ○ Yes       ○         • No       Countering of investment interest         • Available for Review & Dispute       Deleted & In Progress Records         • Available for Review & Dispute       Deleted & In Progress Records         • Available for Review & Dispute       Deleted & In Progress Records         • Available for Review & Dispute       Deleted & In Progress Records         • Select a single record below to dispute payment. Select one or multiple records to affirm payments.<br>To withdraw a dispute, click on view link under Dispute Delails colum.       Mirm Record to Biopute Record         • Record to Dispute       Entity Making       Total Payment       Payment       Payment       Payment       Program       Affirmed to Status to Delaids       Dispute etails         • Space12       Special Drugs       S100.00       02/10/2023       General Payments       N/A       2023       No       Income         • Space575       Special Drugs       S100.00       02/10/2023       General Payments       N/A       2023       No       Income         • Space575       Special Drugs       S100.00       02/10/2023       General Payments       N/A       2023       No       Income                                                                                                    | or more information about the revie<br>overed Recipient Re<br>Program Year<br>2023<br>Record ID                                                                                                    | w and dispute process, i                                                                                                    | ncluding step                                                                                                    | -by-step instruct<br>Entity Making P<br>Select<br>Dispute ID                          | tions, re<br>Payment           | efer to the <u>Open Pa</u>                                            | yments User Guide (P                                                        |                                          | )ispute                                            | Status<br>Select<br>It Category                                                                                                    |                                          |                                       |                                                                                                    | ¢<br>Affirmed?                                                                                                    | )           |
| Image: No       CterrAll       Search         CterrAll       Search         Available for Review & Dispute       Deleted & In Progress Records         wing Results for                                                                                                    | or more information about the revie<br>overed Recipient Re<br>Program Year<br>2023<br>Record ID                                                                                                    | w and dispute process, i                                                                                                    | ncluding step                                                                                                    | -by-step instruct Entity Making P Select Dispute ID                                   | tions, re                      | efer to the <u>Open Pay</u>                                           | yments User Guide (P                                                        | DF]                                      | Dispute<br>                                        | Status<br>Select<br>eral Payments<br>earch Payments                                                                                                    |                                          |                                       |                                                                                                    | €<br>Affirmed?<br>○ Yes<br>○ No                                                                                                    | )           |
| Ctear II       Ctear II       Ctear II <th< td=""><td>or more information about the revie<br/>overed Recipient Re<br/>Program Year<br/>2023<br/>Record ID<br/>Litted as P1 only?</td><td>w and dispute process, i</td><td>ncluding step</td><td>-by-step instruct Entity Making P Select Dispute ID</td><td>tions, re</td><td>efer to the <u>Open Pa</u></td><td>yments User Guide (P</td><td>DE].</td><td>Dispute<br/></td><td>Status<br/>Select<br/>t Category<br/>eral Payments<br/>aerach Payments<br/>hership or Inves</td><td>ment Interest</td><td></td><td></td><td>≎<br/>Affirmed?<br/>⊖Yes<br/>⊖No</td><td>)</td></th<>                                                                                                    | or more information about the revie<br>overed Recipient Re<br>Program Year<br>2023<br>Record ID<br>Litted as P1 only?                                                                                                    | w and dispute process, i                                                                                                    | ncluding step                                                                                                    | -by-step instruct Entity Making P Select Dispute ID                                   | tions, re                      | efer to the <u>Open Pa</u>                                            | yments User Guide (P                                                        | DE].                                     | Dispute<br>                                        | Status<br>Select<br>t Category<br>eral Payments<br>aerach Payments<br>hership or Inves                                                                                                    | ment Interest                            |                                       |                                                                                                    | ≎<br>Affirmed?<br>⊖Yes<br>⊖No                                                                                                    | )           |
| Available for Review & Dispute       Deleted & In Progress Records         wing Results for <ul> <li>roogram Year: 2023</li> </ul> Select a single record below to dispute payment. Select one or multiple records to affirm payments.                 Affirm Record(s)               Dispute Record                   Record             ID             Special Drugs             S100.00             02/10/2023             General Payments             N/A             2023             No             No                                                                                                    | or more information about the revie<br>overed Recipient Re<br>2023<br>Record ID<br>Listed as PI Only?<br>Yes<br>No                                                                                                    | w and dispute process, i                                                                                                    | cluding step                                                                                                    | -by-step instruct Entity Making P Select Dispute ID                                   | tions, re                      | efer to the <u>Open Pay</u>                                           | vments User Guide (P                                                        | DE]                                      | Pispute<br>                                        | Status<br>iselect<br>tt Category<br>eral Payments<br>earch Payments<br>earch Payments<br>por Inves                                                                                                    | iment Interest                           |                                       |                                                                                                    | C<br>Affirmed?<br>Yes<br>No                                                                                                    |             |
| Number of the last of program Vear: 2023       Dispute payment. Select one or multiple records to affirm payments.<br>To withdraw a dispute, click on view link under Dispute Details column.       Date of Payment       Payment       Program team to the payments in the second second below to dispute payment. Select one or multiple records to affirm payments.<br>To withdraw a dispute, click on view link under Dispute Details column.       Date of Payment       Payment       Listed as the Program to the payment team to the payment team to the payment team to the payment team to the payment team to the payment team team to the payment team team team team team team team tea                                                                                                    | or more information about the revie<br>overed Recipient Re<br>Program Year<br>2023<br>Record ID<br>Listed as PI Only?<br>Yes<br>No                                                                                                    | w and dispute process, i                                                                                                    | cluding step                                                                                                    | -by-step instruct Entity Making P Select Dispute ID                                   | tions, re                      | efer to the <u>Open Pay</u>                                           | vments User Guide (P                                                        | DEF].                                    | Paymer<br>Ger<br>Res<br>Owr                        | Status<br>ielect<br>t Category<br>eral Payments<br>earch Payments<br>hership or Inves                                                                                                    | tment Interest                           |                                       | (<br>Clear All                                                                                                    | C<br>Affirmed?<br>Yes<br>No<br>Sear                                                                                                    | h           |
| Image Nature Col       Image Nature Col       Image Nate       Image Nature Col       Image                                                                                                    | or more information about the revie<br>overed Recipient Re<br>Program Year<br>2023<br>Record ID<br>Listed as PI Only?<br>Yes<br>No                                                                                                    | w and dispute process, i                                                                                                    | cluding step                                                                                                    | Entity Making P<br>- Select<br>Dispute ID                                             | tions, re                      | efer to the <u>Open Pay</u>                                           | yments User Guide (P                                                        | DEF].                                    | Pispute<br>                                        | Status<br>Status<br>t Category<br>eral Payments<br>sarch Payments<br>por Inves                                                                                                    | ment Interest                            |                                       | Lear All                                                                                                    | C<br>Affirmed?<br>Yes<br>No<br>Sear                                                                                                    | h           |
| Select a single record below to dispute payment. Select on or multiple records to affirm payments.     To withdraw a dispute, click on view link under Dispute Details column.                  Record + Dispute + Entity Making + Total Payment Amount + Dispute Details column.                Date of Payment + Category + Dispute Details column.               Program + Affirmed + Dispute - Dispute Details               Dispute Record                 Sp35675               Special Drugs               S100.00               Q2/10/2023               General Payments               N/A               2023               No               Dispute                 Sp35675               Special Drugs               S1,000.00               Q2/10/2023               General Payments               N/A               2023               No                   S925677                Special Drugs                S1,000.00                Q2/10/2023                General Payments                Mill                Q210             C23                Q210/2023                Q210/2023                                                                                                    | or more information about the revie<br>overed Recipient Re<br>Program Year<br>2023<br>Record ID<br>Listed as PI Only?<br>Yes<br>No<br>Available for Review & Dispute Dela                                                                                                    | w and dispute process, i<br>cords<br>ted & In Progress Records                                                                                                    | cluding step                                                                                                    | -by-step instruct Entity Making P - Select Dispute ID                                 | tions, re                      | efer to the <u>Open Pay</u>                                           | yments User Guide (P                                                        | DE].                                     | Pispute<br>                                        | Status<br>iselect<br>tt Category<br>eral Payments<br>aerach Payments<br>hership or Inves                                                                                                    | ment interest                            |                                       | Clear All                                                                                                    | C<br>Affirmed?<br>Yes<br>No<br>Sear                                                                                                    | age         |
| Select a single record below to dispute payment. Select one or multiple records to affirm payments. To withdraw a dispute, click on view link under Dispute Details column.    Affirm Record    Bipute    Becord        Dispute     Dispute     Payment     Category     Pionly     Program     Affirmed     Dispute     Payment     Category     Pionly     Program     Affirmed     Dispute     Dispute     Payment     Category     Pionly     Program     Affirmed      Dispute      Dispute      Payment      Payment      Payment      Payment      Payment      Payment      Payment      Payment      Payment      Payment      Payment     Payment     Payment     Payment     Payment     Payment     Payment     Payment     Payment     Payment     Payment     Payment     Payment     <                                                                                                    | or more information about the revie<br>overed Recipient Re<br>Program Year<br>2023<br>Record ID<br>Listed as PI Only?<br>Yes<br>No<br>Available for Review & Dispute Dele<br>wing Results for<br>Yogram Year: 2023                                                                                                    | w and dispute process, i                                                                                                    | cluding step                                                                                                    | Entity Making P Select Dispute ID                                                     | 'ayment                        | efer to the <u>Open Pay</u>                                           | vments User Guide (P                                                        | DEFL.                                    | <b>Paymer</b><br>Ger<br>Res<br>Owr                 | Status<br>ielect<br>tt Category<br>eral Payments<br>aersh Payments<br>nership or Inves                                                                                                    | iment Interest                           | [                                     | (<br>Clear All                                                                                                    | Carrier Contract Contract Cont | ch          |
| Bundbalar 3 dapade; tick of river link of her Dispute bulance duals calling and the dispute bulance duals calling and the dispute duals calling and the dispute duals calling and the dispute duals calling         | or more information about the revie<br>overed Recipient Re<br>Program Year<br>2023<br>Record ID<br>Listed as PI Only?<br>Ves<br>No<br>Available for Review & Dispute Dele<br>wing Results for<br>Program Year: 2023                                                                                                    | w and dispute process, i<br>cords                                                                                                    | cluding step                                                                                                    | -by-step instruct Entity Making P Select Dispute ID                                   | tions, re                      | efer to the <u>Open Pay</u>                                           | vments User Guide (P                                                        |                                          | Paymer<br>Ger<br>Res<br>Own                        | Status<br>ielect<br>t Category<br>eral Payments<br>arac'h Payments<br>nership or Inves                                                                                                    | iment Interest                           |                                       | (<br>(<br>Clear All                                                                                                    | Coverla                                                                                                    |             |
| <ul> <li>Record ID</li> <li>ID</li> <li>ID</li></ul>                                                                                                    | or more information about the revie<br>overed Recipient Re<br>Program Year<br>2023<br>Record ID<br>Listed as PI Only?<br>Yes<br>No<br>Available for Review & Dispute Dela<br>wing Results for<br>Program Year: 2023<br>Select a single record below to<br>Towithdraw a dispute of the own                                                                                                    | w and dispute process, i cords cords | c     ne or multiple                                                                                                    | -by-step instruct Entity Making P - Select Dispute ID records to affirm               | tions, re<br>layment           | efer to the <u>Open Pay</u>                                           | ¢                                                                           |                                          | <b>Dispute</b>                                     | Status<br>ielect<br>t Category<br>earch Payments<br>earch Payments<br>por Inves                                                                                                    | iment Interest                           | [                                     | ( (<br>Clear All                                                                                                    | Caffirmed?<br>Yes No<br>Sear                                                                                                    | -h          |
| Record       Dispute       Dispute       Entity Making<br>Payment       Cold Payment<br>Invested       Date of<br>Payment       Payment       Listed as<br>Pi Only       Program       Affirmed       Dispute<br>Status       Dispute<br>Details         0       5935675       Image: Special Drugs       \$100.00       02/10/2023       General Payments       N/A       2023       No       Image: Special Drugs       Image: Special Drugs       \$1,000.00       02/10/2023       General Payments       N/A       2023       No       Image: Special Drugs       Image: Special Drugs       \$1,000.00       02/10/2023       General Payments       N/A       2023       No       Image: Special Drugs       Image: Special Drugs       Image: Special Drugs       Image: Special Drugs       Special Drugs       \$1,000.00       02/10/2023       General Payments       N/A       2023       No       Image: Special Drugs       Image: Special Drugs       Image: Special Drugs       Image: Special Drugs       Image: Special Drugs       Special Drugs       Special Drugs       Special Drugs       Special Drugs       Image: Special Drugs       Special Drugs       Image: Special Drugs       Special Drugs       Special Drugs       Special Drugs       Special Drugs       Special Drugs       Special Drugs       Special Drugs       Special Drugs       Special Drugs       Special Drugs       Special Drugs                                                                                                    | or more information about the revie<br>overed Recipient Re<br>2023 Record ID Listed as PI Only? Yes No Available for Review & Dispute Defe wing Results for Program Year: 2023 Select a single record below to To withdraw a dispute, click on                                                                                                    | w and dispute process, i                                                                                                    | cluding step     c                                                                                                    | -by-step instruct Entity Making P - Select Dispute ID - records to affirm             | tions, re                      | efer to the <u>Open Pay</u>                                           | vments User Guide (P                                                        |                                          | •aymen<br>Ger<br>Owr                               | Status<br>ielect<br>tt Category<br>eral Payments<br>earch Payments<br>hership or Inves                                                                                                    | ment interest                            | [                                     | J<br>Clear All<br><u>4</u><br>J(s) c                                                                                                    | Canal Control Control  | age         |
| □       5935675       \$\$\$\$\$\$\$\$\$\$\$\$\$\$\$\$\$\$\$\$\$\$\$\$\$\$\$\$\$\$\$\$\$\$\$\$                                                                                                    | or more information about the revie<br>overed Recipient Re<br>Program Year<br>2023<br>Record ID<br>Listed as PI Only?<br>Yes<br>No<br>Available for Review & Dispute<br>Wing Results for<br>rrogram Year: 2023<br>Select a single record below to<br>To withdraw a dispute, click on                                                                                                    | w and dispute process, i                                                                                                    | cluding step                                                                                                    | -by-step instruct Entity Making P Select Dispute ID                                   | payment                        | efer to the <u>Open Pay</u>                                           | vments User Guide (P                                                        | DE].                                     | Pispute<br>1<br>Paymer<br>: Ger<br>: Res<br>: Own  | Status<br>ielect<br>t Category<br>eral Payments<br>aersch Payments<br>nerschip or Inves                                                                                                    | iment Interest                           | [                                     | ۲<br>( [<br>( ]<br>( ]<br>( ]<br>( ]<br>( ]<br>( ]<br>( ]<br>( ]<br>( ]<br>( ]                                                                                                    | Covening of the second second  | age<br>age  |
| □       59,35567       Special Drugs       51,000.00       02/10/2023       General Payments       N/A       2023       No       Image: Constraint of the second second s                                                                                                    | or more information about the revie<br>overed Recipient Re<br>2023<br>Record ID<br>Listed as PI Only?<br>Yes<br>No<br>Available for Review & Dispute Defendence<br>wing Results for<br>rogram Year: 2023<br>Select a single record below to<br>To withdraw a dispute, click on<br>Record 1D<br>Dispute 1<br>Dispute 1                                                                                                    | w and dispute process, i<br>cords<br>ted & In Progress Records<br>dispute payment. Select o<br>view link under Dispute D<br>Entity Making<br>Payment                                                                                                    | c     c     c | ent terministruct                                                                     | payment                        | efer to the <u>Open Pay</u>                                           | Payment Category 1                                                          | DE[.                                     | Dispute<br>                                        | Status<br>Select<br>t Category<br>earl Payments<br>earch Payments<br>hership or Inves                                                                                                    | ment interest                            | C<br>Tirm Record                      | Ctear All                                                                                                    | Affirmed? Yes No Sear Sear Dispute Re Dispute Re                                                                                                    | ch<br>yad   |
| howing Jul 🗘 of 2 entries < Previous 1 Next >                                                                                                    |                                                                                                    | w and dispute process, i cords cords dispute payment. Select o view link under Dispute D coview link under Dispute D coview link under D coview link under D coview link u | ncluding step                                                                                                    | -by-step instruct Entity Making P Select Dispute ID records to affirm ent lar Amount  | payment                        | efer to the <u>Open Pay</u> t nts. Date of Payment t O2/10/2023       | Payment General Payment                                                     | DE[.                                     | Paymer<br>Ger<br>Own                               | Status<br>ielect<br>t Category<br>eral Payments<br>arach Payments<br>pership or Inves<br>Program<br>Year<br>2023                                                                                                    | Affirmed<br>No                           | C<br>Tfirm Record<br>\$ Disp<br>State | (icar All<br>Clear All<br>I(s) t<br>ute ts                                                                                                    | Conneller<br>Affirmed?<br>Yes<br>No<br>Sean<br>Dispute Re-<br>Dispute Re-<br>Dispute Re-                                                                                                    | age         |
| howing IAI C of 2 entries < Previous 1 Next >                                                                                                    | Available for Review & Dispute  Available for Review & Dispute  Vered Recipient Re  Program Year  Ves No  Available for Review & Dispute  Record to  Record to                                                                                                    | w and dispute process, i cords cords dispute process Records dispute payment. Select o view link under Dispute D Fentity Making Special Drugs Special Drugs Special Drugs                                                                                                    | C C C C C C C C C C C C C C C C C C C                                                                                                    | -by-step instruct Entity Making P Select Dispute ID records to affirm ent llar Amount | payment                        | efer to the <u>Open Pay</u> t t Date of Payment Q2/10/2023 Q2/10/2023 | Payment Category General Payments General Payments                          | DE].                                     | Dispute<br>□:<br>Paymer<br>: Ger<br>: Res<br>: Own | Status<br>Select<br>tt Category<br>eral Payments<br>arch Payments<br>arch | Affirmed No                              | firm Record                           | Clear All<br>Sisser All<br>Sisser Sisser<br>Sisser Sisser Sisser<br>Sisser Sisser<br>Sisser Sisser Sisser<br>Sisser Sisser Sisser<br>Sisser Sisser Sisser<br>Sisser Sisser Sisser<br>Sisser Sisser Sisser Sisser<br>Sisser Sisser Sister Sisser Sister Sister Sister Sister Si | Carl Control Control C | ch<br>sadi  |
|                                                                                                    | or more information about the revie<br>overed Recipient Re<br>Program Year<br>2023<br>Record ID<br>Listed as PI Only?<br>Yes<br>No<br>Available for Review & Dispute<br>Ving Results for<br>rogram Year: 2023<br>Select a single record below to<br>To withdraw a dispute, click on<br>Select a single record below to<br>To withdraw a dispute, click on<br>Record ID<br>Solect a single record below to<br>To withdraw a dispute, click on<br>Select a single record below to<br>To withdraw a dispute, click on<br>Select a single record below to<br>To withdraw a dispute, click on<br>Select a single record below to<br>To withdraw a dispute, click on<br>Select a single record below to<br>To withdraw a dispute, click on<br>Select a single record below to<br>Select a single record below to | w and dispute process, i cords                                                                                                    | c c c c c c c c c c c c c c c c c c c                                                                                                    | -by-step instruct Entity Making P Select Dispute 1D records to affirm ent llar Amount | payment                        | Pate of Payment \$ 22/10/2023                                         | Payment User Guide (P                                                       | DE].                                     | Dispute                                            | Status<br>ielect<br>t Category<br>earch Payments<br>earch Payments<br>por Inves<br>Program<br>Year<br>2023<br>2023                                                                                                    | Affirmed<br>No<br>No                     | Tirm Record                           | (lear All<br>Clear All<br>I(s) (<br>ute us                                                                                                    | Affirmed? Yes No Sease Counter Dispute Re Dispute Re                                                                                                    | ch<br>vadi  |

### Figure 188: Review and Dispute Page: Covered Recipient Records

**<u>Step 5a</u>**: There are two buttons that may contain information related to the disputes attributed to the covered recipient:

• Available for Review and Dispute: This button displays all records in a data table that are currently available for review and dispute. All records in this table are in "Attested" status.

Figure 189: Review and Dispute Page: Available for Review and Dispute Button

| An onicial website of the clinice states government. <u>Nets 2107 (38</u>                                                                               | <u>a man</u> •                                                                      |                                                                                     |                                                            |                                 |                                                                    |                                          | <u>User</u>                               | <u>Guide Help</u>           | Privac               | <u>y Policy</u>                  | QAComp To                     |
|----------------------------------------------------------------------------------------------------|-------------------------------------------------------------------------------------|-------------------------------------------------------------------------------------|------------------------------------------------------------|---------------------------------|--------------------------------------------------------------------|------------------------------------------|-------------------------------------------|-----------------------------|----------------------|----------------------------------|-------------------------------|
| PAYMENTS                                                                                                    |                                                                                     |                                                                                     |                                                            |                                 |                                                                    | Home                                     | Review and Disp                           | ute N                       | lessages             | <ul> <li>✓ Conta</li> </ul>      | ict Us Resou                  |
| Review & Dispute                                                                                                    |                                                                                     |                                                                                     |                                                            |                                 |                                                                    |                                          |                                           |                             |                      |                                  |                               |
| Review & Dispute - Doc                                                                                                    | ctor Patient                                                                        |                                                                                     |                                                            |                                 |                                                                    |                                          |                                           |                             |                      |                                  |                               |
| Below is the list of all payments records in which                                                                                                    | ch the non-physician pr                                                             | actitioner or physician is                                                          | a covered recip                                            | oient o                         | r principal investig                                               | ator that are eli                        | gible for review a                        | nd dispute                  | this cale            | ndar year.                       | Show Summar                   |
| Important Information                                                                                                    |                                                                                     |                                                                                     |                                                            |                                 |                                                                    |                                          |                                           |                             |                      |                                  | an.                           |
| If the covered recipient is listed as a principal in records that identify the covered recipient as a                                                   | nvestigator on a research<br>principal investigator, se                             | payment record, the covi<br>lect the "Yes" check box u                              | ered recipient is<br>under "Listed as I                    | not con<br>PI Only              | sidered the recipie<br>" and select the "Se                        | nt of the paymen<br>arch" button.        | t but is considered                       | associated                  | with the             | payment. To                      | search for                    |
| All payment records available for review and dis<br>the reporting entity can be found under the "De<br>taken on them. Once the edits to a record are co | ispute will be displayed u<br>eleted and In Progress R<br>complete, the records wil | nder the "Available for Re<br>cords" tab. Records show<br>be returned to the "Avail | eview and Disput<br>m in the "Deleter<br>able for Review a | e" tab,<br>d and li<br>ind Disj | which is selected b<br>n Progress Records'<br>pute" tab for reviev | y default. Record<br>' tab are for infor | s that are in the pr<br>national purposes | ocess of bei<br>only and no | ng modif<br>o review | ied or have be<br>or dispute act | een deleted by<br>ions can be |
| Filtering fields are available to customize the vie                                                                                                    | iew of the records.                                                                 |                                                                                     |                                                            |                                 |                                                                    |                                          |                                           |                             |                      |                                  |                               |
| The user may export the search results by sell<br>based on the search criteria and will contain all                                                     | lecting the "Download Z<br>I data fields displayed in                               | ip File" link on the "Availa<br>the list below as well as o                         | ble for Review ar<br>ther data elemer                      | d Disp<br>Its rela              | ute" tab. The down<br>ted to the record.                           | loadable file will                       | be a CSV file comp                        | ressed into                 | a ZIP file           | The file will c                  | ontain records                |
| To view all fields on an individual record, select                                                                                                    | t the "Record ID" link.                                                             |                                                                                     |                                                            |                                 |                                                                    |                                          |                                           |                             |                      |                                  |                               |
| To affirm the accuracy of a record, select the "<br>or investment interest is accurate.                                                                 | "Affirm Record" button f                                                            | or the record that needs to                                                         | o be affirmed. Th                                          | is optic                        | onal step is a confin                                              | nation that the in                       | formation about 1                         | he payment                  | , other ti           | ansfer of valu                   | e, or ownershi                |
| Note, If the non-physician practitioner or physic<br>Available for Review & Dispute Deleted & In Proving Results for                                    | ician listed as principal ir                                                        | vestigator on the record (                                                          | Listed as PI Only                                          | = "Yes"                         | '), only the covered                                               | recipient's identi                       | fication as princip                       | al investigat               | or for the           | e record and i                   | dentifying<br>Asin            |
| Program Year: 2023                                                                                                    |                                                                                     |                                                                                     |                                                            |                                 |                                                                    |                                          |                                           |                             |                      |                                  |                               |
| Select a single record below to dispute pay<br>To withdraw a dispute, click on view link un                                                             | yment. Select one or multi<br>under Dispute Details colur                           | ple records to affirm payme                                                         | ints.                                                      |                                 |                                                                    |                                          |                                           |                             | Affirm Red           | ord(s) Di                        | spute Record                  |
| ■ Record ‡ Dispute<br>ID ‡ ID<br>Payme                                                                                                    | / Making<br>ent<br>Total Pa<br>Amound<br>Invester                                   | yment<br>/Dollar Amount                                                             | Date of<br>Payment                                         | ¢ c                             | 'ayment<br>Category                                                | Listed as<br>PI Only                     | Program<br>Year ‡                         | Record<br>Status            | \$                   | Affirmed ‡                       | Dispute<br>Details            |
| 5935675         Special                                                                                                    | al Drugs \$100.00                                                                   |                                                                                     | 02/10/2023                                                 | 0                               | ieneral Payments                                                   | N/A                                      | 2023                                      | Attested                    |                      | No                               |                               |
| □ <u>5935667</u> Specia                                                                                                    | al Drugs \$1,000.0                                                                  | 0                                                                                   | 02/10/2023                                                 | G                               | ieneral Payments                                                   | N/A                                      | 2023                                      | Attested                    |                      | No                               |                               |
| Showing 🗐 of 2 entries                                                                                                    |                                                                                     |                                                                                     | Previous                                                   | 1                               | Next >                                                             |                                          |                                           |                             |                      |                                  |                               |

• Deleted and In Progress Records: This button displays all records that were available for review and dispute in the current calendar year but were deleted or are in the process of being edited by the reporting entity and are not available for review. Review and dispute actions will not be allowed for these records as they can only be viewed.

#### Figure 190: Review and Dispute Page: Deleted and in Progress Records Button

| OPEN                                                                                                    |                                                                               |                                                                                                    |                                             |                                                             |                                |                                                                       |                              | Us                    | er Guide H                   | elp Pr            | ivacy Policy                     | QAComp                              |
|----------------------------------------------------------------------------------------------------|-------------------------------------------------------------------------------|----------------------------------------------------------------------------------------------------|---------------------------------------------|-------------------------------------------------------------|--------------------------------|-----------------------------------------------------------------------|------------------------------|-----------------------|------------------------------|-------------------|----------------------------------|-------------------------------------|
| PAYMENTS                                                                                                    |                                                                               |                                                                                                    |                                             |                                                             |                                |                                                                       | Home Re                      | riew and [            | bispute                      | Messag            | es v Co                          | ontact Us Reso                      |
| eview & Dispute                                                                                                    |                                                                               |                                                                                                    |                                             |                                                             |                                |                                                                       |                              |                       |                              |                   |                                  |                                     |
| eview & Disput                                                                                                    | e - Doctor F                                                                  | Patient                                                                                                    |                                             |                                                             |                                |                                                                       |                              |                       |                              |                   |                                  |                                     |
| low is the list of all payments re                                                                                                    | cords in which the nor                                                        | -physician practitioner or physician                                                                                      | is a covere                                 | ed recipient or                                             | princip                        | oal investigator that a                                               | re eligible fo               | or review             | and disput                   | e this c          | alendar year.                    | Show Summ                           |
| Important Information                                                                                                    |                                                                               |                                                                                                    |                                             |                                                             |                                |                                                                       |                              |                       |                              |                   |                                  | Ø                                   |
| If the covered recipient is listed as<br>records that identify the covered                                                                                                    | s a principal investigato<br>recipient as a principal i                       | r on a research payment record, the co<br>nvestigator, select the "Yes" check bo                                          | overed recip<br>x under "Lis                | ient is not cons<br>ted as PI Only"                         | idered<br>and se               | the recipient of the pay<br>lect the "Search" butto                   | yment but is<br>n.           | conside               | ed associate                 | ed with           | the payment.                     | To search for                       |
| All payment records available for<br>the reporting entity can be found<br>taken on them. Once the edits to                                                                                                    | review and dispute will<br>under the "Deleted and<br>a record are complete, t | be displayed under the "Available for<br>In Progress Records" tab. Records sho<br>he records will be returned to the "Ava | Review and<br>own in the '<br>ailable for R | Dispute" tab, v<br>Deleted and In<br>eview and Disp         | vhich is<br>Progre<br>ute" tal | s selected by default. Re<br>ss Records" tab are for<br>b for review. | ecords that a<br>information | re in the<br>al purpo | process of b<br>ses only and | eing m<br>no revi | odified or have<br>ew or dispute | e been deleted by<br>actions can be |
| Filtering fields are available to cu                                                                                                    | stomize the view of the                                                       | records.                                                                                                    |                                             |                                                             |                                |                                                                       |                              |                       |                              |                   |                                  |                                     |
| The user may export the search based on the search criteria and v                                                                                                    | results by selecting the will contain all data field                          | "Download Zip File" link on the "Avai<br>s displayed in the list below as well as                                         | ilable for Re<br>other data                 | view and Dispu<br>elements relat                            | te" tab<br>ed to th            | . The downloadable file<br>e record.                                  | e will be a CS               | V file cor            | mpressed int                 | io a ZIP          | file. The file w                 | ill contain record                  |
| To view all fields on an individual                                                                                                    | record, select the "Reco                                                      | ord ID" link.                                                                                                    |                                             |                                                             |                                |                                                                       |                              |                       |                              |                   |                                  |                                     |
| To affirm the accuracy of a record<br>or investment interest is accurate                                                                                                    | <b>rd,</b> select the "Affirm Re                                              | cord" button for the record that needs                                                                                    | s to be affirr                              | ned. This optio                                             | hal step                       | o is a confirmation that                                              | the informat                 | ion abou              | it the payme                 | ent, oth          | er transfer of v                 | alue, or ownersh                    |
|                                                                                                    |                                                                               |                                                                                                    |                                             | ~~~                                                         | _                              |                                                                       |                              |                       |                              | ~~                | Ś                                |                                     |
| Available for Review & Dispute                                                                                                    | Deleted & In Progress Ke                                                      | cords                                                                                                    |                                             |                                                             |                                |                                                                       |                              |                       |                              |                   |                                  |                                     |
| Available for Review & Dispute  O Towing Results for Program Year: 2023                                                                                                    | Deleted & In Progress Ke                                                      | cords                                                                                                    |                                             |                                                             |                                |                                                                       |                              |                       |                              |                   |                                  |                                     |
| Available for Review & Dispute  Output Nowing Results for Program Year: 2023                                                                                                    | Deleted & in Progress Ke                                                      |                                                                                                    |                                             |                                                             |                                |                                                                       |                              |                       |                              |                   |                                  |                                     |
| Available for Review & Dispute  wowing Results for Program Year: 2023 Record D Dispute D Dispute D Dispute D Dispute D Dispute D D Dispute D D D D D D D D D D D D D D D D D D D                                                                                                    | Entity Making<br>Payment                                                      | Total Payment Amount/Dollar<br>Amount Invested                                                                            | \$                                          | Date of<br>Payment                                          | \$                             | Payment<br>Category ↓                                                 | Program<br>Year              | 1                     | Record<br>Status             | \$                | Affirmed \$                      | Dispute<br>Details                  |
| Available for Review & Dispute       Inowing Results for       Program Year: 2023       Record     Dispute       ID     ID       5935667                                                                                                    | Entity Making<br>Payment<br>Special Drugs                                     | Total Payment Amount/Dollar<br>Amount Invested<br>\$1,000.00                                                              | \$                                          | <b>Date of</b><br><b>Payment</b><br>02/10/2023              | \$                             | Payment<br>Category ↓<br>General Payments                             | Program<br>Year<br>2023      | 1                     | Record<br>Status<br>Attested | \$                | Affirmed \$<br>No                | Dispute<br>Details                  |
| Available for Review & Dispute   rowing Results for  Program Year: 2023  Record  Dispute  Showing All  Of 1 entremotion                                                                                                    | Entity Making<br>Payment<br>Special Drugs<br>ies                              | Total Payment Amount/Dollar<br>Amount Invested<br>\$1,000.00                                                              | ¢ Previou                                   | Date of           Payment           02/10/2023           JS | ¢<br>lext>                     | Payment<br>Category<br>General Payments                               | Program<br>Year<br>2023      | 1                     | Record<br>Status<br>Attested | \$                | Affirmed \$                      | Dispute<br>Details                  |
| Available for Review & Dispute       howing Results for       Program Year: 2023       Record     Dispute       ID     ID       5935667       Showing     All   of 1 entrest of the second second seco | Entity Making<br>Payment<br>Special Drugs<br>ies                              | Total Payment Amount/Dollar<br>Amount Invested<br>\$1,000.00                                                              | ¢ Previou                                   | Date of           Payment           02/10/2023           JS | ¢<br>lext >                    | Payment<br>Category<br>General Payments                               | Program<br>Year<br>2023      | t                     | Record<br>Status<br>Attested | \$                | Affirmed \$                      | Dispute<br>Details                  |

**Step 6:** Records on the "Review and Dispute" page are displayed in a table format. To see all a record's information, select the hyperlinked number under the "Record ID" column. This will open the "Record ID" page for that record, which contains the record's details, general information, and reporting entity Review and Dispute contact information. The Record Details page also displays any "Active Disputes," if available.

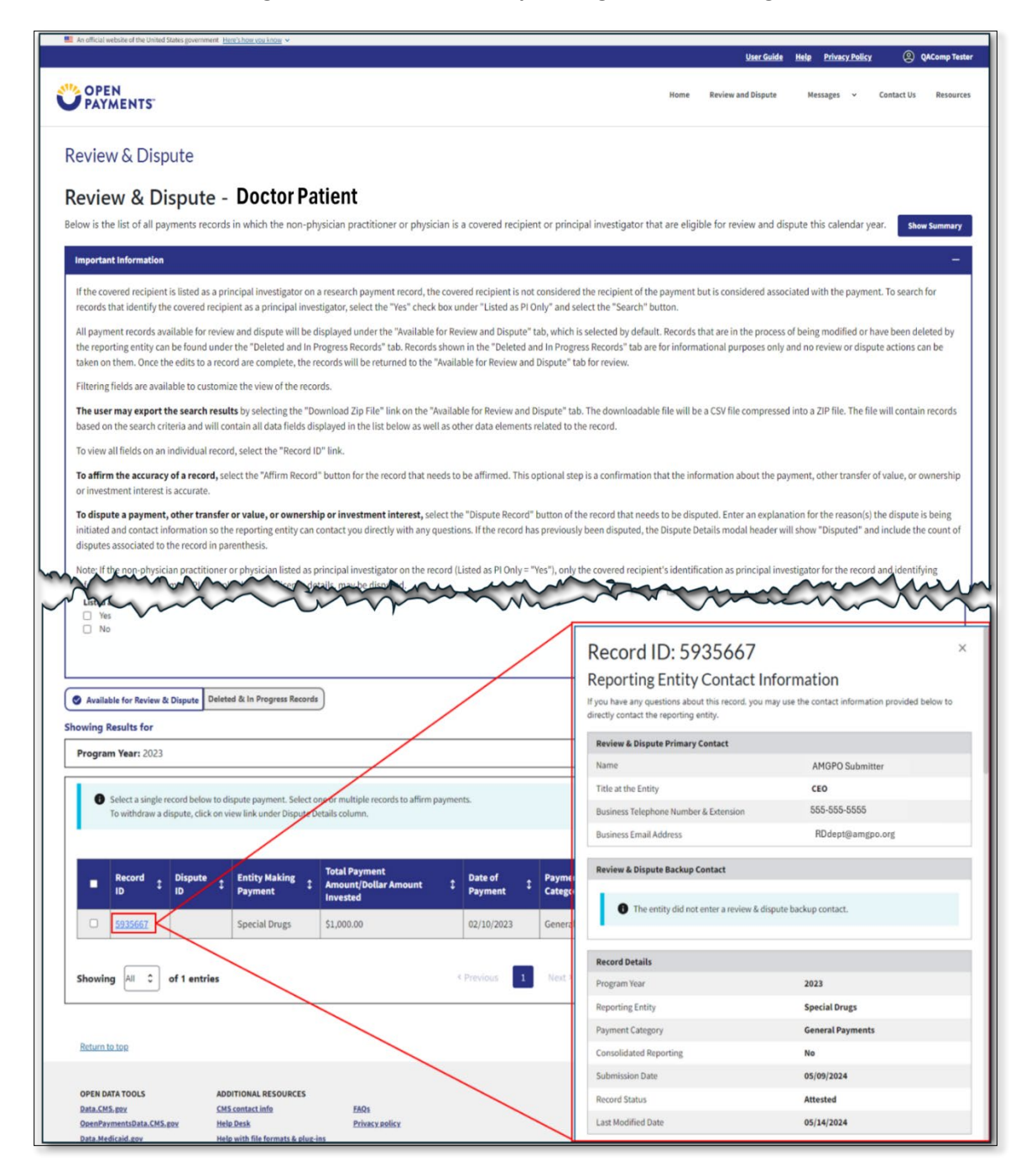

#### Figure 191: Review and Dispute Page: Record ID Pages

**<u>Step 7</u>**: Select the "View" link in the "Dispute Details" column to view all initiated dispute(s) associated with the record. Each dispute is displayed in the Dispute Details window and listed in descending order of Dispute ID. The record header also displays the total number of disputes for the record.

| <image/>                                                                                                    | n official website of the United States government Here's                                                                                                    | how you know 🗸                                                        |                                                                                                    |                                                                   |                                              |                                                          |                                            |                                    | User Gu              | <u>iide Help</u>              | Privacy              | y Policy                                          | QAComp Te                   |
|----------------------------------------------------------------------------------------------------|----------------------------------------------------------------------------------------------------|-----------------------------------------------------------------------|----------------------------------------------------------------------------------------------------|-------------------------------------------------------------------|----------------------------------------------|----------------------------------------------------------|--------------------------------------------|------------------------------------|----------------------|-------------------------------|----------------------|---------------------------------------------------|-----------------------------|
| Review & Dispute<br>Review & Dispute<br>to the dual of the property including control balance of the property including and the property including and the prope                                   | OPEN<br>PAYMENTS                                                                                                    |                                                                       |                                                                                                    |                                                                   |                                              |                                                          | Ho                                         | ne Review a                        | nd Disput            | te Me                         | ssages               | <ul> <li>Contact</li> </ul>                       | t Us Resou                  |
| Performance of the series of the series of t                                       | eview & Dispute                                                                                                    |                                                                       |                                                                                                    |                                                                   |                                              |                                                          |                                            |                                    |                      |                               |                      |                                                   |                             |
| A start is fur all a payments needed in which the non-physical payet thicker are replyical or payet payet payet the considered and a payet payet pa                                          | eview & Dispute - I                                                                                                    | Doctor Pa                                                             | tient                                                                                               |                                                                   |                                              |                                                          |                                            |                                    |                      |                               |                      |                                                   |                             |
| Properties indexemple<br>the covered recipient is listed as a principal investigator on a research payment record, the covered recipient is into considered the recipient of the payment but is considered associated with the payment. To search that<br>the operate recipient is a principal investigator on a research payment record, the covered recipient is not considered the recipient of the payment but is considered associated with the payment. To search that<br>the operate recipient is used as a principal investigator on a research payment the 'beteed and in Pogress Records' that are in the process of being modified or have been delices<br>there on them. Cince endests, the records will be returned to the "valiable for Review and Dispute" tab. For dominational purposes only and on review of dispute actions can be<br>able on the disting and constrained will be returned to the "valiable for Review and Dispute" tab. For dominational purposes only and on review of dispute actions can be<br>able on the secure of east can be able on the dispute of the record.<br>To evail fields on an individual record, select the "Record Durine as<br>the or wall fields on an individual record, select the "Record Durine as<br>the or wall fields on an individual record, select the "Record Durine are east to be affirmed. This optional step is a confirmation that the information about the payment, other transfer of value, or owner<br>interaction this interaction and will constraine and the discussion of the record bat needs to be affirmed. The record has previewal been disputed. The record has are to be provided will be end the activate the transfer of value, or owner high or therearch the record.<br>The record that reso to be disputed and provides as wells as there data tendent select to be disputed. The record has been disputed at the record is the record is a contrained and the discussion of the record that needs to be disputed. The record that needs to be disputed. The record that needs to be disputed and the disputed and the disputed and the disputed and th                 | ow is the list of all payments records in                                                                                                    | which the non-phy                                                     | vsician practitioner or physici                                                                     | an is a covered rea                                               | ipient or pr                                 | incipal investig                                         | ator that are                              | eligible for rev                   | view and             | d dispute th                  | nis caler            | ndar year.                                        | Show Summar                 |
| If the overeed recipient is listed as a principal investigator on a research payment record, the cound will recipient is not considered the recipient of the payment but is considered associated will the payment. The search of the maximum payments is the recipient of the payment but is considered associated will the payment. The search of the maximum payments is the recipient of the payment but is considered associated will the payment. The search of the maximum payments only and no review or dispute actions can be according the maximum payments will be reviewed and Dispute" tab which is discred by default. Records the maximum payments is the review.         When the reserve of the earch earch is used to an order the "The off and hard payments the terve of the review.       The download bala fire will be accords will be retrieved to the "Wailable for Review and Dispute" tab. which also for review.         It was a stable to constant the will be accords will be retrieved to the "Wailable for Review and Dispute" tab. for review.       The download bala fire will be accords will be retrieved to the "Wailable for Review and Dispute" tab. for review.         It was a dispute the dispute table dispute table                                                                                                    | mportant Information                                                                                                    |                                                                       |                                                                                                    |                                                                   |                                              |                                                          |                                            |                                    |                      |                               |                      |                                                   | () <del>.</del>             |
| Algoment records available for review and dispute will be displayed under the "Available for Review and Dispute" tab. becords shown in the "Deleted and in Progress Records" tab. are for informational purposes only and noneview or dispute action in each or the event and table of review and Dispute" tab. The downleaded life Will be a CSV file compressed into a ZP file. The file will contain the event and table of review and Dispute" tab. The downleaded life Will be a CSV file compressed into a ZP file. The file will contain a dispute table displayed in the into Boost and and the review of dispute "tab. The downleaded life Will be a CSV file compressed into a ZP file. The file will contain a displayed table of the review and Dispute" tab. The downleaded life Will be a CSV file compressed into a ZP file. The file will contain a displayed table of the review and Dispute" tab. The downleaded life Will be a CSV file compressed into a ZP file. The file will contain a displayed table displayed in the into Boost awall as coher data sements velated to the record. The downleaded life Will be a CSV file compressed into a ZP file. The file will contain the displayed table of the record that needs to be a file will be displayed table of the record table of the record table of the record table event and Dispute" table of the record table event and Dispute" table of the record table event and Dispute" table of the record table event and Dispute" table of the record table event and Dispute" table of the record table event and Dispute" table of the record table event and Dispute" table of the record table event and Dispute" table of the record table event and Dispute" table of the record table event and Dispute" table of the record table event and Dispute" table of the record table event and Dispute" table of the record table event and Dispute" table of the record table event and Dispute" table of the record table event and Dispute table event and Dispute table event and Dispute table event and Dispute table event and Dispute tab                                       | f the covered recipient is listed as a princi<br>ecords that identify the covered recipient                                                                                                    | ipal investigator on a<br>t as a principal inves                      | a research payment record, the<br>tigator, select the "Yes" check                                   | covered recipient i<br>box under "Listed a                        | s not conside<br>s PI Only" an               | ered the recipie<br>d select the "Se                     | nt of the paym<br>arch" button.            | ent but is cons                    | idered a             | ssociated w                   | ith the p            | payment. To se                                    | earch for                   |
| Entering fields are available to customize the view of the record.         Intering fields are available to customize the view of the record.         Drive valifields on an individual record, select the "Netword of P inks.         Define the search results is ystelect the "Affirm Record" button for the record that needs to be affirmed. This optional step is a confirmation that the information about the payment, other transfer of value, or ownership or investment interest, select the "Dispute Record" button of the record that needs to be affirmed. This optional step is a confirmation that the information about the payment, other transfer of value, or ownership or investment interest, select the "Dispute Record" button of the record that needs to be affirmed. This optional step is a confirmation that the information about the payment, other transfer of value, or ownership or investment interest, select the "Dispute Record" button of the record that needs to be affirmed. This optional step is a confirmation the record that needs to be affirmed. This optional step is a confirmation about the payment, other transfer of value, or ownership or investment interest, select the "Dispute Record" button of the record that needs to be affirmed about the payment beard will show "Disputed" and include the configurates associated to the record name record.         Interpret of the record base principal investigator on the record Listed as P Ohly = "Yes", only the covered recipient" identification as principal investigator on the record sta affirm payments. The number of a second in the record and adout the dispute payment. Select on or multiple records to affirm payments. The number of the record base defined by the dispute payment. Select on or multiple records to affirm payments. The record is payment in the record to adout therecord in parecord is adout the record payment in the record is pa                                                                                                    | Il payment records available for review as<br>he reporting entity can be found under th<br>aken on them. Once the edits to a record                                                                                                    | nd dispute will be d<br>ne "Deleted and In P<br>are complete, the re  | isplayed under the "Available f<br>rogress Records" tab. Records<br>cords will be returned to the " | or Review and Disp<br>shown in the "Delet<br>Available for Review | ute" tab, whi<br>ed and In Pr<br>and Dispute | ch is selected b<br>ogress Records'<br>e" tab for review | y default. Reco<br>" tab are for in!<br>v. | ords that are in<br>formational pu | the proc<br>rposes o | ess of being<br>only and no r | g modifi<br>review c | ied or have bee<br>or <mark>d</mark> ispute actic | en deleted by<br>ons can be |
| The search results by selecting the "Download 2 prile" like in the number of the Review and Dispute" to the Reductional Data I fall will be a CSV like compressed into a 2P file. The file will contain reduction of the search circuits by selecting the "Download 2 prile" like is a soft at a dements related to the record.<br>To rive will file will be a CSV like compressed into a 2P file. The file will contain reduction of the record had the search circuits by selecting the "Download 2 prile" between the search circuits and will contain a lide at fields displayed in the like below as well as other data elements related to the record.<br>The search circuits of a record, select the "Affirm Record" button for the record that needs to be affirmed. This optional step is a confirmation that the information about the payment, other transfer of value, or ownership or investment interest, select the "Dispute Record" button of the record that needs to be affirmed. This optional step is a confirmation that the information about the payment, other transfer of value, or ownership or investment interest, select the "Dispute Record" button of the record that needs to be adjuuted. Enter an explanation for the record nation of the record has previously been disputed, the Dispute Beating model header will show "Disputed" and include the configure and entered to the record particles. The record has previously been disputed, the Disput Beating and the selection as principal investigator on the record Like da as PO Ohly = "Yes", only the covered recipient" identification as principal investigator of the record and the selection as principal investigator on the record that defay disputed in the selection as principal investigator on the record at different payments. The number of the record and adjuted is the figure and entered to the record and entered in the selection as principal investigator and include the selection as principal investigator and include the selection as principal investigator and include the selectic as the selection as                                   | iltering fields are available to customize t                                                                                                    | the view of the recor                                                 | ds.                                                                                                 |                                                                   |                                              |                                                          |                                            |                                    |                      |                               |                      |                                                   |                             |
| To view all fields on an individual record, select the "Record ID" link. To differ the accuracy of a record, select the "Affirm Record" button for the record that needs to be alfirmed. This optional step is a confirmation that the information about the payment, other transfer or value, or owner of the active value, or owner of the active value, and include the coal disputes associated to the record in parenthasis. Note: Uff to eno-physical narcitioner or physical narcitioner or physical neutroparations of the record (Listed as PI Only = "esc"), only the covered recipient's identification as principal investigator for the record and thentifying for the record and thentifying for the record and thentifying for the record in parenthasis. Note: Uff to eno-physical narcitioner or physical narcitioner or narciticate and narciticate and narciticate and narciticate and narciticate and narc                                       | The user may export the search results has a down the search criteria and will contain the search criteria and will contain the search criteria and will contain the search criteria and will contain the search criteria and will contain the search criteria and will contain the search criteria and will contain the search criteria and will contain the search criteria and will contain the search criteria and will contain the search criteria and will contain the search contain the search criteria and will contain the search criteria and will contain the search crite | by selecting the "Do<br>ain all data fields die                       | wnload Zip File" link on the "A<br>played in the list below as well                                 | vailable for Review                                               | and Dispute                                  | ' tab. The down<br>to the record                         | loadable file w                            | rill be a CSV file                 | compre               | essed into a l                | ZIP file.            | The file will co                                  | ntain records               |
| To affirm the accuracy of a record, select the "Affirm Record" button for the record that needs to be affirmed. This optional step is a confirmation about the payment, other transfer of value, or ownership or investment interest, select the "Dispute Record" button of the record that needs to be disputed. Enter an explanation for the reason(s) the dispute is be indialed and contact information so the reporting entity can contact you directly with any questions. If the record has previously been disputed, the Dispute Details modal header will show "Dispute" and include the need of the record in parenthesis.         Tore UP the non-orbitalican previous of the record list as principal investigator on the record (Listed as PI Only = "ves"), only the covered recipient's identification as principal investigator on the record at the record in parenthesis.         Tore UP the non-orbitalican previous of the record base records to affirm payment.         Available for Review & Dispute         Quested Soft         Program Vestr: 2023         Image: Program Vestr: 2023         Image: Program Vestr: 2023         Image: Program Vestr: 2023         Image: Program Vestr: 2023         Image: Program Vestr: 2023         Image: Program Vestr: 2023         Image: Program Vestr: 2023         Image: Program Vestr: 2023         Image: Program Vestr: 2023         Image: Program Vestr: 2023         Image: Program Vestr: 2023         Image: Program Vestr: 2023         Image: Program Vestr: 2020       Dispute Program Vestr: Program Vestr:                                                                                                    | o view all fields on an individual record, ?                                                                                                    | select the "Record ID                                                 | )" link.                                                                                            | as other data cielli                                              | and related                                  | a the record.                                            |                                            |                                    |                      |                               |                      |                                                   |                             |
| or insetting a payment, other transfer or value, or ownership or investment interest, select the "Dispute Record" button of the record that needs to be disputed. Enter an explanation for the reason(s) the dispute be and include the cost disputes associated to the record in parenthesis.<br>Note of the record in parenthesis.<br>Note of the record is previously been disputed, the Dispute Details modal header will show "Dispute" and include the cost disputes associated to the record in parenthesis.<br>Note of the record in parenthesis.<br>Note of the record is previously been disputed, the Dispute Details modal header will show "Dispute" and include the cost disputes associated to the record in parenthesis.<br>Note of the record in parenthesis.<br>Note of the record is principal investigator on the record (Listed as PI Only = "Yes"), only the covered recipient's identification as principal investigator for the record and identifying the associated to the record below to dispute payment.<br>Program Year: 2023<br>I select a single record below to dispute payment. Select one or multiple records to affirm payments.<br>To withdraw a dispute, click on view link under Dispute Details column.<br>I dispute the record is parenthesis.<br>Note the record below to dispute payment. Select one or multiple records to affirm payments.<br>To withdraw a dispute, click on view link under Dispute Details column.<br>I dispute the column of the record is parenthesis.<br>I dispute the column of the record below to dispute payment in the records to affirm payments.<br>The record to below to dispute payment the records to affirm payments.<br>The record to below to dispute payment to the records to affirm payments.<br>The record to below to dispute data the data the records to affirm payments.<br>The record to below to dispute payment to the records to affirm payments.<br>The record to below to dispute payment to the records to affirm payment to the record payment to the record to below to dispute the cost to the record to below to dispute the cost to the records to affirm payme | o affirm the accuracy of a record, select                                                                                                    | t the "Affirm Record"                                                 | button for the record that nee                                                                      | ds to be affirmed. 1                                              | his optional                                 | step is a confir                                         | mation that th                             | e information a                    | bout the             | e payment, o                  | other tra            | ansfer of value                                   | , or ownership              |
| Program Year: 2023         Select a single record below to dispute payment. Select one or multiple records to affirm payments.<br>To withdraw a dispute, click on view link under Dispute Details column.       Affirm Record(s)       Dispute Record(s)       Dispute Status       Affirmed 1       Dispute Record(s)       Dispute Status       Affirmed 1       Dispute Record(s)         0       5935667       230       Special Drugs       \$1,000.00       02/10/2023       General Payments       N/A <th>Sole: If the non-physician practitioner or p<br/>Available for Review &amp; Dispute Deleted I<br/>wing Results for</th> <th>hysician listed as p<br/>groups of the second<br/>&amp; In Progress Records</th> <th>rincipal investigator on the rec</th> <th>ord (Listed as PI On</th> <th>ly = "Yes"), o</th> <th>hly the covered</th> <th>recipient's ide</th> <th>entification as p</th> <th>vrincipal</th> <th>investigator</th> <th>r for the</th> <th>e record and id</th> <th>Download Zi</th>                                                                                                    | Sole: If the non-physician practitioner or p<br>Available for Review & Dispute Deleted I<br>wing Results for                                                                                                    | hysician listed as p<br>groups of the second<br>& In Progress Records | rincipal investigator on the rec                                                                    | ord (Listed as PI On                                              | ly = "Yes"), o                               | hly the covered                                          | recipient's ide                            | entification as p                  | vrincipal            | investigator                  | r for the            | e record and id                                   | Download Zi                 |
| <ul> <li>Select a single record below to dispute payment. Select one or multiple records to affirm payments.<br/>To withdraw a dispute, click on view link under Dispute Details column.</li> <li>Record to Dispute to Record (s) Dispute Record (s) Dispute Rec</li></ul>                                 | rogram Year: 2023                                                                                                    |                                                                       |                                                                                                    |                                                                   |                                              |                                                          |                                            |                                    |                      |                               |                      |                                                   |                             |
| <ul> <li>Select a single record below to dispute payment. Select one or multiple records to affirm payments.<br/>To withdraw a dispute, click on view link under Dispute balais column.</li> <li>Record t Dispute t Entity Making t Amount/Dollar Amount t Invested</li> <li>Select a single record below to dispute, payment. Select one or multiple records to affirm payments.</li> <li>Dispute t Dispute t Entity Making t Amount/Dollar Amount t Invested</li> <li>Date of Payment t Category t Pionly t Vear</li> <li>Select a single record below to dispute, payment. Select one or multiple records to affirm payment.</li> <li>Dispute t Select a single record below to dispute, click on view link under Disput balance.</li> <li>Dispute t Select a single record below to dispute, click on view link under Disput balance.</li> <li>Dispute t Select a single record below to dispute, click on view link under Disput balance.</li> <li>Dispute t Select a single record below to dispute, click on view link under Disput balance.</li> <li>Dispute t Select a single record below to dispute, click on view link under Disput balance.</li> <li>Disput t Select a single record below to dispute, click on view link under Disput balance.</li> <li>Disput t Select a single record below to dispute, click on view link under Disput balance.</li> <li>Select a single record below to dispute, click on view link under Disput balance.</li> <li>Disput t Select a single record below to disput balance.</li> <li>Select a single record below to disput balance.</li> <li>Select a single record below to disput balance.</li> <li>Select a single record below to disput balance.</li> <li>Select a single record below to disput balance.</li> <li>Select a single record below to disput balance.</li> <li>Select a single record below to disput balance.</li> <li>Select a single record below to disput balance.</li> <li>Select a single record below to disput balance.</li> <li>Select a single rec</li></ul>                                                                                                    |                                                                                                    |                                                                       |                                                                                                    |                                                                   |                                              |                                                          |                                            |                                    |                      |                               |                      |                                                   |                             |
| Record       Disput       Entity Making       Total Payment       Date of Mount/Dollar Amount       Payment       Payment       Listed as       Program       Record       Record       Affirmed       Disput Details         0       5935667       230       Special Drugs       \$1,000.00       02/10/2023       General Payments       N/A       2023       Attested       No       View                                                                                                    | Select a single record below to dispute<br>To withdraw a dispute, click on view                                                                                                    | ute payment. Select o<br>v link under Dispute D                       | ne or multiple records to affirm<br>etails column.                                                  | ayments.                                                          |                                              |                                                          |                                            |                                    |                      | 1                             | Affirm Re            | ecord(s) Di                                       | spute Record                |
| 5935667         230         Special Drugs         \$1,000.00         02/10/2023         General Payments         N/A         2023         Attested         No         View                                                                                                    | ■ Record ‡ Dispute<br>ID ‡ ID ‡ ID                                                                                                    | Entity Making<br>Payment                                              | Total Payment<br>Amount/Dollar Amount<br>Invested                                                   | Date of Payment                                                   | ‡ Pay<br>Cat                                 | ment<br>egory                                            | Listed as<br>PI Only                       | ‡ Progra<br>Year                   | <sup>m</sup> ‡       | Record<br>Status              | \$                   | Affirmed \$                                       | Dispute<br>Details          |
|                                                                                                    | 5 <u>935667</u> 230 5                                                                                                    | Special Drugs                                                         | \$1,000.00                                                                                          | 02/10/2023                                                        | Ger                                          | eral Payments                                            | N/A                                        | 2023                               |                      | Attested                      |                      | No                                                | View                        |
| Showing All C of 1 entries Previous 1 Next>                                                                                                    | ihowing All 🗘 of 1 entries                                                                                                    |                                                                       |                                                                                                    | < Previous                                                        | 1 Ne                                         | xt >                                                     |                                            |                                    |                      |                               |                      |                                                   |                             |

### Figure 192: Review and Dispute Page: Dispute Details View Hyperlink

| Record ID: 5935667                                                         | Disputed(1)                                                                    |
|----------------------------------------------------------------------------|--------------------------------------------------------------------------------|
| Entity Making Payment: Special Drugs<br>Payment Category: General Payments | Dollar Amount Invested:<br>Value of Interest:                                  |
| Program Year: 2023<br>Affirmed: Yes                                        | Principal Investigators Associated: <b>Yes</b><br>Listed as PLOnly: <b>Yes</b> |
| Total Payment Amount: \$1,000.00                                           | Delay in Publication of Research Payment                                       |
| Dispute ID: 230 (Initiated)<br>Dispute Details and Contact Information     |                                                                                |
| justification verbiage                                                     |                                                                                |
| Initiated on 05/15/2024 by Yamini Virkud                                   | Withdraw Dispute                                                               |
|                                                                            |                                                                                |
|                                                                            | Close                                                                          |

Figure 193: Review and Dispute Page: Dispute Details View Window

## Section 4.3: Affirming Records

Records that have been reviewed and determined to be accurate can be affirmed by the physician, NPP, teaching hospital, or principal investigator in the Open Payments system. Affirmation is not a required action. Records that have not been affirmed will still be included in the data publication. You may initiate disputes on records that have been previously affirmed if you determine that the record contains an error.

To affirm a record, follow the steps below.

<u>Step 1:</u> On the "Review and Dispute" page, use the filtering tools to help find the records to be affirmed, by selecting the **No** checkbox for the "Affirmed?" filter, and then select the **Search** button. All records available for affirmation will be under the **Available for Review and Dispute** tab.

## Figure 194: Review and Dispute Page: Search Filter for Affirmed Records

| An official website of the United States government Here's how you know V                                                                                                    |                                                                                                    | <u>User Guide Help</u>                                                                                                    | Privacy Policy (2) QAComp Te                                             |
|----------------------------------------------------------------------------------------------------|----------------------------------------------------------------------------------------------------|----------------------------------------------------------------------------------------------------|--------------------------------------------------------------------------|
| OPEN<br>PAYMENTS                                                                                                    |                                                                                                    | Home Review and Dispute Me                                                                                                    | ssages 🛩 Contact Us Resour                                               |
| eview & Dispute                                                                                                    |                                                                                                    |                                                                                                    |                                                                          |
| eview & Dispute - Doctor Pa                                                                                                    | tient                                                                                                    |                                                                                                    |                                                                          |
| low is the list of all payments records in which the non-ph                                                                                                    | vsician practitioner or physician is a covered recipien                                                                                                    | t or principal investigator that are eligible for review and dispute th                                                                                                    | nis calendar year. Show Summar                                           |
| Important Information                                                                                                    |                                                                                                    |                                                                                                    |                                                                          |
| If the covered recipient is listed as a principal investigator on<br>records that identify the covered recipient as a principal invest                                                            | research payment record, the covered recipient is not o<br>tigator, select the "Yes" check box under "Listed as PI Or                                                          | considered the recipient of the payment but is considered associated w<br>Ily" and select the "Search" button.                                                                | ith the payment. To search for                                           |
| All payment records available for review and dispute will be d<br>the reporting entity can be found under the "Deleted and In P<br>taken on them. Once the edits to a record are complete, the re | splayed under the "Available for Review and Dispute" ta<br>rogress Records" tab. Records shown in the "Deleted an<br>cords will be returned to the "Available for Review and I | b, which is selected by default. Records that are in the process of bein<br>d In Progress Records" tab are for informational purposes only and no<br>pispute" tab for review. | g modified or have been deleted by<br>review or dispute actions can be   |
| Filtering fields are available to customize the view of the reco                                                                                                    | ds.                                                                                                    |                                                                                                    |                                                                          |
| The user may export the search results by selecting the "Do<br>based on the search criteria and will contain all data fields dis                                                                  | wnload Zip File" link on the "Available for Review and D<br>played in the list below as well as other data elements re                                                         | spute" tab. The downloadable file will be a CSV file compressed into a<br>elated to the record.                                                                               | ZIP file. The file will contain records                                  |
| To view all fields on an individual record, select the "Record II                                                                                                    | " link.                                                                                                    |                                                                                                    |                                                                          |
| To affirm the accuracy of a record, select the "Affirm Record<br>or investment interest is accurate.                                                                                              | button for the record that needs to be affirmed. This of                                                                                                    | tional step is a confirmation that the information about the payment,                                                                                                    | other transfer of value, or ownership                                    |
| To dispute a payment, other transfer or value, or ownersh<br>initiated and contact information so the reporting entity can<br>disputes associated to the record in parenthesis.                   | p or investment interest, select the "Dispute Record" to<br>ontact you directly with any questions. If the record has                                                          | utton of the record that needs to be disputed. Enter an explanation for<br>previously been disputed, the Dispute Details modal header will show                               | the reason(s) the dispute is being<br>"Disputed" and include the count o |
| Note: If the non-physician practitioner or physician listed as p<br>information, such as name, NPI (if applicable), and license de                                                                | rincipal investigator on the record (Listed as PI Only = "Y<br>ails, may be disputed.                                                                                          | es"), only the covered recipient's identification as principal investigato                                                                                                    | r for the record and identifying                                         |
| To withdraw a dispute, select the "Withdraw Dispute" button<br>select the "Show Summary" button.                                                                                                  | in the dispute that needs to be withdrawn. The dispute                                                                                                    | must be in the status of "Initiated" or "Acknowledged" to be withdraw                                                                                                    | n. To return to the previous page,                                       |
| For more information about the review and dispute process, i                                                                                                    | ncluding step-by-step instructions, refer to the Open Pay                                                                                                    | rments User Guide (PDF).                                                                                                    |                                                                          |
| overed Recipient Records                                                                                                    |                                                                                                    |                                                                                                    |                                                                          |
| Program Year                                                                                                    | Entity Making Payment                                                                                                    | Dispute Status                                                                                                    |                                                                          |
| 2023                                                                                                    | C Select                                                                                                    | • Select                                                                                                    | \$                                                                       |
| Record ID                                                                                                    | Dispute ID                                                                                                    | Payment Category                                                                                                    | Affirmed?                                                                |
|                                                                                                    |                                                                                                    | General Payments Research Payments                                                                                                    | ☐ Yes<br>☑ No                                                            |
| Listed as PI Only? Yes No                                                                                                    |                                                                                                    | <ul> <li>Ownership or Investment Interest</li> </ul>                                                                                                    |                                                                          |
|                                                                                                    |                                                                                                    |                                                                                                    | Clear All Search                                                         |
| Available for Review & Dispute Deleted & In Progress Records                                                                                                    | )                                                                                                    |                                                                                                    |                                                                          |
| owing Results for                                                                                                    |                                                                                                    |                                                                                                    | Download Zip                                                             |

<u>Step 2</u>: Select the checkbox next to the record you want to affirm, and then select the Affirm Record(s) button to open the "Affirm Records" window.

| Figure 195: Review and Dispute | e Page: Affirm F | Record(s) Button |
|--------------------------------|------------------|------------------|
|--------------------------------|------------------|------------------|

|                                                                                                    |                                                                            |                                                                                                  |                                            |                                                        |                                                                                | Here                                          | e Review and Di                                    | oute Marca                                                    | PPS y Cont                              | ect Us Dece                                         |
|----------------------------------------------------------------------------------------------------|----------------------------------------------------------------------------|--------------------------------------------------------------------------------------------------|--------------------------------------------|--------------------------------------------------------|--------------------------------------------------------------------------------|-----------------------------------------------|----------------------------------------------------|---------------------------------------------------------------|-----------------------------------------|-----------------------------------------------------|
| PAYMENTS                                                                                                    |                                                                            |                                                                                                  |                                            |                                                        |                                                                                | Hom                                           | e Review and Dr                                    | spute Messa                                                   | ges v cont                              | ict US Reso                                         |
| Review & Dispute                                                                                                    |                                                                            |                                                                                                  |                                            |                                                        |                                                                                |                                               |                                                    |                                                               |                                         |                                                     |
| Review & Dispute -                                                                                                    | Doctor Pa                                                                  | tient                                                                                            |                                            |                                                        |                                                                                |                                               |                                                    |                                                               |                                         |                                                     |
| elow is the list of all payments record                                                                                                    | s in which the non-ph                                                      | nysician practitioner or phys                                                                    | sician is a c                              | covered recipie                                        | nt or principal investig                                                       | gator that are e                              | ligible for review                                 | and dispute this                                              | calendar year.                          | Show Summ                                           |
| Important Information                                                                                                    |                                                                            |                                                                                                  |                                            |                                                        |                                                                                |                                               |                                                    |                                                               |                                         | 1                                                   |
| If the covered recipient is listed as a pr<br>records that identify the covered recip                                                                                                    | rincipal investigator on<br>vient as a principal inve                      | a research payment record, i<br>stigator, select the "Yes" cher                                  | the covered                                | d recipient is not<br>er "Listed as PI C               | considered the recipie<br>Only" and select the "Se                             | nt of the payme<br>earch" button.             | nt but is considere                                | d associated with                                             | the payment. To                         | search for                                          |
| All payment records available for revie<br>the reporting entity can be found und<br>taken on them. Once the edits to a rec                                                                                                    | ew and dispute will be over the "Deleted and In I cord are complete, the i | displayed under the "Availabl<br>Progress Records" tab. Record<br>ecords will be returned to the | e for Revie<br>ds shown ir<br>e "Available | w and Dispute"<br>n the "Deleted a<br>e for Review and | tab, which is selected b<br>nd In Progress Records'<br>Dispute" tab for review | vy default. Recor<br>" tab are for info<br>v. | ds that are in the p<br>rmational purpose          | process of being m<br>as only and no revi                     | odified or have b<br>iew or dispute act | een deleted b<br>ions can be                        |
| Filtering fields are available to custom                                                                                                    | ize the view of the reco                                                   | ords.                                                                                            |                                            |                                                        |                                                                                |                                               |                                                    |                                                               |                                         |                                                     |
| The user may export the search resubased on the search criteria and will c                                                                                                    | <b>ilts</b> by selecting the "Do<br>ontain all data fields di              | ownload Zip File" link on the<br>splayed in the list below as w                                  | "Available<br>ell as othe                  | for Review and I<br>r data elements                    | Dispute" tab. The down<br>related to the record.                               | loadable file wi                              | ll be a CSV file com                               | pressed into a ZIP                                            | file. The file will                     | contain record                                      |
| To view all fields on an individual reco                                                                                                    | rd, select the "Record I                                                   | D" link.                                                                                         |                                            |                                                        |                                                                                |                                               |                                                    |                                                               |                                         |                                                     |
| To affirm the accuracy of a record, so<br>or investment interest is accurate.                                                                                                    | elect the "Affirm Record                                                   | " button for the record that i                                                                   | needs to be                                | e affirmed. This o                                     | optional step is a confirm                                                     | mation that the                               | information about                                  | the payment, oth                                              | er transfer of valu                     | ie, or ownersh                                      |
| To dispute a payment, other transfe                                                                                                    | r or value, or ownersh                                                     | ip or investment interest, s                                                                     | elect the "I                               | Dispute Record"                                        | button of the record th                                                        | at needs to be o                              | lisputed. Enter an                                 | explanation for th                                            | e reason(s) the di                      | spute is being                                      |
| initiated and contact information so the<br>disputes associated to the record in p                                                                                                    | ne reporting entity can<br>arenthesis.                                     | contact you directly with any                                                                    | questions                                  | . If the record ha                                     | is previously been dispu                                                       | uted, the Disput                              | e Details modal he                                 | ader will show "Di                                            | isputed" and incl                       | ude the count                                       |
| Note: If the non-physician practitione                                                                                                    | r or physician listed as                                                   | principal investigator on the                                                                    | record (List                               | ed as PI Only = "                                      | Yes"), only the covered                                                        | recipient's ider                              | tification as princi                               | pal investigator fo                                           | r the record and i                      | dentifving                                          |
|                                                                                                    |                                                                            | tails may be disp. d.                                                                            |                                            |                                                        |                                                                                |                                               |                                                    |                                                               | $\sim$                                  | m                                                   |
|                                                                                                    |                                                                            | r r v p                                                                                          |                                            |                                                        |                                                                                |                                               |                                                    | ~~~~                                                          | $\sim$                                  | vv                                                  |
| Available for Review & Dispute Delet                                                                                                    | ed & In Progress Records                                                   | )                                                                                                |                                            |                                                        |                                                                                |                                               |                                                    |                                                               |                                         |                                                     |
|                                                                                                    |                                                                            |                                                                                                  |                                            |                                                        |                                                                                |                                               |                                                    |                                                               |                                         |                                                     |
| owing Results for                                                                                                    |                                                                            |                                                                                                  |                                            |                                                        |                                                                                |                                               |                                                    |                                                               | <u>•</u>                                | Download Zi                                         |
| Program Year: 2023                                                                                                    |                                                                            |                                                                                                  |                                            |                                                        |                                                                                |                                               |                                                    |                                                               |                                         |                                                     |
| Affirmed: No                                                                                                    |                                                                            |                                                                                                  |                                            |                                                        |                                                                                |                                               |                                                    |                                                               |                                         |                                                     |
|                                                                                                    |                                                                            |                                                                                                  |                                            |                                                        |                                                                                |                                               |                                                    |                                                               |                                         |                                                     |
|                                                                                                    | ispute payment. Select o                                                   | ne or multiple records to affirn                                                                 | n payments.                                |                                                        |                                                                                |                                               |                                                    |                                                               |                                         |                                                     |
| • Select a single record below to d                                                                                                    |                                                                            |                                                                                                  | population                                 |                                                        |                                                                                |                                               |                                                    | Affir                                                         | n Record(s) D                           | ispute Record                                       |
| Select a single record below to d<br>To withdraw a dispute, click on v                                                                                                    | riew link under Dispute C                                                  | etails column.                                                                                   | .,,                                        |                                                        |                                                                                |                                               |                                                    | Affirm                                                        | n Record(s)                             | ispute Record                                       |
| Select a single record below to d<br>To withdraw a dispute, click on to                                                                                                    | view link under Dispute C                                                  | etails column.                                                                                   |                                            |                                                        |                                                                                |                                               |                                                    | Affir                                                         | n Record(s)                             | ispute Record                                       |
| Select a single record below to o<br>To withdraw a dispute, click on v                                                                                                    | view link under Dispute C                                                  | etails column.                                                                                   |                                            | κ.                                                     |                                                                                |                                               |                                                    | Affir                                                         | n Record(s) D                           | ispute Record                                       |
| Select a single record below to c To withdraw a dispute, click on v Record Dispute  Dispute            | Entity Making<br>Payment                                                   | Total Payment<br>Amount/Dollar Amount                                                            | :                                          | Date of<br>Payment _↓                                  | Payment \$                                                                     | Listed as<br>PI Only                          | Program<br>↓ Year                                  | Affire<br>Record<br>Status                                    | n Record(s) D                           | ispute Record<br>Dispute<br>Details                 |
| <ul> <li>Select a single record below to c<br/>To withdraw a dispute, click on v</li> <li>Record ID</li> <li>Dispute ID</li> </ul>                                                                                                    | Entity Making<br>Payment                                                   | total Payment<br>Amount/Dollar Amount<br>Invested                                                | \$                                         | Date of<br>Payment                                     | Payment<br>Category ‡                                                          | Listed as<br>PI Only                          | ‡ Program<br>Year                                  | Affire                                                        | n Record(s) D                           | ispute Record<br>Dispute<br>Details                 |
| <ul> <li>Select a single record below to c<br/>To withdraw a dispute, click on v</li> <li>Record t</li> <li>Dispute t</li> <li>59355657</li> <li>230</li> </ul>                                                                                                    | Entity Making<br>Payment                                                   | Total Payment<br>Amount/Dollar Amount<br>Invested<br>\$1,000.00                                  | \$                                         | Date of<br>Payment                                     | Payment<br>Category \$<br>General Payments                                     | Listed as<br>PI Only<br>N/A                   | <ul> <li>Program<br/>Year</li> <li>2023</li> </ul> | Affire     Affire     Affire     Affire     Affire     Affire | Affirmed \$                             | bispute Record<br>Dispute<br>Details<br><u>View</u> |
| <ul> <li>Select a single record below to o To withdraw a dispute, click on the second to the second to the second</li></ul> | Entity Making<br>Payment<br>Special Drugs                                  | Total Payment<br>Amount/Dollar Amount<br>Invested<br>\$1,000.00                                  | :                                          | Date of<br>Payment \$<br>02/10/2023                    | Payment<br>Category<br>General Payments                                        | Listed as<br>PI Only<br>N/A                   | Program<br>Year 2023                               | Affire     Affire     Affire     Affire     Affire            | Affirmed \$                             | ispute Record<br>Dispute<br>Details<br><u>View</u>  |

**<u>Step 3</u>**: Review the information displayed on the "Affirm Records" window and select the **Affirm** button to affirm the record.

### Figure 196: Affirm Records Window: Affirm Button

| Select the ",<br>any records<br>by Principal<br>n the table<br>process, ref<br><b>(ou are affi</b> | Affirm Record" button to co<br>that were already Affirmed<br>Investigators) were selected<br>below and will not be affirmer<br>to the <u>Open Payments Us</u><br>rming the following record | onfirm that the record<br>or have any active of<br>d on the records page<br>ned. For more inform<br>ser Guide [PDF] 2. | d(s) below are accura<br>disputes (including di<br>ge, then those record<br>nation about the revi | te and valid. If<br>sputes initiated<br>s will not display<br>ew and dispute |
|----------------------------------------------------------------------------------------------------|----------------------------------------------------------------------------------------------------|----------------------------------------------------------------------------------------------------|---------------------------------------------------------------------------------------------------|------------------------------------------------------------------------------|
|                                                                                                    | Entity Making Payment                                                                                                    | Date of Payment                                                                                                    | Payment Amount                                                                                    | Record Status                                                                |
| Record ID                                                                                          | Enercy Making Payment                                                                                                    |                                                                                                    |                                                                                                   | Children and the state of the state of the                                   |

<u>Step 4</u>: A confirmation message is displayed that the record has been successfully affirmed. Select the **OK** button to exit out the window and return to the "Review and Dispute page" to perform any additional actions on other records, if applicable.

Once a record has been affirmed, the "Affirm Record" button will be grayed out.

### Figure 197: Affirm Record Confirmation Message

| А                                        | Affirm F                                                                                     | Records                                                                                                    |                                                                                                    |                                                                                                    |                                                                              | × |
|------------------------------------------|----------------------------------------------------------------------------------------------|----------------------------------------------------------------------------------------------------|----------------------------------------------------------------------------------------------------|----------------------------------------------------------------------------------------------------|------------------------------------------------------------------------------|---|
| I                                        | Vou You                                                                                      | have successfully affirmed Rec                                                                                                    | ord ID 5935667                                                                                                    |                                                                                                    |                                                                              |   |
| Se<br>an<br>by<br>in<br>pro<br><b>Yo</b> | elect the "A<br>ny records t<br>/ Principal I<br>the table b<br>rocess, refe<br>ou are affin | ffirm Record" button to co<br>that were already Affirmed<br>nvestigators) were selected<br>below and will not be affirm<br>r to the <u>Open Payments Us</u><br>ming the following record | nfirm that the record<br>or have any active of<br>d on the records pag-<br>ned. For more inform<br>ser Guide [PDF] 2. | d(s) below are accura<br>disputes (including di:<br>ge, then those record:<br>nation about the revi | te and valid. If<br>sputes initiated<br>s will not display<br>ew and dispute |   |
| R                                        | Record ID                                                                                    | Entity Making Payment                                                                                                    | Date of Payment                                                                                                    | Payment Amount                                                                                      | Record Status                                                                |   |
| 5                                        | 5935667                                                                                      | Special Drugs                                                                                                    | 02/10/2023                                                                                                    | \$1,000.00                                                                                          | Attested                                                                     |   |
|                                          |                                                                                              |                                                                                                    |                                                                                                    |                                                                                                    |                                                                              |   |

## **Section 4.4: Disputing Records**

Records can only be disputed individually. To initiate a dispute on a record, follow the steps below.

**Step 1:** On the "Review and Dispute" page, use the filtering tool to help find the records to be disputed, (i.e., search by Program Year, Entity Making Payment, Payment Category) then select the **Search** button. All records available for dispute will be under the **Available for Review and Dispute** tab.

#### Figure 198: Review and Dispute Page: Record Filtering Tool

| The second second s                                                                                                    | <u>User Guide Help Privacy Policy</u> Q QAComp                                                                                                    |
|----------------------------------------------------------------------------------------------------|----------------------------------------------------------------------------------------------------|
| OPEN<br>PAYMENTS                                                                                                    | Home Review and Dispute Messages 🛩 Contact Us Reso                                                                                                    |
| eview & Dispute                                                                                                    |                                                                                                    |
| eview & Dispute - Doctor Patient                                                                                                    |                                                                                                    |
| low is the list of all payments records in which the non-physician practi                                                                                                    | tioner or physician is a covered recipient or principal investigator that are eligible for review and dispute this calendar year. Show Summ                                                                                                    |
| Important Information                                                                                                    |                                                                                                    |
| If the covered recipient is listed as a principal investigator on a research pay<br>records that identify the covered recipient as a principal investigator, select                                                                                                    | yment record, the covered recipient is not considered the recipient of the payment but is considered associated with the payment. To search for<br>the "Yes" check box under "Listed as PI Only" and select the "Search" button.                                                                                                    |
| All payment records available for review and dispute will be displayed unde<br>the reporting entity can be found under the "Deleted and in Progress Record<br>taken on them. Once the edits to a record are complete, the records will be                                                                                                    | er the "Available for Review and Dispute" tab, which is selected by default. Records that are in the process of being modified or have been deleted b<br>ds' tab. Records shown in the "Deleted and in Progress Records" tab are for informational purposes only and no review or dispute actions can be<br>returned to the "Available for Review and Dispute" tab for review.                                                                                                    |
| Filtering fields are available to customize the view of the records.                                                                                                    |                                                                                                    |
| The user may export the search results by selecting the "Download Zip Fi<br>based on the search criteria and will contain all data fields displayed in the                                                                                                    | lie" link on the "Available for Review and Dispute" tab. The downloadable file will be a CSV file compressed into a ZIP file. The file will contain record<br>list below as well as other data elements related to the record.                                                                                                    |
| To view an fields on an individual record, select the "Record ID" link.<br>To affirm the accuracy of a record, select the "Affirm Record" button for th                                                                                                    | ne record that needs to be affirmed. This optional step is a confirmation that the information about the payment, other transfer of value, or owners                                                                                                    |
| initiated and contact information so the reporting entity can contact you di<br>disputes associated to the record in parenthesis.<br>Note: If the non-physician practitioner or physician listed as principal invest<br>information, such as name, NPI (if applicable), and license details, may be d<br><b>To withdraw a dispute</b> , select the "Withdraw Disoute" button in the disout                                                                                                    | rectly with any questions. If the record has previously been disputed, the Dispute Details modal header will show "Disputed" and include the count<br>tigator on the record (Listed as PI Only = "Yes"), only the covered recipient's identification as principal investigator for the record and identifying<br>disputed.                                                                                                    |
| select the "Show Summary" button.<br>For more information about the review and dispute process, including step                                                                                                    | te that needs to be withdrawn. The dispute must be in the status of "initiated" or "Acknowledged" to be withdrawn. To return to the previous page,<br>-by-step instructions, refer to the <u>Open Payments User Guide (PDF)</u> .                                                                                                    |
| select the "Show Summary" button.<br>For more information about the review and dispute process, including step<br>overed Recipient Records                                                                                                    | te that needs to be withdrawn. The dispute must be in the status of "Initiated" or "Acknowledged" to be withdrawn. To return to the previous page,                                                                                                    |
| select the "Show Summary" button. For more information about the review and dispute process, including step Overed Recipient Records  Program Year 2023 2                                                                                                    | Entity Making Payment       Dispute Status         Select <ul> <li>Select</li> <li> </li></ul>                                                                                                    |
| select the "Show Summary" button.<br>For more information about the review and dispute process, including step<br>overed Recipient Records<br>Program Year<br>2023  C<br>Record ID                                                                                                    | Entity Making Payment       Dispute Status         Select       C         Dispute ID       Payment Category                                                                                                    |
| select the "Show Summary" button.<br>For more information about the review and dispute process, including step<br>overed Recipient Records<br>Program Year<br>2023   Record ID                                                                                                    | Let that needs to be withdrawn. The dispute must be in the status of "Initiated" or "Acknowledged" to be withdrawn. To return to the previous page,        by-step instructions, refer to the Open Payments User Guide [PDF].         Entity Making Payment       Dispute Status         Select       C         Dispute ID       Select       C         Payment Category       Affirmed7         Research Payments       No                                                                                                    |
| select the "Show Summary" button. For more information about the review and dispute process, including step Covered Recipient Records  Program Year  2023  Record ID  Listed as PI Only? Yes No                                                                                                    | Entity Making Payment       Dispute Status        Select       Ciseneral Payments         Dispute ID       Payment Category         Affirmed?       Select         Ownership or Investment Interest       No                                                                                                    |
| select the "Show Summary" button.<br>For more information about the review and dispute process, including step<br>Program Year<br>2023   Program Year<br>2023   Record ID<br>Listed as PI Only?<br>Yes<br>No Available for Review & Dispute Deleted & In Progress Records                                                                                                    | te that needs to be withdrawn. The dispute must be in the status of "Initiated" of "Acknowledged" to be withdrawn. To return to the previous page,        by-step instructions, refer to the Open Payments User Guide (PDF).         Entity Making Payment       Dispute Status         Select       C         Dispute ID       Payment Category                                                                                                    |
| select the "Show Summary" button.<br>For more information about the review and dispute process, including step<br>Covered Recipient Records<br>Program Year<br>2023<br>Record ID<br>Listed as PI Only?<br>Yes<br>No<br>Available for Review & Dispute Deleted & In Progress Records<br>owing Results for                                                                                                    | te that needs to be withdrawn. To return to the previous page,<br>-by-step instructions, refer to the <u>Open Payments User Guide (PDF).</u> Entity Making Payment Select  Dispute D  Payment Category Select  No  Dispute Status  Clear All Search  Dispute Zation  Clear All Search  Dispute Zation  Clear All Search  Dispute Zation  Clear All Search  Dispute Zation  Clear All Search  Dispute Zation  Clear All Search  Clear All Search  Clear |
| select the "Show Summary" button.<br>For more information about the review and dispute process, including step<br><b>Covered Recipient Records</b><br>Program Year<br>2023                                                                                                    | te that needs to be withdrawn. To return to the previous page,<br>by-step instructions, refer to the <u>Open Payments User Guide (PDF).</u> Entity Making PaymentSelect   Dispute StatusSelect   Dispute IDSelect   Dispute StatusSelect   Dispute StatusSelec                                                                                                    |
| select the "Show Summary" button.<br>For more information about the review and dispute process, including step<br>Program Year<br>2023  Program Year<br>2023  Record ID<br>Listed as PI Only?<br>Yes<br>No<br>Available for Review & Dispute<br>Deleted & In Progress Records<br>owing Results for<br>Program Year: 2023<br>Select a single record below to dispute payment. Select one or multiple<br>To withdraw a dispute, click on view link under Dispute Details column.                                                                                                    | te that needs to be withdrawn. To return to the previous page,<br>by-step instructions, refer to the <u>Open Payments User Guide [PDF].</u>                                                                                                    |
| select the "Show Summary" button. For more information about the review and dispute process, including step Covered Recipient Records  Program Year 2023  Record ID  Listed as P1 Only? Ves No Available for Review & Dispute Deleted & In Progress Records  nowing Results for Program Year: 2023  Select a single record below to dispute payment. Select one or multiple To withdraw a dispute, click on view link under Dispute Details column.  Record 1  Record 1  Record 2  Record 2  Record 2  Record 2  Record 2  Record 2  Record 2  Record 2  Record 2  Record 2  Record 2  Record 2  Record 2  Record 2  Record 2  Record 2  Record 2  Record 2  Record 2  Record 2  Record 2  Record 2  Record 2  Record 2  Record 2  Record 3  Record 3  Record 3  Record 3  Record 3  Record 4  Record 4                              | te that needs to be withdrawn. To return to the previous page,by-step instructions, refer to the <u>Open Payments User Guide (PDF).</u> Entity Making Payment Select   Dispute Status Select  Payment Category  Affirmed : Dispute Status  records to affirm payments.  Affirm Payments  Affirm Payments  Affirm Payments  Affirm Becord(s)  Dispute Record  Minut : Date of : Payment : Listed as : Program : Affirmed : Dispute : Dispute  Dispute Record  Minut : Date of : Payment : Dispute data is the second is the second is the se      |
| select the "Show Summary" button.<br>For more information about the review and dispute process, including step<br>Fovered Recipient Records<br>Program Year<br>2023   Record ID<br>Listed as PI Only?<br>Yes<br>No<br>Available for Review & Dispute<br>Peleted & In Progress Records<br>owing Results for<br>Program Year: 2023<br>Select a single record below to dispute payment. Select one or multiple<br>To withdraw a dispute, click on view link under Dispute Details column.<br>Ver Hold Column Column Co | te that needs to be withdrawn. To return to the previous page,<br>-by-step instructions, refer to the <u>Open Payments User Guide (PDF).</u> Entity Making Payment                                                                                                    |
| select the "Show Summary" button.<br>For more information about the review and dispute process, including step<br>Covered Recipient Records<br>Program Year<br>2023   Record ID<br>Listed as P1 Only?<br>Yes<br>No<br>Available for Review & Dispute<br>Program Year: 2023<br>Available for Review & Dispute<br>Program Year: 2023<br>Select a single record below to dispute payment. Select one or multiple<br>To withdraw a dispute, click on view link under Dispute Details column.<br>Select a single record below to dispute payment. Select one or multiple<br>To withdraw a dispute, click on view link under Dispute Details column.<br>Manuaut/Do<br>Select a Single record below to dispute payment. Select one or multiple<br>To withdraw a dispute, click on view link under Dispute Details column.<br>Manuaut/Do<br>Showing All C of 1 entries                                                                                                    | te that needs to be withdrawn. To return to the previous page,<br>-by-step instructions, refer to the Open Payments User Guide (PDE).<br>Entity Making Payment<br>-Select                                                                                                    |

<u>Step 2:</u> Check the box next to the Record ID and select the **Dispute Record** button to dispute the record.

| Figure 199: | <b>Review</b> and | Dispute P | Page: Disput | e Record  | Button |
|-------------|-------------------|-----------|--------------|-----------|--------|
| 1.Baic 722. |                   | Disputer  | uge: Disput  | c neccora | Dutton |

| FAIMEITS                                                                                                    |                                                                                                    |                                                                                                    |                                                                         |                                                                                         |                                                  |                                                                                                    |                                       |                                      |                                                            |
|----------------------------------------------------------------------------------------------------|----------------------------------------------------------------------------------------------------|----------------------------------------------------------------------------------------------------|-------------------------------------------------------------------------|-----------------------------------------------------------------------------------------|--------------------------------------------------|----------------------------------------------------------------------------------------------------|---------------------------------------|--------------------------------------|------------------------------------------------------------|
| Review & Dispute                                                                                                    |                                                                                                    |                                                                                                    |                                                                         |                                                                                         |                                                  |                                                                                                    |                                       |                                      |                                                            |
| Review & Disput                                                                                                    | e - Doctor Pa                                                                                                    | atient                                                                                                    |                                                                         |                                                                                         |                                                  |                                                                                                    |                                       |                                      |                                                            |
| elow is the list of all payments r                                                                                                    | cords in which the non-ph                                                                                                    | hysician practitioner or physi                                                                                                    | ician is a covered r                                                    | ecipient or principal inve                                                              | tigator that are                                 | eligible for review                                                                                                    | and dispute this                      | s calendar year.                     | Show Summa                                                 |
| Important Information                                                                                                    |                                                                                                    |                                                                                                    |                                                                         |                                                                                         |                                                  |                                                                                                    |                                       |                                      | 9                                                          |
| If the covered recipient is listed a records that identify the covered                                                                                                    | is a principal investigator on<br>recipient as a principal inve                                                                                                    | a research payment record, th<br>estigator, select the "Yes" check                                                                                                    | he covered recipient<br>k box under "Listed                             | is not considered the reci<br>as PI Only" and select the '                              | vient of the paym<br>Search" button.             | ent but is considere                                                                                                    | ed associated wit                     | th the payment. 1                    | To search <mark>f</mark> or                                |
| All payment records available fo<br>the reporting entity can be found<br>taken on them. Once the edits to                                                                                                    | review and dispute will be<br>i under the "Deleted and In I<br>a record are complete, the                                                                                                    | displayed under the "Available<br>Progress Records" tab. Record<br>records will be returned to the                                                                                                    | e for Review and Dis<br>Is shown in the "Del<br>"Available for Revie    | pute" tab, which is selecte<br>eted and In Progress Recor<br>w and Dispute" tab for rev | l by default. Reco<br>ds" tab are for inf<br>ew. | ords that are in the p<br>formational purpos                                                                                                    | process of being<br>es only and no re | modified or have<br>eview or dispute | e been deleted by<br>actions can be                        |
| Filtering fields are available to co                                                                                                    | istomize the view of the reco                                                                                                    | ords.                                                                                                    |                                                                         |                                                                                         |                                                  |                                                                                                    |                                       |                                      |                                                            |
| The user may export the search                                                                                                    | <b>results</b> by selecting the "D<br>will contain all data fields di                                                                                                    | ownload Zip File" link on the "                                                                                                    | 'Available for Review                                                   | v and Dispute" tab. The do                                                              | wnloadable file w                                | vill be a CSV file com                                                                                                    | npressed into a Z                     | IP file. The file wi                 | ill contain record                                         |
| To view all fields on an individua                                                                                                    | I record, select the "Record                                                                                                    | ID" link.                                                                                                    |                                                                         | nents related to the record                                                             |                                                  |                                                                                                    |                                       |                                      |                                                            |
| To affirm the accuracy of a reco                                                                                                    | rd, select the "Affirm Record                                                                                                    | d" button for the record that n                                                                                                    | eeds to be affirmed.                                                    | This optional step is a con                                                             | firmation that the                               | e information abou                                                                                                    | t the payment, o                      | ther transfer of v                   | alue, or ownersh                                           |
| disputes associated to the recom-                                                                                                    | d in parenthesis.                                                                                                    | principal investigator on the re<br>stails maybe disord                                                                                                    | ecord (Listed as PI O                                                   | nly = "Yes"), only the cover                                                            | ed recipient's ide                               | entification as princ                                                                                                    | ipal investigator                     | for the record an                    | didentifying                                               |
| disputes associated to the recon<br>Note: If the non-physician practi<br>Available for Review & Dispute<br>nowing Results for                                                                                                    | d in parenthesis.<br>tioner or physician listed as                                                                                                    | principal investigator on the re<br>strails may be disconduced                                                                                                    | ecord (Listed as PI O                                                   | nly= "Yes"), only the cover                                                             | ed recipient's ide                               | entification as princ                                                                                                    | ipal investigator                     | for the record an                    | d identifying                                              |
| disputes associated to the recon<br>Note: If the non-physician practi<br>Available for Review & Dispute<br>nowing Results for<br>Program Year: 2023                                                                                                    | d in parenthesis.<br>tioner or physician listed as                                                                                                    | principal investigator on the re<br>stalls may be disco                                                                                                    | ecord (Listed as PI O                                                   | nly= "Yes"), only the cove                                                              | ed recipient's ide                               | entification as princ                                                                                                    | ipal investigator                     | for the record an                    | d identifying                                              |
| disputes associated to the recon<br>Note: If the non-physician practi<br>Available for Review & Dispute<br>nowing Results for<br>Program Year: 2023                                                                                                    | d in parenthesis.<br>tioner or physician listed as                                                                                                    | principal investigator on the re<br>stails pass to discondu-                                                                                                    | ecord (Listed as PI O                                                   | nly = "Yes"), only the cove                                                             | ed recipient's ide                               | entification as princ                                                                                                    | ipal investigator                     | for the record an                    | didentifying     Download Zi                               |
| disputes associated to the recon Note: If the non-physician practi Available for Review & Dispute howing Results for Program Year: 2023  Select a single record bek To withdraw a dispute, di                                                                                                    | d in parenthesis.<br>tioner or physician listed as<br>Deleted & In Progress Record<br>w to dispute payment. Select t<br>k on view link under Dispute                                                       | principal investigator on the re<br>tritle may be discondu-<br>to the second second s | ecord (Listed as PI O                                                   | nly= "Yes"), only the cove                                                              | ed recipient's ide                               | entification as princ                                                                                                    | ipal investigator                     | for the record an                    | Identifying     At     Download Zi                         |
| disputes associated to the record Note: If the non-physician practi Available for Review & Dispute nowing Results for Program Year: 2023  Select a single record bek To withdraw a dispute, di                                                                                                    | d in parenthesis.<br>tioner or physician listed as<br>Deleted & In Progress Record<br>w to dispute payment. Select :<br>k on view link under Dispute I                                                     | principal investigator on the re<br>stalla may be discolved<br>is<br>is<br>one or multiple records to affirm<br>Details column.                                                                                                    | ecord (Listed as PI O                                                   | nly= "Yes"), only the cover                                                             | ed recipient's ide                               | entification as princ                                                                                                    | ipal investigator                     | for the record an                    | d identifying                                              |
| Available for Review & Dispute     owing Results for     Program Year: 2023     Select a single record bele     To withdraw a dispute, cli     Record to be below                                                                                                    | d in parenthesis.<br>tioner or physician listed as<br>Deleted & In Progress Record<br>w to dispute payment. Select of<br>ck on view link under Dispute I<br>Entity Making<br>Payment \$                    | principal investigator on the re<br>stille maw be disco 11<br>is<br>one or multiple records to affirm<br>Details column.<br>Total Payment<br>Amount/Dollar Amount<br>Invested                                                                                                    | apayments.                                                              | Payment<br>Category                                                                     | ed recipient's ide                               | trification as princ     The second second sec | Affirmed (                            | for the record an                    | d identifying Download Z() Dispute Record  Dispute Dispute |
| disputes associated to the record.         Note: If the non-physician practi         Available for Review & Dispute         towing Results for         Program Year: 2023         Select a single record belter         To withdraw a dispute, cli         Image: Select a single record belter         To withdraw a dispute, cli         Image: Select a single record belter         To withdraw a dispute, cli         Image: Select a single record belter         To withdraw a dispute, cli         Image: Select a single record belter         Image: Select a single record belter <td>d in parenthesis.<br/>tioner or physician listed as<br/>Deleted &amp; In Progress Record<br/>w to dispute payment. Select:<br/>ck on view link under Dispute I<br/><b>Entity Making</b><br/>Payment<br/>Special Drugs</td> <td>principal investigator on the restalls may be discored.</td> <td>ecord (Listed as PI O<br/>r payments.<br/>Date of<br/>Payment<br/>02/10/202</td> <td>Payment<br/>Category<br/>General Payment</td> <td>ed recipient's ide</td> <td>Program<br/>Year<br/>2023</td> <td>Affirmed (<br/>Yes</td> <td>for the record an<br/>irm Record(s)</td> <td>d identifying<br/>an an an an an an an an an an an an an a</td> | d in parenthesis.<br>tioner or physician listed as<br>Deleted & In Progress Record<br>w to dispute payment. Select:<br>ck on view link under Dispute I<br><b>Entity Making</b><br>Payment<br>Special Drugs | principal investigator on the restalls may be discored.                                                                                                    | ecord (Listed as PI O<br>r payments.<br>Date of<br>Payment<br>02/10/202 | Payment<br>Category<br>General Payment                                                  | ed recipient's ide                               | Program<br>Year<br>2023                                                                                                    | Affirmed (<br>Yes                     | for the record an<br>irm Record(s)   | d identifying<br>an an an an an an an an an an an an an a  |

When the user selects the **Dispute Record** button to initiate a dispute on a record that already has an active dispute (Dispute Status is "Initiated" or "Acknowledged"), the system will display a pop-up window identifying that a dispute has already been initiated against the record with the following messages based on the scenarios explained below:

• The covered recipient (not principal investigator), covered recipient's Authorized Representative (AR), or Teaching Hospital's Authorized Representative (AR)/Authorized Official (AO) has ACTIVE (Dispute Status is "Initiated" or "Acknowledged") disputes against the record. The Record ID

header displays "Disputed (# of disputes)" and the following pop-up message is issued when the user selects the "Dispute Record" button:

- The selected payment record has a dispute that is currently in progress.
- Select Yes to continue with your dispute request.
- Select No to cancel your dispute request.
- The covered recipient is a principal investigator or AR for a covered recipient listed as principal investigator and has NO ACTIVE disputes against the record. The Record ID header only displays the Record ID, and the following pop-up message is issued when the user selects the **Dispute Record** button:
  - The selected payment record has the covered recipient listed as a principal investigator. A principal investigator is not considered a recipient of a payment but rather is considered associated with the payment.
  - As a result, the dispute can be initiated for the covered recipient's association with the selected research payment(s) but not the date, amount, or other values it contains. Select Yes to continue with your dispute request.
  - Select No to cancel your dispute request.
- The covered recipient is a principal investigator or AR for a covered recipient listed as a principal investigator and has disputes in status other than "Initiated" or "Acknowledged" against that record. The Record ID header displays "Disputed (# of disputes)" and the following pop-up message is issued when the user selects the **Dispute Record** button:
  - The selected payment record has the covered recipient listed as a principal investigator. A principal investigator is not considered a recipient of a payment but rather is considered associated with the payment.
  - As a result, the dispute can be initiated for the covered recipient's association with the selected research payment(s) but not the date, amount, or other values it contains. Select Yes to continue with your dispute request. Select No to cancel your dispute request.
- The covered recipient is a principal investigator or AR for a covered recipient listed as a principal investigator and has ACTIVE ("Initiated" or "Acknowledged") disputes against the record. The Record ID header displays "Disputed (# of disputes)" and the following pop-up message is issued when the user selects the **Dispute Record** button:
  - The selected payment record has a dispute that is currently in progress. Note that the covered recipient is listed as a principal investigator in this record. As a result, the dispute can be initiated for the covered recipient's association with the selected research payment(s) but not the date, amount, or other values it contains. Select **Yes** to continue with your dispute request.
  - Select **No** to cancel your dispute request.

**<u>Step 3</u>**: Review the information on the "Dispute Record" window. Enter a detailed reason for why the dispute has been initiated and select the **Send Dispute** button.

Note it is recommended that the "Dispute Details and Contact Information" text includes direct contact information, such as an email address and/or phone number, within the text box, to facilitate the resolution of the dispute in a timely manner.

The Open Payments system will send an email to the reporting entity to notify them that a dispute has been initiated. The email will include the contents of the "Dispute Details and Contact Information" text box.

## × **Dispute Record Doctor Patient** A field with an asterisk (\*) is required. Explain the reason(s) for disputing the record in the text box below. Include your contact information so the reporting entity can contact you regarding the dispute resolution. Select the "Send Dispute" button when finished. If you are listed as a principal investigator, you may only dispute your association with the payment or any inaccurate identifying information. You are disputing the following record: **Entity Making** Record Date of **Total Payment Amount/Dollar Amount** ID Payment Payment Invested 5935667 Special Drugs 02/10/2023 \$1,000.00 \* Dispute Details and Contact Information: 4000 characters maximum. Characters entered over this limit will not be saved. Send Dispute Cancel

#### Figure 200: Dispute Record Window: Send Dispute Button

<u>Step 4:</u> The "Dispute Confirmed" window displays a confirmation message that the dispute has been successfully initiated for that record. Select the **Ok** button to exit out the window and return to the "Review and Dispute" page to perform any additional actions on other records, if applicable.

Figure 201: Dispute Confirmed Window

| Dispute         | Dispute Confirmed              |                        |                       |   |  |  |  |
|-----------------|--------------------------------|------------------------|-----------------------|---|--|--|--|
| 🕑 You h         | ave successfully initiated the | following dispute.     |                       |   |  |  |  |
| An email has l  | been sent to notify the re     | porting entity.        |                       |   |  |  |  |
| Record ID       | Dispute ID Assigned            | Date Dispute Initiated | Entity Making Payment |   |  |  |  |
| 5935667         | 231                            | 05/16/2024             | Special Drugs         |   |  |  |  |
| Dispute Details | and Contact Information:       |                        |                       |   |  |  |  |
| Close           |                                |                        | ок                    | 2 |  |  |  |

The covered recipient who initiated the dispute will receive an email notification from the Open Payments system if the reporting entity takes any action on the record. Also, the covered recipient can see any records that are undergoing editing by the entity under the **Deleted and In Progress Records** tab. Records under the **Deleted and In Progress Records** tab will be in either "In Progress" or "Deleted" statuses. The records "In Progress" will display under the **Available for Review and Dispute** tab once the entity has re-attested to them.

## **Section 4.5: Withdrawing Disputes**

Only records with a dispute status of "Initiated" and/ or "Acknowledged" can be withdrawn. To withdraw a dispute on a record, follow these steps.

<u>Step 1:</u> On the "Review and Dispute" page, use the filtering tool to help find the records to be withdrawn (i.e., search for Dispute Status, Dispute ID, etc.), then select the **Search** button. All records available for withdrawing will be under the **Available for Review and Dispute** tab.

## Figure 202: Review and Dispute Page: Record Filtering Tool

|                                                                                                    |                                                                                                    | User Guide Help Privacy Policy                                                                                                    | QAComp Ter                                                                                                    |
|----------------------------------------------------------------------------------------------------|----------------------------------------------------------------------------------------------------|----------------------------------------------------------------------------------------------------|----------------------------------------------------------------------------------------------------|
| "A OPEN                                                                                                    |                                                                                                    | Homo Boulow and Dispute Messager at                                                                                                    | Contact IIc Bosour                                                                                                    |
| PAYMENTS                                                                                                    |                                                                                                    | nome keview and Dispute Messages 🗸                                                                                                    | Contact US Resour                                                                                                    |
| Review & Dispute                                                                                                    |                                                                                                    |                                                                                                    |                                                                                                    |
|                                                                                                    |                                                                                                    |                                                                                                    |                                                                                                    |
| Review & Dispute - Doctor Patient                                                                                                    |                                                                                                    |                                                                                                    |                                                                                                    |
| selow is the list of all payments records in which the non-physician pra                                                                                                    | ictitioner or physician is a covered recipient or principal invest                                                                                                    | gator that are eligible for review and dispute this calendar yea                                                                                | ar. Show Summary                                                                                                    |
| Important Information                                                                                                    |                                                                                                    |                                                                                                    | -                                                                                                    |
| If the covered recipient is listed as a principal investigator on a research precords that identify the covered recipient as a principal investigator, selected as a principal investigator.                                                                                                    | payment record, the covered recipient is not considered the recip<br>ect the "Yes" check box under "Listed as PI Only" and select the "S                                                                      | ent of the payment but is considered associated with the payment<br>earch" button.                                                              | t. To search for                                                                                                    |
| All payment records available for review and dispute will be displayed ur<br>the reporting entity can be found under the "Deleted and In Progress Rec<br>taken on them. Once the edits to a record are complete, the records will                                                                                                    | nder the "Available for Review and Dispute" tab, which is selected<br>cords" tab. Records shown in the "Deleted and In Progress Record<br>be returned to the "Available for Review and Dispute" tab for revie | by default. Records that are in the process of being modified or ha<br>s" tab are for informational purposes only and no review or disput<br>w. | ave been deleted by<br>te actions can be                                                                                                    |
| Filtering fields are available to customize the view of the records.                                                                                                    |                                                                                                    |                                                                                                    |                                                                                                    |
| The user may export the search results by selecting the "Download Zip<br>based on the search criteria and will contain all data fields displayed in the                                                                                                    | o File" link on the "Available for Review and Dispute" tab. The dow<br>he list below as well as other data elements related to the record.                                                                    | nloadable file will be a CSV file compressed into a ZIP file. The file                                                                          | will contain records                                                                                                    |
| To view all fields on an individual record, select the "Record ID" link.                                                                                                    |                                                                                                    |                                                                                                    |                                                                                                    |
| To affirm the accuracy of a record, select the "Affirm Record" button for<br>or investment interest is accurate.                                                                                                    | r the record that needs to be affirmed. This optional step is a conf                                                                                                    | rmation that the information about the payment, other transfer of                                                                               | f value, or ownership                                                                                                    |
| To dispute a payment, other transfer or value, or ownership or invest<br>initiated and contact information so the reporting entity can contact you<br>disputes associated to the record in parenthesis.                                                                                                    | tment interest, select the "Dispute Record" button of the record<br>directly with any questions. If the record has previously been dis                                                                        | hat needs to be disputed. Enter an explanation for the reason(s) th<br>outed, the Dispute Details modal header will show "Disputed" and         | he dispute is being<br>I include the count o                                                                                                    |
| Note: If the non-physician practitioner or physician listed as principal inv                                                                                                    | vestigator on the record (Listed as PI Only = "Yes"), only the covere                                                                                                    | d recipient's identification as principal investigator for the record                                                                           | and identifying                                                                                                    |
| To withdraw a dispute, select the "Withdraw Dispute" button in the dis                                                                                                    | e oisputed.<br>pute that needs to be withdrawn. The dispute must be in the statu                                                                                                    | s of "Initiated" or "Acknowledged" to be withdrawn. To return to t                                                                              | the previous page.                                                                                                    |
| select the "Show Summary" button.                                                                                                    |                                                                                                    | 9                                                                                                    |                                                                                                    |
| For more information about the review and dispute process, including st                                                                                                    | tep-by-step instructions, refer to the <u>Open Payments User Guide</u>                                                                                                    | 2 <u>DF]</u> .                                                                                                    |                                                                                                    |
| Program Year                                                                                                    | Entity Making Payment                                                                                                    | Dispute Status                                                                                                    |                                                                                                    |
| 2023                                                                                                    | Select                                                                                                    | Initiated                                                                                                    | \$                                                                                                    |
| B                                                                                                    |                                                                                                    |                                                                                                    |                                                                                                    |
| Record ID                                                                                                    | Dispute ID                                                                                                    | Payment Category                                                                                                    | Affirmed?                                                                                                    |
| Recora ID                                                                                                    | Dispute ID                                                                                                    | Payment Category General Payments Research Payments Ourseption or Instrument Interact                                                           | Affirmed?                                                                                                    |
|                                                                                                    | Dispute ID                                                                                                    | Payment Category General Payments Research Payments Ownership or Investment Interest                                                            | Affirmed? Yes No                                                                                                    |
| Kecora IU  Listed as PI Only? Ves No                                                                                                    | Dispute ID                                                                                                    | Payment Category General Payments Research Payments Ownership or Investment Interest                                                            | Affirmed?<br>Yes<br>No                                                                                                    |
| Listed as PI Only? Ves No                                                                                                    | Dispute ID                                                                                                    | Payment Category General Payments Research Payments Ownership or Investment Interest Clear                                                      | Affirmed?<br>Yes<br>No<br>r All Search                                                                                                    |
|                                                                                                    | Dispute ID                                                                                                    | Payment Category General Payments Research Payments Ownership or Investment Interest Clear                                                      | Affirmed? Yes No Yas                                                                                                    |
| Kecora ID      Listed as BI Only?      Yes      Yes      No      Available for Review & Dispute Deleted & In Progress Records  howing Results for                                                                                                    | Dispute ID                                                                                                    | Payment Category General Payments Research Payments Ownership or Investment Interest                                                            | Affirmed?<br>Yes<br>No<br>r All Search<br>& Download Zir                                                                                                    |
|                                                                                                    | Dispute ID                                                                                                    | Payment Category General Payments Research Payments Ownership or Investment Interest Ctear                                                      | Affirmed?<br>Yes<br>No<br>r All Search<br>Endownload Zir                                                                                                    |
|                                                                                                    | Dispute ID                                                                                                    | Payment Category General Payments Research Payments Ownership or Investment Interest                                                            | Affirmed7<br>Yes<br>No<br>rAll Search<br>Pownload Zig                                                                                                    |
|                                                                                                    | Dispute ID                                                                                                    | Payment Category General Payments Research Payments Ownership or Investment Interest Ctear                                                      | Affirmed?<br>Yes<br>No<br>rAll Search<br>Search<br>Download Zin                                                                                                    |
| Available for Review & Dispute Deleted & In Progress Records      howing Results for      Program Year: 2023     Review & Dispute Status: Initiated      Available for Review & Dispute Deleted & In Progress Records  howing Results for      Program Year: 2023     Review & Dispute Status: Initiated      Available for Review & Dispute Deleted & In Progress Records  howing Results for      Busenew Hore: 2023 | Dispute ID                                                                                                    | Payment Category General Payments Research Payments Ownership or Investment Interest                                                            | Affirmed?  Affirmed?  Yes No  All Search  Counicad Zip  Counicad Zip                                                                                                    |
|                                                                                                    |                                                                                                    | Payment Category General Payments Research Payments Ownership or Investment Interest                                                            | Affirmed?<br>Yes<br>No<br>rAll Search<br>Pownload Zip<br>Cownload Zip                                                                                                    |
|                                                                                                    | Dispute ID                                                                                                    | Payment Category                                                                                                    | Affirmed? Ves Ves Affirmed? Ves Search                                                                                                    |
|                                                                                                    | ple records to afirm payments.<br>n.                                                                                                    | Payment Category  General Payments  Research Payments  Ownership or Investment Interest  Ctear                                                  | Affirmed?  Affirmed?  Yes No  r All Search  Convioual Zip  Dispute Record                                                                                                    |
|                                                                                                    | ple records to affirm payments.<br>n.  yment (Dollar Amount ) Date of Payment Category                                                                                                    | Payment Category  General Payments Research Payments Ownership or Investment Interest  Ctear  Listed as t Program t Affirmed t Dispute Status   | Affirmed?  Affirmed?  Yes No Search  Call Search  Affirmed?  Affirmed?  Affirme?  Affirme?  Affir |
|                                                                                                    | ple records to affirm payments.<br>nn.  yment (Dollar Amount ) Date of Payment Payment Category 0 O 0 02/10/2023 General Payments                                                                             | Payment Category         General Payments         Research Payments         Ownership or Investment Interest                                    | Affirmed?  Affirmed?  Yes No Search  All Search  Countoad Zip  Dispute Record  Dispute Record  Dispute  Curve View View                                                                                                    |
|                                                                                                    | ple records to affirm payments.<br>n.<br>plerecords to affirm payments.<br>n.<br>yment<br>(Dollar Amount 2 Date of Payment<br>Category<br>0 02/10/2023 General Payments<br>< Previous 1 Next >                | Payment Category         General Payments         Research Payments         Ownership or Investment Interest                                    | Affirmed? Yes No rAll Search                                                                                                    |

**<u>Step 2</u>**: Select the "View" link in the "Dispute Details" column to view dispute details for the record with the initiated dispute.

## Figure 203: Review and Dispute Page: Dispute Details Column "View" Link

|                                                                                                    |                                                                                                    |                                                                                                    |                                                               |                                                                                                    |                                   | Us                                     | er Guide He                  | lp <u>Priva</u>        | cy Policy                       | QAComp 1                                                                    |
|----------------------------------------------------------------------------------------------------|----------------------------------------------------------------------------------------------------|----------------------------------------------------------------------------------------------------|---------------------------------------------------------------|----------------------------------------------------------------------------------------------------|-----------------------------------|----------------------------------------|------------------------------|------------------------|---------------------------------|-----------------------------------------------------------------------------|
| PAYMENTS                                                                                                    |                                                                                                    |                                                                                                    |                                                               |                                                                                                    | Home                              | Review and D                           | ispute                       | Messages               | ✓ Cont                          | act Us Reso                                                                 |
| Review & Dispute                                                                                                    |                                                                                                    |                                                                                                    |                                                               |                                                                                                    |                                   |                                        |                              |                        |                                 |                                                                             |
| Review & Dispute -                                                                                                    | Doctor Pa                                                                                                    | tient                                                                                                    |                                                               |                                                                                                    |                                   |                                        |                              |                        |                                 |                                                                             |
| elow is the list of all payments records                                                                                                    | in which the non-phy                                                                                                    | sician practitioner or physic                                                                                         | ian is a covered recip                                        | ient or principal investigat                                                                                                    | tor that are el                   | igible for review                      | and dispute                  | e this cale            | ndar year.                      | Show Summa                                                                  |
| Important Information                                                                                                    |                                                                                                    |                                                                                                    |                                                               |                                                                                                    |                                   |                                        |                              |                        |                                 | -                                                                           |
| If the covered recipient is listed as a pri<br>records that identify the covered recipi                                                                                                    | ncipal investigator on a<br>ent as a principal inves                                                                                    | research payment record, the<br>tigator, select the "Yes" check                                                       | e covered recipient is n<br>box under "Listed as P            | not considered the recipient<br>PI Only" and select the "Sear                                                                                                    | of the payme<br>rch" button.      | nt but is consider                     | ed associate                 | d with the             | payment. To                     | search for                                                                  |
| All payment records available for review<br>the reporting entity can be found unde<br>taken on them. Once the edits to a reco                                                                                                    | w and dispute will be di<br>r the "Deleted and In Pr<br>and are complete, the re                                                        | isplayed under the "Available<br>rogress Records" tab. Records                                                        | for Review and Dispute<br>shown in the "Deleted               | e" tab, which is selected by a<br>l and In Progress Records" to<br>nd Dispute" tab for review.                                                                                                    | default. Recon<br>ab are for info | ds that are in the<br>rmational purpos | process of be<br>es only and | eing modi<br>no review | fied or have b<br>or dispute ac | een deleted by<br>tions can be                                              |
| Filtering fields are available to customi                                                                                                    | ze the view of the recor                                                                                                    | ds.                                                                                                    |                                                               |                                                                                                    |                                   |                                        |                              |                        |                                 |                                                                             |
| The user may export the search result based on the search criteria and will co                                                                                                    | ts by selecting the "Do<br>ntain all data fields dis                                                                                    | wnload Zip File" link on the "A<br>played in the list below as wel                                                    | Available for Review an<br>Il as other data elemen            | d Dispute" tab. The downlo<br>ts related to the record.                                                                                                    | adable <mark>file wi</mark> l     | l be a CSV file con                    | npressed inte                | o a ZIP file           | . The file will                 | contain record                                                              |
| To view all fields on an individual recor                                                                                                    | d, select the "Record ID                                                                                                    | )" link.                                                                                                    |                                                               |                                                                                                    |                                   |                                        |                              |                        |                                 |                                                                             |
| To affirm the accuracy of a record, se                                                                                                    | lect the "Affirm Record"                                                                                                    | button for the record that ne                                                                                         | eds to be affirmed. Thi                                       | is optional step is a confirma                                                                                                    | ation that the                    | nformation abou                        | t the payme                  | nt, other t            | ransfer of val                  | ue, or ownershi                                                             |
| To dispute a program of her transfer                                                                                                    | an and the second second                                                                                                    |                                                                                                    | ast the "Dispute Deser                                        | d" button of the second that                                                                                                    | and the band                      | insuted Enter an                       |                              | for the co             | econ(c) the d                   | ionuto in boing                                                             |
| initiated and contact information so the                                                                                                    | e reporting entity can c                                                                                                    | ontact you directly with any q                                                                                        | uestions. If the record                                       | has previously been dispute                                                                                                    | ed, the Dispute                   | Details modal h                        | eader will sh                | ow "Dispu              | ited" and incl                  | lude the count                                                              |
| disputes associated to the record in part                                                                                                    | renthesis.                                                                                                    |                                                                                                    |                                                               |                                                                                                    |                                   |                                        |                              |                        |                                 |                                                                             |
| Note: If the non-physician practitioner                                                                                                    | or physician listed as pr                                                                                                    | rincipal investigator on the rea                                                                                      | cord (Listed as PI Only :                                     | = "Ves") only the covered re                                                                                                    | cinient's iden                    | ification as arias                     | inal investig                | ator for th            | e record and                    | identifying                                                                 |
| A A A A                                                                                                    |                                                                                                    |                                                                                                    |                                                               | - Tes ), only the covered te                                                                                                    | ecipient siden                    | uncation as princ                      | ipar investig                |                        | c record and                    | identifying                                                                 |
|                                                                                                    |                                                                                                    | ails maube disort d                                                                                                   | ser an                                                        | - Tes J, only the coverence                                                                                                    |                                   |                                        |                              | X                      | $\sim$                          | m                                                                           |
|                                                                                                    |                                                                                                    | aile maube disort d                                                                                                   |                                                               |                                                                                                    |                                   |                                        |                              | ×                      | $\sim$                          |                                                                             |
| Available for Review & Dispute Delete                                                                                                    | ed & In Progress Records                                                                                                    | ails may be disputed.                                                                                                 |                                                               | res , only the coverence                                                                                                    |                                   |                                        |                              | ×                      | $\sim$                          | X                                                                           |
| Available for Review & Dispute Delete                                                                                                    | ed & In Progress Records                                                                                                    | alle provbe discond                                                                                                   |                                                               |                                                                                                    |                                   |                                        |                              | ~~~                    | $\sim$                          |                                                                             |
| Available for Review & Dispute Delete<br>nowing Results for                                                                                                    | ed & In Progress Records                                                                                                    |                                                                                                    |                                                               |                                                                                                    |                                   |                                        |                              |                        | $\sim$                          | Download Z                                                                  |
| Available for Review & Dispute Delete nowing Results for Program Year: 2023                                                                                                    | ed & In Progress Records                                                                                                    |                                                                                                    |                                                               |                                                                                                    |                                   |                                        |                              |                        |                                 | Download Z                                                                  |
| Available for Review & Dispute Delete towing Results for Program Year: 2023                                                                                                    | ed & In Progress Records                                                                                                    |                                                                                                    |                                                               |                                                                                                    |                                   |                                        |                              |                        |                                 | Download Z                                                                  |
| Available for Review & Dispute Delete nowing Results for Program Year: 2023                                                                                                    | ed & In Progress Records                                                                                                    |                                                                                                    |                                                               |                                                                                                    |                                   |                                        |                              |                        |                                 | Download Z                                                                  |
| Available for Review & Dispute Delete<br>nowing Results for Program Year: 2023  Select a single record below to d                                                                                                    | ed & In Progress Records                                                                                                    | ne or multiple records to affirm                                                                                      | payments.                                                     |                                                                                                    |                                   |                                        |                              | Affirm 6               |                                 | Download Z                                                                  |
| Available for Review & Dispute Delete<br>nowing Results for Program Year: 2023      Select a single record below to d<br>To withdraw a dispute, click on v                                                                                                    | ed & In Progress Records                                                                                                    | ne or multiple records to affirm<br>etails column.                                                                    | payments.                                                     |                                                                                                    |                                   |                                        |                              | Affirm                 | tecord(s)                       | Download Z Dispute Record                                                   |
| Available for Review & Dispute Delet.     howing Results for     Program Year: 2023      Select a single record below to d     To withdraw a dispute, click on v                                                                                                    | ed & In Progress Records                                                                                                    | ne or multiple records to affirm<br>etails column.                                                                    | payments.                                                     |                                                                                                    |                                   |                                        |                              | Affirm F               | lecord(s)                       | Download Z Dispute Record                                                   |
| Available for Review & Dispute Delet howing Results for Program Year: 2023      Select a single record below to d To withdraw a dispute, click on v                                                                                                    | ed & In Progress Records                                                                                                    | ne or multiple records to affirm<br>etails column.                                                                    | payments.                                                     |                                                                                                    |                                   |                                        |                              | Affirm F               | tecord(s)                       | Download Z  Dispute Record                                                  |
| Available for Review & Dispute Delet nowing Results for Program Year: 2023  Select a single record below to d To withdraw a dispute, click on v                                                                                                    | ed & In Progress Records                                                                                                    | ne or multiple records to affirm<br>etails column.                                                                    | payments.                                                     |                                                                                                    |                                   |                                        |                              | Affirm 6               | tecord(s)                       | Download Z                                                                  |
| Available for Review & Dispute Delet howing Results for Program Year: 2023      Select a single record below to d To withdraw a dispute, click on v      Record t Dispute t                                                                                                    | ed & In Progress Records                                                                                                    | ne or multiple records to affirm<br>etails column.                                                                    | payments.                                                     | t Payment 1                                                                                                    | Listed as                         | t Program                              | t Reco                       | Affirm F               | tecord(s)                       | Download Z     Dispute Record     Dispute Record                            |
| Available for Review & Dispute Delet howing Results for Program Year: 2023      Select a single record below to d To withdraw a dispute, click on v      Record t Dispute t D                                                                                                    | ed & In Progress Records                                                                                                    | ne or multiple records to affirm<br>etails column.<br>Total Payment<br>Amount/Dollar Amount<br>Invested               | payments.                                                     | t Payment t                                                                                                    | Listed as<br>PI Only              | t Program                              | ¢ Recoi                      | Affirm F               | tecord(s)                       | Download Z     Dispute Record     Dispute     Dispute                       |
| Available for Review & Dispute Delet howing Results for Program Year: 2023      Select a single record below to d To withdraw a dispute, click on v      Record t Dispute t     D     So25657 230                                                                                                    | ed & In Progress Records ed & In Progress Records ispute payment. Select o iew link under Dispute D Entity Making Payment Special Drugs | ne or multiple records to affirm<br>etails column.<br>Total Payment<br>Amount/Dollar Amount<br>Invested               | payments.                                                     | t Payment t                                                                                                    | Listed as<br>PI Only              | Program     Year                       | t Recoil                     | Affirm F               | lecord(s)                       | Download Z  Dispute Record  Dispute View View View View View View View View |
| Available for Review & Dispute Delet howing Results for Program Year: 2023      Select a single record below to d To withdraw a dispute, click on v      Record t Dispute t      D     S935667 230                                                                                                    | ed & In Progress Records                                                                                                    | ne or multiple records to affirm<br>etails column.<br>Total Payment<br>Amount/Dollar Amount<br>Invested<br>\$1,000.00 | payments.                                                     | Image: transmission of the second second | Listed as<br>PI Only<br>N/A       | t Program<br>Year<br>2023              | t Recoil<br>Statu            | Affirm k               | tecord(s) Affirmed No           | Download Z      Dispute Record      Dispute     View     View               |
| Available for Review & Dispute Delet howing Results for Program Year: 2023      Select a single record below to d To withdraw a dispute, click on v      Record t Dispute     Dispute     S935667     230                                                                                                    | ed & In Progress Records                                                                                                    | ne or multiple records to affirm<br>etails column.<br>Total Payment<br>Amount/Dollar Amount<br>Invested<br>\$1,000.00 | payments.                                                     | Image: transmission of the second second | Listed as<br>PI Only<br>N/A       | t Program<br>Year<br>2023              | t Recoil                     | Affirm F               | tecord(s) Affirmed No           | Download Z      Dispute Record      Dispute     View     View               |
| Available for Review & Dispute Delet howing Results for Program Year: 2023  Select a single record below to d To withdraw a dispute, click on v  Record to Dispute to Dispute t | ed & In Progress Records ispute payment. Select o iew link under Dispute D Entity Making Payment \$ Special Drugs                       | ne or multiple records to affirm<br>etails column.<br>Total Payment<br>Amount/Dollar Amount<br>Invested<br>\$1,000.00 | payments.  Date of Payment 02/10/2023                         | t Payment<br>Category t<br>General Payments                                                                                                    | Listed as<br>PI Only<br>N/A       | Program<br>Year 2023                   | t Recoil<br>Statu            | rd s t d               | Affirmed<br>No                  | Download Z     Dispute Record     Dispute     View                          |
| Available for Review & Dispute Delet howing Results for Program Year: 2023   Select a single record below to d To withdraw a dispute, click on v   Record to Dispute to Dispute D S935667 230  Showing All  of 1 entries                                                                                                    | ed & In Progress Records                                                                                                    | ne or multiple records to affirm<br>etails column.<br>Total Payment<br>Amount/Dollar Amount<br>Invested<br>\$1,000.00 | payments.<br>Date of<br>Payment<br>02/10/2023<br>< Previous   | Image: Next 2-1       1                                                                                                    | Listed as<br>PI Only<br>N/A       | Program<br>Year       2023             | t Recoil                     | Affirm h               | Affirmed<br>No                  | Download Z     Dispute Record     Dispute     View                          |
| Available for Review & Dispute Delet howing Results for Program Year: 2023  Select a single record below to d To withdraw a dispute, click on v  Record to Dispute to Dispute t | ed & In Progress Records                                                                                                    | ne or multiple records to affirm<br>etails column.<br>Total Payment<br>Amount/Dollar Amount<br>Invested<br>\$1,000.00 | payments.<br>Date of<br>Payment<br>02/10/2023<br><pre> </pre> | t Payment t<br>General Payments<br>1 Next >                                                                                                    | Listed as<br>PI Only<br>N/A       | Program<br>Year       2023             | t Recoil                     | Affirm k<br>s t<br>ced | Affirmed<br>No                  | Download Z     Dispute Record     Dispute     View                          |

**<u>Step 3</u>**: Select the "Withdraw Dispute" button in the Dispute Details window.

|                                                                    | Disputed(1)                              |
|--------------------------------------------------------------------|------------------------------------------|
| Entity Making Payment: Special Drugs                               | Dollar Amount Invested:                  |
| Payment Category: General Payments                                 | Value of Interest:                       |
| Program Year: 2023                                                 | Principal Investigators Associated: Yes  |
| Affirmed: Yes                                                      | Listed as PI Only: Yes                   |
| Total Payment Amount: \$1,000.00                                   | Delay in Publication of Research Payment |
| Dispute History                                                    |                                          |
| Dispute ID: 230 (Initiated)                                        | - 1                                      |
| Dispute Details and Contact Informatio                             | on:                                      |
|                                                                    | )<br>]                                   |
| justification verbiage                                             |                                          |
| justification verbiage<br>Initiated on 05/15/2024 by Yamini Virkud | Withdraw Dispute                         |

## Figure 204: Dispute Details Window: Withdraw Dispute Button

**<u>Step 4</u>**: Review the information on the "Withdraw Dispute ID" window and select the **Withdraw Dispute** button.

#### Figure 205: Withdraw Dispute ID: Withdraw Dispute Button

| Withdra<br>Select "Withd<br>Once the disp<br>For more info<br><u>Guide [PDF]</u> .<br>You are with | The provide the following disp | 1<br>withdrawal of the sel-<br>of the dispute will be<br>d dispute process, re<br><b>oute:</b> | ected dispute.<br>displayed as "V<br>fer to the <u>Open</u> | Vithdrawn".<br><u>Payments User</u> | × |  |
|----------------------------------------------------------------------------------------------------|--------------------------------|------------------------------------------------------------------------------------------------|-------------------------------------------------------------|-------------------------------------|---|--|
| Record ID                                                                                          | Entity Making Payment          | Date of Payment                                                                                | Amount (\$)                                                 | Record Status                       |   |  |
| 5935667                                                                                            | Special Drugs                  | 02/10/2023                                                                                     | \$1,000.00                                                  | Attested                            |   |  |
| Cancel                                                                                             | 1                              | 1                                                                                              |                                                             | Withdraw Dispute                    |   |  |

<u>Step 5:</u> A confirmation message is displayed that the dispute has been successfully withdrawn. Select **Ok** button to exit out of the window and return to the "Review and Dispute page" to perform any additional actions on other records, if applicable. An email notification will be sent to the reporting entity informing them the initiated dispute was withdrawn.

#### Figure 206: Dispute Withdrawn Confirmation Window

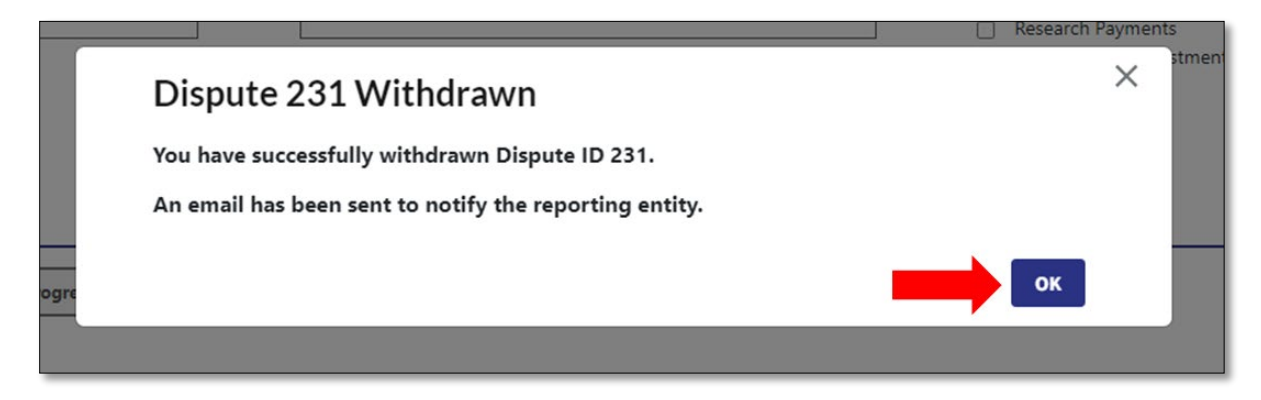

## Section 4.6: Exporting Data

Users can download records associated with them by selecting the "Download Zip File" link on the "Review and Dispute" page.

Records are exported into a pipe ("|") delimited CSV format, compressed into a ZIP file. It will contain all data fields displayed in the table and other data elements related to the dispute, including the status of each record's dispute(s), if applicable.

Downloaded data files cannot exceed the acceptable limit of 20,000 records. If your record volume exceeds the record limit, apply filtering criteria to create smaller subsets of records and download them in multiple files.

#### Figure 207: Review and Dispute Page: Download Zip File Link

|                                                                                                    |                                                                                                    |                                                                                                    |                                                                           |                                                                                     |                                       | User                                   | <u>Guide Help Pri</u>                  | ivacy Policy                                | (g) QACom                                           |
|----------------------------------------------------------------------------------------------------|----------------------------------------------------------------------------------------------------|----------------------------------------------------------------------------------------------------|---------------------------------------------------------------------------|-------------------------------------------------------------------------------------|---------------------------------------|----------------------------------------|----------------------------------------|---------------------------------------------|-----------------------------------------------------|
| PAYMENTS                                                                                                    |                                                                                                    |                                                                                                    |                                                                           |                                                                                     | Home                                  | Review and Disp                        | oute Messag                            | es 👻 Contac                                 | ct Us Res                                           |
| eview & Dispute                                                                                                    |                                                                                                    |                                                                                                    |                                                                           |                                                                                     |                                       |                                        |                                        |                                             |                                                     |
| eview & Dispute -                                                                                                    | <b>Doctor</b> Pa                                                                                                    | tient                                                                                                    |                                                                           |                                                                                     |                                       |                                        |                                        |                                             |                                                     |
| low is the list of all payments record                                                                                                    | s in which the non-ph                                                                                                    | ysician practitioner or physician i                                                                              | is a covered recipient                                                    | or principal investiga                                                              | tor that are elig                     | ible for review a                      | nd dispute this c                      | alendar year.                               | Show Summ                                           |
| Important Information                                                                                                    |                                                                                                    |                                                                                                    |                                                                           |                                                                                     |                                       |                                        |                                        |                                             |                                                     |
| If the covered recipient is listed as a pr<br>records that identify the covered recip                                                                                                    | rincipal investigator on a<br>vient as a principal investion of the second second s | a research payment record, the cov<br>itigator, select the "Yes" check box                                       | vered recipient is not o<br>under "Listed as PI On                        | onsidered the recipient<br>ly" and select the "Sea                                  | t of the payment<br>rch" button.      | but is considered                      | associated with t                      | the payment. To s                           | earch for                                           |
| All payment records available for revie<br>the reporting entity can be found under<br>taken on them. Once the edits to a rec                                                                                                    | ew and dispute will be d<br>er the "Deleted and In P<br>ord are complete, the re                                                                                                    | isplayed under the "Available for R<br>rogress Records" tab. Records sho<br>ecords will be returned to the "Avai | eview and Dispute" ta<br>wn in the "Deleted and<br>lable for Review and D | b, which is selected by<br>I In Progress Records" t<br>ispute" tab for review.      | default. Records<br>ab are for inform | that are in the pr<br>ational purposes | ocess of being mo<br>only and no revie | odified or have be<br>ew or dispute acti    | en deleted l<br>ons can be                          |
| Filtering fields are available to custom                                                                                                    | ize the view of the reco                                                                                                    | rds.                                                                                                    |                                                                           | Andrea Antoinean a' Anna                                                            |                                       |                                        |                                        |                                             |                                                     |
| The user may export the search result<br>based on the search criteria and will o                                                                                                    | alts by selecting the "Do<br>ontain all data fields dis                                                                                                    | wnload Zip File" link on the "Avail<br>played in the list below as well as                                       | able for Review and Dis<br>other data elements re                         | spute" tab. The downlo<br>lated to the record.                                      | adable file will b                    | e a CSV file comp                      | ressed into a ZIP                      | file. The file will co                      | ontain recor                                        |
| To view all fields on an individual reco                                                                                                    | rd, select the "Record II                                                                                                    | D" link.                                                                                                    |                                                                           |                                                                                     |                                       |                                        |                                        |                                             |                                                     |
| To affirm the accuracy of a record, se                                                                                                    | elect the "Affirm Record                                                                                                    | " button for the record that needs                                                                               | to be affirmed. This op                                                   | tional step is a confirm                                                            | ation that the inf                    | ormation about t                       | the payment, othe                      | er transfer of value                        | e, or owners                                        |
| Available for Keview & Dispute Dele<br>owing Results for<br>Program Year: 2023                                                                                                    | ted & In Progress Record:                                                                                                    | Jurra                                                                                                    |                                                                           |                                                                                     |                                       |                                        |                                        |                                             | Download                                            |
|                                                                                                    | dispute payment. Select o                                                                                                    | one or multiple records to affirm payr<br>Vetails column.                                                        | nents.                                                                    |                                                                                     |                                       |                                        | Affin                                  | m Record(s) D                               |                                                     |
| <ul> <li>Select a single record below to i<br/>To withdraw a dispute, click on</li> </ul>                                                                                                    | view link under Dispute D                                                                                                    |                                                                                                    |                                                                           |                                                                                     |                                       |                                        |                                        |                                             | ispute Record                                       |
| Select a single record below to<br>To withdraw a dispute, click on     ID     Dispute     ID     ID     ID                                                                                                    | Entity Making<br>Payment                                                                                                    | Total Payment<br>Amount/Dollar Amount<br>Invested                                                                | Date of<br>Payment                                                        | Payment<br>Category ‡                                                               | Listed as<br>PI Only                  | Program<br>Year                        | ) Affirmed (                           | Dispute<br>Status                           | Dispute<br>Dispute<br>Details                       |
| <ul> <li>Select a single record below to To withdraw a dispute, click on</li> <li>Record 1D</li> <li>Dispute 1D</li> <li>S935667</li> <li>230</li> </ul>                                                                                                    | Entity Making<br>Payment<br>Special Drugs                                                                                                    | Total Payment<br>Amount/Dollar Amount<br>Invested<br>\$1,000.00                                                  | Date of<br>Payment<br>02/10/2023                                          | Payment<br>Category ‡<br>General Payments                                           | Listed as<br>PI Only<br>N/A           | Program<br>Year<br>2023                | C Affirmed C                           | Dispute<br>Status                           | Dispute Record<br>Dispute<br>Details<br><u>View</u> |
| <ul> <li>Select a single record below to To withdraw a dispute, click on To withdraw a dispute, click on the total select a single record to the total select a single record below to total select a single record below total select a single record below total select a single record select a single record sele</li></ul> | Entity Making<br>Payment<br>Special Drugs<br>Special Drugs                                                                                                    | Total Payment<br>Amount/Dollar Amount<br>Invested<br>\$1,000.00<br>\$1,000.00                                    | Date of Payment<br>02/10/2023<br>02/10/2023                               | Payment<br>Category     ‡       General Payments       General Payments             | Listed as<br>PI Only<br>N/A<br>N/A    | Program<br>Year<br>2023<br>2023        | C Affirmed ‡                           | Dispute<br>Status<br>Withdrawn<br>Withdrawn | Dispute Record<br>Dispute<br>Details<br>View        |
| <ul> <li>Select a single record below to To withdraw a dispute, click on To withdraw a dispute, click on Dispute</li> <li>Sp35667</li> <li>Sp35667</li> <li>Showing All          <ul> <li>of 2 entries</li> </ul> </li> </ul>                                                                                                    | Entity Making<br>Payment                                                                                                    | Total Payment<br>Amount/Dollar Amount<br>Invested<br>\$1,000.00<br>\$1,000.00                                    | Date of<br>Payment                                                        | Payment<br>Category     ‡       General Payments       General Payments       Next> | Listed as<br>PI Only \$<br>N/A<br>N/A | Program<br>Year<br>2023<br>2023        | Affirmed \$                            | Dispute<br>Status<br>Withdrawn<br>Withdrawn | Dispute Record<br>Dispute<br>Details<br>View        |

# **Chapter 5: System Messages**

This chapter on System Messages provides detailed information on how to search for system generated email messages received by the covered recipient physician or teaching hospital in the past 12 months.

## Section 5.1: System Messages

As a Covered Recipient user, you can view system generated messages sent to you within the past 12 months.

A system generated email is an email generated in response to any action performed in the Open Payments system. For example, during the registration process, once a covered recipient registers on the CMS Open Payments system, an email is sent out to the covered recipient confirming registration. This is a system generated email that can be viewed on the "Messages" tab.

The "Messages" tab is accessible from the Open Payments System home page. Once you are redirected to the "System Messages" page, you can view the following searchable fields: (1) Teaching Hospital, Physician, or NPP Name, (2) Record ID, (3) Payment Category, and (4) Message Category. All these fields are optional to refine your search.

### 5.1a: Instructions for searching messages

<u>Step 1:</u> Log in to the Open Payments system at https://openpayments.system.cms.gov using your IDM credentials and select the **Messages** tab on the tool bar and then select **System Messages**.

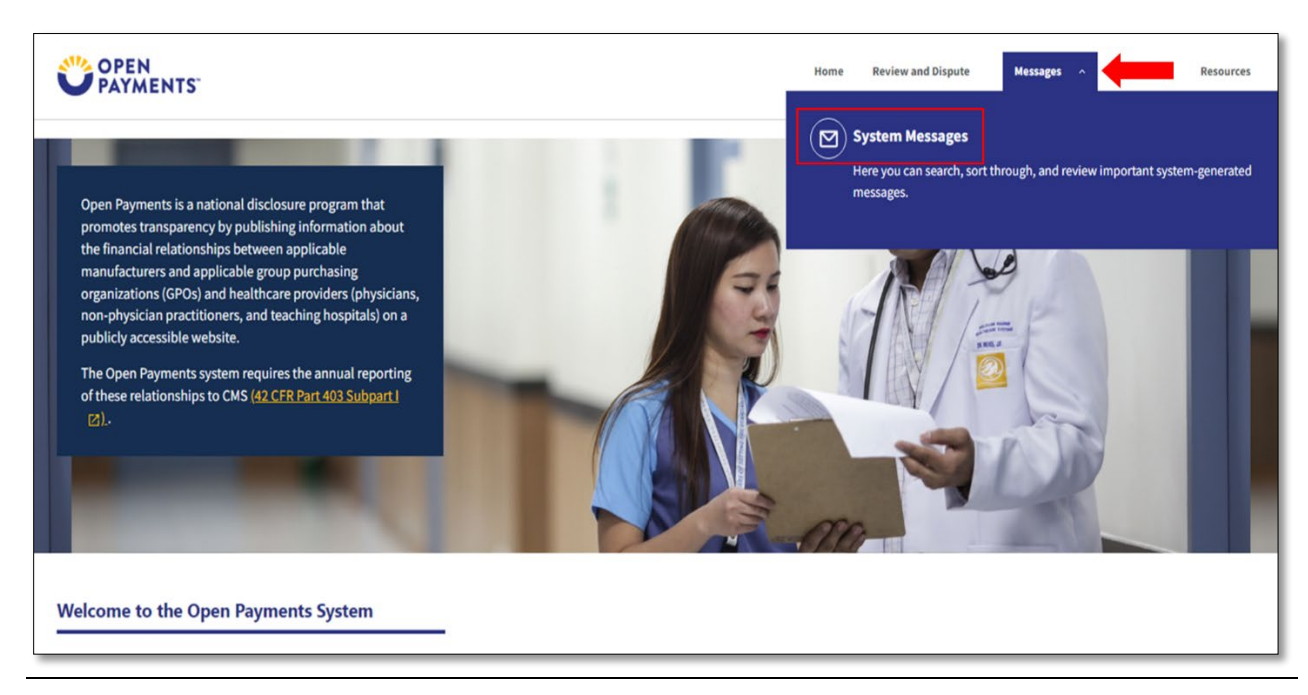

## Figure 208: Open Payments Messages Tab: System Messages Option

**<u>Step 2</u>**: On the "Messages" page, you can search results based on the following search criteria:

- Teaching Hospital or Physician or NPP Name
- Record ID (only applicable for Message Category of "Review and Dispute")

#### Figure 209: Messages Page: System Messages Search Criteria

| OPEN<br>PAYMENTS                                                                                                    |                                                                                                    | Home                       | Review and Dispute | Messages 🗸     | Contact Us Resources |
|----------------------------------------------------------------------------------------------------|----------------------------------------------------------------------------------------------------|----------------------------|--------------------|----------------|----------------------|
| Messages                                                                                                    |                                                                                                    |                            |                    |                |                      |
| System                                                                                                    |                                                                                                    |                            |                    |                | -                    |
| The table below provides in<br>Search and filtering tools al<br>For more information on th<br>Select<br>Record ID<br>Covered Recipient Name | formation on the system generated email messages received by the covered in<br>sove the table can customize the view of the messages displayed.<br>e actions you can take on this page, refer to the <u>Open Payments User Guide for</u>                                                                                                    | rcovered Recipients (PDE). |                    |                | Search               |
|                                                                                                    |                                                                                                    |                            |                    | No Filters Ap  | blied Filter +       |
| Message Category                                                                                                    | \$ Message Subject \$ Subject \$ Su | \$ Recipient Role(s)       | ‡ Payment Ca       | ategory ‡ Date | Time Received 💲      |
| Registration                                                                                                    | Open Payments System Successful Vetting Notification                                                                                                    | Covered Recipient          |                    | 05/22          | /2024   08:50 PM     |

<u>Step 3a:</u> Select the **Search** button to initiate the search. After selecting the **Search** button, a data table with the list of messages will display. This list of messages is sorted from newest to oldest.

| Figure  | 210: | Search | Button | for S | vstem | Messages  |
|---------|------|--------|--------|-------|-------|-----------|
| 1 ISUIC | 210. | Jearen | Dutton | 101.5 | ystem | Micosuges |

| OPEN<br>PAYMENTS                                                                                                    |                                                                             |                                                                                                    |                       | Home         | Review and Dispute | Messages  | <ul> <li>Contact U</li> </ul> | s Resources |
|----------------------------------------------------------------------------------------------------|-----------------------------------------------------------------------------|----------------------------------------------------------------------------------------------------|-----------------------|--------------|--------------------|-----------|-------------------------------|-------------|
| <b>Messages</b>                                                                                                    |                                                                             |                                                                                                    |                       |              |                    |           |                               |             |
| System                                                                                                    |                                                                             |                                                                                                    |                       |              |                    |           |                               | -           |
| The table below provides infor<br>Search and filtering tools abov<br>For more information on the a<br>Covered Recipient Name<br>Covered Recipient Name: | mation on the syste<br>e the table can custr<br>ctions you can take o<br>\$ | m generated email messages received by the<br>omize the view of the messages displayed.<br>on this page, refer to the <u>Open Payments U</u><br>Covered Recipient | he covered recipient. | <u>PDF).</u> |                    |           |                               | Search      |
|                                                                                                    |                                                                             |                                                                                                    |                       |              |                    | No Filte  | ers Applied F                 | lter +      |
| Message Category                                                                                                    | 1 Message Subj                                                              | ect                                                                                                    | ‡ Recipier            | t Role(s)    | Payment C          | ategory 🇘 | Date/Time Reco                | eived ‡     |
| Registration                                                                                                    | Open Payment                                                                | System Successful Vetting Notification                                                                                                    | Covered               | Recipient    |                    |           | 05/22/2024   08:              | 50 PM       |
| Registration                                                                                                    | Open Payment                                                                | System Vetting In Process Notification                                                                                                    | Covered               | Recipient    |                    |           | 05/22/2024   08:              | 50 PM       |
| Registration                                                                                                    | Open Payment                                                                | System Vetting In Process Notification                                                                                                    | Covered               | Recipient    |                    |           | 05/22/2024   08:              | 48 PM       |

**<u>Step 3b</u>**: Select the **Filter** button to help refine your search results based on the following criteria:

- Message Category
- Payment Category (only applicable for Message Category of Review and Dispute)

| OPEN<br>PAYMENTS              |                                                                                  | Home                    | Review and Dispute | Messages 👻 Contact I             | ls Resour |
|-------------------------------|----------------------------------------------------------------------------------|-------------------------|--------------------|----------------------------------|-----------|
| lessages                      |                                                                                  |                         |                    |                                  |           |
| System                        |                                                                                  |                         |                    |                                  |           |
| he table below provides info  | ormation on the system generated email messages received by the covered recip    | ient.                   |                    |                                  |           |
| earch and filtering tools abo | we the table can customize the view of the messages displayed.                   |                         |                    |                                  |           |
| or more information on the    | actions you can take on this page, refer to the Open Payments User Guide for Cov | vered Recipients [PDF]. |                    |                                  |           |
|                               |                                                                                  |                         |                    |                                  |           |
| Covered Recipient Name        | \$                                                                               |                         |                    |                                  | Search    |
| Covered Recipient Name        | ×                                                                                |                         |                    |                                  |           |
|                               |                                                                                  |                         |                    |                                  |           |
|                               |                                                                                  |                         |                    | No Filters Applied               | ilter +   |
| Message Category              | Message Subject                                                                  | \$ Recipient Role(s)    | ‡ Payment (        | Message Category:                |           |
| Registration                  | Open Payments System Successful Vetting Notification                             | Covered Recipient       |                    | Registration<br>Submissions      |           |
| Registration                  | Open Payments System Vetting In Process Notification                             | Covered Recipient       |                    | Review and Dispute<br>Nomination |           |
| Registration                  | Open Payments System Vetting In Process Notification                             | Covered Recipient       |                    | Payment Category<br>Select       | •         |
| Registration                  | Open Payments System Vetting In Process Notification                             | Covered Recipient       |                    | Reset                            | ly        |
|                               |                                                                                  |                         | (                  |                                  |           |

## Figure 211: System Messages Search Results Filter Button

**<u>Step 4</u>**: Select the message subject hyperlink under the "Message Subject" column for the message you wish view.

| essages                                                                                                    |                                                                                                    |                                                                                                    |                                                                                                    |  |
|----------------------------------------------------------------------------------------------------|----------------------------------------------------------------------------------------------------|----------------------------------------------------------------------------------------------------|----------------------------------------------------------------------------------------------------|--|
| ystem                                                                                                    |                                                                                                    |                                                                                                    |                                                                                                    |  |
| The table below provides information on the system generated email messages received by the covered recipient.<br>Search and filtering tools above the table can customize the view of the messages displayed.<br>For more information on the actions you can take on this page, refer to the <u>Open Payments User Guide for Covered Recipients (PDF)</u> . |                                                                                                    |                                                                                                    |                                                                                                    |  |
| Covered Recipient Name                                                                                                    | \$                                                                                                    |                                                                                                    | Search                                                                                                    |  |
| Covered Recipient Name:                                                                                                    | ×                                                                                                    |                                                                                                    |                                                                                                    |  |
|                                                                                                    |                                                                                                    |                                                                                                    |                                                                                                    |  |
|                                                                                                    |                                                                                                    |                                                                                                    | No Filters Applied Filter +                                                                                                    |  |
| Message Category ‡                                                                                                    | Message Subject                                                                                                    | \$ Recipient Role(s) \$ Payment                                                                                                    | No Filters Applied Filter + Category ‡ Date/Time Received ‡                                                                                                    |  |
| Message Category \$                                                                                                    | Message Subject<br>Open Payments System Successful Vetting Notification                                                                                                    | Recipient Role(s)     Payment Covered Recipient                                                                                                    | No Filters Applied Filter + Category  Date/Time Received  05/22/2024   08:50 PM                                                                                                    |  |
| Message Category     \$       Registration     \$       Registration     \$                                                                                                    | Message Subject Open Payments System Successful Vetting Notification Open Payments System Vetting In Process Notification                                                                                                    | Recipient Role(s)     Payment       Covered Recipient     Covered Recipient                                                                                                    | No Filters Applied         Filter +           Category         Date/Time Received         1           05/22/2024   08:50 PM         05/22/2024   08:50 PM         05/22/2024   08:50 PM                                                                                                    |  |
| Message Category     \$       Registration     \$       Registration     \$       Registration     \$                                                                                                    | Message Subject           Open Payments System Successful Vetting Notification           Open Payments System Vetting In Process Notification           Open Payments System Vetting In Process Notification                                                                                                    | Recipient Role(s)     Payment       Covered Recipient     Covered Recipient       Covered Recipient     Covered Recipient                                                                                                    | No Filters Applied         Filter +           Category         Date/Time Received         1           05/22/2024   08:50 PM         0           05/22/2024   08:50 PM         0           05/22/2024   08:50 PM         0                                                                                                    |  |
| Message Category     \$       Registration     \$       Registration     \$       Registration     \$       Registration     \$       Registration     \$                                                                                                    | Message Subject           Open Payments System Successful Vetting Notification           Open Payments System Vetting In Process Notification           Open Payments System Vetting In Process Notification           Open Payments System Vetting In Process Notification           Open Payments System Vetting In Process Notification                                                                                                    | Recipient Role(s)     Payment       Covered Recipient     Covered Recipient       Covered Recipient     Covered Recipient       Covered Recipient     Covered Recipient                                                                      | No Filters Applied         Filter +           Category         Date/Time Received         1           05/22/2024   08:50 PM         0           05/22/2024   08:50 PM         0           05/22/2024   08:48 PM         0           05/22/2024   08:48 PM         0           05/22/2024   08:47 PM         0                                                                                              |  |
| Message Category     \$       Registration     \$       Registration     \$       Registration     \$       Registration     \$       Nomination     \$                                                                                                    | Message Subject           Open Payments System Successful Vetting Notification           Open Payments System Vetting In Process Notification           Open Payments System Vetting In Process Notification           Open Payments System Vetting In Process Notification           Open Payments System Vetting In Process Notification           Open Payments System Vetting In Process Notification           Open Payments System - Authorized Representative Rejected Nomination                                                                                      | Recipient Role(s)     Payment       Covered Recipient        Covered Recipient        Covered Recipient        Covered Recipient        Covered Recipient        Covered Recipient                                                           | No Filters Applied         Filter +           Category         Date/Time Received         1           05/22/2024   08:50 PM         0           05/22/2024   08:50 PM         0           05/22/2024   08:48 PM         0           05/22/2024   08:48 PM         0           05/22/2024   08:47 PM         0           05/22/2024   11:40 AM         0                                                    |  |
| Message Category     \$       Registration     \$       Registration     \$       Registration     \$       Nomination     \$       Nomination     \$                                                                                                    | Message Subject           Open Payments System Successful Vetting Notification           Open Payments System Vetting In Process Notification           Open Payments System Vetting In Process Notification           Open Payments System Vetting In Process Notification           Open Payments System Vetting In Process Notification           Open Payments System Vetting In Process Notification           Open Payments System - Authorized Representative Rejected Nomination           Open Payments System Action Required -Authorized Representative Nomination | Recipient Role(s)     Payment       Covered Recipient        Covered Recipient        Covered Recipient        Covered Recipient        Covered Recipient        Covered Recipient        Covered Recipient        Authorized Representative | No Filters Applied         Filter         +           Category         Date/Time Received         \$           05/22/2024         08:50 PM         \$           05/22/2024         08:50 PM         \$           05/22/2024         08:48 PM         \$           05/22/2024         08:48 PM         \$           05/22/2024         08:47 PM         \$           05/21/2024         11:40 AM         \$ |  |

**<u>Step 5</u>**: View the full message displayed in the pop-up window and select the **Close** button when done.

#### Figure 213: Full Message Window: Close Button

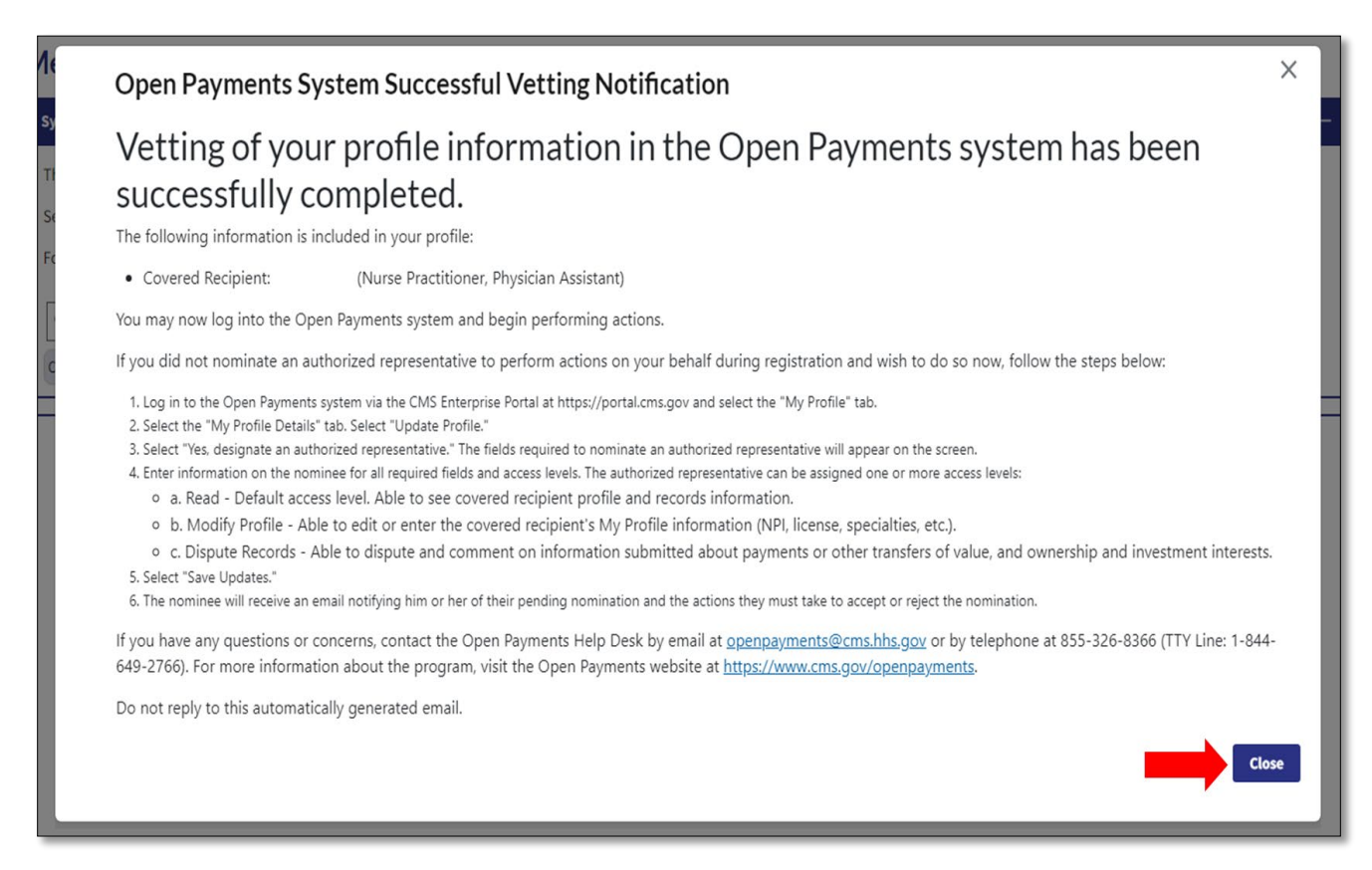

# **Appendix A: Glossary of Terms for Open Payments**

<u>Note:</u> The text of the Open Payments Final Rule (42 C.F.R. § 403.902) is available at <u>https://www.cms.gov/OpenPayments/Downloads/Affordable-Care-Act-Section-6002-Final-Rule.pdf</u>.

### Applicable Manufacturer:

Applicable manufacturers are entities that operate in the United States and (1) are engaged in the production, preparation, propagation, compounding, or conversion of a covered drug, device, biological, or medical supply, but not if such covered drug, device, biological, or medical supply is solely for use by or within the entity itself or by the entity's own patients (this definition does not include distributors or wholesalers (including, but not limited to, repackagers, re-labelers, and kit assemblers) that do not hold title to any covered drug, device, biological, or medical supply); or (2) are entities under common ownership with an entity described in part (1) of this definition, which provides assistance or support to such entities concerning the production, preparation, propagation, compounding, conversion, marketing, promotion, sale, or distribution of a covered drug, device, biological, or medical supply. (See 42 C.F.R. § 403.902)

### Applicable Group Purchasing Organization (GPO):

Applicable group purchasing organizations (GPOs) are entities that operate in the United States and purchase, arrange for, or negotiate the purchase of covered drugs, devices, biologicals, or medical supplies for a group of individuals or entities, but not solely for use by the entity itself. (See 42 C.F.R. § 403.902)

#### Assistance or Support:

Assistance or support means to provide a service or services needed to produce, prepare, propagate, compound, convert, market, promote, sell, or distribute a covered drug, device, biological, or medical supply. (See 42 C.F.R. § 403.902)

#### **Biologicals:**

For the purpose of Open Payments, biologicals are defined as in Section 1927(k)(2)(B) of the Social Security Act, which includes a cross-reference to licensure under Section 351 of the Public Health Service Act ("PHS Act").

#### Common Ownership:

Common ownership is when the same individual, individuals, entity, or entities directly or indirectly own five percent or more of two entities. This includes, but is not limited to, parent corporations, direct and indirect subsidiaries, and brother or sister corporations. (See 42 C.F.R. § 403.902)

#### **Consolidated Report:**

A consolidated report is a report filed by an applicable manufacturer, which includes payments or other transfers of value to covered recipients, physician owners or investment interests for the applicable manufacturer filing and applicable manufacturers under common ownership. (See 42 C.F.R. § 403.908(d))

#### **Covered Recipients:**

Covered recipients are any physicians (see <u>Physicians</u> for an extensive explanation of how Open Payments defines this group) who are not employees of the applicable manufacturer that is reporting the payment; or NPPs (see *NPPs* for an extensive explanation of how Open Payments defines this group) who are not employees of the applicable manufacturer that is reporting the payment; or teaching hospitals that receive payment for Medicare direct graduate medical education (GME), inpatient prospective payment system (IPPS) indirect medical education (IME), or psychiatric hospital IME programs during the last calendar year for which such information is available. (See 42 C.F.R. § 403.902)

#### **General Payments:**

Payments or other transfers of value not made in connection with a research agreement or research protocol as required in Open Payments.

#### **Non-Covered Recipient Entity:**

Non-covered recipient entities are entities that do not meet the Open Payments definition of a covered recipient (see 42 C.F.R. § 403.902). Non-covered recipient entities may include non-teaching hospitals or clinics. A payment or other transfer of value to a non-covered recipient entity is reportable if it is a research payment with at least one associated covered recipient principal investigator.

#### Non-Covered Recipient Individual:

Non-covered recipient individuals are individuals who do not meet the Open Payments definition of a covered recipient (see 42 C.F.R. § 403.902). Non-covered recipient individuals may include non-physician employees of a teaching hospital or physician-owned practice. A payment or other transfer of value to a non-covered recipient individual is reportable if it is a research payment with at least one associated covered recipient principal investigator.

#### **Non-Physician Practitioners:**

The Open Payments program expanded the definition of covered recipients to include the following NPPs:

• Physician Assistant (PA): an individual who performs such services as such individual is legally authorized to perform (in the State in which the individual performs such

services) in accordance with State law (or the State regulatory mechanism provided by State law), and who meets such training, education, and experience requirements (or any combination thereof) as the Secretary may prescribe in regulations.

- Nurse Practitioner (NP): an individual who performs such services as such individual is legally authorized to perform (in the State in which the individual performs such services) in accordance with State law (or the State regulatory mechanism provided by State law), and who meets such training, education, and experience requirements (or any combination thereof) as the Secretary may prescribe in regulations.
- Clinical Nurse Specialist (CNS): an individual who is a registered nurse and is licensed to
  practice nursing in the State in which the clinical nurse specialist services are performed;
  and holds a master's degree in a defined clinical area of nursing from an accredited
  educational institution.
- Certified Registered Nurse Anesthetist (CRNA)/Anesthesiologist Assistant (AA): a
  certified registered nurse anesthetist licensed by the State who meets such education,
  training, and other requirements relating to anesthesia services and related care as the
  Secretary may prescribe. In prescribing such requirements the Secretary may use the
  same requirements as those established by a national organization for the certification
  of nurse anesthetists.
- Certified Nurse-Midwife (CNM): a registered nurse who has successfully completed a program of study and clinical experience meeting guidelines prescribed by the Secretary, or has been certified by an organization recognized by the Secretary

#### **Open Payments:**

Open Payments is a national transparency program which requires:

- Applicable manufacturers of covered drugs, devices, biologicals, or medical supplies to report information about payments or other transfers of value to physicians, NPPs, and teaching hospitals to CMS every year.
- Applicable manufacturers and applicable group purchasing organizations (GPOs) to report information about ownership and investment interests held by physicians or their immediate family members to CMS every year.
- Applicable GPOs to report information about payments or other transfers of value made to physicians owners and investment interests to CMS every year.

#### **Physicians:**

For the purposes of Open Payments, physicians are defined as doctors of medicine or osteopathy practicing medicine or surgery, doctors of dental medicine or dental surgery

practicing dentistry, doctors of podiatric medicine, doctors of optometry, or chiropractors, all legally authorized to practice by their state.

#### **Physician Owners or Investors:**

Physicians who have an ownership or investment interests in an applicable manufacturer or applicable group purchasing organization. Applicable manufacturers and applicable group purchasing organizations are required to report ownership or investment interests held by a physician or a physician's immediate family member in an applicable manufacturer or applicable group purchasing organization.

#### **Research Payments:**

Payments or other transfers of value made in connection with a research agreement or research protocol as required in Open Payments.

#### **Special Characters:**

Characters that are neither letters nor numbers. Special characters include punctuation, spaces, and other non-alphanumeric symbols.

Special characters are required in registration fields where appropriate. For example, the "@" symbol and the period are required in email address fields, while dashes are required in telephone number fields.

**Data elements of submitted records** may contain only the special characters allowed per the "Submission Data Mapping Document," which is found on the Resources page of the Open Payments website at <a href="https://www.cms.gov/OpenPayments/Resources">https://www.cms.gov/OpenPayments/Resources</a>. Note that there are multiple versions of the Submission Data Mapping Document based on program year. Consult the Submission Data Mapping Document for the program year of your records.

*Free text fields* allow all special characters on a standard U.S. keyboard, excepting ALT+NUMPAD ASCII Key characters. Below are the special characters allowed in free text fields.

| Special Character | Description |  |
|-------------------|-------------|--|
| +                 | Plus sign   |  |
| &                 | Ampersand   |  |
| I                 | Apostrophe  |  |
| *                 | Asterisk    |  |
| @                 | At sign     |  |
| λ.                | Backslash   |  |
| ^                 | Caret       |  |
| :                 | Colon       |  |
| ,                 | Comma       |  |

#### Figure 214: Special Characters Allowed in Free-Text Fields

| Special Character | Description           |
|-------------------|-----------------------|
| \$                | Dollar sign           |
| Space             | Space character       |
| =                 | Equal                 |
| !                 | Exclamation mark      |
| /                 | Forward slash         |
| ``                | Grave accent          |
| >                 | Greater than          |
| _                 | Minus sign/hyphen     |
| (                 | Left parenthesis      |
| {                 | Left curly brackets   |
| [                 | Left square brackets  |
| <                 | Less than             |
| %                 | Percent               |
| •                 | Period                |
| #                 | Pound                 |
| ?                 | Question mark         |
| п                 | Quotation marks       |
| )                 | Right parenthesis     |
| }                 | Right curly brackets  |
| ]                 | Right square brackets |
| ;                 | Semi-colon            |
|                   | Pipe                  |
| ~                 | Tilde                 |
| +                 | Plus sign             |

**Characters used in foreign languages** that are not used in English must be converted to English characters to be acceptable to the Open Payments system. Refer to the conversion table below.

| Foreign Character | Convert to English<br>Character |  |
|-------------------|---------------------------------|--|
| À                 | A                               |  |
| Á                 | A                               |  |
| Â                 | A                               |  |
| Ã                 | A                               |  |
| Ä                 | A                               |  |
| Å                 | A                               |  |
| È                 | E                               |  |
| É                 | E                               |  |
| Ê                 | E                               |  |
| Ë                 | E                               |  |

| Figure | 215: | Conversions | for | Foreign | Language | Characters |
|--------|------|-------------|-----|---------|----------|------------|
| 0.     | -    |             | -   | 0       |          |            |

| Foreign Character | Convert to English<br>Character |  |
|-------------------|---------------------------------|--|
| Ì                 | I                               |  |
| Í                 | I                               |  |
| Î                 | I                               |  |
| Ï                 | I                               |  |
| Ò                 | 0                               |  |
| Ó                 | 0                               |  |
| Ô                 | 0                               |  |
| Õ                 | 0                               |  |
| Ö                 | 0                               |  |
| Ø                 | 0                               |  |
| Ù                 | U                               |  |
| Ú                 | U                               |  |
| Û                 | U                               |  |
| Ü                 | U                               |  |

#### **Teaching Hospital:**

Teaching hospitals are hospitals that receive payment for Medicare direct graduate medical education (GME), IPPS indirect medical education (IME), or psychiatric hospital IME programs during the last calendar year for which such information is available. (See 42 C.F.R. § 403.902). The full list of affected teaching hospitals can be found on the Resources page of the Open Payments website at <a href="https://www.cms.gov/OpenPayments/Resources">https://www.cms.gov/OpenPayments/Resources</a>.

# Disclosure

- **Disclaimer**: The contents of this document do not have the force and effect of law and are not meant to bind the public in any way unless specifically incorporated into a contract. This document is intended only to provide clarity to the public regarding existing requirements under the law.
- Activities/persons addressed by this document: Guidance for physicians, NPPs, and teaching hospitals on Open Payments, including how to register, and review, and dispute attributed data.
- Date of document issuance: July 2024
- Replacement / Revision Status: Revision to previous versions
- Agency Identifier: CPI DASG/CPI DTP/DASG/CPI 3818
- **Summary of Document**: A one-stop-shop resource to help physicians, NPPs, and teaching hospitals understand in detail how the Open Payments system works.
- Citation to statutory provision/regulation applicable to this document:
  - o Statute citation: Social Security Act SEC. 1128G. [42 U.S.C. 1320a-7h]
  - o Rule citation: 42 C.F.R. §403.900-14